# **FINANSIA**

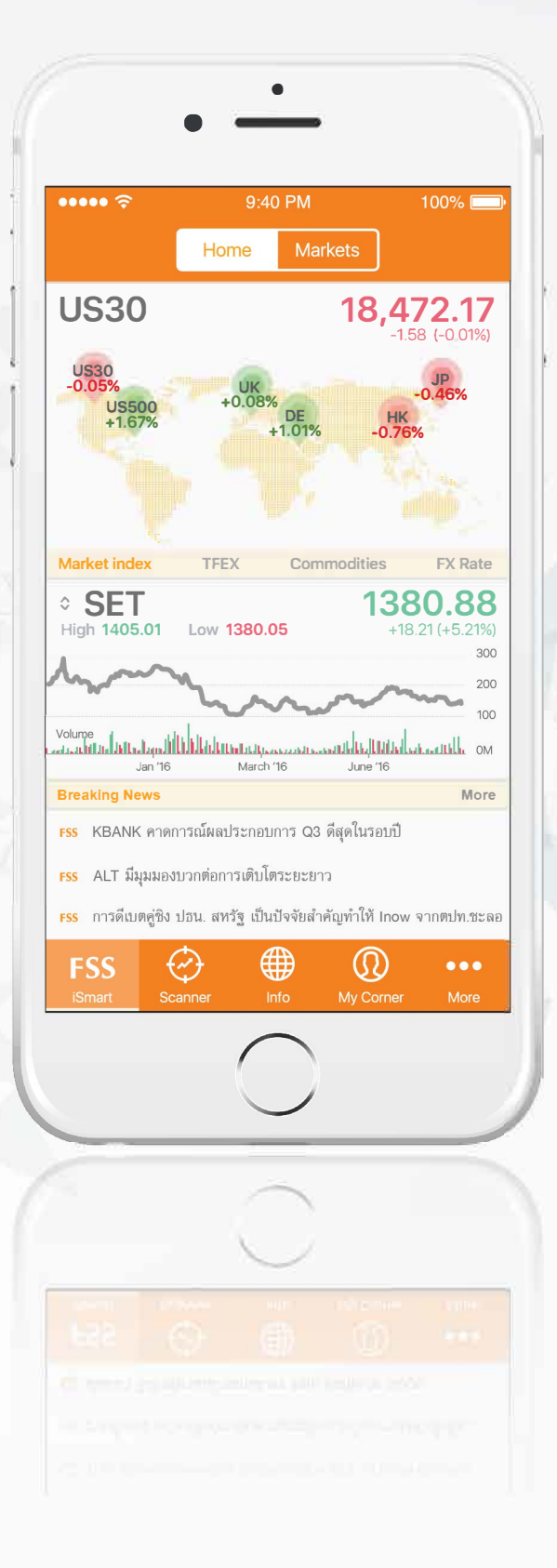

คู่มือการใช้งาน FSS iSmart FSS **i**Smart INFORMATIVE. INNOVATIVE ที่สุดของศูนย์รวมข้อมูลการลงทุน

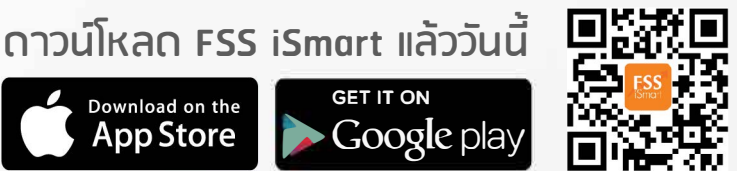

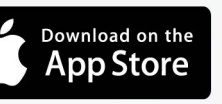

GET IT ON

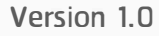

# สารบัญ

| บทที่ 1 : แนะนำ FSS iSmart                                                                                                    | 1                                                |
|----------------------------------------------------------------------------------------------------|--------------------------------------------------|
| 1.1 บทเกริ่นนำ                                                                                                    | 1                                                |
| 1.2 เนื้อหาคู่มือการใช้งาน                                                                                                    | 1                                                |
| บทที่ 2 : วิธีการเข้าใช้งาน Application                                                                                                    | 3                                                |
| 2.1 การติดตั้ง FSS iSmart                                                                                                    | 3                                                |
| 2.2 วิธีการล็อกอิน                                                                                                    | 3                                                |
| 2.3 การเข้าใช้งานสำหรับ "Customer"                                                                                                    | 4                                                |
| 2.3.1ลูกค้า FSS Smart Access                                                                                                    | 4                                                |
| 2.3.2 ลูกค้า STT Streaming                                                                                                    | 4                                                |
| 2.4 การเข้าใช้งานสำหรับ "Free Trial"                                                                                                    | 5                                                |
| 2.4.1วิธีการสมัครเป็นผู้ใช้ Free Trial                                                                                                    | 5                                                |
|                                                                                                    |                                                  |
| 2.4.2 วิธีการล็อกอินสำหรับผู้ใช้ระบบ Free Trial                                                                                                    | 6                                                |
| 2.4.2 วิธีการล็อกอินสำหรับผู้ใช้ระบบ Free Trial<br>บทที่ 3 : แนะนำเมนูในแอปพลิเคชัน                                                                                                    | 6                                                |
| 2.4.2 วิธีการล็อกอินสำหรับผู้ใช้ระบบ Free Trial<br>บทที่ 3 : แนะนำเมนูในแอปพลิเคชัน<br>3.1 ภาพรวมแอปพลิเคชัน                                                                                                    | 6<br>7<br>7                                      |
| <ul> <li>2.4.2 วิธีการล็อกอินสำหรับผู้ใช้ระบบ Free Trial</li> <li>บทที่ 3 : แนะนำเมนูในแอปพลิเคชัน</li> <li>3.1 ภาพรวมแอปพลิเคชัน</li> <li>3.2 การแสดงผลของรูปแบบแนวตั้งและแนวนอนของ Application</li> </ul>                                                                                                    | 6<br>7<br>7                                      |
| <ul> <li>2.4.2 วิธีการล็อกอินสำหรับผู้ใช้ระบบ Free Trial</li> <li>บทที่ 3 : แนะนำเมนูในแอปพลิเคชัน</li> <li>3.1 ภาพรวมแอปพลิเคชัน</li> <li>3.2 การแสดงผลของรูปแบบแนวตั้งและแนวนอนของ Application</li> <li>บทที่ 4 : iSmart</li> </ul>                                                                                                    | 6<br>7<br>7<br>9<br>9                            |
| <ul> <li>2.4.2 วิธีการล็อกอินสำหรับผู้ใช้ระบบ Free Trial</li> <li>บทที่ 3 : แนะนำเมนูในแอปพลิเคชัน.</li> <li>3.1 ภาพรวมแอปพลิเคชัน.</li> <li>3.2 การแสดงผลของรูปแบบแนวตั้งและแนวนอนของ Application</li> <li>บทที่ 4 : iSmart</li> <li>4.1 Home</li> </ul>                                                                                                    | 6<br>7<br>7<br>9<br>9<br>9                       |
| <ul> <li>2.4.2 วิธีการล็อกอินสำหรับผู้ใช้ระบบ Free Trial</li> <li>บทที่ 3 : แนะนำเมนูในแอปพลิเคชัน</li></ul>                                                                                                    | 6<br>7<br>9<br>9<br>9<br>9<br>9                  |
| <ul> <li>2.4.2 วิธีการล็อกอินสำหรับผู้ใช้ระบบ Free Trial</li> <li>บทที่ 3 : แนะนำเมนูในแอปพลิเคซัน</li></ul>                                                                                                    |                                                  |
| <ul> <li>2.4.2 วิธีการล็อกอินสำหรับผู้ใช้ระบบ Free Trial</li> <li>บทที่ 3 : แนะนำเมนูในแอปพลิเคชัน</li> <li>3.1 ภาพรวมแอปพลิเคชัน</li> <li>3.2 การแสดงผลของรูปแบบแนวตั้งและแนวนอนของ Application</li> <li>บทที่ 4 : iSmart</li> <li>4.1 Home</li> <li>4.1.1 แผนที่โลก</li> <li>4.1.2 ข้อมูลอัพเดทดัชนีตลาดหุ้นไทยและสินค้าทางการเงินอื่นๆ</li> <li>4.1.3 ข่าวเด่น</li> </ul> | 6<br>7<br>7<br>9<br>9<br>9<br>9<br>9<br>10<br>11 |
| <ul> <li>2.4.2 วิธีการล็อกอินสำหรับผู้ใช้ระบบ Free Trial</li></ul>                                                                                                    |                                                  |

| 4.2.1.1 วิธีการดูผลลัพธ์ในแต่ละหัวข้อของกลุ่ม Markets  | 14 |
|--------------------------------------------------------|----|
| 4.2.1.2 วิธีการปรับเปลี่ยนประเภทข้อมูลที่ให้แสดงผล     |    |
| 4.2.2 กลุ่ม Favorite                                   | 17 |
| 4.2.2.1 วิธีการดูผลลัพธ์ในแต่ละหัวข้อของกลุ่ม Favorite |    |
| 4.2.2.2 วิธีการเปลี่ยนชื่อหมวด Favorite                |    |
| 4.2.2.3 ฟังก์ชันค้นหา                                  |    |
| 4.2.2.4 วิธีการเพิ่มข้อมูลเข้าไปในกลุ่ม Favorite       | 21 |
| 4.2.2.5 วิธีการตั้งเตือนผ่านหน้า Market                | 23 |
| 4.2.2.6 การแสดงผลจากหัวข้อที่เราเลือก                  | 24 |
| 4.3 Heat Map / List View                               | 25 |
| 4.3.1 Heat Map                                         | 25 |
| 4.3.1.1 วิธีการตั้งเตือนด้วยเสียง                      | 26 |
| 4.3.1.2 วิธีการลบการตั้งเตือนด้วยเสียง                 |    |
| 4.3.1.3 วิธีการเปลี่ยนการเรียงผลของข้อมูล              |    |
| 4.3.1.4 วิธีการตั้งเตือน                               |    |
| 4.3.1.5 วิธีการลบข้อมูลใน Heat Map                     |    |
| 4.3.2 List View                                        |    |
| 4.3.2.1 วิธีการเปลี่ยนการแสดงผลของข้อมูล               |    |
| 4.3.3 ค่าสีใน Heat Map และ List View                   |    |
| 4.3.4 วิธีการเปลี่ยนรูปแบบการแสดงผลของข้อมูล           |    |
| 4.3.5 วิธีการลบข้อมูลที่อยู่ในกลุ่ม "Favorite"         | 40 |
| 4.4 Stock Details                                      | 40 |
| 4.4.1 Info                                             |    |
| 4.4.1.1 กราฟ                                           |    |

| 4.4.1.2 ราคาปัจจุบันของข้อมูล                       |  |
|-----------------------------------------------------|--|
| 4.4.1.3 รายละเอียดข้อมูล                            |  |
| 4.4.1.4 การตั้งค่าเพิ่มเติม                         |  |
| 4.4.1.5 Technical Chart                             |  |
| 4.4.2 News                                          |  |
| 4.4.2.1 วิธีการดูข่าว                               |  |
| 4.4.2.2 วิธีการเลือกแหล่งข่าวที่ต้องการอ่าน         |  |
| 4.4.3 Fundamental                                   |  |
| 4.4.5 SET Summary                                   |  |
| 4.4.5.1 วิธีการเข้าใช้                              |  |
| 4.4.5.2 วิธีการตั้งค่า                              |  |
| 4.4.6 สรุปรายละเอียดบนแต่ละข้อมูล                   |  |
| 4.5 Technical Charts                                |  |
| 4.5.1 วิธีการเข้าใช้                                |  |
| 4.5.2 รายละเอียดหน้า Technical Charts               |  |
| 4.5.3 กราฟ                                          |  |
| 4.5.3.1 กราฟราคา                                    |  |
| 4.5.3.2 กราฟเพิ่มเติม                               |  |
| 4.5.3.3 ช่วงเวลาในกราฟ                              |  |
| 4.5.4 ฟังก์ชันปรับแต่งต่างๆ                         |  |
| 4.5.4.1 ค้นหากราฟข้อมูลตัวอื่น                      |  |
| 4.5.4.2 ปรับการแสดงเวลาในตัวกราฟราคา                |  |
| 4.5.4.3 ปรับแต่งตัวบ่งชี้และข้อมูลที่ถูกแสดงบน กราฟ |  |
| 4.5.4.4 Reset การใช้สองนิ้วในการเลื่อนกราฟราคา      |  |

| 4.5.4.5 การปรับพื้นที่ในการวาดเส้นบ่งชี้ต่างๆ      |  |
|----------------------------------------------------|--|
| 4.5.4.6 การกำหนดค่าในการวาดเส้นบ่งชี้ต่างๆ         |  |
| บทที่ 5 : Scanner                                  |  |
| 5.1 วิธีการอัพเดทสูตร                              |  |
| 5.2 วิธีการค้นหาสูตร                               |  |
| 5.3 วิธีการสร้าง Template ด้วยตนเอง                |  |
| 5.2.1 วิธีการเข้าใช้                               |  |
| 5.2.1.1 Set your Scanner                           |  |
| 5.2.1.2 My Scanner                                 |  |
| 5.2.2 วิธีการเลือกสูตรด้วยตนเอง                    |  |
| 5.2.2.1 เลือกสูตรจากหน้า Add new                   |  |
| 5.2.2.2 ปุ่มค้นหาสูตร                              |  |
| 5.2.3 การปรับแต่งสูตรที่เลือก                      |  |
| 5.2.3.1 วิธีการซ่อนรูปจากสูตร                      |  |
| 5.2.3.2 วิธีการเพิ่มสูตร                           |  |
| 5.2.3.3 วิธีการปรับค่าในสูตรที่เลือก               |  |
| 5.2.3.4 วิธีการเพิ่มข้อความใน Template             |  |
| 5.2.4 วิธีการบันทึกสูตร                            |  |
| 5.2.4.1 SAVE AS                                    |  |
| 5.2.4.2 Done                                       |  |
| 5.2.5 วิธีการลบสูตรที่ตั้งขึ้น                     |  |
| 5.4 วิธีการใช้ Template ที่มีให้                   |  |
| 5.4.1 วิธีการบันทึกสูตรจาก Template                |  |
| 5.4.2 การปรับแต่งสูตรที่เลือกจาก Template ที่มีให้ |  |

| 5.4.2.1 วิธีการซ่อนรูปจากสูตร                          |     |
|--------------------------------------------------------|-----|
| 5.4.2.2 วิธีการการเพิ่มสูตร                            |     |
| 5.4.2.3 วิธีการปรับค่าในสูตรที่เลือก                   |     |
| 5.4.2.4 วิธีการบันทึกสูตรจาก Template ที่มีการปรับแต่ง |     |
| 5.5 My scanner                                         |     |
| 5.5.1 วิธีการเปลี่ยนชื่อ Template ที่สร้างขึ้นเอง      |     |
| 5.5.2 วิธีการสร้าง Template                            |     |
| 5.5.3 วิธีการลบ Template ที่สร้าง                      |     |
| 5.6 วิธีการดูผลลัพธ์จาก Template                       |     |
| 5.6.1 วิธีการเรียงผลลัพธ์ในหน้า Heat Map               |     |
| 5.6.2 วิธีดูการดูรายละเอียดของหุ้น                     |     |
| บทที่ 6 Info                                           | 128 |
| 6.1 Research                                           |     |
| 6.1.1 FSS Channel                                      | 129 |
| 6.1.2 FSS Research Center                              |     |
| 6.1.2.1 วิธีการเรียกดูบทวิเคราะห์                      |     |
| 6.1.2.2 Open Safari                                    |     |
| 6.1.2.3 วิธีการปิดบทความที่เลือกดู                     |     |
| 6.1.3 FSS Highlights                                   |     |
| 6.1.3.1 วิธีการเรียกดูภาพ Investgraphics               | 133 |
| 6.1.3.2 วิธีการปิดรูปที่เลือกดู                        |     |
| 6.2 News                                               |     |
| 6.2.1 วิธีการเลือกแหล่งข่าวที่สนใจ                     |     |
| 6.2.2 วิธีการดูรายละเอียดข่าว                          |     |

| 6.2.3 วิธีการดูที่มาของแหล่งข่าว                                   | 137 |
|--------------------------------------------------------------------|-----|
| 6.2.4 วิธีการเลือกที่มาของแหล่งข่าว                                | 138 |
| 6.3 Knowledge                                                      | 138 |
| 6.3.1 วิธีการดูบทความ                                              | 138 |
| บทที่ 7 Alert Settings                                             | 141 |
| 7.1 วิธีการเข้าใช้                                                 | 141 |
| 7.1.1 จากหน้า Markets                                              | 141 |
| 7.1.2 จากหน้า Heatmap และ List View ในหน้า Markets                 | 141 |
| 7.1.3 จากหน้า My Corner                                            | 142 |
| 7.2 ประเภทของการตั้งเดือน                                          | 143 |
| 7.2.1 Stock                                                        | 143 |
| 7.2.1.1 วิธีการแจ้งเตือน Stock                                     | 143 |
| 7.2.1.2 ประเภทของค่าการตั้งเตือน Stock                             | 146 |
| 7.2.1.3 วิธีการตั้งราคาแจ้งเตือนใน Price Alert                     | 147 |
| 7.2.1.4 วิธีการปิดการตั้งเตือนราคา                                 | 154 |
| 7.2.1.5 วิธีการลบการตั้งเตือนราคาในหุ้น                            | 156 |
| 7.2.1.6 วิธีการตั้งการแจ้งเตือนปริมาณการซื้อขายใน Volume Alert     | 158 |
| 7.2.1.7 วิธีการปิดการตั้งเตือนปริมาณซื้อชาย                        | 165 |
| 7.2.1.8 วิธีการลบการตั้งเตือนปริมาณซื้อขายในหุ้น                   | 166 |
| 7.2.1.9 วิธีการตั้งแจ้งเตือนสิทธิประโยชน์ใน Corporate Action Alert | 168 |
| 7.2.1.9 วิธีการปิดการตั้งเตือนทั่วไป                               | 170 |
| 7.2.1.10 วิธีการลบการตั้งเตือนทั่วไป                               | 172 |
| 7.2.2 Market                                                       | 172 |
| 7.2.2.1 ประเภทของค่าตั้งเตือนใน Market Alert                       | 173 |

| 7.2.2.2 วิธีการเปิดการตั้งเตือน               |     |
|-----------------------------------------------|-----|
| 7.2.2.3 วิธีการตั้งค่าใน Market Summary Alert | 174 |
| 7.2.3 Advance Alert                           |     |
| 7.2.3.1 วิธีการตั้งเตือน Advance Alert        |     |
| 7.2.3.2 วิธีการปิดการตั้งเตือน                | 179 |
| 7.2.3.3 วิธีการลบสูตร                         |     |
| 7.3 การตั้งเตือน                              |     |
| 7.3.1 Notification Center                     |     |
| 7.3.2 Notification                            |     |
| บทที่ 8 My Corner                             |     |
| 8.1 Inbox                                     |     |
| 8.1.1 Notification                            |     |
| 8.1.2 Message                                 |     |
| 8.2 Alert Settings                            |     |
| 8.3 My Profile                                |     |
| บทที่ 9 More                                  |     |
| 9.1 Term of Use                               |     |
| 9.2 Contact Us                                |     |
| 9.3 Manual                                    |     |
| 9.4 FSS Branch Map                            |     |
| 9.5 Logout                                    |     |

# บทที่ 1 : แนะนำ FSS iSmart

# 1.1 บทเกริ่นนำ

FSS iSmart เป็น แอปพลิเคชัน ใหม่ล่าสุดจากทางบริษัทหลักทรัพย์ ฟินันเซีย ไซรัส ที่เป็นเสมือนผู้ช่วยการลงทุน ตลอด 24 ชั่วโมง โดยมีฟังก์ชันที่ใช้งานง่าย และตอบสนองความต้องการของนักลงทุนมากมาย เช่น ช่วยให้นักลงทุนสามารถ ติดตามราคาหุ้นได้แบบ Real Time, คัดกรองข่าวที่สำคัญในการลงทุนมาไว้พร้อมอ่าน และ มีเครื่องมือที่ช่วยให้ผู้ใช้วิเคราะห์ หุ้นในเชิงเทคนิคและปัจจัยพื้นฐานผ่านการใช้ Chart และระบบ Scanner นอกเหนือจากนี้ผู้ใช้ยังสามารถบันทึกหุ้นที่ชื่นชอบไว้ ในลิสต์ของตัวเองได้ รวมถึงสามารถใช้ระบบตั้งเตือนของทางแอปพลิเคชัน เพื่อให้ผู้ใช้ไม่พลาดทุกจังหวะการลงทุนโดยการตั้ง เตือนข้อมูลที่สำคัญในหุ้นที่สนใจได้

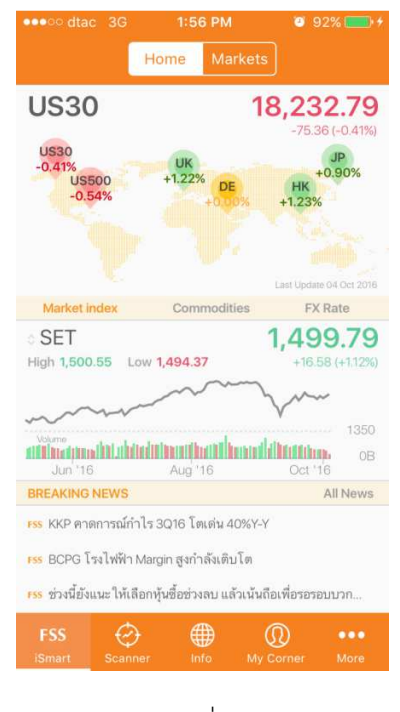

รูปที่1

# 1.2 เนื้อหาคู่มือการใช้งาน

คู่มือการใช้งานฉบับนี้แบ่งเป็น 9 บท ได้แก่ 1. แนะนำ FSS iSmart 2. วิธีการเข้าใช้งานแอปพลิเคชัน 3. แนะนำ ฟังก์ชันในแอปพลิเคชัน 4. ฟังก์ชัน iSmart 5. ฟังก์ชัน Scanner 6. ฟังก์ชัน Info 7. ฟังก์ชัน Alert Settings 8. ฟังก์ชัน My Corner และ 9.ฟังก์ชัน More **แนะนำ** FSS iSmart เป็นบทที่บอกภาพรวมตัวแอปพลิเคชัน และรูปแบบคู่มือการใช้งาน

**วิธีการเข้าใช้งานแอปพลิเคชัน** เป็นบทที่แนะนำการติดตั้งแอปพลิเคชันบนมือถือ โดยอธิบายว่าระบบปฏิบัติการ Version ใหนเหมาะสมกับกับการใช้งาน FSS iSmart อีกทั้งในยังสาธิตวิธีการสมัคร และ การล็อกอินเข้าแอปพลิเคชัน

**แนะนำพังก์ชันในแอปพลิเคชัน** เป็นบทที่แนะนำพังก์ชันที่มีอยู่ ใน แอปพลิเคชัน โดยคร่าวๆผ่านทางหน้าจอที่ใช้งานง่าย เพื่อให้ผู้ใช้เข้าใจถึงภาพรวมว่าเมนูที่สำคัญของ แอปพลิเคชัน ว่ามีอะไรบ้าง ก่อนที่จะเจาะลึกในรายละเอียดของแต่ละพังก์ชัน ว่ามีการใช้งานอย่างไร

**ฟังก์ชัน** iSmart เป็นบทที่อธิบายการใช้งาน ฟังก์ชัน "iSmart" ที่อยู่ตรงแท็บด้านล่างของหน้าจอและยังเป็นหน้าจอแรกที่ผู้ใช้ เห็นเวลาเข้าใช้งาน ซึ่งหน้าที่หลักคือการรวบรวมข้อมูลสำคัญ ที่นักลงทุนต้องการเห็นก่อนทำการซื้อขายในแต่ละวัน

**ฟังก์ชัน Scanner** เป็นบทที่อธิบายการใช้งานฟังก์ชัน "Scanner" ที่ช่วยให้ผู้ใช้หาหุ้นที่ใช่สำหรับตัวเองตามสูตรการเลือกหุ้นที่ ผู้ใช้เลือกเองได้ โดยมีสูตรให้เลือกใช้อย่างหลากหลาย นอกเหนือจากนี้ทางลูกค้าสามารถสร้างสูตรสแกน หุ้น ด้วยตนเองโดย การนำสูตรที่มีให้มาปรับแต่งหรือผสมกันได้

พึงก์ชัน Info เป็นบทที่อธิบายการใช้งานพึงก์ชัน Info ซึ่งมีอีก 3 หัวข้อย่อย คือ "News", "Research" และ "Knowledge" โดย ที่แต่ละหัวข้อย่อยมีพึงก์ชันที่แตกต่างกันออกไป เช่น ผู้ใช้สามารถดูข่าวได้ทั้งหมดจากหัวข้อย่อย "News" ผู้ใช้สามารถเลือก อ่านบทวิเคราะห์ที่ทางฝ่ายวิเคระห์หลักทรัพย์ของทาง ฟินันเซีย ไซรัส ได้จัดทำขึ้นในหัวข้อย่อย "Research" และผู้ใช้สามารถ เลือกอ่านบทความที่น่าสนใจน่าการลงทุนที่ทาง ฟินันเซีย ไซรัสเลือกสรรมาผ่านทางหัวข้อย่อย "Knowledge"

**พังก์ชัน** Alert Settings เป็นบทที่อธิบายการใช้งาน "Alert Settings" ซึ่งถือว่าเป็นหนึ่งในเครื่องมือที่มีประสิทธิภาพที่สุดใน แอปพลิเคชันนี้โดยทางผู้ใช้สามารถตั้งเตือนตามเงื่อนไขที่เลือกเอง

พังก์ชัน My Corner เป็นบทที่อธิบายการใช้งานพังก์ชัน "My Corner" ที่รวบรวมข้อมูลที่เกี่ยวข้องกับผู้ใช้ไว้ไม่ว่าจะเป็น โปร ไฟล์ของผู้ใช้, ข้อความที่ถูกส่งถึงผู้ใช้ รวมถึง ข้อมูลตั้งเตือนหุ้นของผู้ใช้

**พังก์ชัน More** เป็นบทที่อธิบายการใช้งานพังก์ชัน "More" ที่รวบรวมข้อมูลอาทิ เช่น ข้อมูลของตัวแอปพลิเคชัน, วิธีการใช้ แอปพลิเคชัน, ช่องทางการติดต่อบริษัท และข้อมูลอื่นๆ ถูกรวบรวมไว้ในพังก์ชันนี้

# บทที่ 2 : วิธีการเข้าใช้งาน Application

# 2.1 การติดตั้ง FSS iSmart

แอปพลิเคชันนี้สามารถใช้กับมือถือในระบบ IOS (เวอร์ชั่น 7.0 หรือสูงกว่า) และมือถือในระบบ Android (เวอร์ชั่น 4.1.2 หรือสูงกว่า)

Apple: สำหรับลูกค้าในระบบ IOS สามารถดาวน์โหลดฟรี ผ่านทาง Apple App Store โดยเปิด App store ค้นหาคำ ว่า "FSS iSmart" แล้วทำการดาวน์โหลดแอปพลิเคชัน

Android: สำหรับลูกค้าในระบบ Android สามารถดาวน์โหลดฟรี ผ่านทาง Google Play store โดยเปิด Play Store ค้นหาคำว่า "FSS iSmart" แล้วทำการดาวน์โหลดแอปพลิเคชัน

### 2.2 วิธีการล็อกอิน

หลักจากผู้ใช้ติดตั้งตัวแอปพลิเคชัน ลงบนมือถือ ผู้ใช้สามารถเปิดแอปพลิเคชัน โดยแตะไปที่ไอคอน ของ "FSS iSmart" แล้วแอปพลิเคชันจะเปิดหน้าล็อกอินขึ้นมาตามรูปที่แสดงด้านล่าง

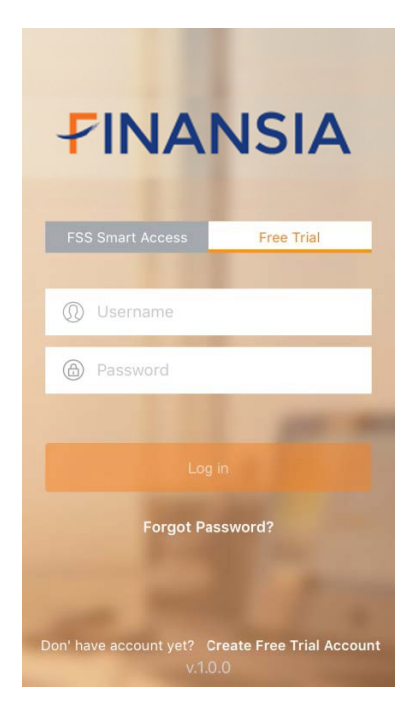

รูปที่2

้ในหน้าล็อกอินหน้าแรก ผู้ใช้สามารถเลือกเข้าสู่ตัวแอพพลิเคชั่น ในรูปแบบ "Customer" หรือ "Free Trial"ได้

### 2.3 การเข้าใช้งานสำหรับ "Customer"

ถ้าผู้ใช้มีบัญชีหลักทรัพย์กับทางฟีนันเซีย ไซรัส เลือกแท็บนี้และผู้ใช้จะมีสิทธิ์ใช้งานในทุกฟังก์ชันของแอปพลิเคชัน

การล็อกอินในฐานะ "Customer" มีสองรูปแบบ

#### 2.3.1ลูกค้า FSS Smart Access

โดยมีขั้นตอนการล็อกอินดังนี้

1. ในหน้าล็อกอิน กดแท็บ "Customer" (รูปที่ 2)

2. ใส่ เลขที่บัญชี FSS iSmart (6 หลัก) ซึ่งเป็นเลขบัญชีเดียวกับ Smart Access (6 หลัก) ในช่อง "FSS iSmart Account Number (6Digits)"

3. ใส่ รหัสผ่าน ซึ่งเป็นรหัสผ่านเดียวกันกับเข้าใช้งาน Smart Access ในช่อง "Password"

4.แตะแท็บ "Login" แล้วระบบจะนำลูกค้าไปสู่หน้าแรกของ Application

\* หมายเหตุ\* สำหรับลูกค้า Smart Access ถ้าหากล็อกอินไม่ผ่านเกิน 5 ครั้ง ระบบจะทำการล็อคเลขที่ บัญชีนั้นและลูกค้าจะต้องติดต่อทางฝ่าย IT support ของทางฟินันเซียไซรัสเอง เพื่อให้ทำการปลดล็อคเลข บัญชีให้

เบอร์โทรศัพท์ 02-658-9810-15

### 2.3.2 ลูกค้า STT Streaming

โดยมีขั้นตอนการล็อกอินดังนี้

1. เปิด Application Streaming บนมือถือ

2. ใส่ Username Streaming ของลูกค้า ในช่อง "Username"

- 3. ใส่ รหัสผ่าน Streaming ของลูกค้าในช่อง "Password"
- 4. เลือก FNSYRUS ในช่อง "Select a broker"

5. แตะแท็บ "FSS iSmart" ที่อยู่ด้านล่างของหน้าจอ Streaming

6. ระบบจะทำการลอกอินเข้าสู่หน้าแรกของทางแอปพลิเคชัน โดยอัตโนมัติ

### 2.4 การเข้าใช้งานสำหรับ "Free Trial"

ผู้ใช้ในระบบ Free Trial สามารถเข้าใช้งานแอปพลิเคชันได้ 15 วันและได้รับสิทธิ์ในฟังก์ชันที่มีเฉพาะในเวอร์ชั่น Free

Trial

# 2.4.1วิธีการสมัครเป็นผู้ใช้ Free Trial

มีขั้นตอนดังนี้

1. แตะแท็บ "Free Trial" แล้วหน้าล็อกอินในรูปแบบ Free Trial จะปรากฏขึ้นมา (รูปที่ 3)

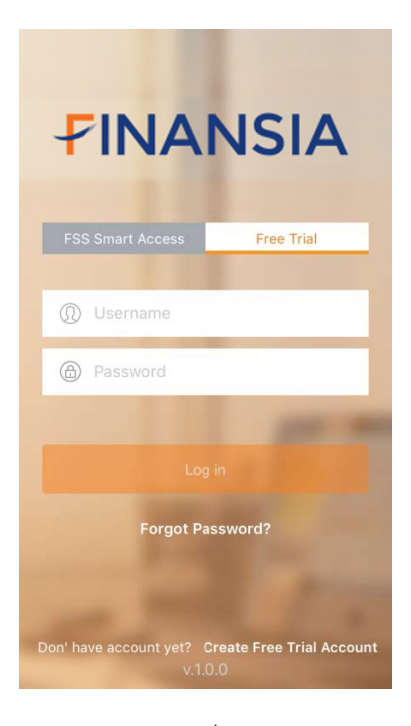

รูปที่3

2. ในแท็บ "Free Trial" ให้แตะ "Create Free Trial" เพื่อเปิดหน้าสมัครเป็นผู้ใช้ Free Trial (รูปที่4)

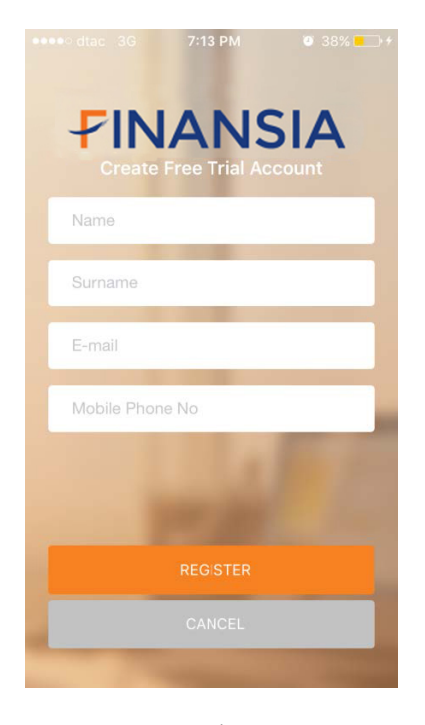

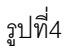

- 3. ใส่ชื่อของผู้ใช้ในช่อง "Name"
- 4. ใส่นามสกุลของผู้ใช้ในช่อง "Surname"
- 5.ใส่อีเมล์ของผู้ใช้ในช่อง "Email"
- 6. ใส่เบอร์โทรศัพท์มือของผู้ใช้ในช่อง "Mobile Phone No."
- 7. แตะแท็บ "Register"

 เมื่อข้อมูลของผู้ใช้ถูกตรวจสอบเสร็จสิ้น รหัสผ่านจะถูกส่งไปยังอีเมล์ที่ทางผู้ใช้ใส่ไว้ตอนสมัคร และอีเมล นั้นจะถูกใช้เป็น Username ในการล็อกอิน

9. เมื่อการสมัครเสร็จสิ้น ผู้ใช้สามารถใช้ Email และรหัสผ่านเพื่อล็อกอิน เข้าสู่ระบบ Free Trial

### 2.4.2 วิธีการล็อกอินสำหรับผู้ใช้ระบบ Free Trial

1. แตะแท็บ "Free Trial"ในหน้าล็อกอินแรก หน้าล็อกอิน Free Trial จะปรากฏ

(รูปที่3)

- 2. ใส่ Email ที่สมัครของผู้ใช้ในช่อง "Email"
- 3. ใส่ Password ที่ได้รับผ่านทางอีเมล ตอนสมัครในช่อง "Password"

\*หมายเหตุ\* สำหรับผู้ใช้ระบบ Free Trial ถ้าลืมรหัสผ่าน ให้แตะแท็บ "Forgot Password" ในหน้าล็อกอิน Free Trial (รูปที่3) ระบบจะนำผู้ใช้ไปสู่หน้า Free Trial Forgot Password แล้วให้ผู้ใช้ใส่อีเมลที่เป็น Username สำหรับการล็อกอินแบบ Free Trial ในแท็บ "Email" กด "SEND" เพื่อที่ทางระบบจะทำการ ส่งรหัสผ่านใหม่ไปให้ในอีเมลของผู้ใช้

# บทที่ 3 : แนะนำเมนูในแอปพลิเคชัน

#### 3.1 ภาพรวมแอปพลิเคชัน

หลังจากที่ล็อกอินเข้าสู่แอปพลิเคชัน แท็บ "Home" ของเมนู "iSmart" จะถูกใช้เป็นหน้าแรก (รูปที่5)

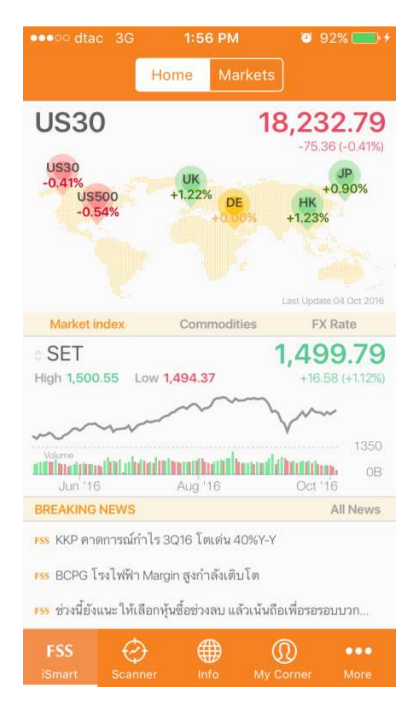

รูปที่5

ตัวแอปพลิเคชัน จะถูกแบ่งเป็น 5 เมนูหลักๆทางด้านล่างของหน้าจอ (รูปที่5) ประกอบไปด้วยเมนู iSmart, Scanner, Info, My Corner และ More (รูปที่6) ซึ่งหน้าต่างๆในแอปพลิเคชันมีความง่ายต่อการใช้งาน

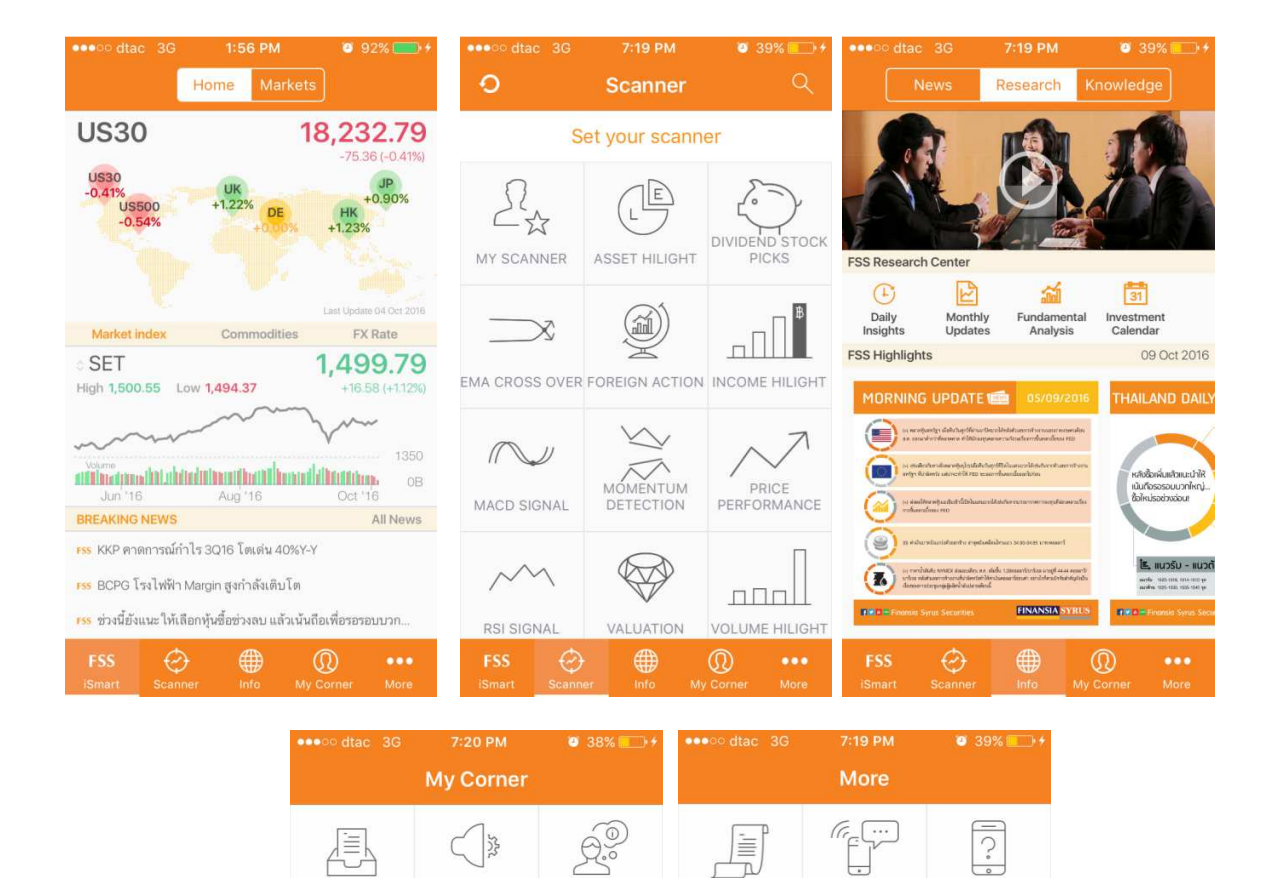

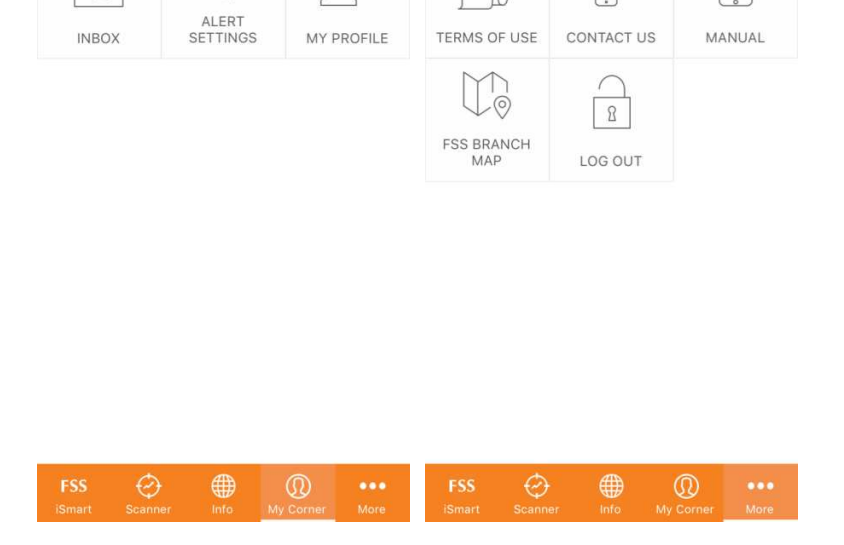

รูปที่6

สังเกตได้ว่าเมนูที่ถูกเลือกจะมีแท็บสีที่อ่อนกว่าแท็บอื่นๆ และผู้ใช้สามารถเลือกใช้เมนูได้ทีละแท็บเท่านั้น นอกเหนือจากนี้บาง เมนูเวลาที่ผู้ใช้เลือก จะมีแท็บย่อยของเมนูนั้นอยู่ทางด้านบนของหน้าจอ ส่วนเมนูที่ไม่มีแท็บด้านบน ชื่อของเมนูจะปรากฏตรง กลางของหน้าจอด้านบน

# 3.2 การแสดงผลของรูปแบบแนวตั้งและแนวนอนของ Application

ฟังก์ชันส่วนใหญ่ในแอปพลิเคชัน ถูกออกแบบมาให้ใช้ในรูปแบบแนวตั้งยกเว้นฟังก์ชัน Technical Chart และข้อมูล ทางการเงิน ที่สามารถใช้งานในรูปแบบแนวนอนได้ (รูปที่ 7)

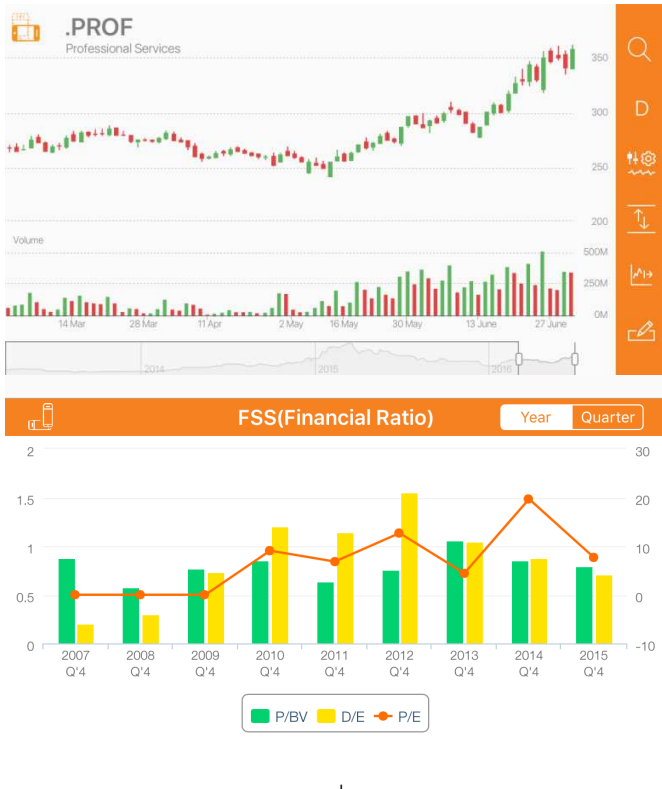

รูปที่7

ในบทที่ 4-8 จะมีการอธิบายการใช้งานในแต่ละเมนูอย่างละเอียด

# บทที่ 4 : **iSmart**

iSmart เป็น เมนูที่แสดงถึงบทสรุปและภาพรวมของตลาด รวมถึงรายละเอียดของหุ้นในแต่ละตัว

ในเมนู iSmart จะมีแท็บย่อยอีก 2 เมนูย่อย คือเมนู "Home" และ " Markets"

### **4.1 Home**

หน้า "Home" จะเป็นหน้าแรกที่ผู้ใช้เห็น เมื่อเข้าแอปพลิเคชันเป็นครั้งแรก (รูปที่8)

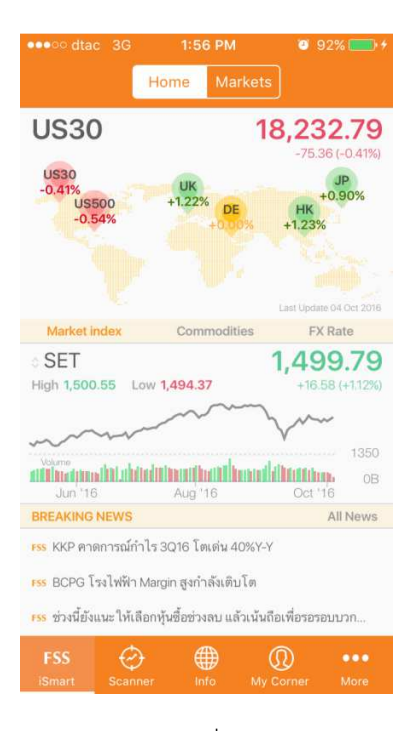

รูปที่8

หน้า "Home" จะถูกแบ่งเป็น 3 ส่วน

### 4.1.1 แผนที่โลก

รายละเอียดดัชนีของตลาดหุ้นที่สำคัญ ถูกรวบรวมไว้และแสดงผลบนแผนที่โลกโดยที่ผู้ใช้สามารถ เห็นได้อย่างง่ายดายในส่วนบนของหน้าจอส่วนแรก (รูปที่9)

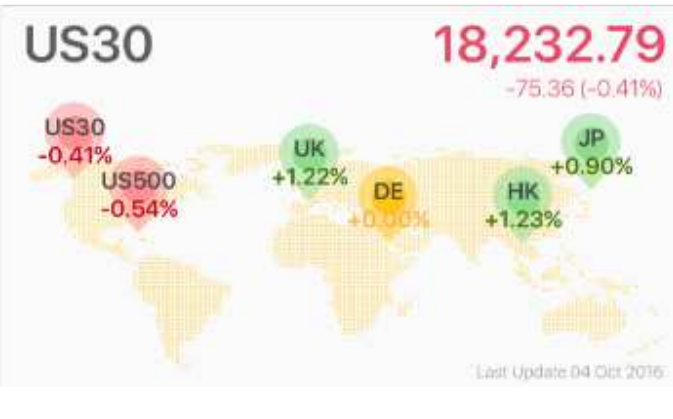

รูปที่9

ถ้าหากผู้ใช้อยากดูรายละเอียดของแต่ละตลาดหุ้น ให้ผู้ใช้แตะไปที่ชื่อของตลาดหุ้นที่สนใจบนแผนที่โลก ชื่อ ตลาดหุ้นที่ถูกเลือกจะปรากฏอยู่ด้านบนซ้ายของหน้าจอส่วนแรก ส่วนทางด้านขวาบนของหน้าจอส่วนแรกป็นเลข ดัชนีของตลาดหุ้นที่ถูกเลือกรวมถึงการเปลี่ยนแปลงของดัชนีในรูปแบบ สัมบูรณ์ และ ร้อยละจะปรากฏไว้เพื่อให้ผู้ ใช้ได้เห็น

สี – สีแดงบอกถึงค่าดัชนีที่ลดลงเมื่อเปรียบเทียบกับค่าดัชนีของตัวเอง 1 วันก่อนหน้า สีเขียวบอกถึงค่า ดัชนีที่เพิ่มขึ้นเมื่อเปรียบเทียบกับค่าดัชนีตัวเอง 1 วันก่อนหน้า <mark>สีเหลือง</mark>บอกถึงค่าดัชนีที่ไม่มีการเปลี่ยนแปลงเมื่อ เปรียบเทียบกับค่าดัชนีของตัวเอง 1 วันก่อนหน้า

หมุด – หมุดของแต่ละตลาดจะมีชื่อของประเทศนั้นๆอยู่ และมีการเปลี่ยนแปลงของดัชนีในรูปแบบร้อยละ ถูกวางไว้ ในบรรทัดถัดมา

โดยที่ดัชนีจะแสดงค่า ณ สิ้นวันก่อนหน้าของตัวมันเอง

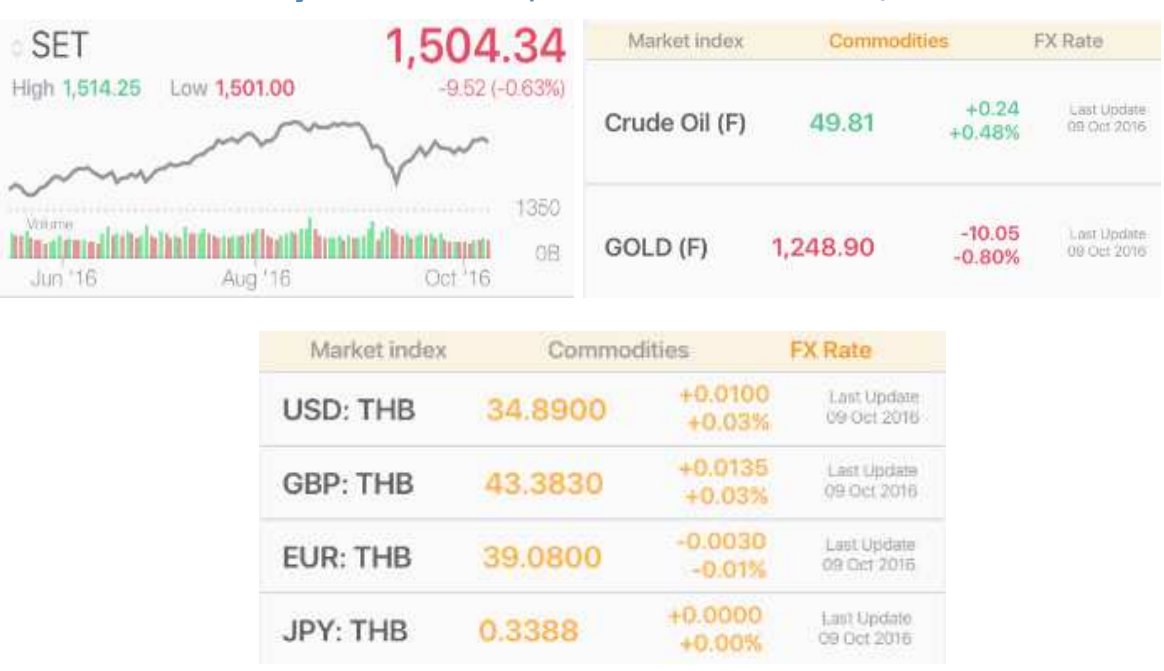

4.1.2 ข้อมูลอัพเดทดัชนีตลาดหุ้นไทยและสินค้าทางการเงินอื่นๆ

รูปที่10

ข้อมูลส่วนที่สองถูกแบ่งเนื้อหาเป็นที่ส่วนๆ เรียงกันไปเป็น 3 หัวข้อ โดยที่ผู้ใช้สามารถเลือกหัวข้อที่สนใจ โดยแตะไปที่หัวข้อนั้นๆแล้วรายละเอียดของแต่ละหัวข้อจะปรากฏขึ้นมา (รูปที่10)

3 หัวข้อในส่วนที่สองนี้ประกอบด้วย

**ดัชนีตลาดหุ้นไทย** – ข้อมูลดัชนีของตลาดหุ้นไทยทั้งหมดไม่ว่าจะเป็น SET, SET50, SET100, SETHD และ MAI ถูกรวบรวมไว้ในหน้านี้ ซึ่งระบบจะตั้งค่า Default เป็นค่าดัชนี SET และกราฟแสดงราคารวมถึง จำนวนซื้อขายภายในหนึ่งวัน ผู้ใช้สามารถคลิกไปที่กราฟได้ ถ้าหากอยากดูรายละเอียดเพิ่มเติม ระบบจะทำการแสดงผลของกราฟในรูปแบบแนวนอน ชื่อของดัชนีจะถูกแสดงผลทางด้านบนช้ายของ หน้าจอส่วนที่สอง ส่วนดัชนีสูงสุด ต่ำสุด ในวันนั้นจะถูกแสดงผลในบรรทัดถัดมา ทางด้านขวาบนของ หน้าจอส่วนที่สองจะเป็นค่าดัชนีปัจจุบัน โดยมีค่าเปลี่ยนแปลงของดัชนีในเชิงสัมบูรณ์และร้อยละ แสดงผลในบรรทัดถัดมา นอกเหนือจากนี้ผู้ใช้สามารถเปลี่ยนไปดูดัชนีตลาดหุ้นไทยตัวอื่นๆได้ โดยแตะที่ลูกศรที่อยู่ทางด้านซ้ายมือของชื่อดัชนี

**ตลาดสินค้า** –ราคาสัญญาล่วงหน้าซื้อขายน้ำมันดิบและทองคำจะถูกแสดงผลในหัวข้อนี้ โดยมีการระบุการเปลี่ยนแปลงของราคาในเชิงสัมบูรณ์และร้อยละ รวมถึงวันเวลาที่อัพเดทล่าสุดไว้ให้ นอกเหนือจากนี้สีเขียวและ<mark>สีแดง</mark>แสดงให้เห็นถึงการขึ้นหรือลงของราคาเมื่อเทียบกับราคาวันก่อนหน้า

**อัตราแลกเปลี่ยน** –หัวข้อนี้เป็นการเปรียบเทียบค่าเงินที่สำคัญๆของโลกว่ามีการอ่อนค่าหรือแข็งค่าขึ้นเมื่อ เทียบกับค่าเงินบาท โดยมีการระบุการเปลี่ยนแปลงของอัตราแลกเปลี่ยนในเชิงสัมบูรณ์และร้อยละ สีเขียวและ<mark>สีแดง</mark>แสดงให้เห็นถึงการแข็งตัวหรืออ่อนตัวของเงินบาทเมื่อเทียบกับสกุลเงินต่างๆ โดยใช้อัตรา แลกเปลี่ยนในวันก่อนหน้าเป็นตัววัด

#### **4.1.3 ข่าวเด่น**

ส่วนที่สามเป็นข่าวเด่นที่มาจา Infoquest ซึ่งเป็นแหล่งข่าวที่น่าเชื่อถือและข่าวที่ทางฝ่ายวิเคราะห์ หลักทรัพย์ ฟินันเซีย ไชรัสเลือกมา โดยที่ ข่าวเด่นล่าสุด 3 ข่าวจะปรากฏอยู่ในส่วนนี้และมีการอัพเดทตลอดวัน ถ้า ผู้ใช้อยากอ่านข่าวทั้งหมด ผู้ใช้สามารถแตะ "All News" เพื่อเลือกอ่านข่าวทั้งหมดได้ (รูปที่11)

#### **BREAKING NEWS**

#### All News

- ① Thai stocks opened up 0.05% at the strat of trade this mor...
- FSS รายชื่อหลักทรัพย์ที่ดวรเพิ่มดวามระมัดระวัง ในการส่งคำสั่งชื้อ...
- 🛈 สัมมนา รีเสิรซ์ชวนเม้าออนสเตจ ตอน Battle on stage

รูปที่11

### 4.2 Markets

หน้า "Markets" จะแบ่งเป็น 2 กลุ่ม (รูปที่12)

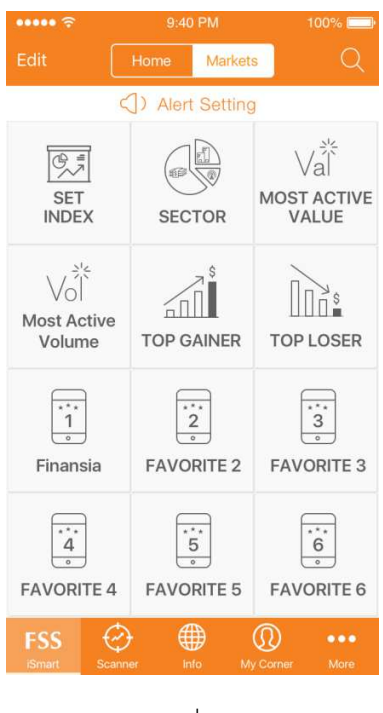

รูปที่12

### 4.2.1 กลุ่ม "Market"

กลุ่ม "Market" ที่นำข้อมูลหุ้นและตลาดดัชนี SET ต่างๆมารวบรวมและแยกเป็นกลุ่มๆไว้ตามหมวดหมู่ ทั้งหมด 6 หัวข้อ ประกอบด้วย

SET INDEX → แสดงข้อมูลดัชนีหุ้น SET ทั้งหมด

SECTOR 🗲 แสดงข้อมูลรายอุตสาหกรรมทั้งหมด

MOST ACTIVE VALUE → แสดงข้อมูลหุ้นที่มีการซื้อขายตามมูลค่ามากสุด 20 ตัวแรก

MOST ACTIVE VOLUME → แสดงข้อมูลหุ้นที่มีปริมาณการซื้อขายมากสุด 20 ตัวแรก

TOP GAINER 🔿 แสดงข้อมูลหุ้นที่มีการเปลี่ยนแปลงทางราคาเป็นบวกมากสุด 20 ตัวแรก

TOP LOSER → แสดงข้อมูลหุ้นที่มีการเปลี่ยนแปลงทางราคาเป็นลบมากสุด 20 ตัวแรก

#### 4.2.1.1 วิธีการดูผลลัพธ์ในแต่ละหัวข้อของกลุ่ม Markets

แบ่งเป็น 2 วิธี คือ

- แตะตามหัวข้อที่ต้องการในหน้า "Markets" ที่มีให้เลือก 6 หัวข้อ
- แตะแท็บด้านบนของหน้าแสดงผลลัพธ์ของแต่ละหัวข้อ
   โดยมีขั้นตอนดังนี้
  - 1. แตะแท็บด้านบนของหน้ารายละเอียด (รูปที่13)

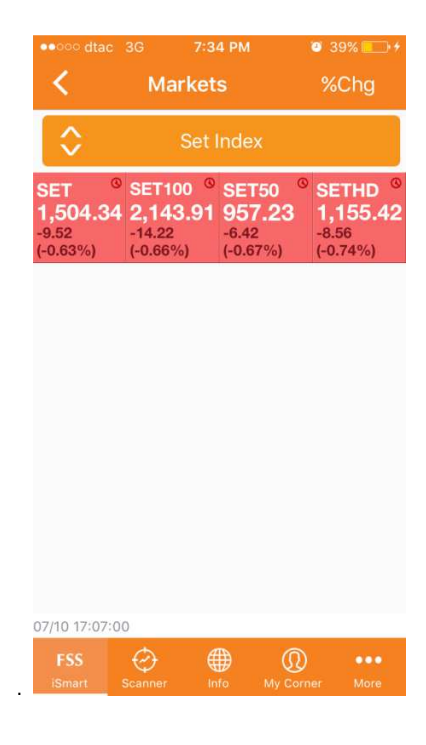

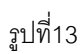

2. หน้าที่ให้เลือกหัวข้อจะปรากฏ (รูปที่14)

\* หมายเหตุ\* ช่วง 9 โมงถึงก่อนตลาดเปิดในแต่ละวัน ระบบจะทำการล้างข้อมูลของในหัวข้อ MOST ACTIVE VALUE, MOST ACTIVE VOLUME, TOP GAINER และ TOP LOSER

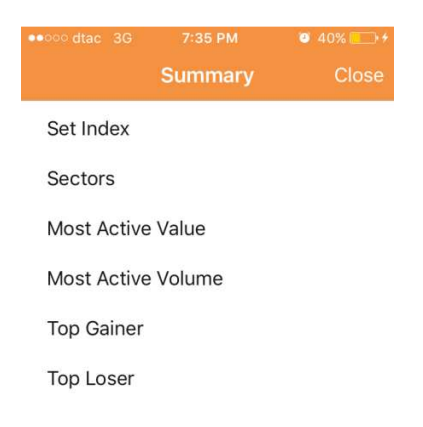

รูปที่14

# 4.2.1.2 วิธีการปรับเปลี่ยนประเภทข้อมูลที่ให้แสดงผล

ในกลุ่ม "Market"ปรับเปลี่ยนการแสดงผลของข้อมูลที่ให้แสดงผลได้ในเฉพาะหัวข้อ

MOST ACTIVE VALUE, MOST ACTIVE VOLUME, TOP GAINER และ TOP LOSER เท่านั้น โดยมี ขั้นตอนดังนี้

- 1. เลือกหัวข้อที่ได้กล่าวมาข้างต้น
- 2. ให้แตะแท็บตัวกรองทางทางด้านขวาบนในหน้าหัวข้อที่ผู้ใช้เลือก (รูปที่ 15)

| •••••• dtac   | <sup>3G</sup><br>Mark | 7:42 РМ<br>ets | ● 40%         |
|---------------|-----------------------|----------------|---------------|
| ا \$          | Most Act              | ive Value      | V             |
| BCPG          |                       | 13.20          | -1.49%        |
|               |                       |                | +0.57%        |
| CPF           |                       | 32.00          | -2.29%        |
| PTT           |                       | 345.00         | -0.58%        |
| СКР           |                       | 3.48           | -6.95%        |
| SCB           |                       | 151.00         | -0.33%        |
| KBANK         |                       | 192.00         | -1.03%        |
| AOT           |                       | 393.00         | -0.76%        |
| BDMS          |                       | 22.20          | -0.89%        |
| FSS<br>iSmart | Scanner               | Info M         | y Corner More |

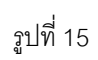

3. ใหน้า Filter จะปรากฏ (รูปที่ 16)

| •••oo dtac 3G | 7:44 PM    | Ø 40%  € + |
|---------------|------------|------------|
|               | Filter     | Done       |
| Common S      | tock       | ~          |
| Foreign Co    | mmon Stock | ~          |
| ETF           |            | ~          |
| Derivertives  | s Warrant  | ~          |
| Warrant       |            | ~          |
| Convertible   | ¢          | ~          |
| Preferred     |            | 4          |
| Unit Trust    |            | ×          |
|               |            |            |
|               |            |            |
|               |            |            |

รูปที่ 16

- 4. ผู้ใชสามารถแตะไปที่ประเภทของข้อมูลที่ต้องการให้แสดงผล เครรื่องหมาย
   ปรากฏทางด้านขวามือของข้อมูลที่เลือก โดยที่ผู้ใช้สามารถเลือกสูงสุดได้ 8 ข้อมูล
- 5. แตะ "Done" ทางด้านขวาบน
- 6. ข้อมูลที่เลือกแสดงผลจะปรากฏ (รูปที่ 17)

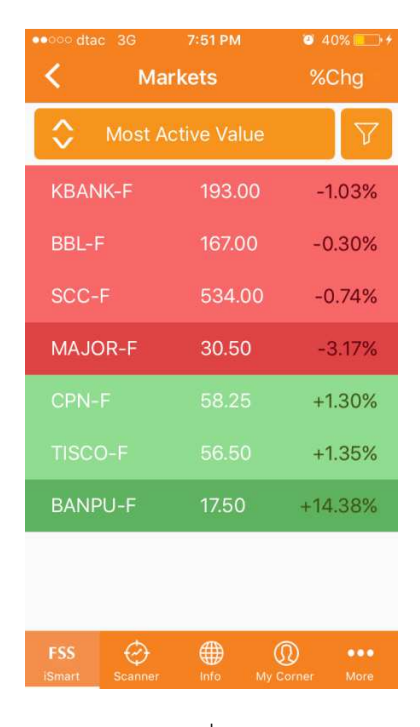

รูปที่ 17

#### 4.2.2 กลุ่ม Favorite

กลุ่ม "Favorite" ที่ผู้ใช้สามารถเลือกหุ้น, ใบสำคัญแสดงสิทธิอนุพันธ์ (DW), ใบสำคัญแสดงสิทธิซื้อหุ้นทุน (Warrant), รายอุตสาหกรรม หรือ ดัชนีตลาดหุ้นไทยที่ตนเองสนใจ มาบันทึกไว้ในหมวดนี้ ซึ่งสามารถบันทึกได้สูงสุด ถึง 6 กลุ่ม (รูปที่12)

#### 4.2.2.1 วิธีการดูผลลัพธ์ในแต่ละหัวข้อของกลุ่ม Favorite

#### มี 2 วิธีคือ

1. แตะตามหัวข้อ Favorite ที่มีอยู่ 6 Favorite ที่ต้องการในหน้า "Markets"

 2. เลื่อนหน้าจอจากในหน้าแสดงผลลัพธ์ของกลุ่ม Favorite โดยจะมีปุ่มด้านล่างหน้าจอเป็น สัญลักษณ์ว่าหน้าจอสามารถเลื่อนได้ (รูปที่18)

| •••• dtac 3G                                                             | 7:53 PM                                                           | <b>0</b> 40% 💼 +                                                 | ••••• dtac 3G  | 7:53 PM       | <b>2</b> 40% 💽 + |
|--------------------------------------------------------------------------|-------------------------------------------------------------------|------------------------------------------------------------------|----------------|---------------|------------------|
| <                                                                        | FAVORITE1                                                         | Q                                                                | <              | FAVORITE2     | Q                |
|                                                                          | (0 ] 0)                                                           |                                                                  |                | (( ) ] ))     |                  |
| SET <sup>©</sup> SE<br>1,504.34<br>-9.52<br>(-0.63%) SE<br>-14.<br>(-0.0 | T100 <sup>©</sup> SET50<br>43.91 957.23<br>-6.42<br>66%) (-0.67%) | <sup>©</sup> SETHD <sup>©</sup><br>1,155.42<br>-8.56<br>(-0.74%) |                |               |                  |
|                                                                          |                                                                   |                                                                  |                |               |                  |
|                                                                          |                                                                   |                                                                  |                |               |                  |
|                                                                          |                                                                   |                                                                  |                |               |                  |
| 07/10 17:07:00                                                           |                                                                   | •                                                                | 07/10 17:07:00 |               | •                |
| FSS 🤣<br>iSmart Scann                                                    | er Info My C                                                      | Corner More                                                      | FSS 🔗          | er Info My Cr | orner More       |

รูปที่18

4.2.2.2 วิธีการเปลี่ยนชื่อหมวด Favorite มีขั้นตอนดังนี้

- 1. แตะ "Edit" ทางด้านซ้ายบนของหน้าจอ "Markets"
- 2. แท็บย่อย "Tap icons to edit favorite name" จะปรากฏ (รูปที่19)

| •oooo dtac 3G                | 7:57 PM          | 39%                         |
|------------------------------|------------------|-----------------------------|
| Done                         | Home Marke       | ts Q                        |
| Tap ico                      | ns to edit favoi | rite name                   |
| SET INDEX                    |                  | Val<br>Most active<br>Value |
| Vol<br>Most active<br>Volume | TOP GAINER       | TOP LOSER                   |
| Favorite1                    | Favorite2        | Favorite3                   |
| ***<br>4<br>•                | ***<br>5<br>°    | ***<br>6<br>•               |
| FSS Conn                     | her Info M       | My Corner More              |

รูปที่19

- 3. แตะกลุ่มที่ต้องการจะเปลี่ยนชื่อและแท็บเปลี่ยนชื่อกลุ่มจะปรากฏ
- 4. ใส่ชื่อใหม่แล้วแตะ "Save"
- 5. แตะ "Done" ทางด้านช้ายบนของหน้าจอ

### 4.2.2.3 ฟังก์ชันค้นหา

## มีขั้นตอนดังนี้

1. แตะที่รูปแว่นขยาย ทางด้านขวาบนของหน้า Markets แล้วหน้าค้นหาจะปรากฏ (รูปที่20)

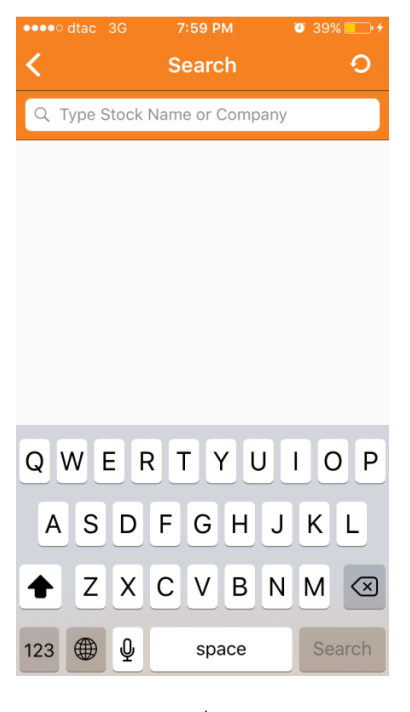

รูปที่20

 สามารถค้นหาใบสำคัญแสดงสิทธิอนุพันธ์ (DW), ใบสำคัญแสดงสิทธิซื้อหุ้นทุน (Warrant), รายอุสาหกรรม หรือ ดัชนีตลาดหุ้นไทยโดยแตะตรงแท็บสีขาวเพื่อพิมพ์ชื่อที่ต้องการค้นหา (รูปที่21)

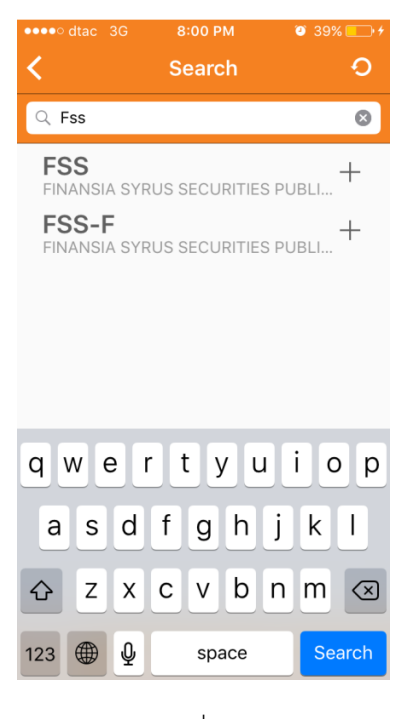

รูปที่ 21

ชื่อที่ค้นหาจะถูกแสดงผลทางด้านล่างของแท็บสีขาว ทางผู้ใช้สามารถกดไปที่ชื่อเพื่อดู
 รายละเอียดเพิ่มเต็มหรือแตะปุ่ม + ที่อยู่ทางด้านซ้ายมือเพื่อเพิ่มเข้าไปในกลุ่ม Favorite

#### 4.2.2.4 วิธีการเพิ่มข้อมูลเข้าไปในกลุ่ม Favorite

ข้อมูลสามารถถูกเพิ่มเข้าไปได้สูงสุด 20 ตัวในแต่ละกลุ่ม

\*หมายเหตุ\* ถ้าผู้ใช้ไม่สามารถเพิ่มข้อมูลที่เหมือนกันเข้าไปในกลุ่ม Favorite เดียวกันได้ ผู้ใช้สามารถเพิ่มข้อมูลเข้าไปในกลุ่ม Favorite ได้ตาม 3 ช่องทางดังต่อไปนี้

a. จากฟังก์ชันค้นหาในหน้า"Markets" (ตามขั้นตอนในหัวข้อ 4.2.2.3)

b. Heat Map / List View (อธิบายรายละเอียดเพิ่มเติมในหัวข้อ 4.3)

 วิธีการเพิ่มข้อมูลเข้าสู่กลุ่ม Favorite จากหน้า List View ที่เป็นผลลัพธ์จากกลุ่ม "Market"ในหัวข้อ มีขั้นตอนดังนี้

 แตะข้อมูลที่ผู้ใช้ต้องการเพิ่มจากหน้า Heat Map หรือ List View ค้างไว้ แล้วหน้าที่ใช้เลือกกลุ่ม Favorite จะปรากฏ (รูปที่19)

| ●●●○○ dtac 3G | 8:04 РМ<br>.PAPER | Ø 39% |
|---------------|-------------------|-------|
| Favorite1     |                   |       |
| Favorite3     |                   | 00    |
| Favorite5     |                   | 00    |
| , avoido      |                   |       |
|               |                   |       |
| CANCEL        | S                 | AVE   |

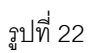

2. เลือกกลุ่มที่ผู้ใช้ต้องการจะบันทึกข้อมูลนั้นลงไปโดยแตะปุ่มทางด้านขวามือให้ขึ้นสี

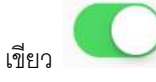

3. แตะ "Save" เพื่อยืนยัน ว่าข้อมูลจะถูกเพิ่มเข้าไปในกลุ่ม Favorite ที่ผู้ใช้เลือก

\*หมายเหตุที่\* ผู้ใช้สามารถเพิ่มข้อมูลที่อยู่ในหน้า Heat Map และ List View ได้จาก กลุ่ม Market แต่ไม่สามารถเพิ่มข้อมูลจากหน้า Heat Map และ List View จากกลุ่ม Favorite ได้

C. หน้ารายละเอียดของข้อมูล (อธิบายรายละเอียดเพิ่มเติมในหัวข้อ 4.4)

- ขั้นตอนการเพิ่มข้อมูลเข้าสู่กลุ่ม Favorite จากหน้ารายละเอียดของข้อมูล
  - แตะที่ปุ่ม ชึ่งอยู่ทางด้านบนของของหน้าจอ แท็บเมนูย่อยจะปรากฏ (รูปที่ 23)

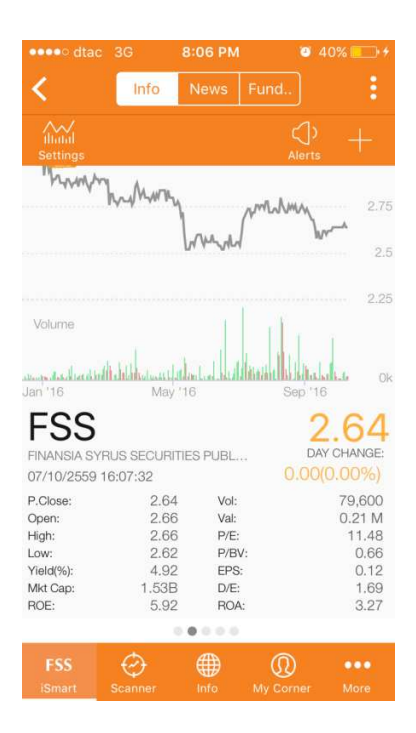

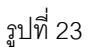

2. แตะปุ่มบวก + ทางด้านขวาของแท็บเมนูย่อยที่ขึ้นมา

 เลือกกลุ่มที่ผู้ใช้ต้องการจะบันทึกข้อมูลนั้นลงไปโดยแตะปุ่มทางด้านขวามือให้ขึ้นสี เขียว (รูปที่19)

4. แตะ "Save" เพื่อยืนยัน ว่าข้อมูลจะถูกเพิ่มเข้าไปในกลุ่ม Favorite ที่ผู้ใช้เลือก

D. แตะแว่นขยายทางด้านขวาบนของหน้า "Favorite"

4.2.2.5 วิธีการตั้งเตือนผ่านหน้า Market

มีขั้นตอนดังนี้

1. แตะแท็บ "Alert Setting" ทางด้านบนของหน้า "Markets" (รูปที่12)

2. แตะ "Click + to add new" หรือ "+" เพื่อเลือกข้อมูลที่ต้องการจะตั้งเตือน (รูปที่24)

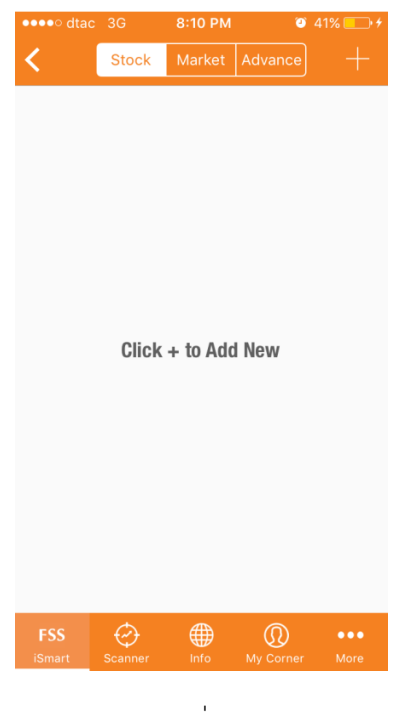

รูปที่24

# 4.2.2.6 การแสดงผลจากหัวข้อที่เราเลือก

ผลลัพธ์จะถูกแสดงผลเป็น 2 รูปแบบ คือ 1.Heat map และ 2. List View ซึ่งทั้ง 2 กลุ่ม

(Markets และ Favorite) จะแสดงผลลัพธ์ที่ไม่เหมือนกัน โดยสรุปเป็นตารางได้ดังรูปที่ 25

| Favorite    | Heat Map     | List View    |
|-------------|--------------|--------------|
| Favorite1-6 | $\checkmark$ | ✓            |
| Markets     |              |              |
| Set Index   | $\checkmark$ | ×            |
| Sectors     | $\checkmark$ | ×            |
| Most Active | ×            | ✓            |
| Value       |              |              |
| Most Active | ×            | ✓            |
| Volume      |              |              |
| Top Gainer  | ×            | ✓            |
| Top Loser   | ×            | $\checkmark$ |

รูปที่ 25

# 4.3 Heat Map / List View

### 4.3.1 Heat Map

Heat Map เป็นการแสดงผลในรูปแบบของสี่เหลี่ยมเรียงต่อกัน โดยที่รายละเอียดในตัวสี่เหลี่ยมจะถูก อธิบายไว้ในรูปที่ 26

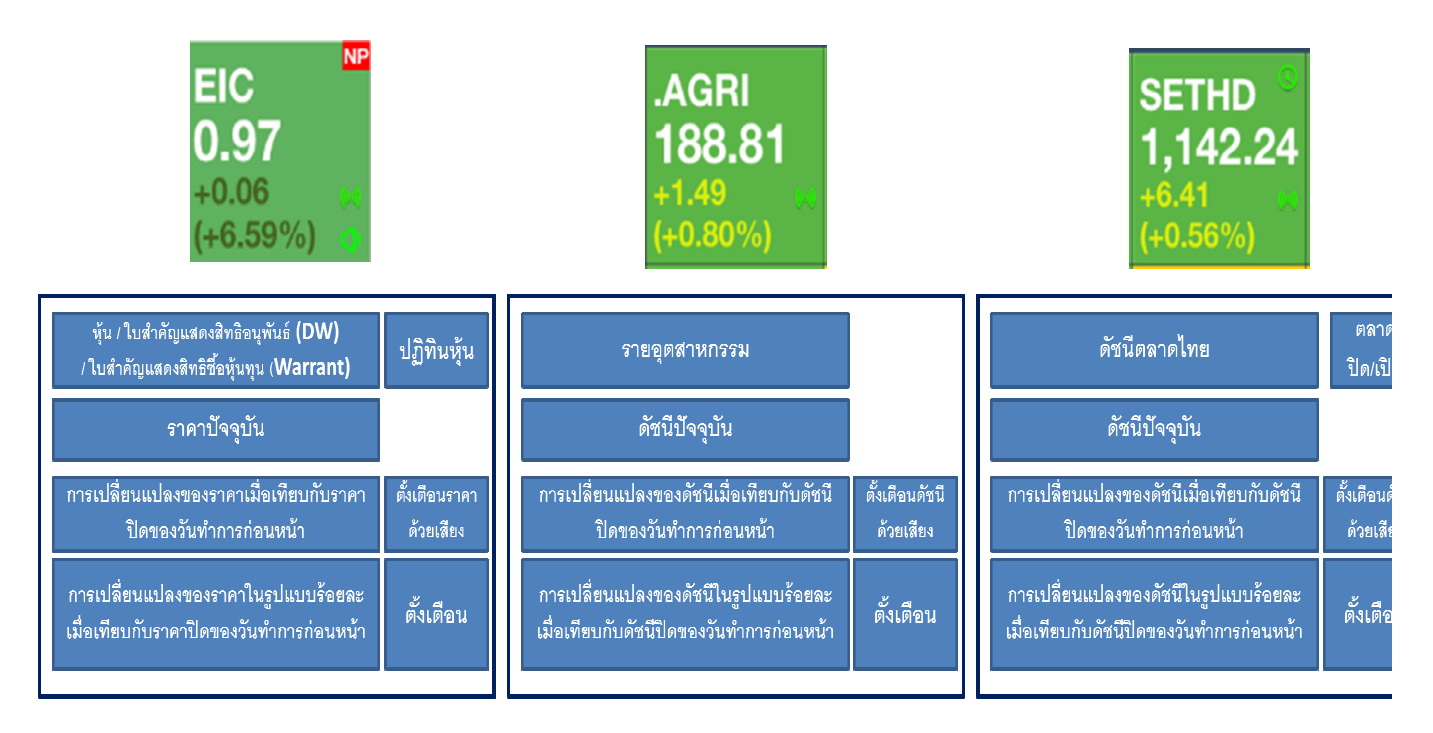

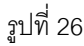

### 4.3.1.1 วิธีการตั้งเตือนด้วยเสียง

สำหรับการตั้งเตือนด้วยเสียงนั้นสามารถตั้งเตือนได้แค่เฉพาะข้อมูลที่ถูกบันทึกไว้ในกลุ่ม "Favorite" และสามารถใช้ตั้งเตือนได้เฉพาะราคาเท่านั้น โดยวิธีการตั้งเตือนด้วยเสียงมี 2 วิธี

> แตะรูปมือถือที่อยู่ทางด้านบนตรงกลางในหน้า Favorite ที่เราเลือก (รูปที่27) โดยมี ขั้นตอน ดังนี้

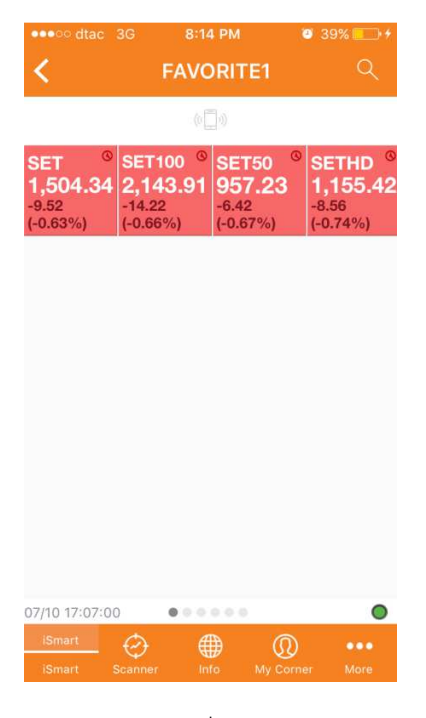

รูปที่ 27

1. แตะรูปมือถือ

2. ข้อความให้ผู้ใช้แตะข้อมูลที่สนใจค้างไว้เพื่อทำการตั้งเตือนด้วยเสียงจะปรากฏ

(รูปที่ 28)

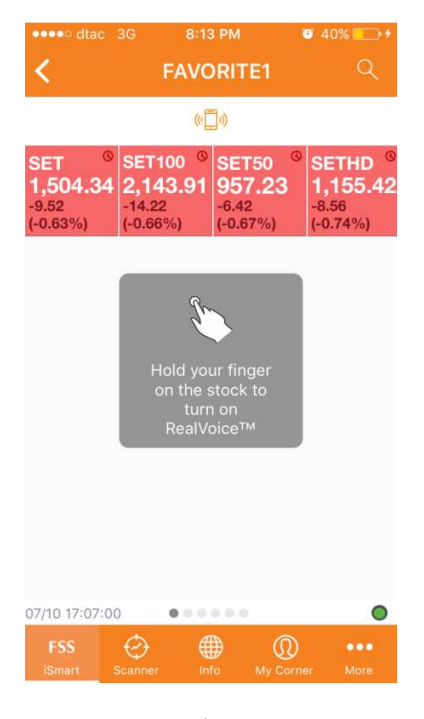

รูปที่ 28

# 3. แตะข้อมูลที่สนใจ ค้างไว้เพื่อทำการตั้งเตือนด้วยเสียง

4. แตะ "Turn On RealVoice<sup>™</sup>" ในเมนูย่อยที่ปรากฏขึ้นมา (รูปที่ 29)
| ••••o dtac                                        | 3G <b>8:1</b> 3                                       | 3 PM                                 | <b>0</b> 41% 🛄 +                                    |  |  |  |  |
|---------------------------------------------------|-------------------------------------------------------|--------------------------------------|-----------------------------------------------------|--|--|--|--|
| <                                                 | FAVC                                                  | RITE1                                | Q                                                   |  |  |  |  |
|                                                   | ¢                                                     | ]0)                                  |                                                     |  |  |  |  |
| SET <sup>©</sup><br>1,504.34<br>-9.52<br>(-0.63%) | SET100 <sup>©</sup><br>2,143.91<br>-14.22<br>(-0.66%) | SET50<br>957.23<br>-6.42<br>(-0.67%) | SETHD <sup>6</sup><br>1,155.42<br>-8.56<br>(-0.74%) |  |  |  |  |
|                                                   |                                                       |                                      |                                                     |  |  |  |  |
|                                                   | SET                                                   | 100                                  |                                                     |  |  |  |  |
| T                                                 | urn On R                                              | ealVoice™                            | M                                                   |  |  |  |  |
|                                                   | Alert S                                               | ettings                              |                                                     |  |  |  |  |
|                                                   | Del                                                   | ete                                  |                                                     |  |  |  |  |
| Cancel                                            |                                                       |                                      |                                                     |  |  |  |  |
|                                                   | รูปที                                                 | 129                                  |                                                     |  |  |  |  |

5. เครื่องหมาย 🗰 จะปรากฏบนข้อมูลที่ผู้ใชเลือก (รูปที่ 30)

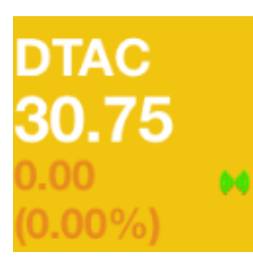

รูปที่ 30

• แตะข้อมูลที่สนใจค้างไว้ตรง Heatmap โดยมีขั้นตอนดังนี้

1. แตะข้อมูลที่สนใจค้างไว้เพื่อทำการตั้งเตือนด้วยเสียง

2. แตะ "Turn On RealVoice<sup>™</sup>" ในเมนูย่อยที่ปรากฏขึ้นมา (รูปที่ 29)

3. เครื่องหมาย 🙌 จะปรากฏบนข้อมูลที่ผู้ใช้เลือก (รูปที่ 30)

\*หมายเหตุ\* ข้อมูล Realvoice จะดังขึ้นทันทีเมื่อผู้ใช้เปิด real voice และเมื่อราคาหุ้นมีการ เปลี่ยนแปลง แต่ผู้ใช้ต้องเปิดหน้า Favorite ไว้ ถ้าใช้ฟังก์ชันนี้

4.3.1.2 วิธีการลบการตั้งเตือนด้วยเสียง

โดยแบ่งเป็น 2 กรณี

1. ปิดการตั้งเตือนทั้งหมด ซึ่งแบ่งเป็น 2 วิธีคือ

การแตะรูปมือถือทางด้านบนตรงกลางของหน้า Favorite ให้เป็น

 แตะข้อมูลที่ค้างไว้ตรงข้อมูลที่อยากปิดการตั้งเตือนด้วยเสียงตัวใดตัวนึง แล้วแตะที่ แท็บ "Turn Off All Real Voice<sup>tm</sup>" ในเมนูย่อยที่ปรากฏ(ภูปที่ 31)

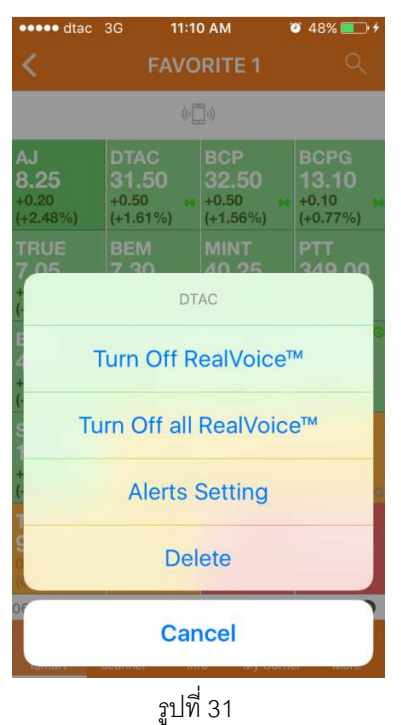

 2. ปิดการตั้งเตือนในบางข้อมูลโดยการแตะข้อมูลที่ที่อยากปิดการตั้งเตือนด้วยเสียงค้างไว้ตรง Heatmap แล้วแตะที่แท็บ "Turn Off Real Voice<sup>tm</sup>" ในเมนูย่อยที่ปรากฏ (รูปที่ 31)

# 4.3.1.3 วิธีการเปลี่ยนการเรียงผลของข้อมูล

ในหน้า Heat Map ระบบจะตั้งค่า Default ให้เรียงตามการเปลี่ยนแปลงของราคาที่เป็นบวกมาก ที่สุดจนถึงการเปลี่ยนแปลงของราคาในที่เป็นลบมากที่สุด ในรูปแบบร้อยละ โดย Heatmap ในกลุ่ม "Favorite" และ "Market" (SET Index และ Sector) ค่าการแสดงผลจะแตกต่างกัน

 ในหัวข้อ Favorite ผู้ใช้สามารถแตะ
 %Chg 
 ที่อยู่ทางขวาบนของหน้า Favorite โดย ข้อมูลจะเปลี่ยนการเรียงเป็นลำดับดังต่อไปนี้

1. การเปลี่ยนแปลงของราคา / ดัชนี ในรูปแบบร้อยละ ณ ปัจจุบัน

- 2. มูลค่าที่ทำการซื้อ ขาย ณ ปัจจุบัน
- 3. จำนวนที่ซื้อ ขาย ณ ปัจจุบัน
- 4. ตัวอักษรของข้อมูล

เมื่อแตะแท็บทางด้านขวาบน ข้อมูลจะถูกเรียง ตามรูปที่ 32

| ••••• dtac                                                                                                    | 3G 11:1                                                                                                    | D AM                                                                                                    | 0 57% 💼 🗲                                                                                                    | ••••• dtac                                                                                                    | 3G 11:1'                                                                                                    | IAM (                                                                                                    | 58% 💼 🗲                                                                                                    |
|----------------------------------------------------------------------------------------------------|----------------------------------------------------------------------------------------------------|----------------------------------------------------------------------------------------------------|----------------------------------------------------------------------------------------------------|----------------------------------------------------------------------------------------------------|----------------------------------------------------------------------------------------------------|----------------------------------------------------------------------------------------------------|----------------------------------------------------------------------------------------------------|
| < - ا                                                                                                    | FAVC                                                                                                    | ORITE1                                                                                                    |                                                                                                    | <                                                                                                    | FAVO                                                                                                    | RITE1                                                                                                    | Q                                                                                                    |
|                                                                                                    | (0[                                                                                                    | 0                                                                                                    | %Chg 🗧                                                                                                    |                                                                                                    | .(0]                                                                                                    | 0                                                                                                    | Val 🗧                                                                                                    |
| PTT<br>340.00<br>+5.00<br>(+1.49%)                                                                                                    | ERW<br>4.42<br>+0.06<br>(+1.38%)                                                                                                    | DTAC<br>30.25<br>+0.25<br>(+0.83%)                                                                                                    | TRUE<br>6.65<br>+0.05<br>(+0.76%)                                                                                                    | SET<br>1,458.32<br>+1.30<br>(+0.09%)                                                                                                    | SET100<br>2,074.38<br>+0.82<br>(+0.04%)                                                                                                    | SET50<br>928.69<br>+0.82<br>(+0.09%)                                                                                                    | SETHD <sup>®</sup><br>1,120.30<br>-0.62<br>(-0.06%)                                                                                                    |
| KBANK<br>186.50<br>+1.00<br>(+0.54%)                                                                                                    | BDMS<br>21.90<br>+0.10<br>(+0.46%)                                                                                                    | SET<br>1,457.61<br>+0.59<br>(+0.04%)                                                                                                    | SET50<br>927.97<br>+0.10<br>(+0.01%)                                                                                                    | PTT<br>340.00<br>+5.00<br>(+1.49%)                                                                                                    | ADVANC<br>155.00<br>-1.00<br>(-0.64%)                                                                                                    | SCB<br>145.00<br>0.00<br>(0.00%)                                                                                                    | KBANK<br>186.00<br>+0.50<br>(+0.27%)                                                                                                    |
| BEM<br>6.75<br>0.00<br>(0.00%)                                                                                                    | FSS<br>2.60<br>0.00<br>(0.00%) •                                                                                                    | IRCP<br>4.36<br>0.00<br>(0.00%)                                                                                                    | JAS<br>7.20<br>0.00<br>(0.00%)                                                                                                    | TRUE<br>6.60<br>0.00<br>(0.00%)                                                                                                    | BDMS<br>22.00<br>+0.20<br>(+0.92%)                                                                                                    | BEM<br>6.75<br>0.00<br>(0.00%)                                                                                                    | JAS<br>7.20<br>0.00<br>(0.00%)                                                                                                    |
| TASCO<br>18.20<br>0.00<br>(0.00%)                                                                                                    | SET100 <sup>©</sup><br>2,072.93<br>-0.63<br>(-0.03%)                                                                                                    | SETHD <b>*</b><br><b>1,119.26</b><br>-1.66<br>(-0.15%)                                                                                                    | SCB<br>144.50<br>-0.50<br>(-0.34%)                                                                                                    | BEAUTY<br>9.25<br>-0.05<br>(-0.54%)                                                                                                    | DTAC<br>30.25<br>+0.25<br>(+0.83%)                                                                                                    | TASCO<br>18.20<br>0.00<br>(0.00%)                                                                                                    | MINT<br>39.25<br>0.00<br>(0.00%)                                                                                                    |
| BEAUTY<br>9.25<br>-0.05<br>(-0.54%)                                                                                                    | <b>TPCH</b><br><b>17.50</b><br>-0.10<br>(-0.57%)                                                                                                    | ADVANC<br>155.00<br>-1.00<br>(-0.64%)                                                                                                    | MINT<br>39.00<br>-0.25<br>(-0.64%)                                                                                                    | <b>TPCH</b><br><b>17.40</b><br>-0.20<br>(-1.14%)                                                                                                    | ERW<br>4.42<br>+0.06<br>(+1.38%)                                                                                                    | IRCP<br>4.36<br>0.00<br>(0.00%)                                                                                                    | FSS<br>2.60<br>0.00<br>(0.00%)                                                                                                    |
| 11/10 11:10:37                                                                                                    |                                                                                                    |                                                                                                    | 0                                                                                                    | 11/10 11:10:57                                                                                                    |                                                                                                    |                                                                                                    | 0                                                                                                    |
| FSS                                                                                                    | ⊘ ∉                                                                                                    | ₿                                                                                                    | •••                                                                                                    | FSS                                                                                                    | ⊘ ∉                                                                                                    | ₿                                                                                                    | •••                                                                                                    |
| ISmart                                                                                                    | scanner in                                                                                                    | no My Corne                                                                                                    | er more                                                                                                    | ismart s                                                                                                    | canner ini                                                                                                    | e wy corne                                                                                                    | a More                                                                                                    |
|                                                                                                    |                                                                                                    |                                                                                                    |                                                                                                    |                                                                                                    |                                                                                                    |                                                                                                    |                                                                                                    |
| •••• dtac                                                                                                    | 3G <b>11:1</b> 1                                                                                                    | IAM (                                                                                                    | 58% 💼 🗲                                                                                                    | ••••• dtac                                                                                                    | 3G 11:1                                                                                                    | 1 AM                                                                                                    | <b>0</b> 58% 💼 🗲                                                                                                    |
| ••••• dtac :                                                                                                    | 3G 11:11<br><b>FAVO</b>                                                                                                    | IAM G                                                                                                    | ) 58% <b>-</b> +                                                                                                    | ••••• dtac                                                                                                    | 3G 11:1<br>FAVC                                                                                                    | 1 AM                                                                                                    | ø 58% <b>≣</b> +<br>Q                                                                                                    |
| •••••• dtac                                                                                                    | 3G 11:11<br>FAVO                                                                                                    | । AM <b>१</b><br>P <b>RITE1</b><br>] ୬)                                                                                                    | ● 58% ● +<br>Q<br>Vol ⊗                                                                                                    | ••••• dtac<br><                                                                                                    | 3G 11:1<br>FAVC                                                                                                    | 1 AM<br>DRITE1                                                                                                    | ● 58% ● +<br>Q<br>Name ∛                                                                                                    |
| ••••• dtac<br>SET<br>1,458.32<br>+1.30<br>(+0.09%)                                                                                                    | 36 11:11<br>FAVO<br>©<br>SET100 <sup>©</sup><br>2,074.38<br>+0.82<br>(+0.04%)                                                                                                    | AM (<br>RITE1<br>))<br>SET50 (<br>928.69<br>+0.82<br>(+0.09%)                                                                                                    | > 58%<br>Vol ≫<br>SETHD<br>-0.62<br>(-0.06%)                                                                                                    | ADVANC<br>155.00<br>(-0.64%)                                                                                                    | 3G 11:1<br>FAVC<br>©<br>BDMS<br>21.90<br>+0.10<br>(+0.46%)                                                                                                    | DRITE1<br>BEAUTY<br>9.25<br>(-0.55<br>(-0.54%)                                                                                                    | • 58% + 4<br>Q<br>Name *<br>BEM<br>6.80<br>+0.05<br>(+0.74%)                                                                                                    |
| C C C C C C C C C C C C C C C C C C C                                                                                                    | 36 11:11<br>FAVO<br>©<br>SET100 ©<br>2,074.38<br>+0.82<br>(+0.04%)<br>BEM<br>6.80<br>+0.05<br>(+0.74%)                                                                                                    | AM C<br>RITE1<br>30<br>SET50 9<br>923.69<br>+0.82<br>(+0.09%)<br>JAS<br>7.20<br>(.00%)                                                                                                    | 58% +<br>Vol ×<br>SETHD <sup>©</sup><br>1,120.30<br>-0.62<br>(-0.06%)<br>BDMS<br>21.90<br>+0.10<br>(+0.46%)                                                                                                    | dtac     dtac     d                                                                                                    | 36 11:1<br>FAVC<br>6<br>BDMS<br>21.90<br>+0.10<br>(+0.46%)<br>ERW<br>4.42<br>+0.06<br>(+1.38%)                                                                                                    | AM<br>DRITE1<br>BEAUTY<br>9.25<br>(-0.54%)<br>FSS<br>2.60<br>0.00<br>0.00<br>0 | <ul> <li>58%</li> <li>58%</li> <li>4</li> <li>58%</li> <li>58%</li> <li>4</li> <li>58%</li> <li>58%</li>     &lt;</ul> |
| C C C C C C C C C C C C C C C C C C C                                                                                                    | 3G 11:11<br>FAVO<br>©<br>SET100 ©<br>2,074.38<br>+0.82<br>(+0.04%)<br>BEM<br>6.80<br>+0.05<br>(+0.74%)<br>ADVANC<br>1-5.00<br>(-0.64%)                                                                                                    | AM C<br>RITE1<br>SET50 9<br>928.69<br>+0.82<br>(+0.09%)<br>JAS<br>7.20<br>0.00<br>(0.00%)<br>TASCO<br>18.20<br>(0.00%)                                                                                                    | 58% )<br>Vol *<br>SETHD <sup>©</sup><br>1,120.30<br>-0.62<br>(-0.06%)<br>BDMS<br>21.90<br>+0.10<br>(+0.46%)<br>SCB<br>145.00<br>0.00<br>(0.00%)                                                                         | ADVANC<br>155.00<br>-1.00<br>(-0.64%)<br>DTAC<br>30.25<br>+0.25<br>(+0.83%)<br>JAS<br>7.20<br>(0.00%)                                                                                                    | 36 11:1<br>FAVC<br>8DMS<br>21.90<br>+0.10<br>(+0.46%)<br>ERW<br>4.42<br>+0.06<br>(+1.38%)<br>KBANK<br>186.00<br>+0.50<br>(+0.27%)                                                                                 | 1 AM           DRITE1           BEAUTY           9.25           -0.05           (-0.54%)           FSS           2.60           0.00           (0.09%)           MINT           39.25           0.00           (0.00%)                                                                                                    | <ul> <li>58%</li> <li>58%</li> <li>4</li> <li>8</li> <li>8</li> <li>8</li> <li>8</li> <li>8</li> <li>8</li> <li>8</li> <li>8</li> <li>8</li> <li>9</li> <li>9</li> <li>9</li> <li>9</li> <li>9</li> <li>1</li> <li>1</li></ul>                                                                  |
| Contemporal contemporal contem | 36 11:11<br>FAVO<br>SET100 <sup>©</sup><br>2,074.38<br>+0.82<br>(+0.04%)<br>BEM<br>6.80<br>+0.05<br>(+0.74%)<br>ADVANC<br>155.00<br>-1.00<br>(-0.64%)<br>KBANK<br>186.00<br>+0.50<br>(+0.27%)                                                | AM C<br>RITE1<br>SET50<br>928.69<br>+0.82<br>(+0.09%)<br>JAS<br>7.20<br>0.00<br>(0.00%)<br>TASCO<br>18.20<br>0.00<br>(0.00%)<br>TASCO<br>18.20<br>0.00<br>(0.00%)<br>TASCO<br>18.20<br>0.00<br>(0.00%)                                                                                                    | 58%                                                                                                    |                                                                                                    | 36 11:1<br>FAVC<br>©<br>BDMS<br>21.90<br>+0.10<br>(+0.46%)<br>ERW<br>4.42<br>+0.06<br>(+1.38%)<br>KBANK<br>186.00<br>+0.50<br>(+0.27%)<br>SET ©<br>1,458.21<br>+1.19<br>(+0.08%)                                  | AM<br>DRITE1<br>BEAUTY<br>9.25<br>0.05<br>(-0.54%)<br>FSS<br>2.60<br>0.00<br>(0.00%)<br>SET100<br>2,074.02<br>+0.46<br>(+0.02%)                                                                                                    | • 58% • +<br>Q<br>Name *<br>BEM<br>6.80<br>(+0.74%)<br>IRCP<br>4.36<br>0.00<br>(0.00%)<br>PTT<br>340.00<br>(+1.49%)<br>SET50<br>928.50<br>(+0.63<br>(+0.07%)                                                                                                    |
| Contemporal contemporal contem | 36 11:11<br>FAVO<br>SET100 <sup>©</sup><br>2,074.38<br>+0.82<br>(+0.04%)<br>BEM<br>6.80<br>+0.05<br>(+0.74%)<br>ADVANC<br>155.00<br>-1.00<br>(-0.64%)<br>KBANK<br>186.00<br>+0.50<br>(+0.27%)<br>TPCH<br>17.40<br>17.40<br>-0.20<br>(-1.14%) | AM C<br>RITE1<br>SET50<br>928.69<br>928.69<br>928.69<br>20<br>50<br>50<br>50<br>50<br>50<br>10<br>50<br>10<br>50<br>10<br>50<br>10<br>50<br>10<br>50<br>10<br>50<br>10<br>50<br>10<br>50<br>10<br>50<br>10<br>50<br>10<br>50<br>10<br>50<br>10<br>10<br>10<br>10<br>10<br>10<br>10<br>10<br>10<br>10<br>10<br>10<br>10 | 58% • +<br>Col *<br>Vol *<br>SETHD •<br>1,120.30<br>-0.62<br>(+0.06%)<br>BDMS<br>21.90<br>+0.10<br>(+0.46%)<br>SCB<br>145.00<br>0.00<br>(0.00%)<br>ERW<br>4.42<br>+0.06<br>(+1.38%)<br>FSS<br>2.60<br>0.00<br>(0.00%) • | ADVANC     155.00     -1.00     (-0.64%)      DTAC     30.25     +0.25     +0.25     +0.25     (-0.83%)      JAS     7.20     0.00     (0.00%)      SCB     145.00     0.00     (0.00%)      SETHD     SCB     145.00     0.00     (0.00%)      SCB     145.00     0.00     (0.00%)      SCB     145.00     (0.00%)      SCB     145.00     (0.00%)      (0.00%)      (0.00%)      (0.00%)      (0.00%)      (0.00%)      (0.00%)      (0.00%)      (0.00%)      (0.00%)      (0.00%)      (0.00%)      (0.00%)      (0.00%)      (0.00%)      (0.00%)      (0.00%)      (0.00%)      (0.00%)      (0.00%)      (0.00%)      (0.00%)      (0.00%)      (0.00%)      (0.00%)      (0.00%)      (0.00%)      (0.00%)      (0.00%)      (0.00%)      (0.00%)      (0.00%)      (0.00%) | 30 1111<br>FAVC<br>BDMS<br>21.90<br>+0.10<br>(+0.46%)<br>ERW<br>4.42<br>+0.06<br>(+1.33%)<br>KBANK<br>186.00<br>+0.50<br>(+0.27%)<br>SET ©<br>1,458.21<br>+1.19<br>(+0.08%)<br>TASCO<br>18.20<br>(0.00<br>(0.00%) | 1 AM<br>DRITE1<br>DRITE1                                                                                                    | <ul> <li>58%</li></ul>                                                                                                    |
| Contemporal and the contemporal and the contemporation and the contempora and the contemporal and the cont | 3G 11:11<br>FAVO<br>©<br>2,074.38<br>+0.82<br>(+0.04%)<br>BEM<br>6.80<br>+0.05<br>(+0.74%)<br>ADVANC<br>155.00<br>(-0.64%)<br>KBANK<br>186.00<br>+0.50<br>(+0.27%)<br>TPCH<br>17.40<br>-0.20<br>(+1.14%)                                     | AM C<br>RITE1<br>SET50 9<br>928.69<br>+0.82<br>(+0.09%)<br>JAS<br>7.20<br>0.00<br>(0.00%)<br>TASCO<br>18.20<br>0.00<br>(0.00%)<br>DTAC<br>30.25<br>+0.25<br>(+0.83%)<br>IRCP<br>4.36<br>0.00<br>(0.00%)                                                                                                    | 58%                                                                                                    |                                                                                                    | 30 1111<br>FAVC<br>BDMS<br>21.90<br>+0.10<br>(+0.46%)<br>ERW<br>4.42<br>+0.06<br>(+1.38%)<br>KBANK<br>186.00<br>+0.50<br>(+0.27%)<br>SET ©<br>1,458.21<br>+1.19<br>(+0.08%)<br>TASCO<br>18.20<br>(0.00%)          | 1 AM<br>DRITE1<br>DRITE1                                                                                                    | <ul> <li>53% .</li> <li>53% .</li> <li>Same .</li> <li>Rep<br/>4.36<br/>(+0.74%)</li> <li>RCP<br/>4.36<br/>(0.00%)</li> <li>PTT<br/>340.00<br/>(0.00%)</li> <li>PTT<br/>340.00<br/>(+1.49%)</li> <li>SET50<br/>928.50<br/>(+0.63<br/>(+0.07%)</li> <li>TRUE<br/>6.65<br/>(+0.76%)</li> </ul>                                                                                                    |

รูปที่ 32

ในหัวข้อ Market Market (SET Index และ Sector) ผู้ใช้สามารถแตะ
 <sup>%</sup>Chg ∛ ที่อยู่
 ทางขวาบนของหน้า Favorite โดยข้อมูลจะเปลี่ยนการเรียงเป็นลำดับดังต่อไปนี้

- 1. การเปลี่ยนแปลงของราคา / ดัชนี ในรูปแบบร้อยละ ณ ปัจจุบัน
- 2. มูลค่าที่ทำการซื้อ ขาย ณ ปัจจุบัน
- 3. จำนวนที่ซื้อ ขาย ณ ปัจจุบัน
- 4. ราคาปิดของข้อมูล
- 5. ตัวอักษรของข้อมูล
- เมื่อแตะแท็บทางด้านขวาบน ข้อมูลจะถูกเรียง ตามรูปที่ 33

| •••• dtac                                              | 3G 5:                                 | 44 PM                                   | 🥶 100% 🧰 <del>/</del>                                             | •••oo dtac                              | 3G 5:                                     | 44 PM                                   | 🖲 100% 🧰 +                                             | ••••o dtac                              | 3G 5                                           | :44 PM                                                                                          | 🖲 100% 🧰 +                                             |
|--------------------------------------------------------|---------------------------------------|-----------------------------------------|-------------------------------------------------------------------|-----------------------------------------|-------------------------------------------|-----------------------------------------|--------------------------------------------------------|-----------------------------------------|------------------------------------------------|-------------------------------------------------------------------------------------------------|--------------------------------------------------------|
| <                                                      | Marke                                 | ets                                     | %Chg                                                              | < -                                     | Mark                                      | ets                                     | Val                                                    | <                                       | Mark                                           | ets                                                                                             | Vol                                                    |
| \$                                                     | Set                                   | Index                                   |                                                                   | \$                                      | Se                                        | t Index                                 |                                                        | \$                                      | Se                                             | t Index                                                                                         |                                                        |
| SETHD <sup>(9)</sup><br>1,164.02<br>+26.38<br>(+2.32%) | SET50<br>963.83<br>+19.41<br>(+2.06%) | SET100<br>2,156.1<br>+43.30<br>(+2.05%) | <sup>©</sup> SET <sup>©</sup><br>7 1,509.78<br>+26.57<br>(+1.79%) | SET (<br>1,509.78<br>+26.57<br>(+1.79%) | SET100<br>8 2,156.1<br>+43.30<br>(+2.05%) | SET50<br>7 963.83<br>+19.41<br>(+2.06%) | SETHD <sup>(0)</sup><br>1,164.02<br>+26.38<br>(+2.32%) | SET (<br>1,509.78<br>+26.57<br>(+1.79%) | SET100<br><b>2,156.1</b><br>+43.30<br>(+2.05%) | <ul> <li>SET50</li> <li>963.83         <ul> <li>+19.41</li> <li>(+2.06%)</li> </ul> </li> </ul> | SETHD <sup>(0)</sup><br>1,164.02<br>+26.38<br>(+2.32%) |
|                                                        |                                       |                                         |                                                                   |                                         |                                           |                                         |                                                        |                                         |                                                |                                                                                                 |                                                        |
|                                                        |                                       |                                         |                                                                   |                                         |                                           |                                         |                                                        |                                         |                                                |                                                                                                 |                                                        |
|                                                        |                                       |                                         |                                                                   |                                         |                                           |                                         |                                                        |                                         |                                                |                                                                                                 |                                                        |
|                                                        |                                       |                                         |                                                                   |                                         |                                           |                                         |                                                        |                                         |                                                |                                                                                                 |                                                        |
|                                                        |                                       |                                         |                                                                   |                                         |                                           |                                         |                                                        |                                         |                                                |                                                                                                 |                                                        |
| 04/10 17:08:0                                          | 10                                    |                                         |                                                                   | 04/10 17:08:                            | 00                                        |                                         |                                                        | 04/10 17:08:                            | 00                                             |                                                                                                 |                                                        |
| FSS<br>iSmart                                          | G<br>Scanner                          | info My Co                              | orner More                                                        | FSS<br>iSmart                           | G<br>Scanner                              | Info My C                               | orner More                                             | FSS<br>iSmart                           | G<br>Scanner                                   | Info My C                                                                                       | orner More                                             |

| •••o dtac          | 3G 5:4             | 5 PM                 | e 100% 🧰 +         | •••• dtac          | 3G 5:4             | 5 PM 📢             | 0 100% 🧰 <del>/</del> |
|--------------------|--------------------|----------------------|--------------------|--------------------|--------------------|--------------------|-----------------------|
| <                  | Marke              | ts                   | P.Close            | <                  | Marke              | ts                 | Name                  |
| \$                 | Set                | Index                |                    | \$                 | Set                | Index              |                       |
| SET100             | SET <sup>©</sup>   | SETHD <sup>(C)</sup> | SET50 <sup>©</sup> | SET <sup>©</sup>   | SET100             | SET50 <sup>0</sup> | SETHD <sup>®</sup>    |
| 2,156.17<br>+43.30 | 1,509.78<br>+26.57 | 1,164.02<br>+26.38   | 2 963.83           | 1,509.78<br>+26.57 | 2,156.17<br>+43.30 | 963.83<br>+19.41   | 1,164.02<br>+26.38    |

| 04/10 17:0    | 18:00   |      |                  |             | 04/10 17:0    | 8:00    |      |                  |             |
|---------------|---------|------|------------------|-------------|---------------|---------|------|------------------|-------------|
| FSS<br>iSmart | Scanner | Info | (D)<br>My Corner | •••<br>More | FSS<br>iSmart | Scanner | Info | (D)<br>My Corner | •••<br>More |

รูปที่ 33

4.3.1.4 วิธีการตั้งเตือน โดยมีขั้นตอนดังนี้

1 แตะข้อมูลที่สนใจค้างไว้เพื่อทำการตั้งเตือน

2. แตะ "Alert Settings" ในเมนูย่อยที่ปรากฏขึ้นมา (รูปที่ 29)

\*หมายเหตุ\*สามารถตั้งเตือนได้ทั้งหมดในหัวข้อ "Market" และ "Favorite" ยกเว้นในหัวข้อ Most

Active Volume, Most Active Value, Top Gainer กับ Top Loser

*4.3.1.5 วิธีการลบข้อมูลใน Heat Map* โดยมีขั้นตอนดังนี้

1. แตะข้อมูลที่จะลบออกจากกลุ่ม Favorite ค้างไว้

2. แตะ "Delete" ในเมนูย่อยที่ปรากฏขึ้นมา (รูปที่ 29)

### 4.3.2 List View

List View เป็นการแสดงผลของข้อมูลในรูปเบบของแถวเรียงตามตัวอักษรไล่จากบนลงล่างได้สูงสุด 20 ตัว ซึ่งสามารถเลื่อนขึ้นลงได้ตามในรูปที่ 34 โดยที่รายละเอียดในแถวจะถูกอธิบายไว้ในรูปที่ 35

| ••••• dtac 3G  | 11:16 AM     | 🥶 59% 💶 🔸  |  |  |
|----------------|--------------|------------|--|--|
| <              | FAVORITE1    |            |  |  |
| =              | . (0 🗍 0)    | %Chg       |  |  |
| ADVANC         | 154.50       | -0.96%     |  |  |
| BDMS           | 21.80        | 0.00%      |  |  |
| BEAUTY         | 9.25         | -0.54%     |  |  |
| BEM            | 6.70         | -0.74%     |  |  |
| DTAC           | 30.25        | +0.83%     |  |  |
| ERW            |              | +0.46%     |  |  |
| = FSS          | 2.60         | 0.00%      |  |  |
| IRCP           |              | 0.00%      |  |  |
| 11/10 11:16:19 |              | 0.00%      |  |  |
| FSS 🔗          | er Info My C | orner More |  |  |

รูปที่ 34

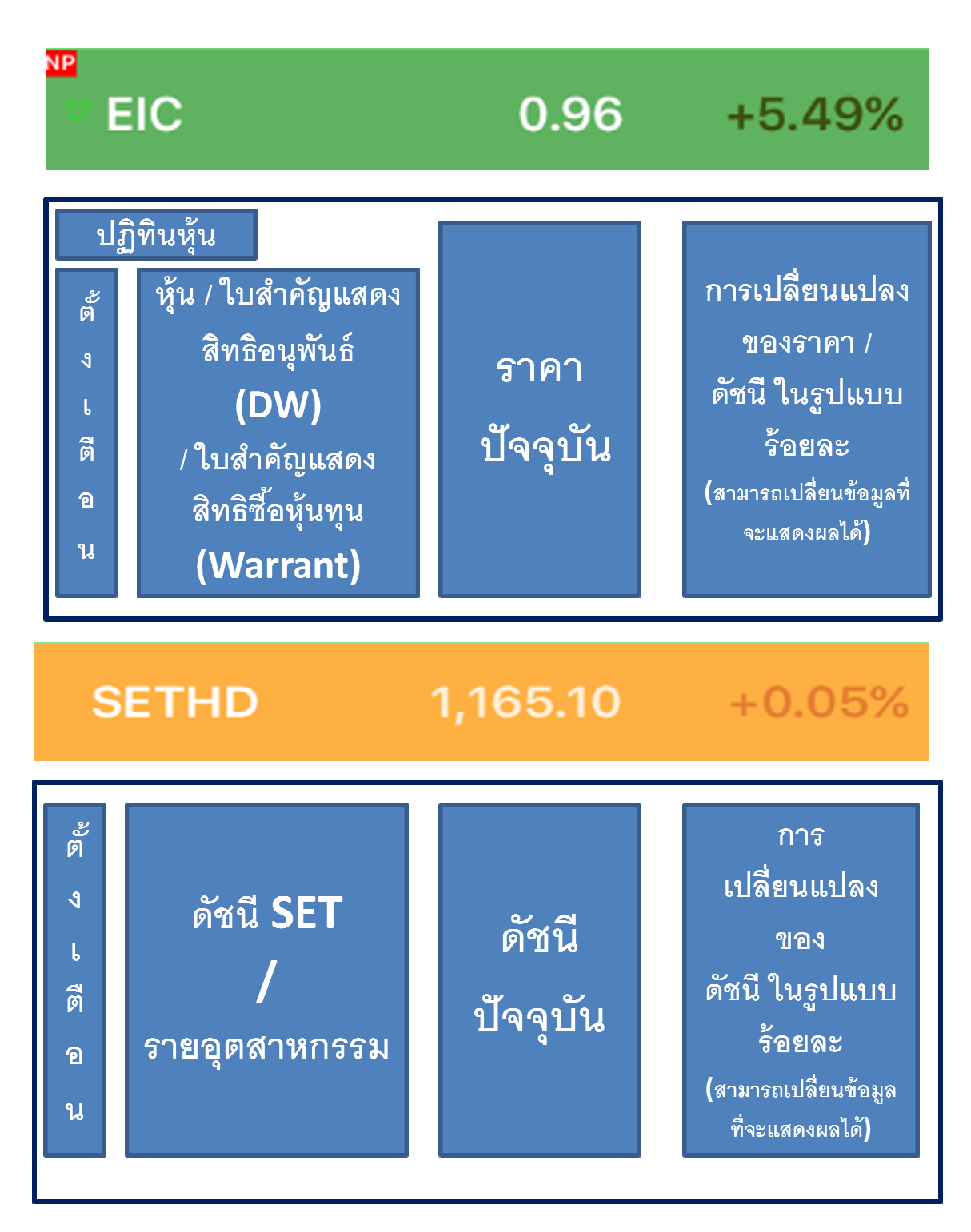

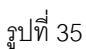

## 4.3.2.1 วิธีการเปลี่ยนการแสดงผลของข้อมูล

ในหน้า List View ระบบจะตั้งค่า Default ให้แสดงผลตามการเปลี่ยนแปลงของราคาในรูปแบบร้อยละ โดย ถ้าหากผู้ใช้อยากเปลี่ยนแปลงการแสดงผล ผู้ใช้สามารทำได้ได้ด้วยการแตะแท็บ <sup>%Chg ×</sup> ที่อยู่ทางด้าน ขวาบนของหน้า"Market"และ "Favorite" โดยรายละเอียดของข้อมูลที่ผู้ใช้สามารถเลือกที่จะแสดงผลได้ ประกอบด้วย

- 1. การเปลี่ยนแปลงของราคา / ดัชนี ในรูปแบบร้อยละ ณ ปัจจุบัน
- 2. จำนวนที่ถูกซื้อ ขาย ณ ปัจจุบัน
- 3. มูลค่าที่ทำการซื้อ ขาย ณ ปัจจุบัน
- 4. ราคาปิด ณ ตอนตลาดปิดล่าสุด
- 5. การเปลี่ยนแปลงของราคา / ดัชนี ณ ปัจจุบัน

เมื่อแตะแท็บทางด้านขวาบน ข้อมูลจะถูกแสดงซึ่งข้อมูลที่ผู้ใช้เลือกแสดงผลจะปรากฏทางด้านขวามือของแถวแต่ละ แถวตามรูปที่ 36

| ••••• dtac 3G          | 11:16 AM        | 🖲 59% 🛄 +       | ••••• dtac 3G          | 11:48 AM     | 🧿 71% 💶 +   | ••••• dtac 3G          | 11:48 AM     | 🕑 71% 🔲 f            |
|------------------------|-----------------|-----------------|------------------------|--------------|-------------|------------------------|--------------|----------------------|
| <                      | FAVORITE1       |                 | <                      | FAVORITE1    |             | <                      | FAVORITE1    |                      |
| =                      | (0 🗍 0)         | %Chg            | Ξ                      | (0 0)        | Vol 🌣       | =                      | (0 )         | Val 🔅                |
| ADVANC                 | 154.50          | -0.96%          | ADVANC                 | 154.00       | 5.07M       | ADVANC                 | 154.50       | 787.49M              |
| BDMS                   | 21.80           | 0.00%           | BDMS                   | 22.00        | 14.19M      | BDMS                   | 22.00        | 311.80M              |
| BEAUTY                 | 9.25            | -0.54%          | BEAUTY                 | 9.20         | 8.10M       | BEAUTY                 | 9.20         | 75.32M               |
| BEM                    | 6.70            | -0.74%          | BEM                    | 6.80         | 52.44M      | BEM                    | 6.80         | 355.72M              |
| DTAC                   | 30.25           | +0.83%          | DTAC                   | 30.50        | 2.14M       | DTAC                   | 30.50        | 65.33M               |
| ERW                    | 4.38            | +0.46%          | ERW                    | 4.38         | 1.93M       | ERW                    | 4.38         | 8.47M                |
| # FSS                  | 2.60            | 0.00%           | = FSS                  | 2.60         | 26.10K      | # FSS                  | 2.60         | 0.07M                |
| IRCP                   |                 | 0.00%           | IRCP                   |              | 159.40K     | IRCP                   |              | 0.72M                |
| 11/10 11:16:19         |                 | 0.00%           | 11/10 11:47:58         |              | 22.0214     | 11/10 11:48:07         |              | 105 7414             |
| FSS 🤣<br>iSmart Scanne | er Info My Corr | eee<br>her More | FSS 🤣<br>iSmart Scanne | er Info My ( | Dorner More | FSS 🤣<br>iSmart Scanne | er Info My C | D •••<br>corner More |

| ••••• dtac 3G  | 11:48 AM<br>FAVORITE1 | • 71% <b>-</b> + | ••••• dtac 3G         | 11:48 AM<br>FAVORITE1 | • 71% 💼 +<br>Q    |
|----------------|-----------------------|------------------|-----------------------|-----------------------|-------------------|
| Ξ              | (0 🛄 0)               | P.Close          | =                     | (0 )                  | Chg 🌣             |
| ADVANC         | 154.50                | 156.00           | ADVANC                | 154.50                | -1.50             |
| BDMS           | 22.00                 | 21.80            | BDMS                  | 22.00                 | +0.20             |
| BEAUTY         | 9.20                  | 9.30             | BEAUTY                | 9.20                  | -0.10             |
| BEM            | 6.80                  | 6.75             | BEM                   | 6.80                  | +0.05             |
| DTAC           | 30.50                 | 30.00            | DTAC                  | 30.50                 | +0.50             |
| ERW            | 4.38                  | 4.36             | ERW                   |                       | +0.02             |
| = FSS          | 2.60                  | 2.60             | = FSS                 | 2.60                  | 0.00              |
| IRCP           |                       | 4.36             | IRCP                  |                       | +0.00             |
| 11/10 11:48:19 |                       | 7.00             | 11/10 11:48:26        | 00000                 |                   |
| FSS Cann       | er Info My Co         | orner More       | FSS 🤣<br>iSmart Scann | er Info My Cor        | ) •••<br>mer More |

รูปที่ 36

\*หมายเหตุ ข้อมูลทั้งหมดจะถูกเรียงตามตัวอักษร\*

# 4.3.3 ค่าสีใน Heat Map และ List View

้สีใน Heat Map และ List View บ่งบอกถึงการเปลี่ยนแปลงของราคาหรือดัชนีโดยที่

 สีเขียว → ราคาหรือดัชนีปัจจุบันมีค่ามากกว่าราคาหรือดัชนีปิดของตัวมันเองในวันทำการ ก่อนหน้า (ยิ่งราคาหรือดัชนีแสดงค่าเป็นสีเขียวเข้มมากเท่าไหร่ การเปลี่ยนแปลงที่เพิ่มขึ้นของราคาหรือ ดัชนีปัจจุบันเมื่อเทียบกับราคาหรือดัชนีปิดของวันทำการก่อนหน้าจะยิ่งมากขึ้นเท่านั้น)

 สีเหลือง → ราคาหรือดัชนีปัจจุบันมีค่าไม่แตกต่างกับราคาหรือดัชนีปิดของตัวมันเองในวันทำ การก่อนหน้า

สีแดง → ราคาหรือดัชนีปัจจุบันมีค่าต่ำกว่าราคาหรือดัชนีปิดของตัวมันเองในวันทำการก่อน
 หน้า (ยิ่งราคาหรือดัชนีแสดงค่าเป็นสีแดงเข้มมากเท่าไหร่ การเปลี่ยนแปลงที่ต่ำลงของราคาหรือดัชนี
 ปัจจุบันเมื่อเทียบกับราคาหรือดัชนีปิดของวันทำการก่อนหน้าจะยิ่งมากขึ้นเท่านั้น)

### 4.3.4 วิธีการเปลี่ยนรูปแบบการแสดงผลของข้อมูล

การเปลี่ยนการแสดงผลของข้อมูลสามารถทำได้ในกลุ่ม Favorite เท่านั้น โดยแตะรูปทางด้าน ซ้ายบนของหน้าจอ "Favorite" รูปจะบ่งบอกถึงรูปแบบการแสดงผลของข้อมูลในปัจจุบัน โดยที่

1. เป็นการแสดงผลในรูปแบบของ Heat Map

2. เป็นการแสดงผลในรูปแบบของ List View

ซึ่งถ้าผู้ใช้แตะสองรูปด้านบนนี้ ระบบจะเปลี่ยนการแสดงผลของข้อมูลเป็นอีกรูปแบบทันที (รูปที่34)

| ••••• dtac                         | 3G 8:3<br>FAVC                        | 2 PM                                 | 9 43% 🎫 +<br>Q                        | ••••• dtac 3G  | 8:33 PM<br>FAVORITE1 | ● 43% <b></b> +<br>Q |
|------------------------------------|---------------------------------------|--------------------------------------|---------------------------------------|----------------|----------------------|----------------------|
|                                    |                                       | ]0                                   |                                       |                | (0 )                 |                      |
| BEAUTY<br>9.60                     | MINT<br>40.75                         | DTAC<br>31.75                        | FSS<br>2.64                           | ADVANC         | 160.00               | -0.93%               |
| (+1.05%)                           | (+0.62%)                              |                                      | (0.00%)                               | BDMS           | 22.20                | -0.89%               |
| JAS<br>7.20                        | TASCO<br>19.10                        | <b>18.70</b>                         | SCB<br>151.00<br>-0.50                | BEAUTY         | 9.60                 | +1.05%               |
| ERW                                | PTT                                   | SET <sup>©</sup>                     | (-0.33%)<br>SET100 <sup>©</sup>       | BEM            | 7.10                 | -2.07%               |
| <b>4.56</b><br>-0.02<br>(-0.44%)   | <b>345.00</b><br>-2.00<br>(-0.58%)    | <b>1,504.34</b><br>-9.52<br>(-0.63%) | <b>2,143.91</b><br>-14.22<br>(-0.66%) | DTAC           | 31.75                | 0.00%                |
| SET50 <sup>0</sup><br>957.23       | TRUE<br>6.95                          | SETHD <sup>0</sup><br>1.155.42       | IRCP<br>4.58                          | ERW            | 4.56                 | -0.44%               |
| -6.42<br>(-0.67%)                  | -0.05<br>(-0.71%)                     | -8.56<br>(-0.74%)                    | -0.04<br>(-0.87%)                     | FSS            | 2.64                 | 0.00%                |
| BDMS<br>22.20<br>-0.20<br>(-0.89%) | ADVANC<br>160.00<br>-1.50<br>(-0.93%) | KBANK<br>192.00<br>-2.00<br>(-1.03%) | BEM<br>7.10<br>-0.15<br>(-2.07%)      | IRCP           | 4.58                 | -0.87%               |
| 07/10 16:36:2                      | 4                                     | 000                                  | 0                                     | 07/10 16:36:24 |                      | 0                    |
| FSS<br>iSmart                      | Scanner In                            | fo My Corne                          | eee<br>er More                        | FSS 🤣          | er Info My           | Corner More          |

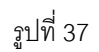

# 4.3.5 วิธีการลบข้อมูลที่อยู่ในกลุ่ม "Favorite"

ให้ทำตามขั้นตอนในหัวข้อ 4.3.1.5

# 4.4 Stock Details

เป็นหน้าที่แสดงรายละเอียดต่างๆไม่ว่าจะเป็น P.Close,P.Open,High,Low,Yield(%),Mkt

Cap,ROE,Vol,Val,P/E,P/BV,EPS,D/E,ROA ชื่อ,ราคา / ดัชนี ล่าสุด ข่าว ข้อมูลทางการเงิน และข้อมูลที่สำคัญ อื่นๆ (รูปที่38)

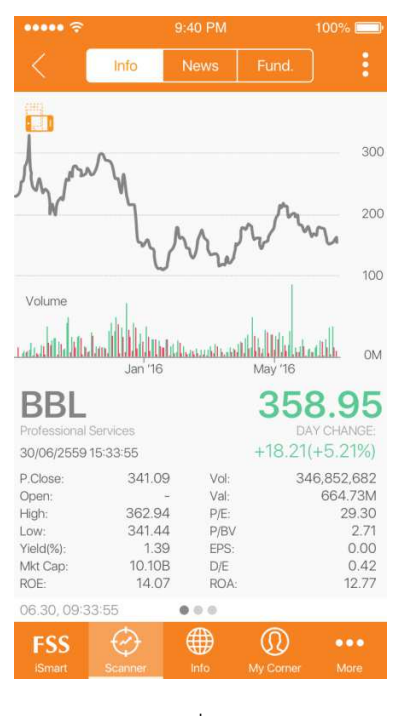

รูปที่ 38

โดยที่ในหน้า "Stock Details" ผู้ใช้สามารถดูข้อมูลได้ทั้ง หุ้น, ใบสำคัญแสดงสิทธิอนุพันธ์ (DW), ใบสำคัญแสดงสิทธิซื้อหุ้นทุน (Warrant), รายอุตสาหกรรม และ ดัชนีตลาด (รูปที่ 39)

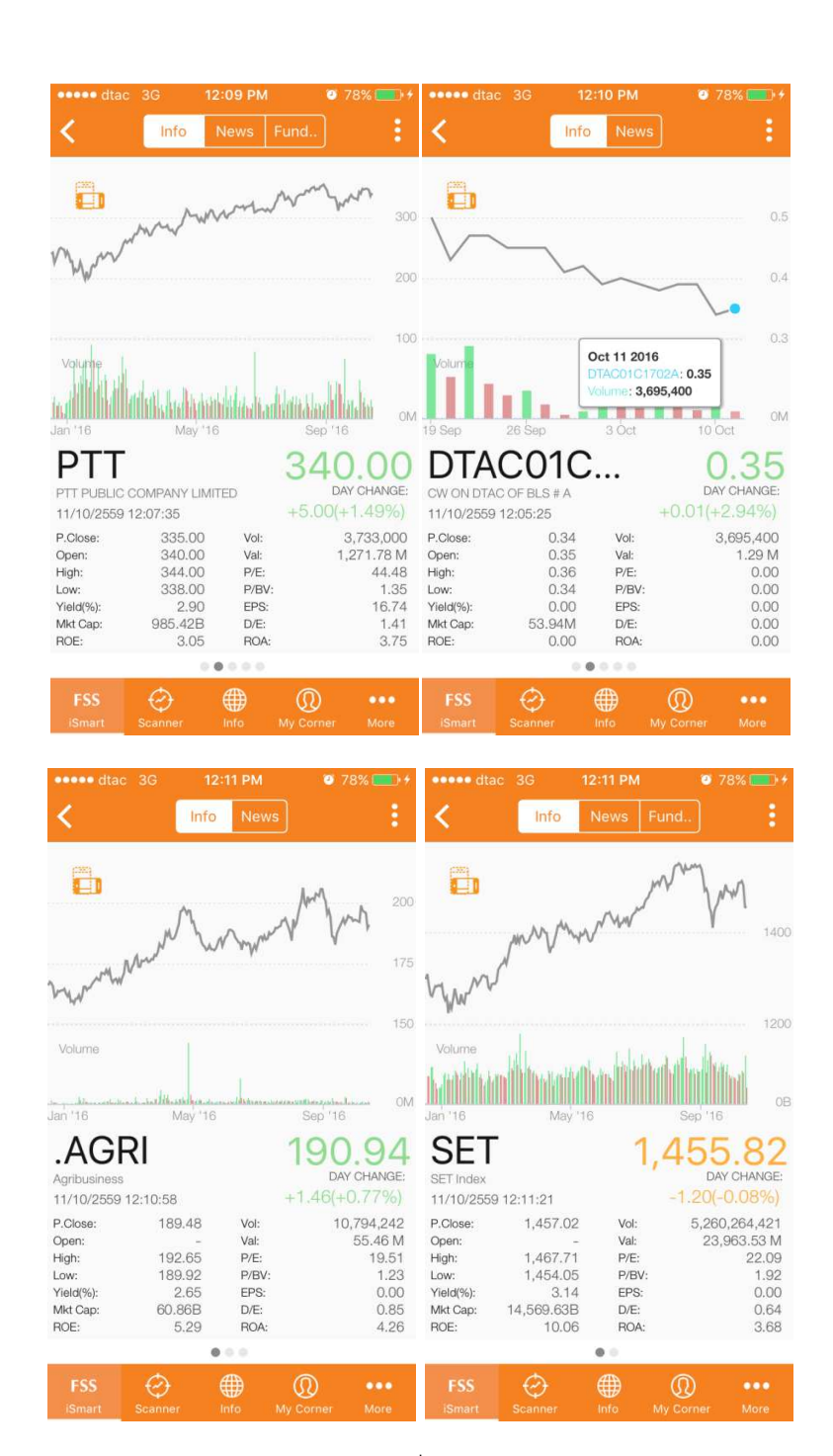

รูปที่ 39

อย่างไรก็ตามในรายละเอียดของแต่ละข้อมูลจะมีไม่เหมือนกัน (อธิบายเพิ่มเติมในหัวข้อ 4.4.6)

### 4.4.1 **Info**

หน้า "Info" เป็นหน้าที่รวบรวมรายละเอียดที่สำคัญต่างๆของข้อมูลที่ผู้ใช้สนใจดู โดยที่ในหน้า นี้ถูกแบ่งออกเป็น 4 ส่วน คือ

#### 4.4.1.1 กราฟ

ซึ่งตัวกราฟก็จะแบ่ง 2 ส่วนย่อย อีกคือ

1.กราฟราคาซึ่งจะสามารถดูราคาย้อนหลังจนถึงปัจจุบันได้โดยการใช้นิ้วลากตามกราฟราคา (รูปที่ 40)

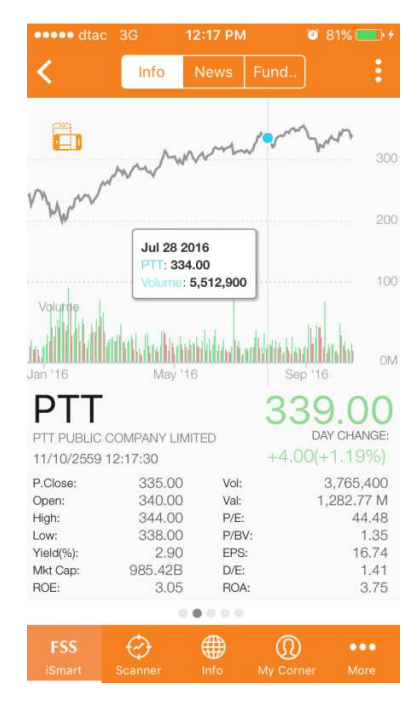

รูปที่ 40

นอกเหนือจากนี้ผู้ใช้ยังสามารถใช้สองนิ้วลากเพื่อใช้ดูช่วงเวลาและราคาที่ผู้ใช้สนใจได้อีกด้วย (รูปที่ 41)

| ••••• dta         | c 3G             | 12:18 PM      | Ø         | 81% 💷 🗲               | •••• dtac         | 3G               | 12:18 PM     | 0         | 81% 🔳   | <b>D</b> + |
|-------------------|------------------|---------------|-----------|-----------------------|-------------------|------------------|--------------|-----------|---------|------------|
| < -               | Info             |               |           | ÷                     | <                 | Info             |              |           |         |            |
|                   | m                | mm            | March     | Nn                    |                   |                  |              |           |         |            |
| N. W.             |                  |               |           | 200                   |                   |                  |              |           |         | 400        |
|                   |                  |               |           |                       |                   |                  |              | 1 m       |         |            |
|                   |                  |               |           | 100                   |                   | Mw               | mont         | /~ ٦      | Me .    | 300        |
| Volume<br>Jan '16 | May '            | 16            | Sep 116   | ом                    | Volume<br>Jan '16 | May '            | 16           | Sep '1    | 6       | OM         |
| PTT               | •)               |               | 330       | 00                    | PTT               |                  |              | 339       | 90      | 0          |
| PTT PUBLIC        | COMPANY LIN      | <b>/</b> ITED | DA        | Y CHANGE:             | PTT PUBLIC C      | COMPANY LIN      | VITED        | D         | AY CHAP | NGE:       |
| 11/10/2559        | 12:17:30         |               | +4.00(+   | 1.19%)                | 11/10/2559 1      | 2:17:30          |              | +4.00(    | +1.19   |            |
| P.Close:<br>Open: | 335.00<br>340.00 | Vol:<br>Val:  | 1         | 3,765,400<br>282,77 M | P.Close:<br>Open: | 335.00<br>340.00 | Vol:<br>Val: |           | 3,765,4 | 400<br>7 M |
| High:             | 344.00           | P/E:          |           | 44.48                 | High:             | 344.00           | P/E:         |           | 44      | .48        |
| Low:              | 338.00           | P/BV          |           | 1.35                  | Low:              | 338.00           | P/BV         |           | 1       | .35        |
| Yield(%):         | 2.90             | EPS:          |           | 16.74                 | Yield(%):         | 2.90             | EPS:         |           | 16      | 6.74       |
| Mkt Cap:          | 985.42B          | D/E:          |           | 1.41                  | Mkt Cap:          | 985.42B          | D/E:         |           | 1       | .41        |
| ROE:              | 3.05             | ROA:          |           | 3.75                  | ROE:              | 3.05             | ROA:         |           | 3       | 8.75       |
|                   |                  | 0000          |           |                       |                   |                  |              |           |         |            |
| FSS               | Ø                |               | Ø         |                       | FSS               | $\odot$          | #            | Ø         |         |            |
| iSmart            | Scanner          | Info          | My Corner | More                  | iSmart            | Scanner          | Info         | My Corner |         |            |
|                   |                  |               |           |                       |                   |                  |              |           |         |            |

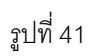

 การแสดงผลเพิ่มเติมซึ่งสามารถปรับเปลี่ยนได้ตามความต้องการของผู้ใช้ได้ (รายละเอียดเพิ่มเติมในหัวข้อ 4.4.1.4) โดยที่ระบบตั้งค่า Default เป็น Volume

4.4.1.2 ราคาปัจจุบันของข้อมูล

รายละเอียดของส่วนที่สองจะอธิบายไว้ในรูปที่ 42

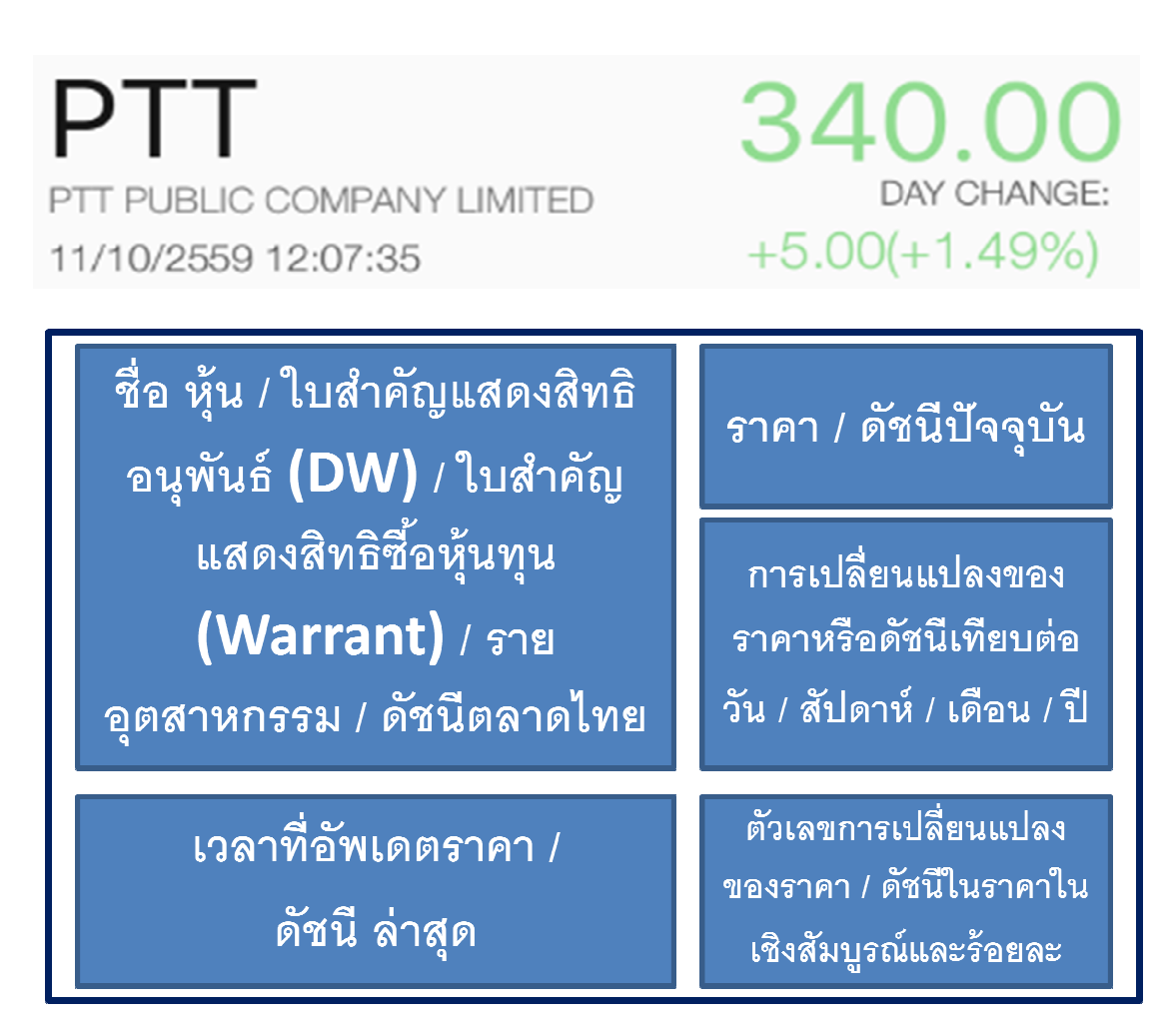

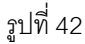

วิธีการดูการเปลี่ยนแปลงราคา

ตามคำอธิบายในรูปที่ 42 ว่าผู้ใช้สามารถเปรียบเทียบราคาปัจจุบันได้กับราคาของช่วงเวลาต่างๆ ของตัวข้อมูลเองได้ โดยวิธีการคือแตะแท็บ "DAY CHANGE" ซึ่งเป็นตัวที่ระบบตั้งค่า Default ไว้ ข้อมูลที่ผู้ใช้สามารถดูได้คือ (รูปที่ 43)

1. DAY CHANGE 🗲 ราคา / ดัชนีปัจจุบันเทียบกับราคาปิดของวันทำการล่าสุด

2. WEEK CHANGE 🗲 ราคา / ดัชนีปัจจุบันเทียบกับราคาปิดของวันทำการเดียวกันเมื่ออาทิตย์ ที่แล้ว

MONTH CHANGE → ราคา / ดัชนี ปัจจุบันเทียบกับราคาปิดของวันทำการเดียวกันเมื่อ
 เดือนที่แล้ว

 YEAR CHANGE → ราคา / ดัชนี ปัจจุบันเทียบกับราคาปิดของวันทำการเดียวกันเมื่อปีที่ แล้ว

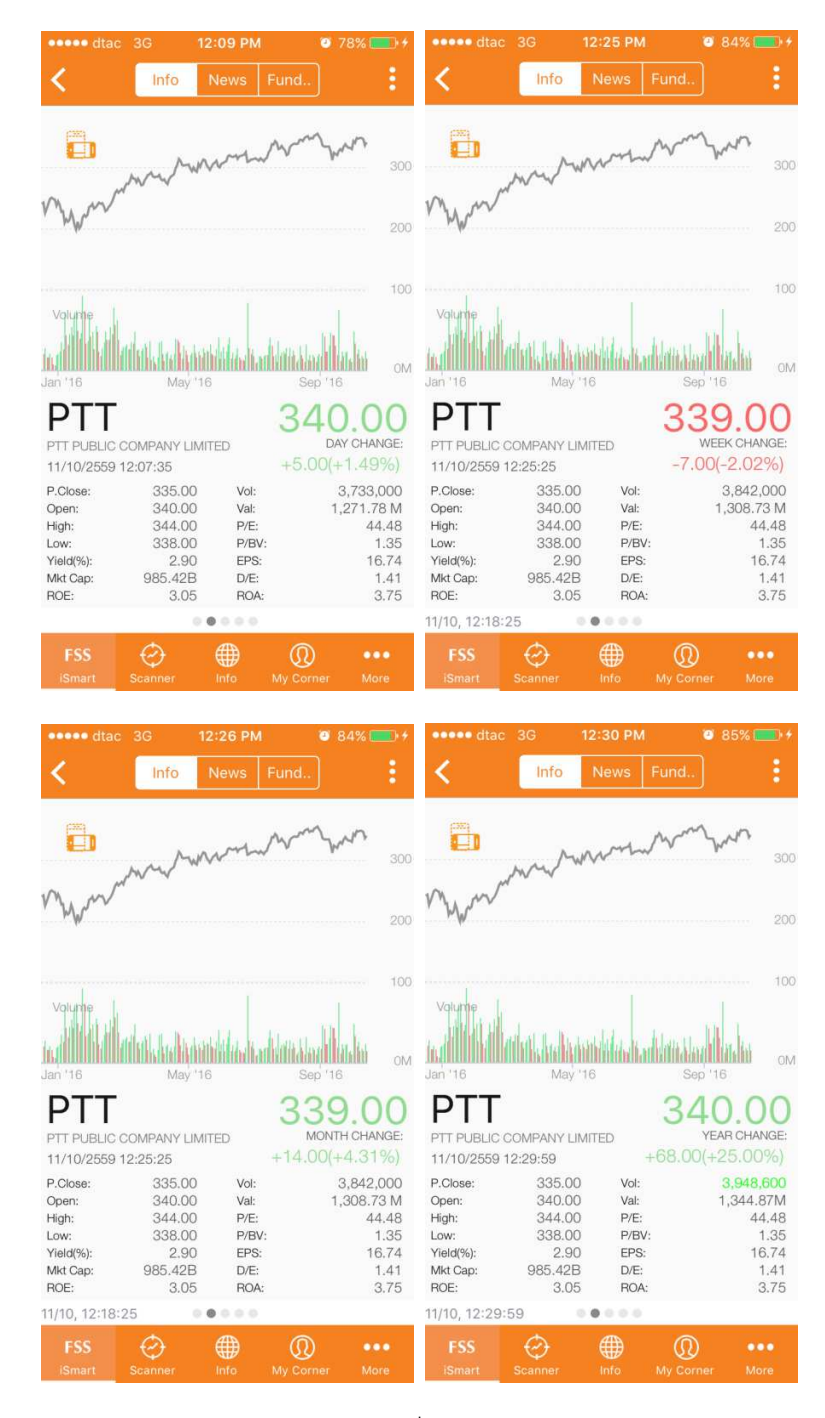

รูปที่ 43

ในขณะเดียวกันสีเป็นตัวบ่งบอกถึงการเปลี่ยนแปลงของราคาหรือดัชนีโดยที่

 สีเขียว → ราคาหรือดัชนีปัจจุบันมีค่ามากกว่าราคาหรือดัชนีปิดของตัวมันเองในช่วงเวลาที่ ผู้ใช้เลือกดู
 สีแดง → ราคาหรือดัชนีปัจจุบันมีค่าต่ำกว่าราคาหรือดัชนีปิดของตัวมันเองในช่วงเวลาที่ผู้ใช้ เลือกดู
 สีเหลือง → ราคาหรือดัชนีมีค่าเท่ากับหรือเปลี่ยนแปลงไม่มากเมื่อเทียบราคาหรือดัชนีปิดของ ตัวมันเองในช่วงเวลาที่ผู้ใช้เลือกดู

#### 4.4.1.3 รายละเอียดข้อมูล

รายละเอียดข้อมูลจะถูกแบ่ง เป็น 5 ส่วน โดยผู้ใช้สามารถเลือกดูได้โดยการเลื่อนหน้าจอไป ทางซ้ายหรือขวาเพื่อดูรายละเอียดที่สนใจ มีปุ่มด้านล่างหน้าจอเป็นสัญลักษณ์ว่าหน้าจอสามารถเลื่อนได้ และบอกว่าผู้ใช้ดูรายละเอียดในหน้าไหนอยู่ (รูปที่ 44)

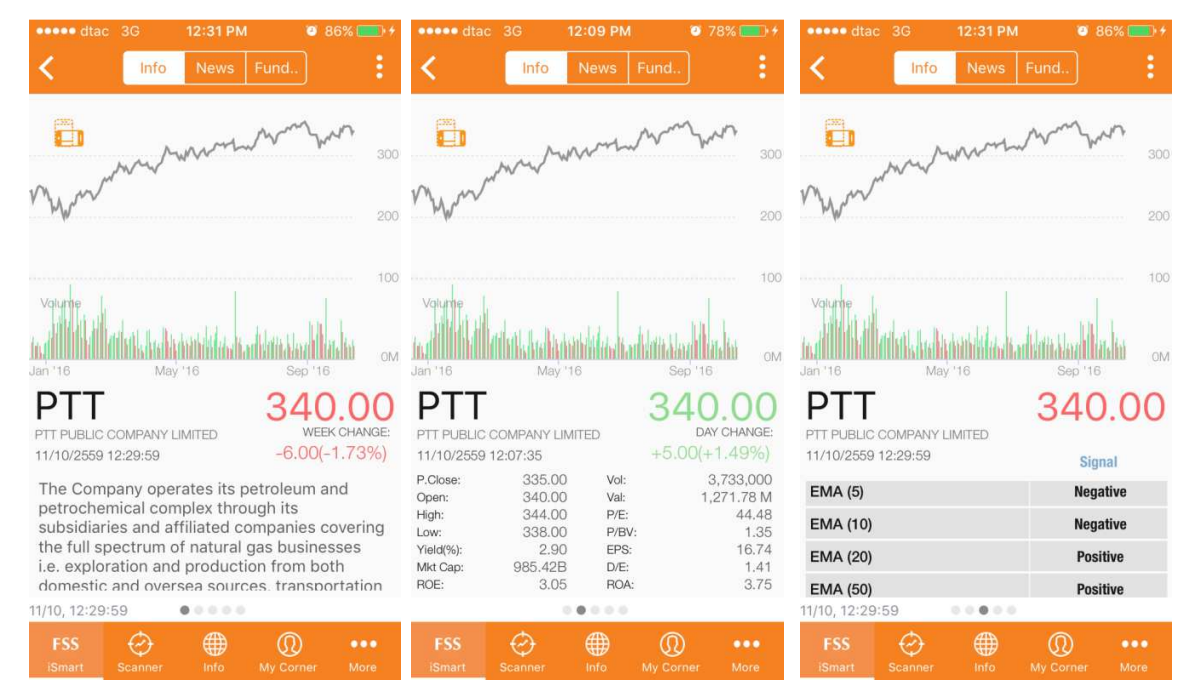

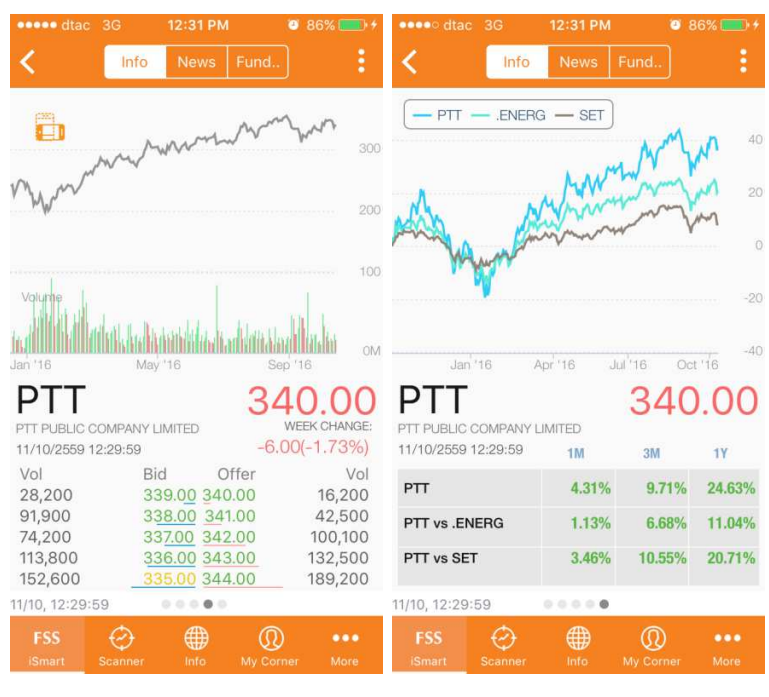

รูปที่ 44

รายละเอียดทั้ง 5 ส่วน ประกอบด้วย

ประวัติของบริษัทจดทะเบียนว่าดำเนินการในธุรกิจประเภทไหน (รูปที่ 45)

PTT PUBLIC COMPANY LIMITED 11/10/2559 12:29:59

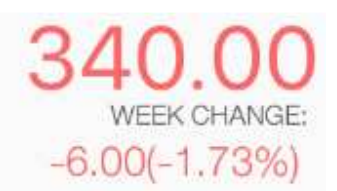

The Company operates its petroleum and petrochemical complex through its subsidiaries and affiliated companies covering the full spectrum of natural gas businesses i.e. exploration and production from both domestic and oversea sources. transportation

รูปที่ 45

 รายละเอียดสำคัญๆของราคาการซื้อ ขาย เช่น ราคาเปิดปิดในแต่ละวัน ราคาต่ำสุด-สูงสุดในแต่ ละวัน และอัตราส่วนทางการเงินที่สำคัญเช่น P/E, EPS, D/E ซึ่งในส่วนนี้ระบบตั้งค่าเป็น

Default ไว้ **(**รูปที่46**)** 

| P.Close:                              | 335.00                            | Vol:                          | 3,733,000                     |
|---------------------------------------|-----------------------------------|-------------------------------|-------------------------------|
| Open:                                 | 340.00                            | Val:                          | 1,271.78 M                    |
| High:                                 | 344.00                            | P/E:                          | 44.48                         |
| Low:                                  | 338.00                            | P/BV:                         | 1.35                          |
| Yield(%):                             | 2.90                              | EPS:                          | 16.74                         |
| Mkt Cap:                              | 985.42B                           | D/E:                          | 1.41                          |
| ROE:                                  | 3.05                              | ROA:                          | 3.75                          |
| Low:<br>Yield(%):<br>Mkt Cap:<br>ROE: | 338.00<br>2.90<br>985.42B<br>3.05 | P/BV:<br>EPS:<br>D/E:<br>ROA: | 1.35<br>16.74<br>1.47<br>3.75 |

รูปที่ 46

- ตัวบ่งชี้ทางเทคนิค 7 ตัว ประกอบด้วย EMA(5), EMA(10), EMA(20), EMA(50), EMA (90),
   RSI(14) และ MACD (12,26,9) ซึ่งส่งสัญญาณทางเทคนิคไว้ 3 แบบ (รูปที่ 47)
  - 1. Positive **>** แนะนำซื้อ
  - 2. Negative 🗲 แนะนำขาย
  - 3. Neutral 🗲 แนะนำถือ

| EMA (5)   | Negative |
|-----------|----------|
| EMA (10)  | Negative |
| EMA (20)  | Positive |
| EMA (50)  | Positive |
| รูปที่ 47 |          |

 จำนวนและราคาเสนอซื้อ-ขาย โดยที่ทางด้านซ้ายเป็นจำนวนและราคาเสนอซื้อ 5 จำนวน ส่วน ทางด้านขวาจะเป็นจำนวนและราคาเสนอขาย 5 จำนวน

สีบ่งบอกถึงการเปลี่ยนแปลงของราคาหรือดัชนีโดยที่

 สีเขียว → ราคาหรือดัชนีปัจจุบันมีค่ามากกว่าราคาหรือดัชนีปิดของตัวมันเองในวันทำการ ก่อนหน้า

 2. สีเหลือง → ราคาหรือดัชนีปัจจุบันมีค่าไม่แตกต่างกับราคาหรือดัชนีปิดของตัวมันเองในวันทำ การก่อนหน้า

 3. สีแดง → ราคาหรือดัชนีปัจจุบันมีค่าต่ำกว่าราคาหรือดัชนีปิดของตัวมันเองในวันทำการก่อน หน้า

เส้นใต้ตัวเลขราคาจะเป็นเส้นบ่งบอกจำนวนที่เสนอซื้อ ขาย ซึ่งยิ่งถ้าเส้นยาวเท่าไหร่ จำนวนก เสนอซื้อหรือเสนอขายก็จะยิ่งมากขึ้นเท่านั้น (รูปที่ 48)

| Vol     | Bid    | Offer  | Vol     |
|---------|--------|--------|---------|
| 28,200  | 339.00 | 340.00 | 16,200  |
| 91,900  | 338.00 | 341.00 | 42,500  |
| 74,200  | 337.00 | 342.00 | 100,100 |
| 113,800 | 336.00 | 343.00 | 132,500 |
| 152,600 | 335.00 | 344.00 | 189,200 |
|         |        | 1      |         |

รูปที่48

นอกเหนือจากนี้ผู้ใช้ยังสามารถดูรายละเอียดจำนวนและราคาการซื้อ ขายย้อนหลังเป็นรายนาที ได้โดยมีขั้นตอนดังนี้

- 1. แตะตรงส่วนจำนวนและราคาเสนอซื้อ-ขาย
- 2. แตะ "View History" ในเมนูย่อย "Bid Offer History"ที่ปรากฏขึ้นมา (รูปที่ 49)

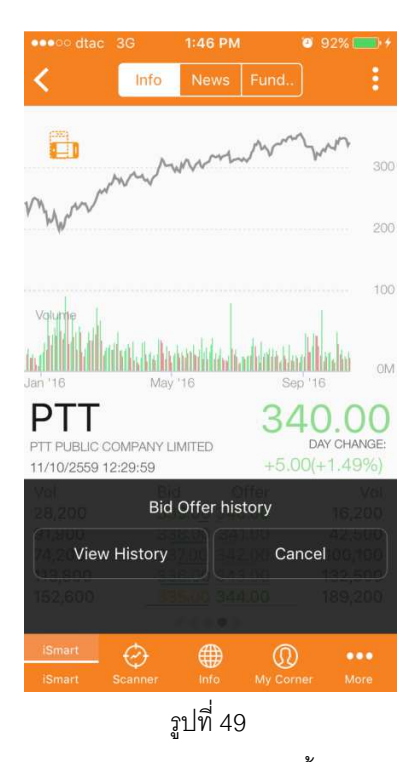

3. หน้าจอดูรายละเอียดจำนวนและราคาการซื้อขายย้อนหลังจะปรากฏ (รูปที่ 50)

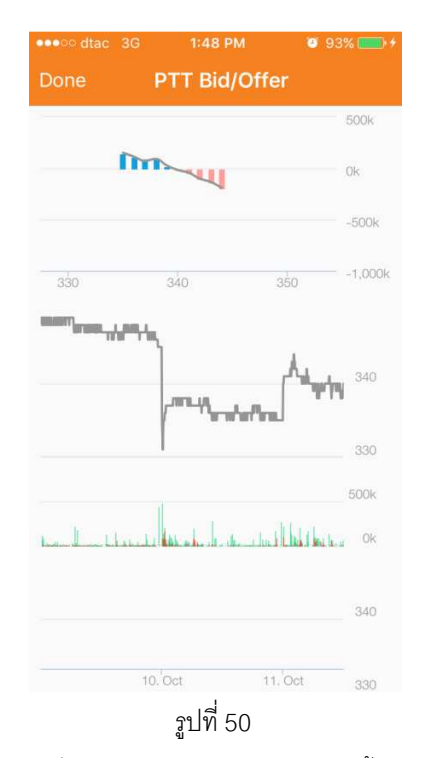

4. เลือกช่วงเวลาที่อยากดูรายละเอียดโดยการใช้นิ้วลากในส่วนของกราฟด้านล่าง (รูปที่ 51)

| •••oo dtac 30                                                                                                    | G 1:47  | РМ                                                          | <b>9</b> 2% 🛑 |
|----------------------------------------------------------------------------------------------------|---------|-------------------------------------------------------------|---------------|
| Done                                                                                                    | PTT Bi  | d/Offer                                                     |               |
|                                                                                                    |         |                                                             | 500k          |
| - mî                                                                                                    | W       |                                                             | Ok            |
| Mondac         3G         1:47 PM         3           Done         PTT Bid/Offer           330         340         350           330         340         350           Wonday, Oct 10, 12:         Price: 335.00           Volume: 292,000.00         Volume: 292,000.00 | -500k   |                                                             |               |
| 330                                                                                                    | 340     | 350                                                         | -1,000k       |
| CONTRACTOR OF THE OWNER                                                                                                    | Mon     | day, Oct 10, 1:<br>:: <b>335.00</b><br>me: <b>292,000.0</b> | 2:04<br>340   |
|                                                                                                    | 1       |                                                             | 330           |
| La Lin                                                                                                    |         | . de Jack Lind                                              | Incluse Ok    |
|                                                                                                    |         |                                                             | 340           |
|                                                                                                    | 10. Oct | 11. Oct                                                     | 330           |
|                                                                                                    | รูปที่  | 51                                                          |               |

 กราฟด้านบนจะแสดงจำนวนและราคาเสนอซื้อขายในช่วงเวลาที่ผู้ใช้ที่เลือกในกราฟด้านล่าง ข้อมูล จะถูกแสดงได้อย่างละ 5 จำนวนทั้งในฝั่งเสนอซื้อและเสนอขาย โดยที่แท่งสีฟ้าเป็นจำนวนเสนอซื้อ ส่วน แท่งสีชมพูเป็นฝั่งเสนอขาย อีกทั้งผู้ใช้ยังสามารถใช้นิ้วลากเพื่อดูรายละเอียดบนกราฟด้านบนได้อีกด้วย (รูปที่ 52)

| •••• dtac 3G | 1:47 PM                                  | 2 92%         |
|--------------|------------------------------------------|---------------|
| Done         | PTT Bid/Offer                            |               |
|              | 1                                        | 500k          |
| mi           | 4                                        | Ok            |
|              | Price: 337<br>Offer: 91,700.00           | -500k         |
| 330          | 340 350                                  | -1,000k       |
| hand the     |                                          | 330<br>500k   |
|              | 10. <sup>°</sup> Oct 11. <sup>°</sup> Oc | 340<br>st 330 |
|              | รูปที่ 52                                | 0.00          |

 รายละเอียดเปรียบเทียบการเปลี่ยนแปลงของราคาในรูปแบบร้อยละเมื่อเทียบทั้งกับตัวมันเอง กับ รายอุตสาหกรรม และกับทั้งตลาด โดยที่แบ่งช่วงเวลาเป็น 1 เดือน และ 3 เดือน และ 1 ปี ซึ่ง รายละเอียดถูกแสดงผลในรูปแบบ กราฟ และ ตาราง นอกเหนือจากนี้ผู้ใช้สามารถลากนิ้วไปตาม กราฟเพื่อดูรายละเอียดในช่วงเวลาที่ได้ (รูปที่ 53)

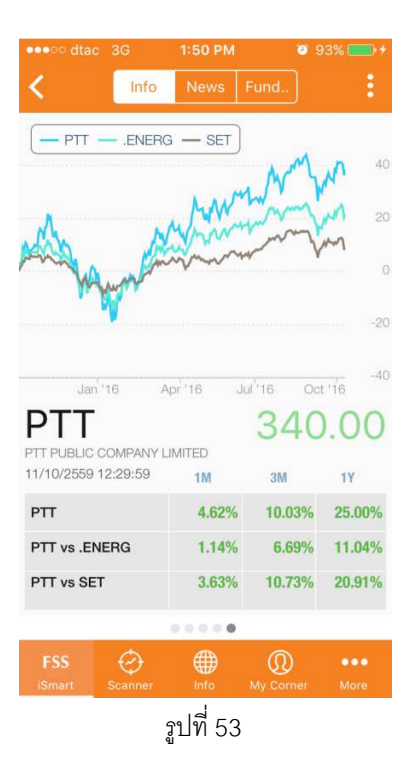

ในขณะดียวกันสียังบ่งบอกถึงการเปลี่ยนแปลงของราคาหรือดัชนีโดยที่

 สีเขียว → ราคาหรือดัชนีปัจจุบันมีการเปลี่ยนแปลงในรูปแบบร้อยละที่เป็นบวก เทียบกับ ข้อมูลที่มีไว้ให้

 2. สีแดง → ราคาหรือดัชนีปัจจุบันมีการเปลี่ยนแปลงในรูปแบบร้อยละที่เป็นลบ เทียบกับข้อมูล ที่มีไว้ให้

# 4.4.1.4 การตั้งค่าเพิ่มเติม

ผู้ใช้สามารถตั้งค่าเพิ่มเติมจากหน้า "Info" ได้โดย

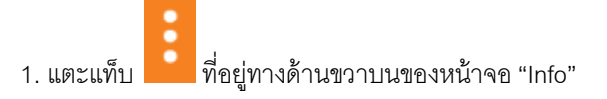

2. เมนูย่อยที่ให้เลือกการตั้งค่าจะปรากฏทางด้านบน (รูปที่54)

|                                                                                                    |                                                                                                    | 1:52 PM                                                   |                          |                                                                   |
|----------------------------------------------------------------------------------------------------|----------------------------------------------------------------------------------------------------|-----------------------------------------------------------|--------------------------|-------------------------------------------------------------------|
| <                                                                                                    | Info                                                                                                    |                                                           |                          |                                                                   |
| Illutul<br>Settings                                                                                               |                                                                                                    |                                                           | Alert                    |                                                                   |
| 0                                                                                                    | mm                                                                                                    | M                                                         |                          | 300                                                               |
| v Www                                                                                                    |                                                                                                    |                                                           |                          | 200                                                               |
| Volupte                                                                                                    |                                                                                                    |                                                           |                          | 100                                                               |
| A. Martin                                                                                                    | Alataka ka                                                                                                    | militar                                                   | d dois the               | IN IN                                                             |
| Jan '16                                                                                                    | May '                                                                                                    | 16                                                        | Sep '1                   | 6 OM                                                              |
| Jan '16<br>PTT                                                                                                    | May '                                                                                                    | 16                                                        | Sep '1<br>34(            | ом<br>6<br>0.00                                                   |
| PTT PUBLIC                                                                                                    | May '                                                                                                    | 16<br>MITED                                               | <sup>Sep '1</sup><br>34( | 6<br>0.00                                                         |
| Jan '16<br><b>PTT</b><br>PTT PUBLIC<br>11/10/2559                                                                 | May '<br>COMPANY LIN<br>12:29:59                                                                               | 16<br>MITED                                               | <sup>Sep '1</sup>        | 6<br>0.00                                                         |
| Jan '16<br>PTT PUBLIC<br>11/10/2559<br>P.Close:                                                                   | May '<br>COMPANY LIN<br>12:29:59<br>335.00                                                                     | 16<br>MITED<br>Vol:                                       | Sep '1<br>34(            | 6<br><b>0.00</b><br>3,948,600                                     |
| Jan '16<br>PTT PUBLIC<br>11/10/2559<br>P.Close:<br>Open:                                                          | May *<br>COMPANY LIN<br>12:29:59<br>335.00<br>340.00                                                           | 16<br>MITED<br>Vol:<br>Val:                               | Sep '1<br>34(            | 3,948,600<br>1,344.87 M                                           |
| Jan '16<br>PTT PUBLIC<br>11/10/2559<br>P.Close:<br>Open:<br>High:                                                 | May "<br>COMPANY LIN<br>12:29:59<br>335.00<br>340.00<br>344.00                                                 | 16<br>MITED<br>Vol:<br>Val:<br>P/E:                       | Sep'1<br>34(             | 3,948,600<br>3,944.87 M<br>44.48                                  |
| Jan '16<br>PTT PUBLIC<br>11/10/2559<br>P.Close:<br>Open:<br>High:<br>Low:                                         | May '<br>COMPANY LIN<br>12:29:59<br>335.00<br>340.00<br>344.00<br>338.00                                       | 16<br>Vitted<br>Vol:<br>Val:<br>P/E:<br>P/BV              | Sep'1<br>34(             | 3,948,600<br>1,344.87 M<br>44.48<br>1,35                          |
| Jan '16<br>PTT PUBLIC<br>11/10/2559<br>P.Close:<br>Open:<br>High:<br>Low:<br>Yield(%):                            | May *<br>COMPANY LIN<br>12:29:59<br>335.00<br>340.00<br>344.00<br>338.00<br>2.90                               | 16<br>Vol:<br>Val:<br>P/E:<br>P/BV<br>EPS:                | Sep"1<br>34(             | 3,948,600<br>3,948,600<br>1,344.87 M<br>44.48<br>1.35<br>16.74    |
| Jan '16<br>PTT PUBLIC<br>11/10/2559<br>P.Close:<br>Open:<br>High:<br>Low:<br>Yield(%):<br>Mikt Cap:<br>Dags       | May *<br>COMPANY LIN<br>12:29:59<br>335.00<br>340.00<br>338.00<br>2.90<br>985.428                              | 16<br>Vol:<br>Val:<br>P/E:<br>P/BV<br>EPS:<br>D/E:        | Sep'1<br>34(             | 3,948,600<br>1,344.87 M<br>44.48<br>1.35<br>16.74<br>1.41         |
| Jan '16<br>PTT PUBLIC<br>11/10/2559<br>P.Close:<br>Open:<br>High:<br>Low:<br>Yield(%):<br>Mkt Cap:<br>ROE:        | May *<br>COMPANY LIN<br>12:29:59<br>335.00<br>340.00<br>344.00<br>338.00<br>2.90<br>985.42B<br>3.05            | 16<br>Vol:<br>Val:<br>P/E:<br>P/BV<br>EPS:<br>D/E:<br>ROA | Sep"1<br>34(             | 3,948,600<br>1,344.87 M<br>44.48<br>1.35<br>16.74<br>1.41<br>3.75 |
| Jan '16<br>PTT PUBLIC<br>11/10/2559<br>P.Close:<br>Open:<br>High:<br>Low:<br>Yield(%):<br>Mkt Cap:<br>ROE:        | May *<br>COMPANY LIN<br>12:29:59<br>335.00<br>340.00<br>344.00<br>338.00<br>2.90<br>985.42B<br>3.05            | 16<br>Vol:<br>Val:<br>P/E:<br>P/BV<br>EPS:<br>D/E:<br>ROA | Sep '1<br>34(            | 3,948,600<br>1,344.87 M<br>44.48<br>1.35<br>16,74<br>1.41<br>3,75 |
| Jan '16<br>PTT PUBLIC<br>11/10/2559<br>P.Close:<br>Open:<br>High:<br>Low:<br>Yield(%):<br>Mkt Cap:<br>ROE:<br>FSS | May *<br>COMPANY LIN<br>112:29:59<br>335.00<br>340.00<br>344.00<br>344.00<br>344.00<br>2.90<br>985.42B<br>3.05 | 16<br>Vol:<br>Val:<br>P/E:<br>P/BV<br>EPS:<br>D/E:<br>ROA | Sep 11<br>34(            | 3,948,600<br>,344,87 M<br>44,48<br>1.35<br>16,74<br>1.41<br>3.75  |

รูปที่ 54

เมนูการตั้งค่าจะแบ่งเป็น 3 หัวข้อย่อยคือ

 การตั้งค่ากราฟเพิ่มเติมที่อยู่ทางด้านล่างในส่วนที่หนึ่งของหน้า "Info" ซึ่งผู้ใช้สามารถเปลี่ยนค่า ของกราฟเพิ่มเติมนี้ได้โดย

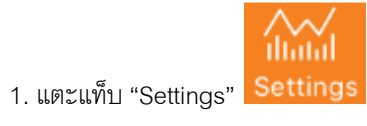

- 2. เมนูที่ให้เลือกการตั้งค่าของกราฟจะปรากฏ (รูปที่ 55)

| •••• dta                                                            | c 3G 1:                                                         | 52 PM                                                 | <b>9</b>      | 3% 💼 🕫                                                       |
|---------------------------------------------------------------------|-----------------------------------------------------------------|-------------------------------------------------------|---------------|--------------------------------------------------------------|
| <                                                                   | Info I                                                          |                                                       |               |                                                              |
| 1.7                                                                 |                                                                 |                                                       |               |                                                              |
| V                                                                   | olume                                                           |                                                       | 2n            |                                                              |
| V                                                                   | alue/                                                           |                                                       | D             |                                                              |
|                                                                     | RSI                                                             |                                                       | \٨/           |                                                              |
|                                                                     | 1000                                                            |                                                       | 5.4           |                                                              |
| DTT                                                                 |                                                                 |                                                       |               | ~~~                                                          |
| DTT                                                                 | •                                                               | 1                                                     | 2/0           | 00                                                           |
| PTT PLIBLIC                                                         | COMPANY LIMIT                                                   | FD                                                    | 540           | .00                                                          |
| 11/10/2559                                                          | 12:29:59                                                        |                                                       |               |                                                              |
| P.Close:<br>Open:<br>High:<br>Low:<br>Yield(%):<br>Mkt Cap:<br>ROE: | 335.00<br>340.00<br>344.00<br>338.00<br>2.90<br>985.42B<br>3.05 | Vol:<br>Val:<br>P/E:<br>P/BV:<br>EPS:<br>D/E:<br>ROA: | 3,<br>1,3     | 948,600<br>44.87 M<br>44.48<br>1.35<br>16.74<br>1.41<br>3.75 |
|                                                                     | 0.0                                                             | 0.0.0                                                 |               |                                                              |
| FSS<br>iSmart                                                       | Scanner                                                         | Info My                                               | (D)<br>Corner | •••<br>More                                                  |
|                                                                     | 0.1                                                             | d rr                                                  |               |                                                              |

โดยในรูปที่ 56 จะแสดงรายละเอียดการตั้งค่าว่าสามารถตั้งค่าให้กราฟแสดงผลในรูปแบบ ทั้งหมดดังนี้

| การตั้งค่า | ช่วงเวลา  |
|------------|-----------|
| Volume     | 1 นาที    |
| Value      | 1 ชั่วโมง |
| RSI        | 2 ชั่วโมง |
| MACD       | วัน       |
| NVDR       | สัปดาห์   |
|            | เดือน     |

รูปที่ 56

3. ผู้ใช้เลือกการตั้งค่าที่ต้องการโดยการเลื่อนขึ้นลง

💭 เพื่อแสดงผลและสามารถใช้นิ้วลากไปตามกราฟเพื่อดู

4. กดเครื่องหมายลูกศร

รายละเอียดได้ (รูปที่57)

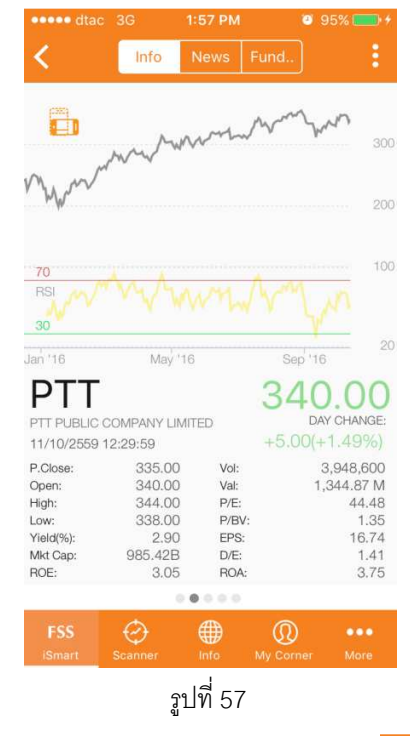

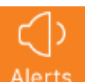

- การตั้งเตือนข้อมูลที่ผู้ใช้เลือกดูอยู่โดยการแตะแท็บ Ald
- การเพิ่มข้อมูลที่ผู้ใช้เลือกดูอยู่ในกลุ่ม "Favorite"โดยการแตะแท็บ

#### 4.4.1.5 Technical Chart

ผู้ใช้สามารถใช้ฟังก์ชันนี้ในการวาดกราฟและสร้างสูตรเชิงเทคนิคขึ้นได้เอง โดยการแตะแท็บ

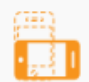

ทางด้านช้ายบนหรือเอียงหน้าจอให้เป็นลักษณะแนวนอน โดยที่หน้าจอ

"Technical Chart" จะปรากฏขึ้นมา (รูปที่ 58)

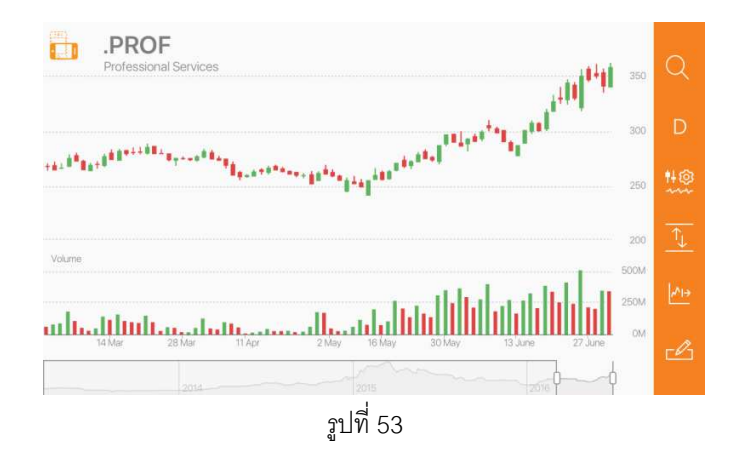

\*หมายเหตุ\* รายละเอียดของหน้านี้จะถูกอธิบายเพิ่มเติมในหัวข้อ 4.5

# 4.4.2 News

### 4.4.2.1 วิธีการดูข่าว

ผู้ใช้สามารถดูข่าวของข้อมูลโดยมีขั้นตอนดังต่อไปนี้

- 1. แตะแท็บ "News"
- 2. หน้าข่าวของข้อมูลที่ผู้ใช้เลือกดูจะปรากฏ (รูปที่ 54)

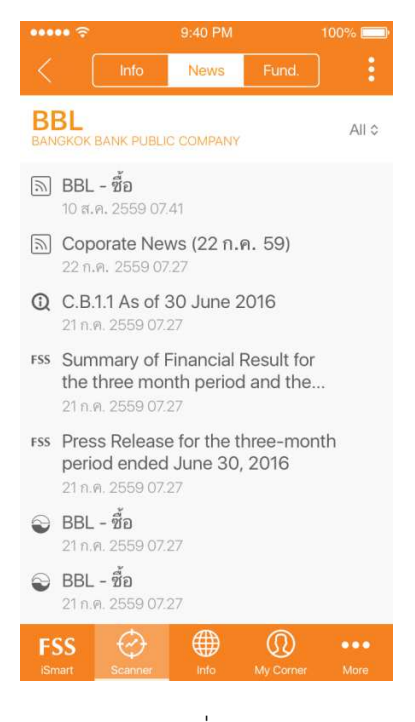

รูปที่ 54

### 4.หน้ารายละเอียดของข่าวก็จะปรากฏ (รูปที่ 55)

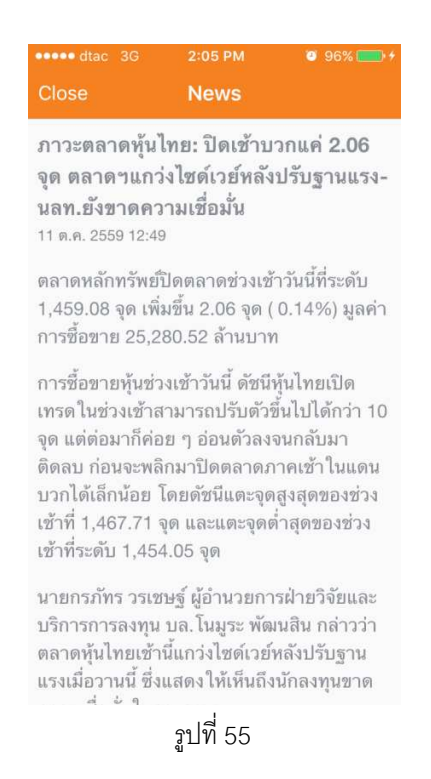

## 4.4.2.2 วิธีการเลือกแหล่งข่าวที่ต้องการอ่าน

ในหน้าข่าวของข้อมูลที่ผู้ใช้เลือก ระบบจะตั้งค่า Default ไว้เป็น "All"ในตอนแรก แต่ถ้าผู้ใช้อยาก เลือกแหล่งที่มาของข่าว สามารถทำได้โดยมีขั้นตองดังต่อไปนี้

- 1. แตะ "All" ที่อยู่ทางด้านขวาบนของ หัวข้อ "News"
- 2. เมนูที่ให้เลือกแหล่งข่าวจะปรากฏ (รูปที่ 56)

| •••• | • dtac 30                          |                                         | 4 PM                    |             |
|------|------------------------------------|-----------------------------------------|-------------------------|-------------|
| \$   |                                    | Info Ne                                 | ws Fund                 |             |
| FS   | S                                  |                                         |                         | InfoQuest   |
| FINA | NSIA SYRUS S                       | ECURITIES PUE                           | ILIC COMPAN             | Y           |
|      |                                    | ۵                                       | 11                      |             |
|      |                                    | FSS Re                                  | searc                   | n           |
|      |                                    | InfoC                                   | uest                    |             |
|      |                                    | FSSI                                    | Vews                    |             |
|      |                                    | RS                                      |                         |             |
| 1    | (เพิ่มเดิม)<br>วิเคราะห์           | )ANALYST<br>วันที่ 26 ก.ย               | ์ PICKS: ทุ้<br>1. 2559 | นเด่นจากนัก |
|      |                                    |                                         |                         |             |
| 0    | กลยุทธ์กา                          | ารลงทุนรอบ                              | เข้าวันที่ 24           | กันขาย      |
|      |                                    |                                         |                         |             |
| 1    | ANALYS<br>วันที่ 26 ก<br>26 ก.ย. 2 | T PICKS: ที่<br>1.ย. 2559<br>2559 09:31 | ันเด่นจากน่<br>I        | ักวิเคราะห์ |
|      |                                    | € €                                     | € (                     |             |
| iSn  | hart Sca                           | inner In                                | fo My C                 | torner More |

รูปที่ 56

โดยที่แหล่งข่าวประกอบไปด้วย Infoquest, RSS, SETTRADE, FSS Research และ FSS News

3. สามารถเลื่อนไปที่แหล่งที่มาของข่าวที่ต้องการดู (รูปที่ 57)

| •••••    | dtac 3G                           | 2:24 PM                      | 0             | 79% 💶 🔸 |
|----------|-----------------------------------|------------------------------|---------------|---------|
| < ا      |                                   | News                         |               |         |
| FSS      | A SYRUS SECURIT                   | TIES PUBLIC CO               |               | Quest   |
|          |                                   |                              |               |         |
|          |                                   | All                          |               |         |
|          | FSS                               | Resea                        | arch          |         |
|          | In                                | nfoQue                       | st            |         |
|          | F                                 | SS Nev                       | VS            |         |
|          |                                   | RSS                          |               |         |
| 0 (<br>7 | พิ่มเดิม1)ANA<br>เคราะห์ วันที่ 2 | LYST PICI<br>26 ก.ย. 25!     | KS:           | ากนัก   |
|          |                                   |                              |               |         |
| Q n      | ลยุทธ์การลงทุ                     | นรอบเช้าวัเ                  | เที่ 24 กันยา | ٤J      |
|          |                                   |                              |               |         |
|          | NALYST PIC<br>ันที่ 26 ก.ย. 2     | KS: ทุ้นเด่น<br>559<br>กละวา | จากนักวิเคร   | าะท์    |
| FSS      | Ø                                 |                              | @             | •••     |
| iSmar    | Scanner                           | Info                         | My Corner     | More    |
|          |                                   | รูปที่ 57                    |               |         |

4. แหล่งข่าวที่เลือกจะปรากฏทางด้านซ้ายบน (รูปที่ 58)

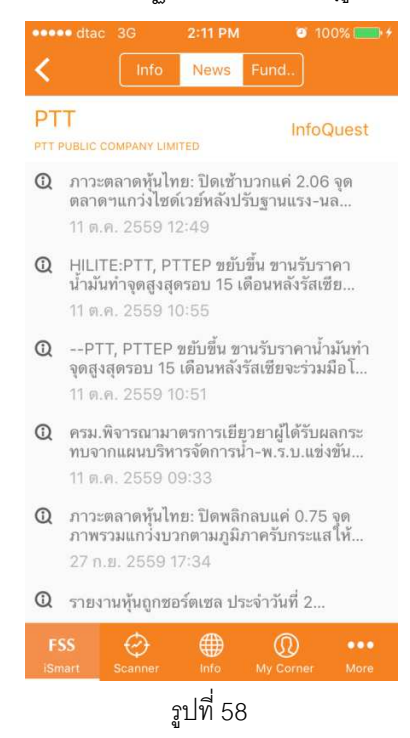

## 4.4.3 Fundamental

เป็นพึงก์ชันที่รวบรวมข้อมูลทารการเงินและเอกสารที่สำคัญต่างๆของบริษัท โดยที่ผู้ใช้สามารถเข้าไปดูได้ โดยมีขั้นตอนดังนี้

- 1. แตะแท็บ"Fund..."
- 2. หน้าที่รวบรวมเอกสารและข้อมูลทางการเงินจะปรากฏ (รูปที่ 59)

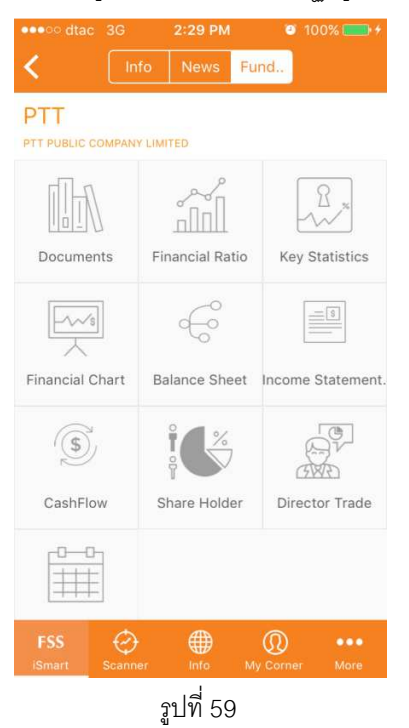

มี 10 หัวข้อที่ผู้ใช้สามารถเลือกดูได้ ได้แก่

 Documents → รวบรวมเอกสารที่สำคัญของบริษัทจดทะเบียน เช่น งบการเงินรายไตรมาสและ รายปี รายงานประจำปี แบบ56-1 (รูปที่ 60)

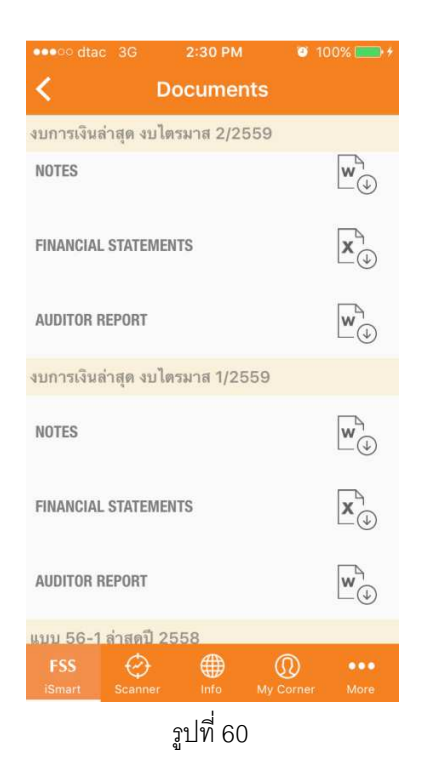

 Financial Ratio → อัตราส่วนทางการเงินที่สำคัญ เช่น P/E,P/BV,D/E,EPS, Dividend Yield ซึ่ง แสดงผลในรูปแบบแผนภูมิและกราฟเส้น ในรูปแบบรายปี (ดูได้ 9 ปีย้อนหลัง) และรายไตรมาส (ดูได้ 10 ไตรมาสย้อนหลัง) อีกทั้งยังสามารถเลือกดูได้เป็นแนวนอนโดยการเอียงหน้าจอเป็น แนวนอน (รูปที่ 61)

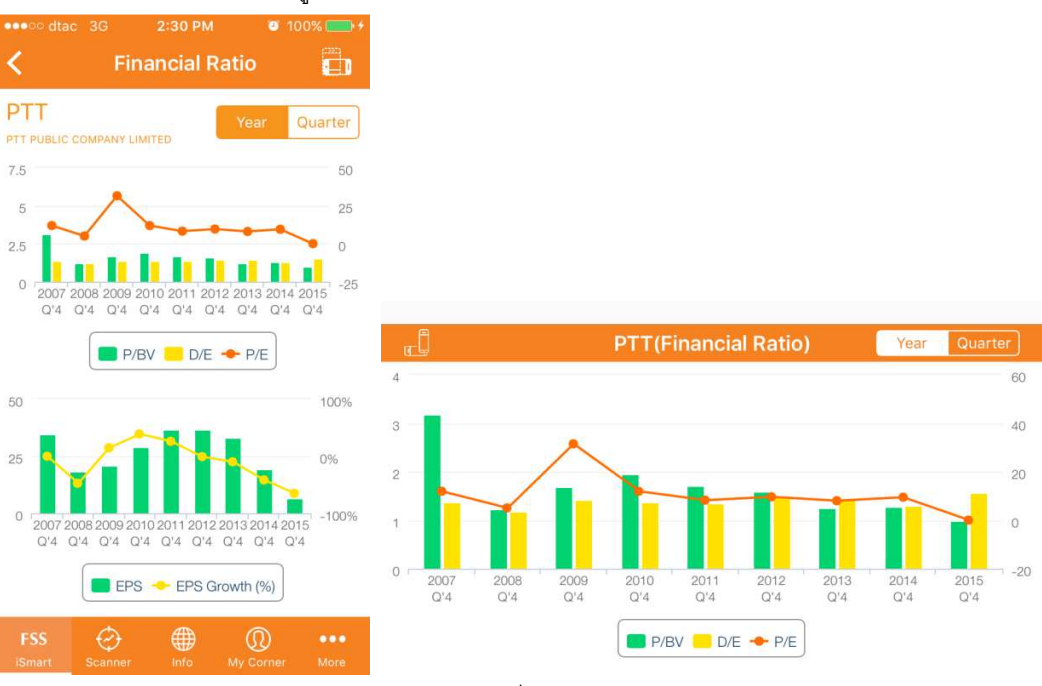

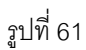

 Key Statistics → รายละเอียดที่สำคัญในแต่ละหัวข้อของ Fundamental มารวบรวมไว้ในนี้ เช่น สินทรัพย์รวม, รายได้รวม, P/E, EBIT และอื่นๆ ในรูปแบบรายปี (ดูได้สูงสุด 5 ปีย้อนหลัง) และ รายไตรมาส(ดูได้สูงสุด 5 ไตรมาสย้อนหลัง) อีกทั้งยังสามารถเลือกดูได้เป็นแนวนอนโดยการเอียง หน้าจอเป็นแนวนอน (รูปที่ 62)

| ••••oo dtac 3G                 | ac 3G 2:34 PM 🔍 1 |                  |             |  |  |
|--------------------------------|-------------------|------------------|-------------|--|--|
| < 1                            | Key Statis        | stics            |             |  |  |
| PTT<br>PTT PUBLIC COMPANY      | Y LIMITED         | Year             | Quarter     |  |  |
|                                | 2015              | 2014             | 2013        |  |  |
| สินทรัพย์รวม                   | 2.17T             | 1.78T            | 1.80T       |  |  |
| หนี้สินรวม                     | 1.09T             | 911,837M         | 978,543M    |  |  |
| ส่วนของผู้ถือหุ้น              | 697,147M          | 697,578M         | 682,646M    |  |  |
| มูลค่าหุ้นที่เรียก<br>ชำระแล้ว | 28,562M           | 28,562M          | 28,562M     |  |  |
| รายได้รวม                      | 2.06T             | 2.87T            | 2.88T       |  |  |
| กำไรสุทธิ                      | 19,936M           | 55,794M          | 94,652M     |  |  |
| กำไรต่อหุ้น (บาท)              | 6.73              | 19.33            | 33.07       |  |  |
| ROA(%)                         | 4.33              | 7.02             | 10.67       |  |  |
| ROE(%)                         | 2.86              | 8.08             | 14.69       |  |  |
| อัตรากำไรสุทธิ(%)              | 0.97              | 1.95             | 3.28        |  |  |
| ราคาล่าสุด(บาท)                | 244.00            | 324.00           | 286.00      |  |  |
| มูลค่าหลักทรัพย์               | 000 00714         | 005 4444         | 010 00114   |  |  |
| FSS iSmart Scann               | er Info           | (D)<br>My Corner | •••<br>More |  |  |

|                            | PTT(Key Statistics) |           |           | Year      | Quarter   |
|----------------------------|---------------------|-----------|-----------|-----------|-----------|
|                            | Q2 ' 2016           | Q1 ' 2016 | Q4 ' 2015 | Q3 ' 2015 | Q2 ' 2015 |
| สินทรัพย์รวม               | 2.15T               | 2.18T     | 2.17T     | 2.23T     | 2.24T     |
| หนี้สินรวม                 | 1.03T               | 1.07T     | 1.09T     | 1.14T     | 1.12T     |
| ส่วนของผู้ถือหุ้น          | 729,962M            | 717,443M  | 697,147M  | 699,291M  | 723,882M  |
| มูลค่าหุ้นที่เรียกชำระแล้ว | 28,562M             | 28,562M   | 28,562M   | 28,562M   | 28,562M   |
| รายได้รวม                  | 422,060M            | 394,153M  | 479,814M  | 517,085M  | 543,596M  |
| กำไรสุทธิ                  | 24,878M             | 23,668M   | 188.35M   | (26,581M) | 23,745M   |
| กำไรต่อหุ้น (บาท)          | 8.51                | 8.23      | (0.21)    | (9.14)    | 8.19      |
| ROA(%)                     | 3.75                | 3.83      | 4.33      | 2.30      | 5.88      |

# รูปที่ 62

 Financial Chart → แสดงงบการเงินต่างๆในรูปแบบแผนภูมิและกราฟเส้น ซึ่งสามารถดูได้ทั้ง รายปี (ดูได้ 9 ปีย้อนหลัง) และรายไตรมาส (ดูได้ 10 ไตรมาสย้อนหลัง) และรายไตรมาส อีกทั้ง ยังสามารถเลือกดูได้เป็นแนวนอนโดยการเอียงหน้าจอเป็นแนวนอน (รูปที่ 63)
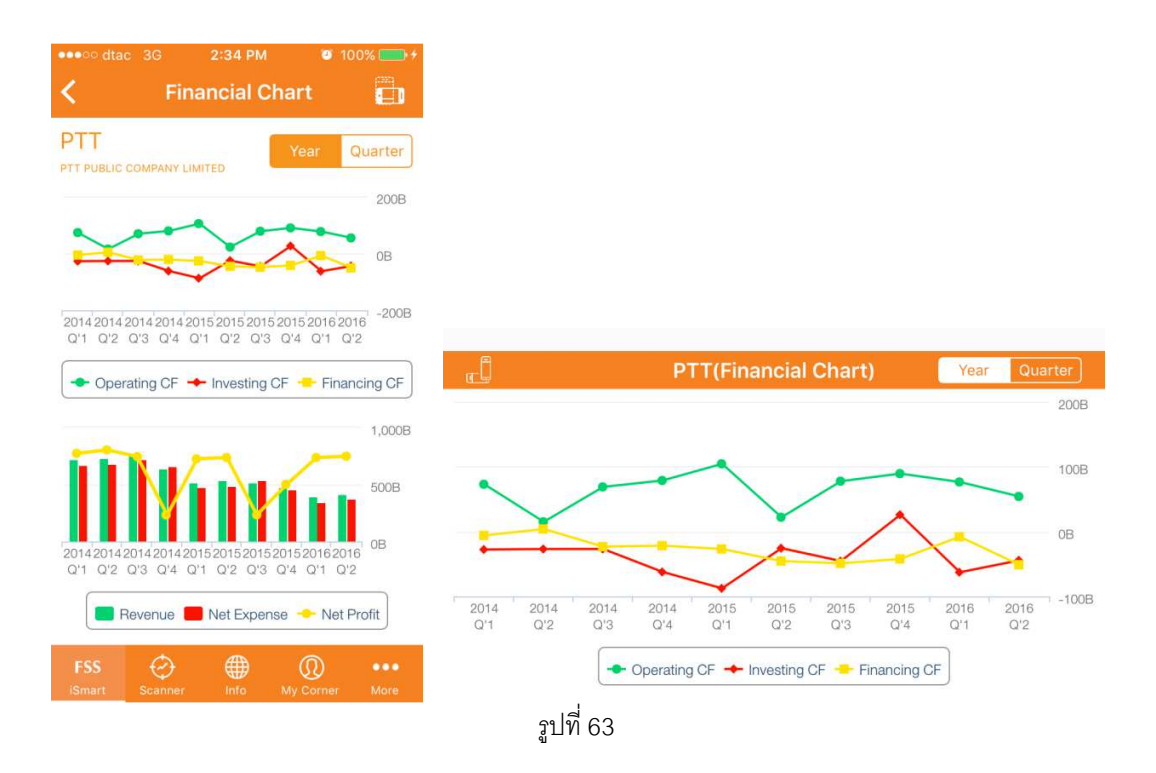

 Balance Sheet → งบดุลในรูปแบบรายปี (ดูได้สูงสุด 5 ปีย้อนหลัง) และรายไตรมาส (ดูได้สูงสุด 5 ไตรมาสย้อนหลัง) อีกทั้งยังสามารถเลือกดูได้เป็นแนวนอนโดยการเอียงหน้าจอเป็น แนวนอน (รูปที่ 64)

| ••••• dtac 3G                                 | 2:35 PM   | <b>e</b> 10 | 0% 💼 +            |                                                                                                    |           |                   |                                                 |                                                                 |
|-----------------------------------------------|-----------|-------------|-------------------|----------------------------------------------------------------------------------------------------|-----------|-------------------|-------------------------------------------------|-----------------------------------------------------------------|
| K Bal                                         | lance Sh  | eet         |                   |                                                                                                    |           |                   |                                                 |                                                                 |
| PTT                                           |           | Year        | Quarter           |                                                                                                    |           |                   |                                                 |                                                                 |
| PTT PUBLIC COMPANY LIN                        | UITED     |             |                   |                                                                                                    |           |                   |                                                 |                                                                 |
| สินทรัพย์                                     | Q2 ' 2016 | Q1 ' 2016   | Q4 ' 201          |                                                                                                    |           |                   |                                                 |                                                                 |
| รวมสินทรัพย์                                  | 2.15T     | 2.18T       | 2.17              |                                                                                                    |           |                   |                                                 |                                                                 |
| รวมสินทรัพย์<br>หมุ่มเวียน                    | 669,338M  | 685,715M    | 679,702N          |                                                                                                    |           |                   |                                                 |                                                                 |
| เงินสดและ                                     |           |             |                   |                                                                                                    |           |                   |                                                 |                                                                 |
| รายการเทียบเท่า<br>เงินสุด                    | 198,786M  | 249,833M    | 239,977           | a l                                                                                                    | PTT(B     | PTT(Balance Sh    | PTT(Balance Sheet)                              | PTT(Balance Sheet) Year                                         |
| เงินลงทุนระยะสั้น                             | 157,246M  | 136,228M    | 10 <u>6,747</u> N | สินทรัพย์                                                                                                    | Q2 ' 2016 | Q2'2016 Q1'2016   | Q2'2016 Q1'2016 Q4'2015                         | Q2'2016 Q1'2016 Q4'2015 Q3'2015                                 |
| ลูกหนี้การค้าและ                              | 124.632M  | 112.146M    | 141.978N          | รวมสินทรัพย์                                                                                                    | 2.15T     | 2.15T 2.18T       | 2.15T 2.18T 2.17T                               | 2.15T 2.18T 2.17T 2.23T                                         |
| ลูกหนีอื่น                                    | -         | _           |                   | รวมสินทรัพย์หมุนเวียน                                                                                                    | 669,338M  | 669,338M 685,715M | 669,338M 685,715M 679,702M                      | 669,338M 685,715M 679,702M 671,412M                             |
| เงินทดรองจ่าย<br>และเงินให้กู้ยืม<br>ระยะสั้น | 931.03M   | 954.29M     | 974.98N           | เงินสดและรายการ<br>เทียบเท่าเงินสด                                                                                                    | 198,786M  | 198,786M 249,833M | 198,786M 249,833M 239,977M                      | 198,786M 249,833M 239,977M 169,677M                             |
| สินค้าคงเหลือ                                 | 99,296M   | 90,108M     | 84,085N           | เงินลงทุนระยะสั้น                                                                                                    | 157,246M  | 157,246M 136,228M | 157,246M 136,228M 106,747M                      | 157,246M 136,228M 106,747M 143,067M                             |
| สินทรัพย์ตราสาร<br>อนพันธ์หมนเวียน            | 7,889M    | 9,235M      | 9,516N            | ลูกหนี้การค้าและลูกหนี้<br>อื่น                                                                                                    | 124,632M  | 124,632M 112,146M | <u>124,632M</u> <u>112,146M</u> <u>141,978M</u> | <u>124,632M</u> <u>112,146M</u> <u>141,978M</u> <u>148,148M</u> |
|                                               |           |             |                   | in the second second se |           |                   |                                                 |                                                                 |

รูปที่ 64

 Income Statement → งบกำไรขาดทุนแบบรายปี (ดูได้สูงสุด 5 ปีย้อนหลัง) และรายไตรมาส (ดูได้สูงสุด 5 ไตรมาสย้อนหลัง) อีกทั้งยังสามารถเลือกดูได้เป็นแนวนอนโดยการเอียงหน้าจอเป็น แนวนอน (รูปที่ 65)

| ••••• dtac                              | 3G          | 2:44 PM   | 1 0       | 100% 🛑 🗲  |                                                |                                                 |                                                                        |                                                                                        |                                                                                                    |
|-----------------------------------------|-------------|-----------|-----------|-----------|------------------------------------------------|-------------------------------------------------|------------------------------------------------------------------------|----------------------------------------------------------------------------------------|----------------------------------------------------------------------------------------------------|
| < l                                     | Inco        | me Stat   | ement.    |           |                                                |                                                 |                                                                        |                                                                                        |                                                                                                    |
| PTT PUBLIC CON                          | MPANY L     | IMITED    | Year      | Quarter   |                                                |                                                 |                                                                        |                                                                                        |                                                                                                    |
| งบกำไรขาดทุน                            | u           | Q2 ' 2016 | Q1 ' 2016 | Q4 ' 2015 |                                                |                                                 |                                                                        |                                                                                        |                                                                                                    |
| รายได้จากการ<br>และหรือการให่<br>บริการ | รขาย<br>ห้  | 420,447M  | 386,940M  | 469,584M  |                                                |                                                 |                                                                        |                                                                                        |                                                                                                    |
| รายได้อื่น                              |             | 774.49M   | 6,348M    | 8,785M    |                                                |                                                 |                                                                        |                                                                                        |                                                                                                    |
| กำไรจากการ<br>ปริวรรดเงินด              | i<br>เรา    | (248.16M) | 2,348M    |           | t l                                            | ျှ PTT(Inco                                     | ျှီ PTT(Income State                                                   | TT(Income Statement.)                                                                  | TT(Income Statement.)                                                                                  |
| รายได้อื่น - อื่                        | ปั่น ๆ      | 774.49M   | 4,000M    | -         | งบกำไรขาดทุน                                   | งบกำไรขาดทุน Q2 ' 2016                          | งบกำไรขาดทุน Q2 ' 2016 Q1 ' 2016                                       | งบกำไรขาดทุน Q2 ' 2016 Q1 ' 2016 Q4 ' 2015                                             | งบกำไรขาดทุน Q2 ' 2016 Q1 ' 2016 Q4 ' 2015 Q3 ' 2015                                                   |
| ส่วนแบ่งกำไรจ<br>เงินลงทุนตามวี         | จาก<br>วิธี | 839.03M   | 864.68M   | 1,444M    | รายได้จากการขายและหรือ<br>การให้บริการ         | รายได้จากการขายและหรือ 420,447M<br>การให้บริการ | รายได้จากการขายและหรือ <u>420,447M</u> <u>386,940M</u><br>การให้บริการ | รายได้จากการขายและหรือ <u>420,447M</u> <u>386,940M</u> <u>469,584M</u><br>การให้บริการ | รายได้จากการขายและหรือ <u>420,447M</u> <u>386,940M</u> <u>469,584M</u> <u>505,065M</u><br>การให้บริการ |
| สวนได้เสีย                              |             | 400.060M  | 204 152M  | 470 91414 | รายได้อื่น                                     | รายได้อื่น774.49M                               | รายได้อื่น 774.49M <u>6,348M</u>                                       | รายได้อื่น <u>774.49M</u> <u>6,348M</u> <u>8,785M</u>                                  | รายได้อื่น                                                                                             |
| รวมรายเด<br>ดันทุนขายสินค์              | ค้า         | 422,00010 |           | 479,01410 | กำไรจากการปริวรรตเงิน<br>ตรา                   | กำไรจากการปริวรรตเงิน (248.16M)<br>ตรา          | กำไรจากการปริวรรตเงิน <mark>(248.16M)</mark> 2,348M<br>ดรา             | กำไรจากการปริวรรดเงิน <u>(248.16M)</u> 2,348M -<br>ตรา                                 | กำไรจากการปริวรรดเงิน <u>(248.16M)</u> 2,348M                                                          |
| และหรือต้นทุน<br>ให้บริการ              | การ         | 356,940M  | 335,110M  | 419,584M  | รายได้อื่น - อื่น ๆ                            | รายได้อื่น - อื่น ๆ 774.49M                     | รายได้อื่น - อื่น ๆ774.49 <mark>M</mark> 4,000M                        | รายได้อื่น - อื่น ๆ 774.49 <mark>M</mark> 4,000M -                                     | รายได้อื่น - อื่น ๆ 774.49 <mark>M</mark> 4,000M                                                       |
| ค่าใช้จ่ายในกา<br>FSS                   | 15<br>A     | Æ         | 0         |           | ส่วนแบ่งกำไรจากเงินลงทุน<br>ตามวิธีส่วนได้เสีย | ส่วนแบ่งกำไรจากเงินลงทุน<br>ตามวิธีส่วนได้เสีย  | ส่วนแบ่งกำไรจากเงินลงทุน <u>839.03M</u> 864.68M<br>ตามวิธีส่วนได้เสีย  | ส่วนแบ่งกำไรจากเงินลงทุน <u>839.03M</u> 86 <u>4.68M</u> 1,444M<br>ตามวิธีส่วนได้เสีย   | ส่วนแบ่งก่าไรจากเงินลงทุน <u>839.03M</u> 86 <u>4.68M</u> 1,444M 263.02M<br>ตามวิธีส่วนได้เสีย          |
| iSmart S                                | Scanner     | Info      | My Corner | More      | รวมรายได้                                      | รวมรายได้ <u>422,060M</u>                       | รวมรายได้ 422,060M 394,153M                                            | รวมรายได้ <u>422,060M</u> <u>394,153M</u> <u>479,814M</u>                              | รวมรายได้ <u>422,060M</u> <u>394,153M</u> <u>479,814M</u> <u>517,085M</u>                              |

# รูปที่ 65

CashFlow → งบกระสเงินสดในรูปแบบรายปี (ดูได้สูงสุด 5 ปีย้อนหลัง) และรายไตรมาส
 (ดูได้สูงสุด 5 ไตรมาสย้อนหลัง) อีกทั้งยังสามารถเลือกดูได้เป็นแนวนอนโดยการเอียงหน้าจอเป็นแนวนอน
 (รูปที่ 66)

| ••••• dtac                                       | 3G                  | 2:46 PM   | M e               | 100% 💼 +    |
|--------------------------------------------------|---------------------|-----------|-------------------|-------------|
| < .                                              |                     | CashFl    | ow                |             |
|                                                  | OMPANY I            |           | Year              | Quarter     |
| งบกระแสเงิน                                      | สด                  | Q2 ' 2016 | Q1 ' 2016         | Q4 ' 2015   |
| กำไร (ขาดทุน<br>สุทธิสำหรับงา<br>ของบริษัทให     | ิม)<br>วด /<br>ณ่   | 24,878M   | 23,668M           | 188.35M     |
| ค่าเสื่อมราคา<br>ค่าตัดจำหน่า:                   | และ<br>ย            | 32,006M   | 32,278M           | 36,478M     |
| หนี้สูญและหนึ่                                   | Ĭ                   |           |                   |             |
| สงสัยจะสูญ (<br>กลับ)                            | โอน                 | 13.05M    | (8.72M)           | (1,211M)    |
| ขาดทุนจากก<br>ราคาสินค้าคง                       | ารตี<br>ง           | (565.07M) | (426.92 <u>M)</u> | 1,968M      |
| เหลือ (โอนกล่<br>กำไร (ขาดทน                     | ลับ)<br>1)          |           |                   |             |
| สุทธิส่วนที่เป็<br>ส่วนได้เสียที่ไ<br>ถ้วนวอดวนค | นของ<br>.ม่มี       | 9,481M    | 8,729M            | 6,159M      |
| ส่วนแบ่ง (กำไ                                    | <sup>ม</sup><br>ไร) |           |                   |             |
| FSS<br>iSmart                                    | G<br>Scanner        | Info      | (D)<br>My Corner  | •••<br>More |
|                                                  |                     |           |                   |             |

 Shareholder → แสดงรายชื่อผู้ถือหุ้นรายใหญ่ของบริษัท และจำนวนหุ้นที่แต่ละรายถืออยู่ อีก ทั้งยังสามารถเลือกดูได้เป็นแนวนอนโดยการเอียงหน้าจอเป็นแนวนอน นอกเหนือจากนี้จำนวน หุ้นที่ถือเป็นร้อยละถูกแสดงผลในรูปแบบแนวนอน (รูปที่ 67)

|        | itac 3G 2:46 PM                                                                                                    | 🥶 100% 💼 <del>†</del>                                |                                                                                                    |                                        |
|--------|----------------------------------------------------------------------------------------------------|------------------------------------------------------|----------------------------------------------------------------------------------------------------|----------------------------------------|
| < ا    | Share Holder                                                                                                    |                                                      |                                                                                                    |                                        |
| PTT    |                                                                                                    |                                                      |                                                                                                    |                                        |
| TT PUB | LIC COMPANY LIMITED                                                                                                    |                                                      |                                                                                                    |                                        |
|        | ผู้ถือหุ้นรายใหญ่                                                                                                    | จำนวนหุ้น                                            |                                                                                                    |                                        |
|        | กระทรวงการคลัง                                                                                                    | 1,459,885,575                                        |                                                                                                    |                                        |
|        | กองทุนรวม วายุภักษ์หนึ่ง โดย<br>บลจ.เอ็มเอฟซี จำกัด (มหาชน)                                                                                     | 211,927,800                                          |                                                                                                    |                                        |
|        | กองทุนรวม วายุภักษ์หนึ่ง โดย<br>บลจ.กรุงไทย จำกัด (มหาชน)                                                                                       | 211,927,800                                          | P DTT/Charo Usidar)                                                                                                    |                                        |
|        | บริษัท ไทยเอ็นวีดีอาร์ จำกัด                                                                                                    | 189,837,203                                          |                                                                                                    |                                        |
|        | CHASE NOMINEES                                                                                                    | 84 930 326                                           | ผู้ถือทุ้นรายใหญ่ จำนวนทุ้น                                                                                                    | ร้อง                                   |
|        | LIMITED                                                                                                    | 04,000,020                                           | กระทรวงการคลัง 1,459,885,575                                                                                                    | 51.1                                   |
| _      | EIMITED                                                                                                    |                                                      |                                                                                                    |                                        |
|        | STATE STREET BANK<br>EUROPE LIMITED                                                                                                    | 41,304,768                                           | ทองทุนรวม วายุภักษ์หนึ่ง โดย บลจ.เอ็มเอฟซี จำกัด (มหาชน) 211,927,800                                                                                                    | 7.4                                    |
|        | STATE STREET BANK<br>EUROPE LIMITED<br>GIC PRIVATE LIMITED                                                                                      | 41,304,768                                           | <ul> <li>กองทุนรวม วายุกักษ์หนึ่ง โดย บลจ.เอ็มเอฟซี จำกัด (มหาชน) 211,927,800</li> <li>กองทุนรวม วายุกักษ์หนึ่ง โดย บลจ.กรุงไทย จำกัด (มหาชน) 211,927,800</li> </ul>                                                                                                    | 7.4                                    |
|        | STATE STREET BANK<br>EUROPE LIMITED<br>GIC PRIVATE LIMITED<br>THE BANK OF NEW YORK                                                              | 41,304,768<br>33,421,100                             | กองทุนรวม วายุภักษ์หนึ่ง โดย บลจ.เอ็มเอฟซี จำกัด (มหาชน)         211,927,800           กองทุนรวม วายุภักษ์หนึ่ง โดย บลจ.กรุงไทย จำกัด (มหาชน)         211,927,800           บริษัท ไทยเอ็นวีดีอาร์ จำกัด         189,837,203                                                                                                    | 7.4<br>7.4<br>6.6                      |
|        | STATE STREET BANK<br>EUROPE LIMITED<br>GIC PRIVATE LIMITED<br>THE BANK OF NEW YORK<br>MELLON                                                    | 41,304,768<br>33,421,100<br>30,137,700               | กองทุนรวม วายุภักษ์หนึ่ง โดย บลจ.เอ็มเอฟซี จำกัด (มหาชน)         211,927,800           กองทุนรวม วายุภักษ์หนึ่ง โดย บลจ.กรุงไทย จำกัด (มหาชน)         211,927,800           บริษัท ไทยเอ็นวีดีอาร์ จำกัด         189,837,203           CHASE NOMINEES LIMITED         84,930,326                                                                                                    | 7.4<br>7.4<br>6.6<br>2.9               |
|        | ราสาE STREET BANK<br>EUROPE LIMITED<br>GIC PRIVATE LIMITED<br>THE BANK OF NEW YORK<br>MELLON<br>สำนักงานประกันสังคม                             | 41,304,768<br>33,421,100<br>30,137,700<br>28,260,000 | กองทุนรวม วายุภักษ์หนึ่ง โดย บลจ.เอ็มเอฟซี จำกัด (มหาชน)         211,927,800           กองทุนรวม วายุภักษ์หนึ่ง โดย บลจ.กรุงไทย จำกัด (มหาชน)         211,927,800           บริษัท ไทยเอ็นวีตีอาร์ จำกัด         189,837,203           CHASE NOMINEES LIMITED         84,930,326           STATE STREET BANK EUROPE LIMITED         41,304,768                                                  | 7.4<br>7.4<br>6.6<br>2.9<br>1.4        |
|        | EIMITED<br>STATE STREET BANK<br>EUROPE LIMITED<br>GIC PRIVATE LIMITED<br>THE BANK OF NEW YORK<br>MELLON<br>สำนักงานประกันสังคม<br>EAST FOURTEEN | 41,304,768<br>33,421,100<br>30,137,700<br>28,260,000 | กองทุนรวม วายุภักษ์หนึ่ง โดย บลจ.เอ็มเอฟซี จำกัด (มหาชน)         211,927,800           กองทุนรวม วายุภักษ์หนึ่ง โดย บลจ.กรุงไทย จำกัด (มหาชน)         211,927,800           บริษัท ไทยเอ็นวีดีอาร์ จำกัด         189,837,203           CHASE NOMINEES LIMITED         84,930,326           STATE STREET BANK EUROPE LIMITED         41,304,768           GIC PRIVATE LIMITED         33,421,100 | 7.4<br>7.4<br>6.6<br>2.9<br>1.4<br>1.1 |

| ••••• dtac 3G        | 2:47 PM                  | <b>2</b> 10( | 0% 💼 🗲      |
|----------------------|--------------------------|--------------|-------------|
| <                    | Director Trad            | e            |             |
| PTT                  |                          |              |             |
| PTT PUBLIC COMPA     | NY LIMITED               |              |             |
| ชื่อ/วันที่          | การได้มา/<br>จำหน่าย     | ราคา         | จำนวน       |
| 30/08/2559           |                          |              |             |
| บุบผา อมรเกีย<br>ขอร | ารดิ ขาย                 | 357.00       | 4,000       |
| 19/08/2559           |                          |              |             |
| บบผา อมรเกีย         | เรดิ                     |              |             |
| ขจร                  | ขาย                      | 352.00       | 2,000       |
| 18/08/2559           |                          |              |             |
| บุบผา อมรเกีย<br>ขอร | <sup>ุ</sup> มรติ<br>ขาย | 346.00       | 4,000       |
| 24/06/2559           |                          |              |             |
| อรรถพล ถกษ์          | 2                        |              |             |
| พิบูลย์              | ชื่อ                     | 309.00       | 500         |
| 14/06/2559           |                          |              |             |
| บบผา อมรเกีย         | เรติ                     | ~            |             |
| FSS                  | er Info My               | ()<br>Corner | •••<br>More |
| ionan ocan           | nor nito wiy             | comer        | wore        |

รูปที่ 68

Right & Benefit → แสดงปฏิทินหุ้นของปริษัท (รูปที่ 69)

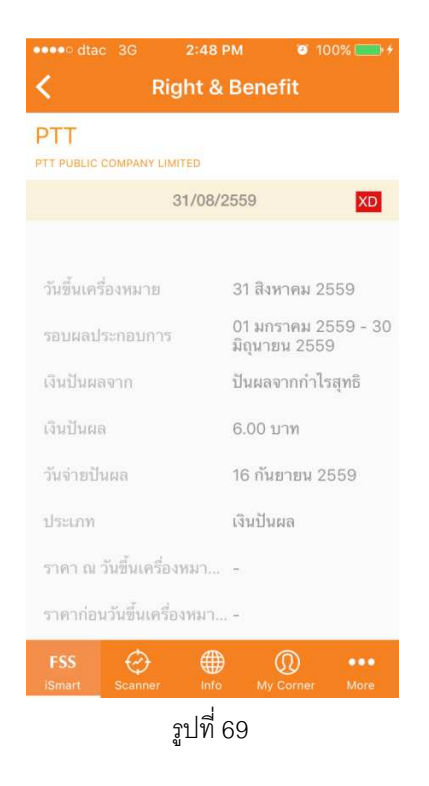

## 4.4.5 SET Summary

เป็นฟังก์ชันที่ผู้ใช้สามารถดูข้อมูลทั้งหมดในรูปแบบของทั้งตลาดได้

#### 4.4.5.1 วิธีการเข้าใช้

- 1. แตะแท็บ "Fund.."ของ SET
- 2. หน้า Fundamental ของ SET จะปรากฏ (รูปที่ 70)

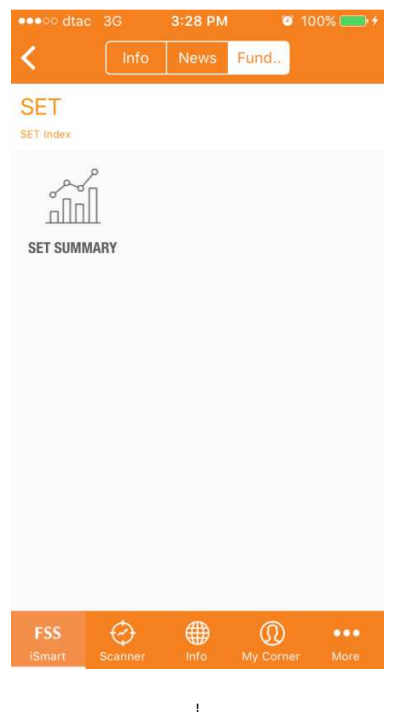

รูปที่ 70

- 3. แตะแท็บ "SET SUMMARY"
- 4. หน้าจอ "SET SUMMARY" จะปรากฏ (รูปที่71)

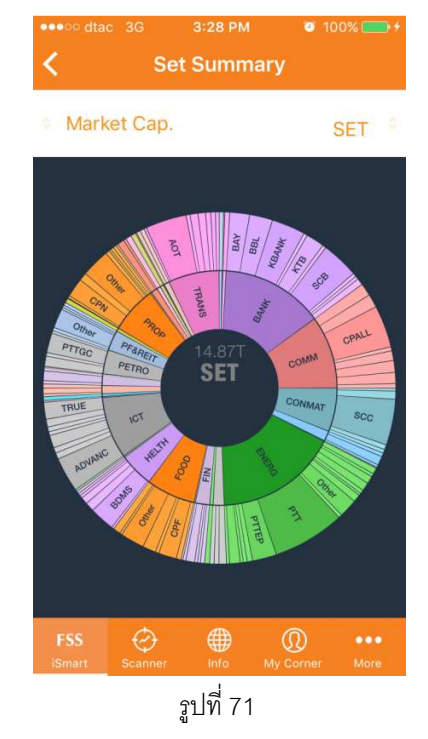

ในหน้าจอเป็นกราฟวงกลมและภายในสีจะแยกเป็นรายอุตสาหกรรมและหุ้นที่อยู่ในรายอุตสาหกรรมนั้น

## 4.4.5.2 วิธีการตั้งค่า

ระบบจะตั้งค่า default ให้แสดงผลเป็นมูลค่าทางการตลาดทั้งหมดของ SET ซึ่งผู้ใช้สามารถ

- เปลี่ยนแปลงการตั้งค่าให้เป็นมูลค่าอื่นๆ เช่น มูลค่าสินทรัพย์รวม, มูลค่าหนี้สิน และมูลค่าอื่นๆได้ โดย
  - 1. การแตะลูกศรทางด้านซ้ายบน
  - 2. เมนูย่อยที่ให้เลือกมูลค่าอื่นๆจะปรากฏ (รูปที่ 72)

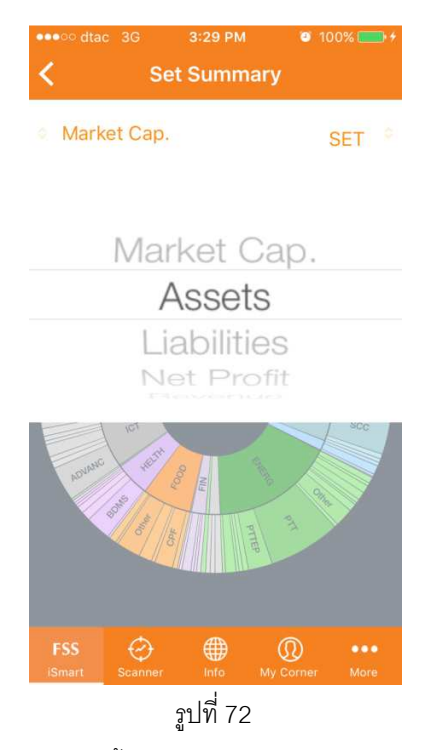

ซึ่งมีให้เลือกแสดงผลทั้งหมด 6 แบบ คือ Market Cap, Assets, Liabilities, Net Profit,

Revenue ແລະ Equity

 เลือกหัวข้อแล้วระบบจะทำการประมวลผลใหม่และหัวข้อทางด้านซ้ายบนก็จะเปลี่ยนตาม หัวข้อที่ผู้ใช้เลือก (รูปที่ 73)

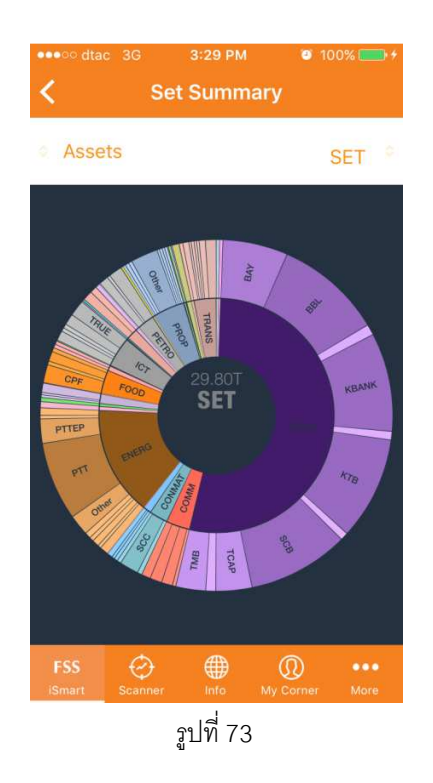

- เปลี่ยนแปลงการตั้งค่าให้เป็นรายอุตสาหกรรมอื่นๆ ได้ 2 วิธี โดยการ
  - 1. แตะรายอุตสาหกรรมหรือหุ้นในอุตสาหกรรมนั้น
  - 2. แตะลูกศร ขึ้นลง ทางด้านขวาบน (รูปที่ 74)

\*หมายเหตุ\*วิธีการเดียวกับหัวข้อ 4.4.5.2

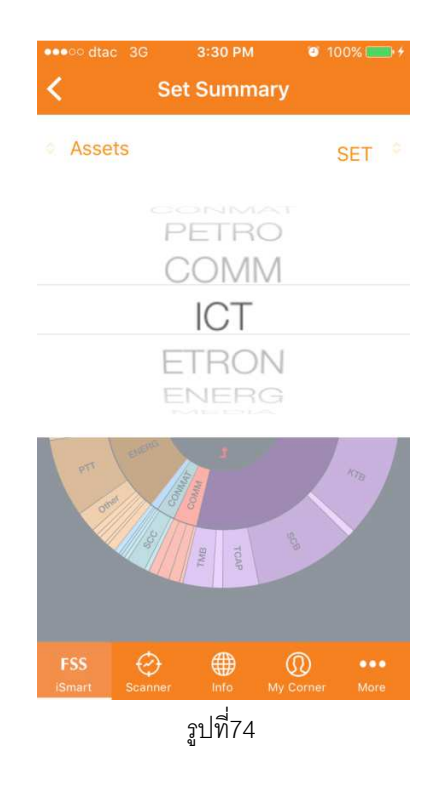

ผู้ใช้สามารถเลือกดูรายอุตสาหกรรมได้ทั้งจากตลาด SET และ MAI (-MS) ได้ หน้าวงกลมที่เป็นรายอุตสาหกรรมและหุ้นในตัวอุตสาหกรรมนั้นจะปรากฏ (รูปที่ 75)

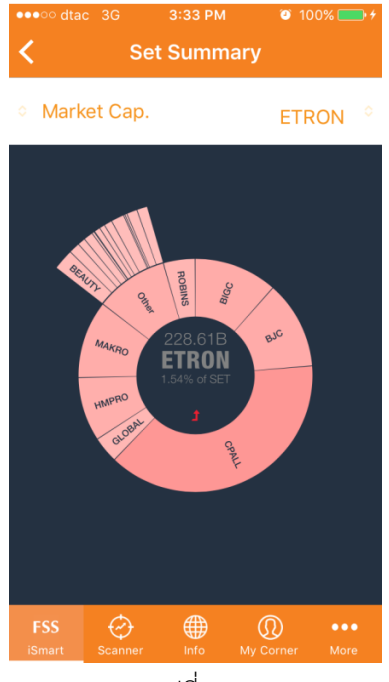

รูปที่ 75

# \*หมายเหตุ\* ผู้ใช้สามารถตั้งค่าใหม่ทั้ง 2 ค่า ได้พร้อมกัน

## 4.4.6 สรุปรายละเอียดบนแต่ละข้อมูล

ข้อมูลแต่ละตัวสามารถแสดงผลได้ไม่เท่ากันโดยที่สรุปไว้ในรูปที่ 76

|                                                                      | หุ้น         | ราย          | SET | ดัชนี SET    |
|----------------------------------------------------------------------|--------------|--------------|-----|--------------|
|                                                                      |              | อุตสาหกรรม   |     | อื่นๆ        |
| Info                                                                 | ✓            | √            | ~   | ~            |
| News                                                                 | ~            | $\checkmark$ | ~   | ~            |
| Fundamental                                                          | ✓            |              | ~   |              |
| ประวัติของบริษัท                                                     | $\checkmark$ |              |     |              |
| รายละเอียดสำคัญ<br>ของการซื้อ ขาย<br>และอัตราส่วนทาง<br>เงินที่สำคัญ | ~            | ~            | ~   | •            |
| ตัวบ่งชี้ทางเทคนิค                                                   | √            | ~            | ~   | ~            |
| จำนวนและราคา<br>เสนอซื้อ-ขาย                                         | ✓            |              |     |              |
| การเปรียบเทียบ<br>ราคา                                               | ~            |              |     |              |
| Technical Chart                                                      | $\checkmark$ | <b>√</b>     | ~   | $\checkmark$ |

รูปที่ 76

# 4.5 Technical Charts

ผู้ใช้สามารถวาดกราฟและสร้างสูตรทางเทคนิคที่มีให้เลือกใช้จากหัวข้อนี้

### 4.5.1 วิธีการเข้าใช้

มีขั้นตอนดังนี้

1. แตะแท็บ

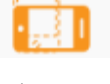

ทางด้านซ้ายบนหรือเอียงหน้าจอให้เป็นลักษณะแนวนอน ในหน้า

Stock info (รูปที่77)

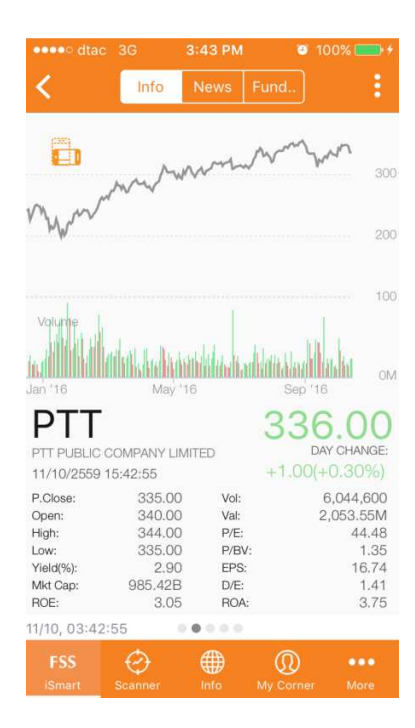

รูปที่ 77

2. หน้าจอ Technical Chart ก็จะปรากฏ (รูปที่ 78)

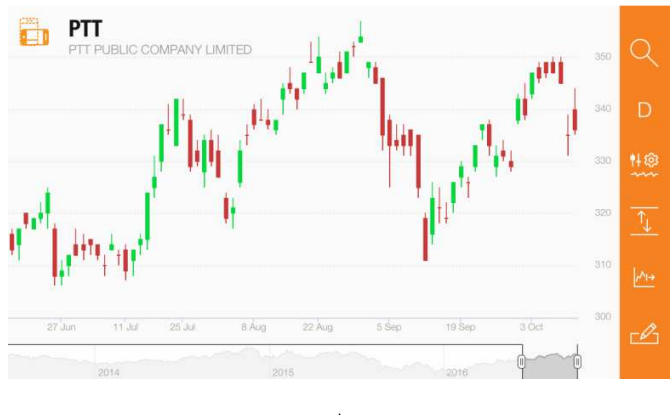

รูปที่ 78

# 4.5.2 รายละเอียดหน้า Technical Charts

ในหน้านี้ กราฟจะถูกแสดงผลเป็นแนวนอนเพื่อให้ผู้ใช้สามารถดูรายละเอียดได้มากขึ้น โดย ฟังก์ชันการใช้งานต่างๆจะถูกสรุปไว้ในรูปที่ 79

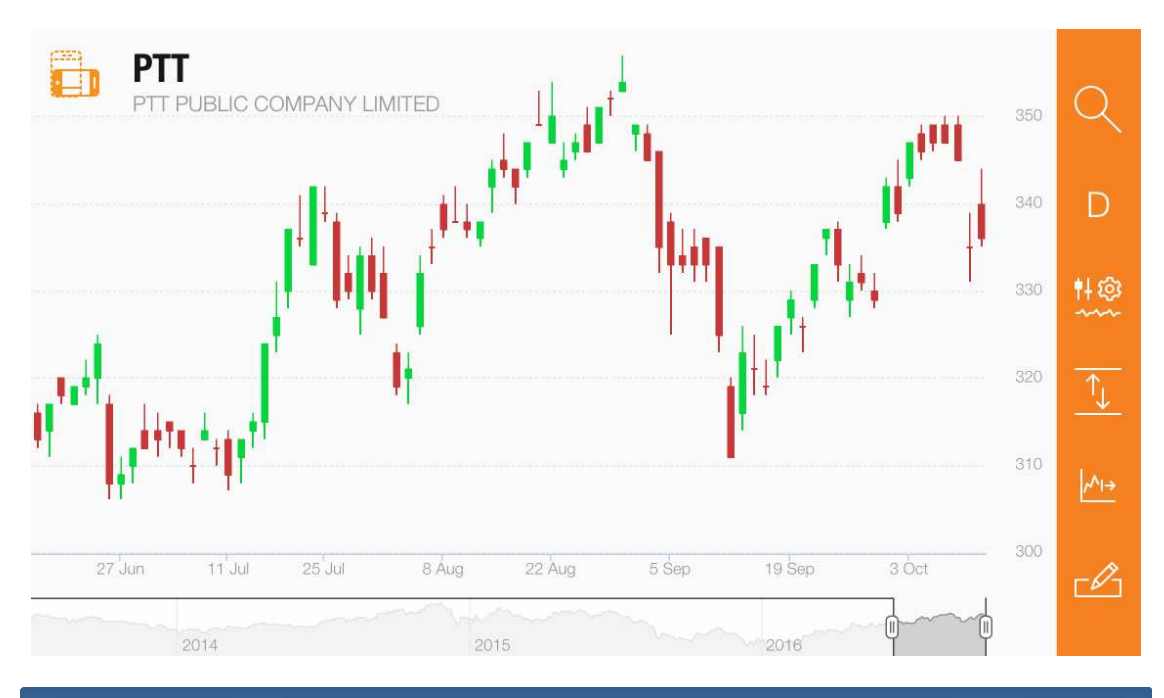

| หน้าจอ | ชื่อ                                |           |
|--------|-------------------------------------|-----------|
| แนวนอน | หุ้น / รายอุตสาหกรรม / ดัชนีตลาดไทย | ฟังก์     |
|        | กราฟราคา / ดัชนี                    | ชั้น      |
|        | (สามารถปรับแต่งได้)                 | ปรับ      |
|        | กราฟเพิ่มเติม                       | แต่ง<br>เ |
|        | (สามารถปรับแต่งได้)                 | ตาง       |
|        | ິ ໆ                                 |           |
|        | (สามารถปรับแต่งได้)                 |           |

รูปที่ 79

โดยที่รายละเอียดในแต่ละฟังก์ชันจะถูกอธิบายในหัวข้อต่อๆไป

#### 4.5.3 กราฟ

กราฟถูกแบ่งเป็น 3 ส่วน

#### 4.5.3.1 กราฟราคา

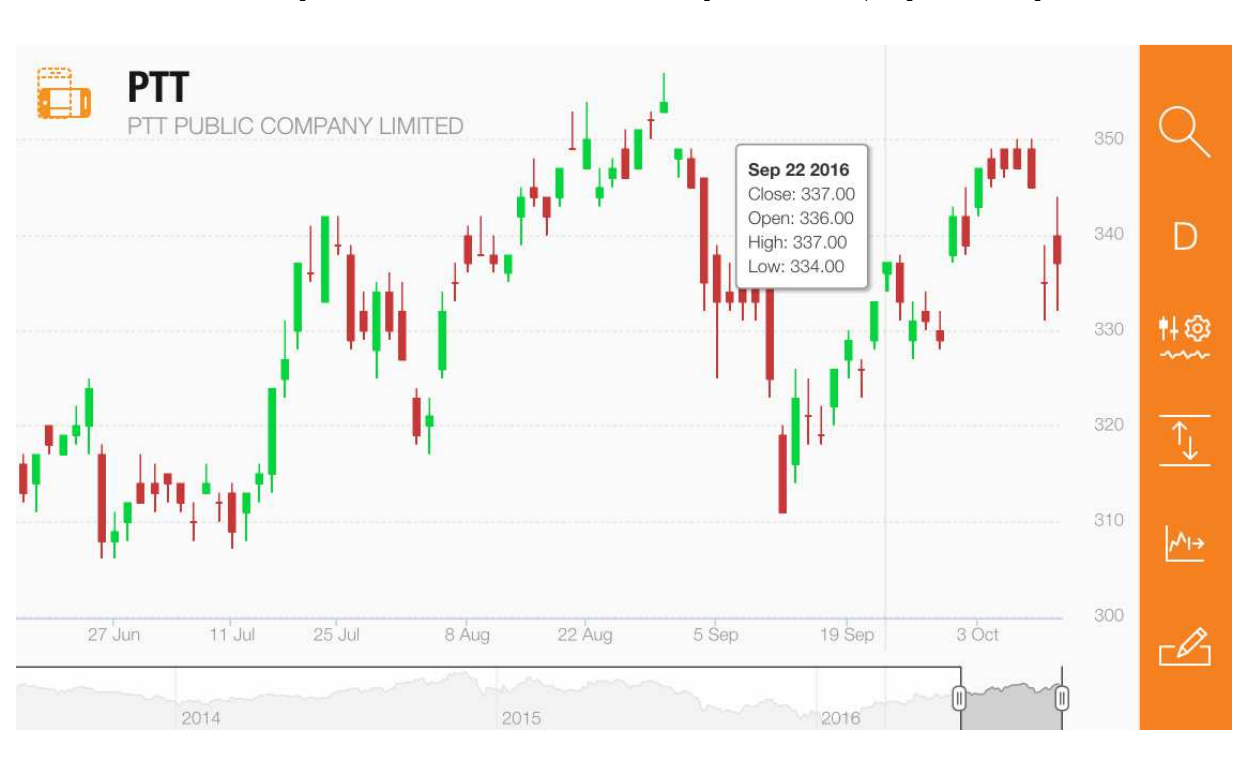

้ผู้ใช้สามารถลากนิ้วไปตามกราฟราคาเพื่อดูรายละเอียดในจุดที่ผู้ใช้เลือกตามรูปที่ 80

รูปที่80

แต่ละจุดมีกล่องสี่เหลี่ยมปราฏเพื่อบอกรายละเอียด โดยที่รายละเอียดจะอธิบายไว้ในรูปที่ 81

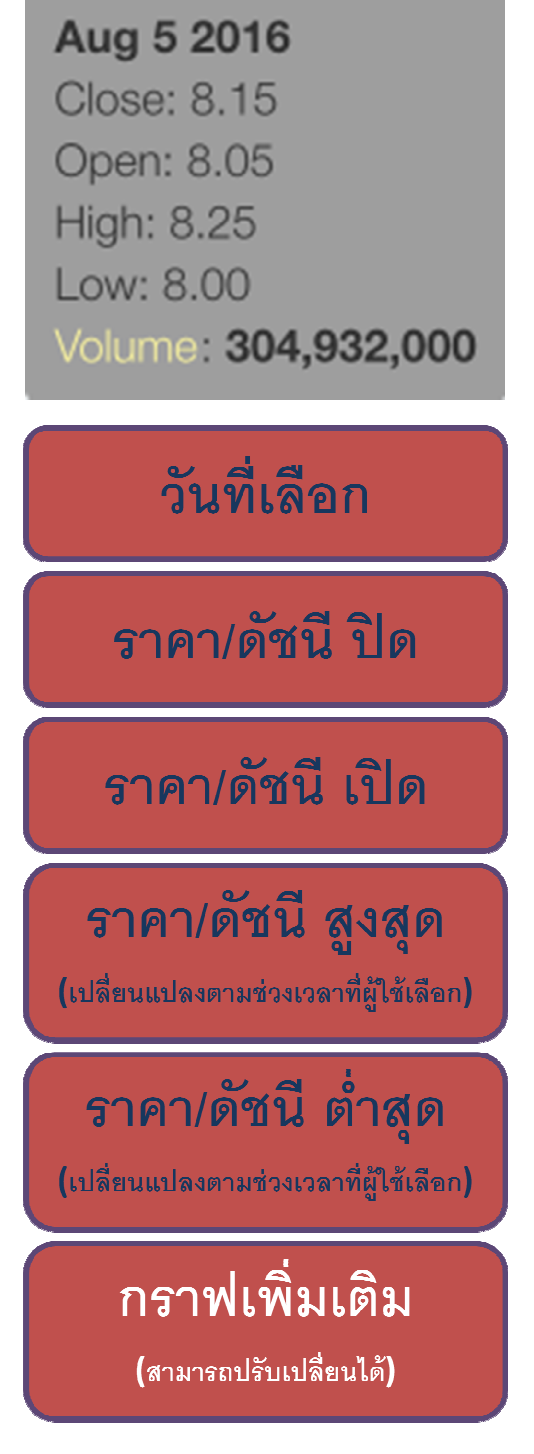

รูปที่ 81

อีกทั้งผู้ใช้ยังสามารถใช้สองนิ้วในการเลื่อนกราฟราคาเพื่อดูรายละเอียดในช่วงเวลา(รูปที่ 82) หรือช่วงราคาที่ผู้สนใจได้ (รูปที่ 83)

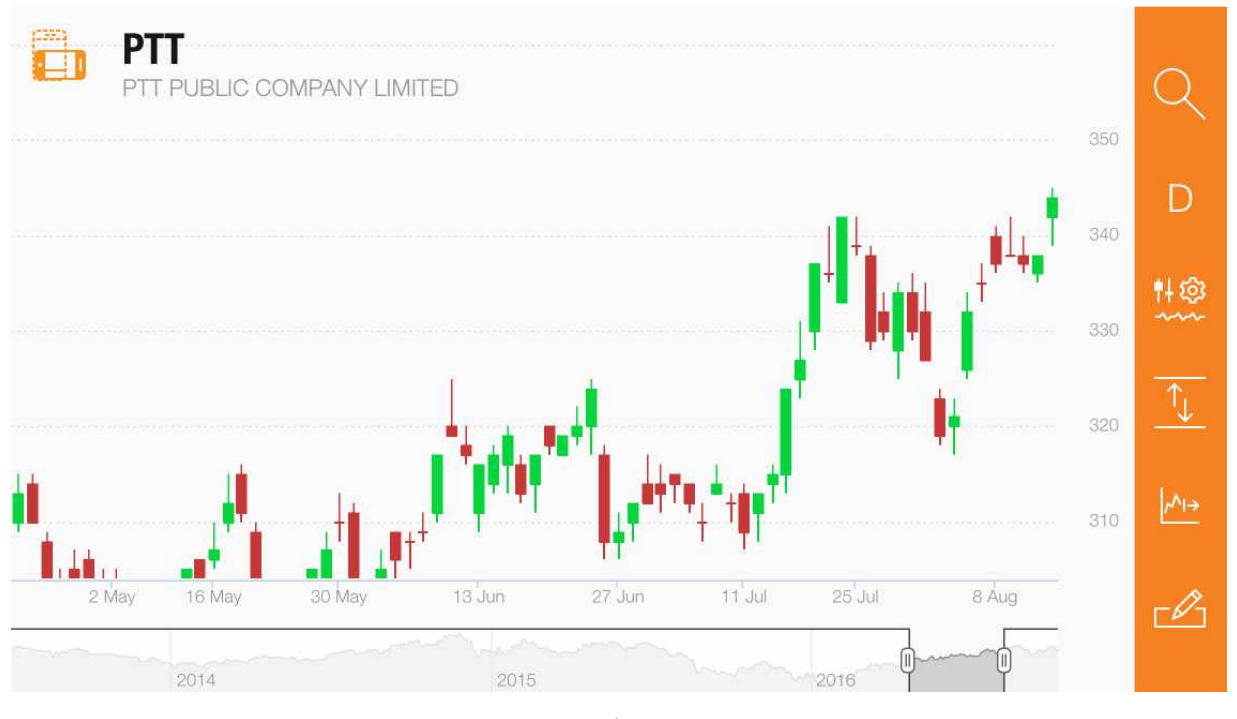

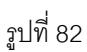

ช่วงเวลาของกราฟจะแสดงในส่วนล่างสุดของหน้าจอโดยที่รายละเอียดจะถูกอธิบายในหัวข้อ

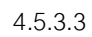

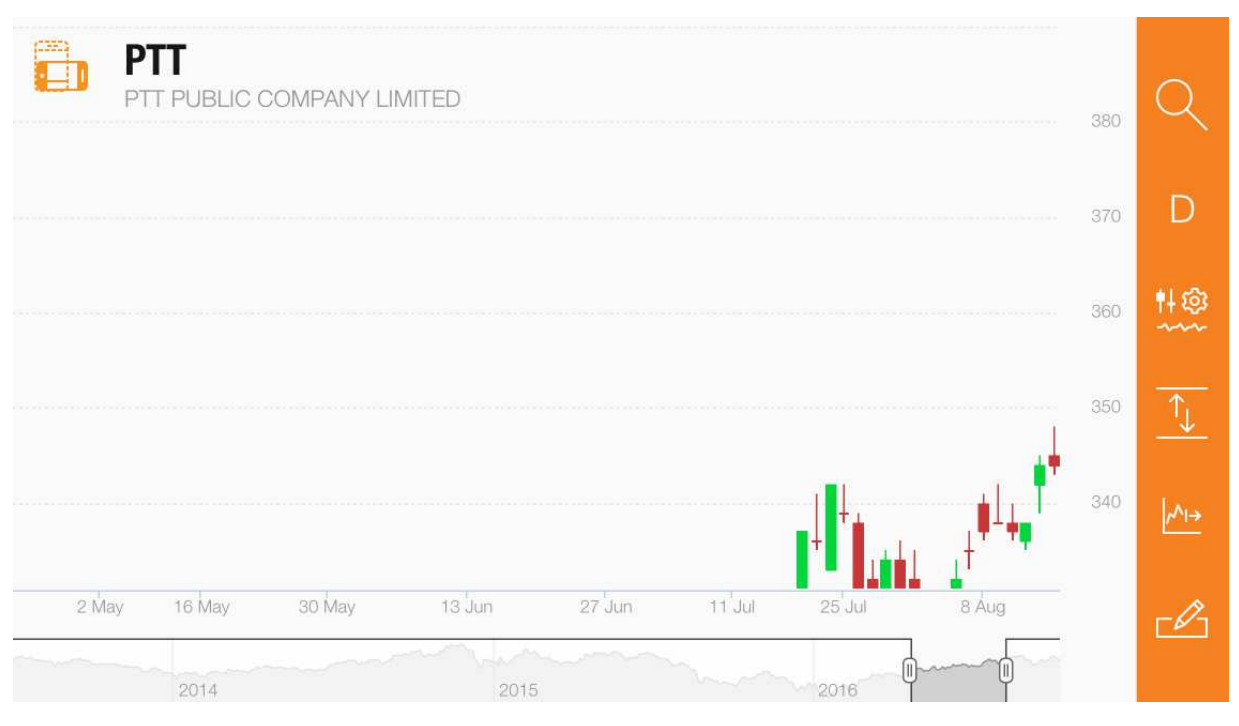

รูปที่ 83

นอกเหนือจากนี้ผู้ใช้สามารถเปลี่ยนรูปแบบของตัวกราฟได้ ซึ่งระบบได้ตั้งค่า Default ไว้เป็น กราฟแท่งเทียน โดยรายละเอียดของการเปลี่ยนการตั้งค่าจะถูกอธิบายในหัวข้อ 4.5.4.3

## 4.5.3.2 กราฟเพิ่มเติม

กราฟเพิ่มเติมจะอยู่ทางด้านล่างของกราฟราคาซึ่งผู้ใช้สามารถเปลี่ยนค่าที่แสดงผลได้ รายละเอียดการตั้งค่าจะถูกอธิบายในหัวข้อ 4.5.4.3

### 4.5.3.3 ช่วงเวลาในกราฟ

ช่วงเวลาการแสดงผลของกราฟจะอยู่ทางด้านล่างสุด (รูปที่83) ซึ่งผู้ใช้สามารถเลือกช่วงเวลาได้

#### 2 วิธีคือ

- ใช้สองนิ้วเลื่อนในกราฟราคา
- ใช้สองนิ้วในการย่อ ขยายส่วนช่วงเวลาในรูปด้านล่าง

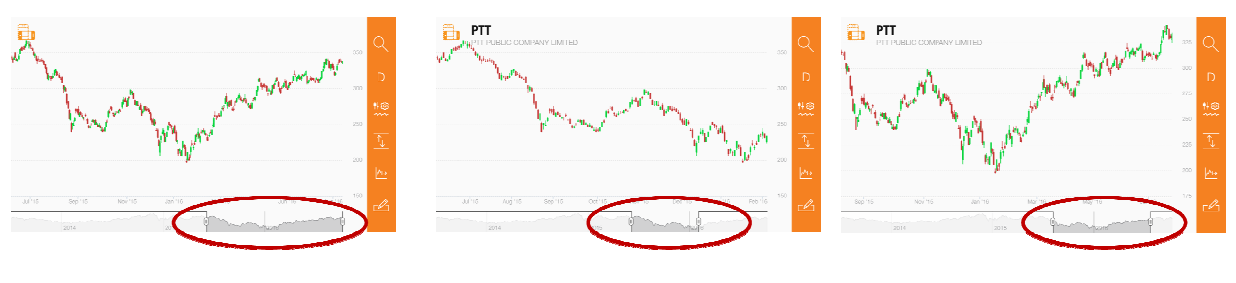

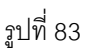

รูปทรงของช่วงเวลาที่ผู้ใช้เลือกจะเป็นรูปทรงเดียวกับกราฟราคา

### 4.5.4 ฟังก์ชันปรับแต่งต่างๆ

ฟังก์ชันที่ใช้ในการปรับการตั้งค่าและการแสดงผลของกราฟราคาและกราฟเพิ่มเติม โดย แบ่งเป็น อีก 6 หัวข้อ

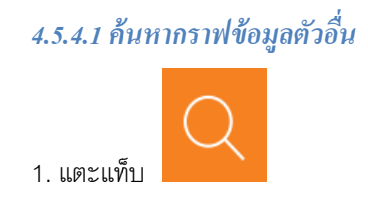

#### 2. หน้าค้นหากราฟจะปรากฏ (รูปที่ 84)

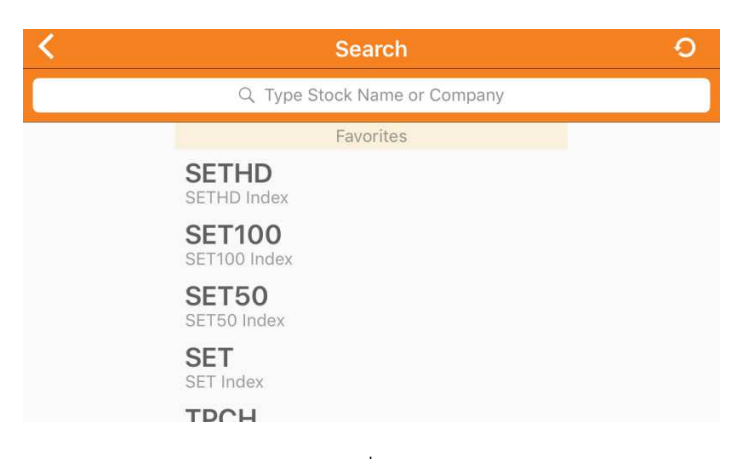

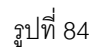

โดยที่หน้าค้นหากราฟจะเป็นรูปแบบในแนวนอนและยังแบ่งเป็นอีก 2 ส่วน

- แท็บ "Type Stock Name or Company" ไว้ค้นหาข้อมูลที่ผู้ใช้ต้องการดูกราฟ
- แท็บ "Favorites" ที่มีข้อมูลที่เราตั้งในกลุ่ม Favorite ไว้

3. พิมชื่อข้อมูลที่ต้องการดูกราฟเข้าไปในช่อง "Type Stock Name or Company" หรือแตะ

ข้อมูลในหัวข้อ "Favorites"

4. หน้า Technical Chart ของข้อมูลที่ผู้ใช้เลือกจะปรากฏ (รูปที่ 85)

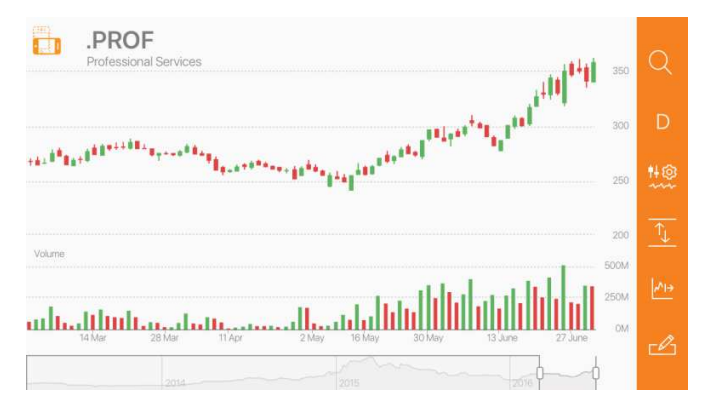

รูปที่ 85

#### 4.5.4.2 ปรับการแสดงเวลาในตัวกราฟราคา

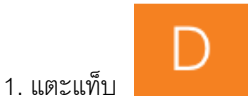

### 2. แท็บที่ให้เลือกเวลาการแสดงผลในตัวกราฟราคาจะปรากฏทางด้านขวาบน (รูปที่ 86)

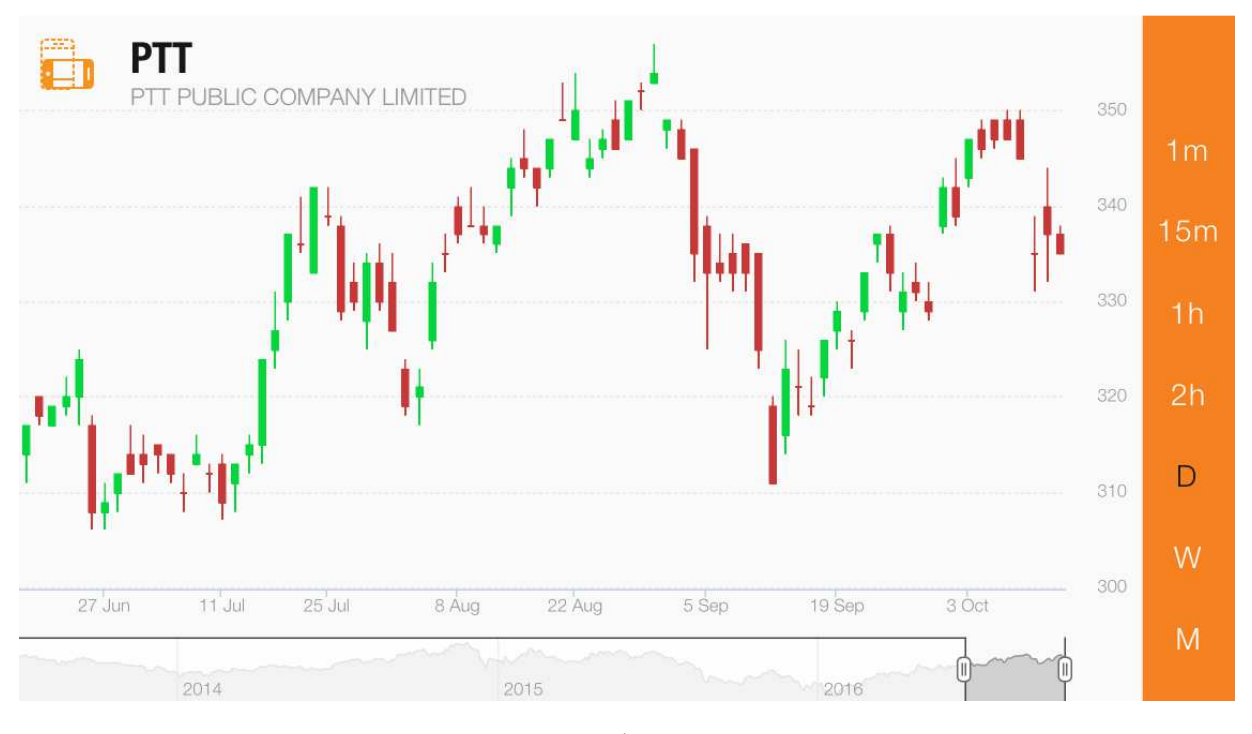

รูปที่ 86

เวลาที่แสดงผลอยู่จะเป็นตัวอักษรสีดำ

3. แตะเวลาที่ต้องการให้แสดงผลโดยมีให้เลือก 6 เวลา ได้แก่ 1 นาที, 15 นาที, 1 ชั่วโมง,

2 ชั่วโมง, วัน, สัปดาห์ และเดือน

4. ตัวกราฟราคาก็จะเปลี่ยนไปตามเวลาที่ผู้ใช้เลือก (รูปที่ 87)

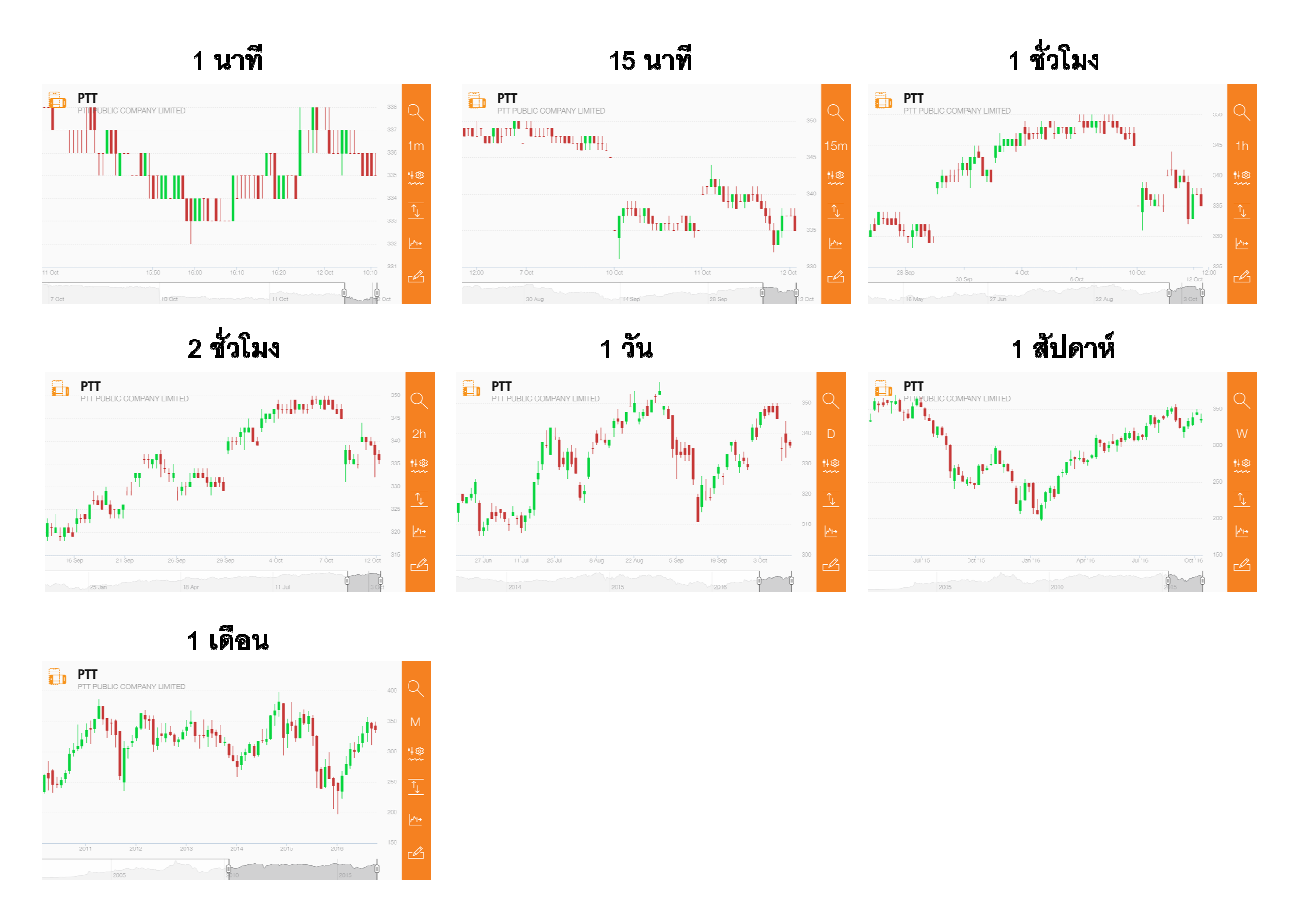

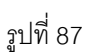

โดยที่ผู้ใช้สามารถใช้นิ้วลากไปตามกราฟเพื่อดูรายละเอียดพิ่มเติมได้

4.5.4.3 ปรับแต่งตัวบ่งชี้และข้อมูลที่ถูกแสดงบน กราฟ

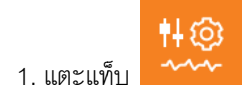

2. หน้าปรับแต่งจะปรากฏ (รูปที่ 88)

| <      | Graph Setting | Done                     |
|--------|---------------|--------------------------|
| EMA    | 14,20         | $\bigcirc$ $\rightarrow$ |
| SMA    | 14,20         | $\bigcirc$ >             |
| RSI    | 14            | $\bigcirc$ >             |
| ATR    | 14            | $\bigcirc$ >             |
| MACD   | 12,26,9       | $\bigcirc$ $\rightarrow$ |
| Volume |               |                          |
| Value  |               | $\bigcirc$               |
|        |               |                          |

รูปที่ 88

# หัวข้อสำหรับการปรับแต่งแบ่งได้เป็น 4 หัวข้อ ซึ่งสามารถเลือก indicatiors ได้สูงสูด 3 ตัว

Technical Indicators ซึ่งประกอบไปด้วยตัวบ่งชี้ตามหัวข้อต่อไปนี้

| EMA               |
|-------------------|
| SMA               |
| RSI               |
| ATR               |
| MACD              |
| Bollinger Bands   |
| OBV               |
| BB                |
| ADX               |
| SSTO              |
| FSTO              |
| Parabolic         |
| Williams%R        |
| Fibonacci Setting |

) แล้ว

ตัวบ่งชี้บางตัวสามารถตั้งค่า เลข Indicator ได้เองโดยแตะในตัวบ่งชี้ที่มีลูกศรชี้ขวา หน้าจอการตั้งค่าเลขจะปรากฏ (รูปที่ 89)

| < |    | EMA |      |
|---|----|-----|------|
|   | 12 | 18  |      |
|   | 13 | 19  |      |
|   | 14 | 20  | None |
|   | 15 | 21  | 1    |
|   | 16 | 22  | 2    |

| Default Save |
|--------------|
|--------------|

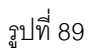

ลูกค้าสามารถเลือกค่าที่ต้องการตั้งโดยการเลื่อนขึ้นหรือลงแล้วแตะ "Save" แต่ถ้าผู้ใช้อยากใช้ค่า เดิมที่ระบบตั้งให้แตะ "Default"

Fundamental Indicators ซึ่งประกอบไปด้วยตัวบ่งชี้ ตามหัวข้อต่อไปนี้

• ข้อมูลอื่น ซึ่งประกอบไปด้วยตัวบ่งชี้ตามหัวข้อต่อไปนี้

| Volume          |  |  |  |  |
|-----------------|--|--|--|--|
| Value           |  |  |  |  |
| NVDR            |  |  |  |  |
| Relative        |  |  |  |  |
| Strength to SET |  |  |  |  |

- Other Settings แบ่งเป็นอีก 3 หัวข้อย่อย
  - Chart Settings ซึ่งสามารถเปลี่ยนรูปแบบเป็น กราฟแท่งเทียน, กราฟเส้น หรือ OHLC
  - Draw Mode โดยให้เลือกการวาดกราฟว่าจะใช้ 1 หรือ 2 นิ้ว
  - Log Scale คือการปรับให้การแสดงผลมีความแม่นยำขึ้น

3. เลือกหัวข้อที่ผู้ใช้อยากให้แสดงผลในกราฟโดยแตะที่ ปุ่ม 🧼 เพื่อเปิด แล้วปุมก็จะ

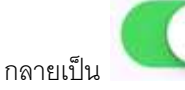

4. แตะ "Done" ทางด้านขวาบน

5. หน้ากราฟที่ทำการตั้งค่าใหม่จะปรากฏโดยที่ค่าที่หล่านี้จะถูกบันทึกไว้ (รูปที่ 90)

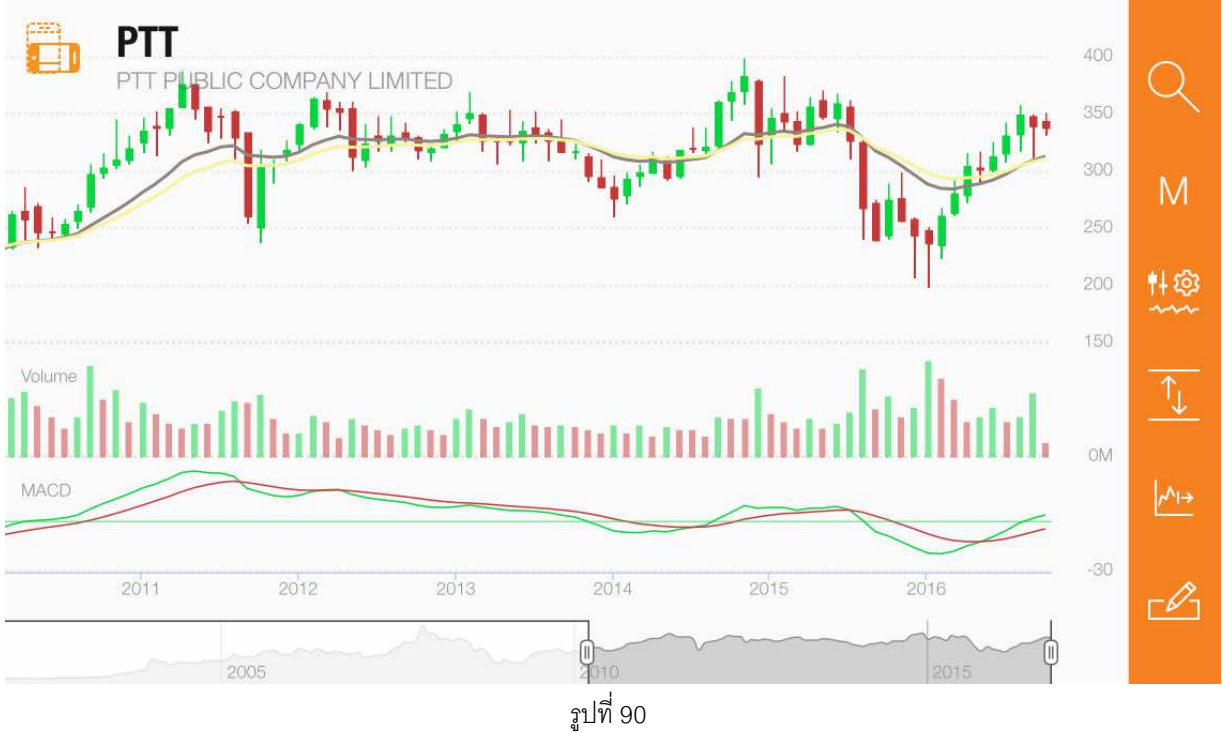

ข้อมูลที่ถูกปรับแต่งจะปรากฏเมื่อเราลากนิ้วไปตามกราฟราคา

# 4.5.4.4 **Reset** การใช้สองนิ้วในการเลื่อนกราฟราคา

จากหัวข้อ 4.5.3 ที่ผู้ใช้สามารถใช้สองนิ้วในการเลื่อนกราฟได้ ผู้ใช้สามารถ reset การเลื่อนกราฟ

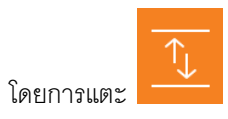

อย่างไรก็ตาม การ Reset การเลื่อนกราฟสามารถ Reset ช่วงราคาที่ระบบตั้งค่า Default ไว้

ได้เท่านั้น(รูปที่ 91)

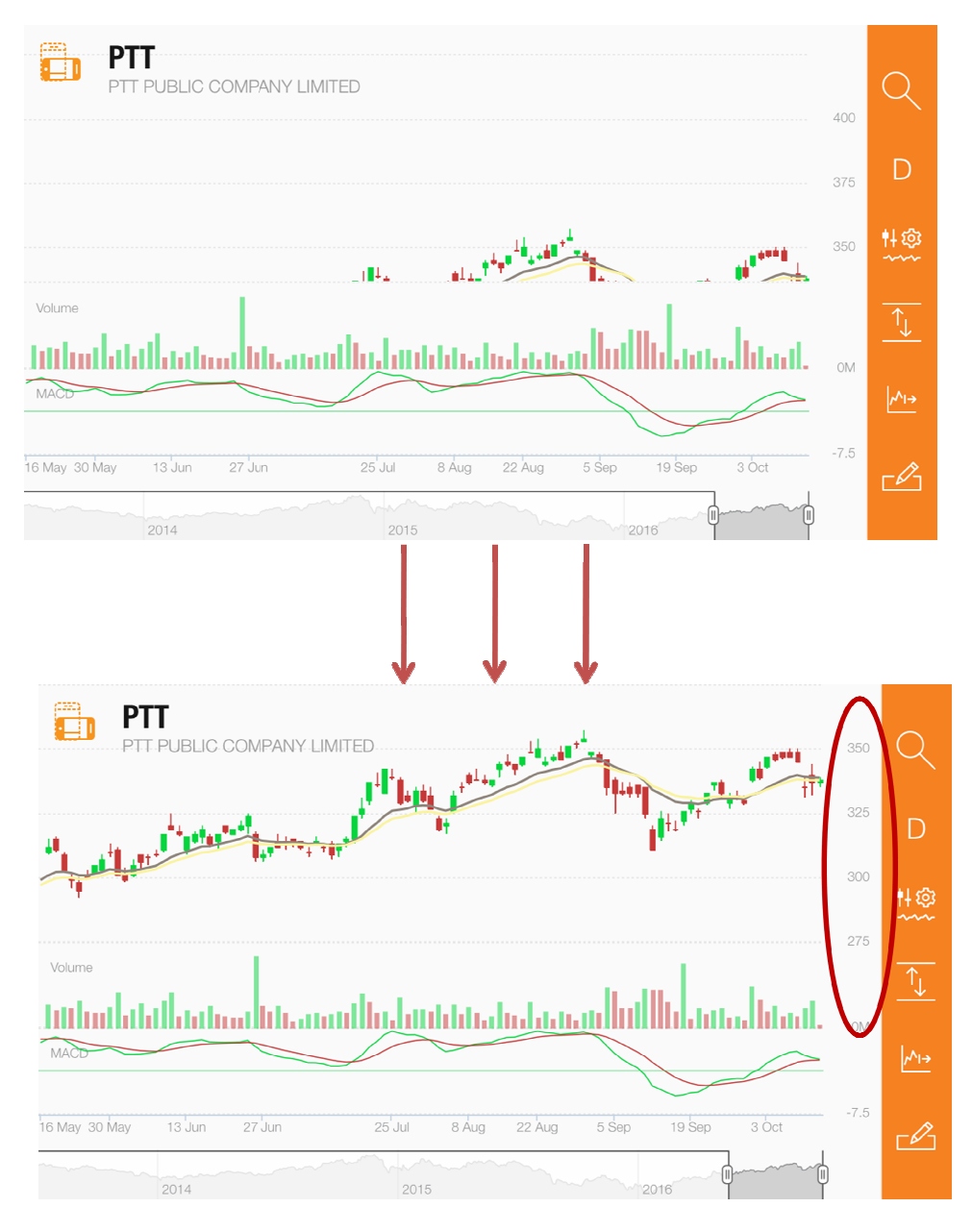

รูปที่ 91

# 4.5.4.5 การปรับพื้นที่ในการวาดเส้นบ่งชี้ต่างๆ

โดยการแตะ ระบบจะทำการคำนวณพื้นที่สำหรับการวาดเส้นบ่งชี้ต่างๆให้ผู้ใช้ ซึ่งตัว ระบบจะคำนวณให้ 2 พื้นที่ ต่อ 1 ช่วงเวลาที่ผู้ใช้เลือก (รูปที่ 92)

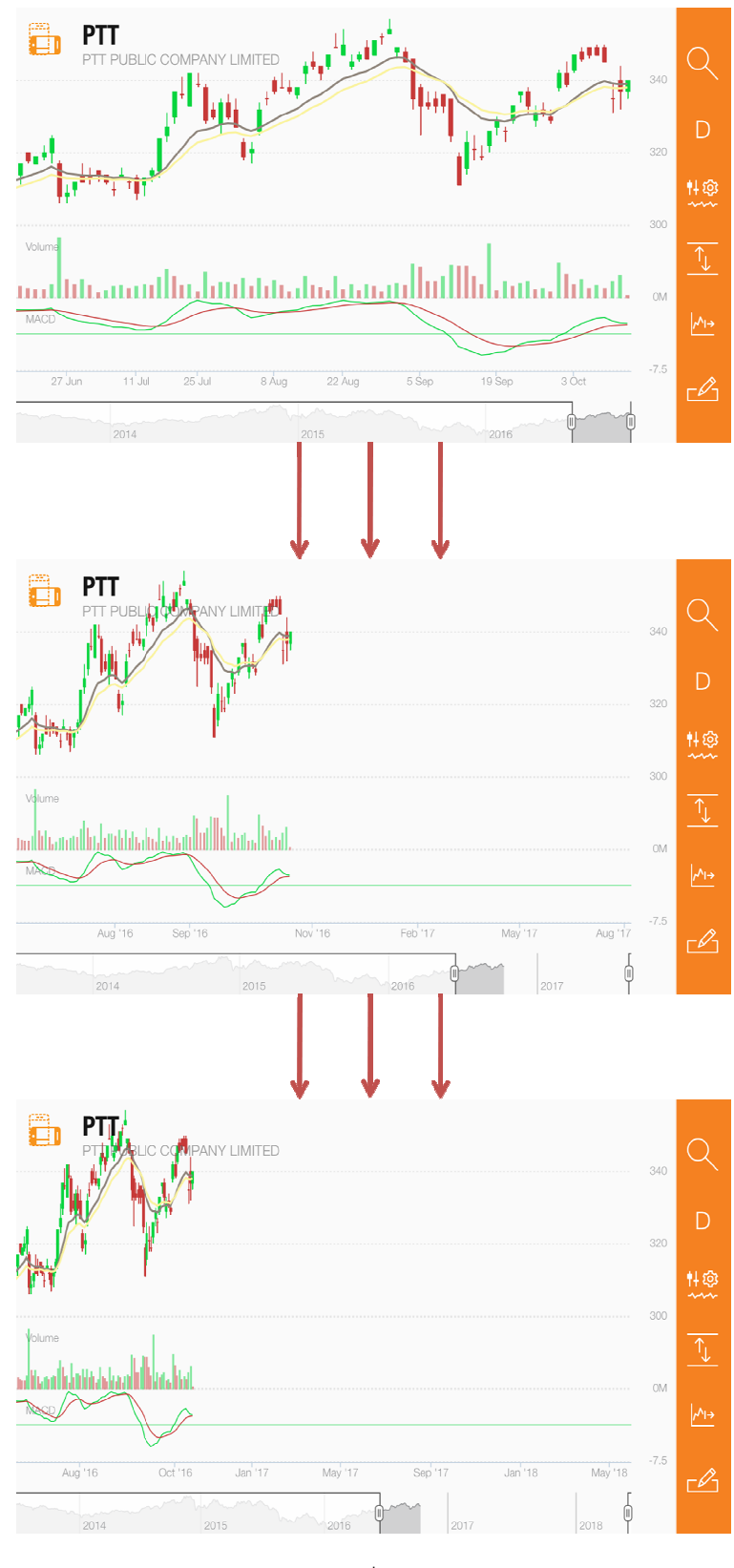

รูปที่ 92

## 4.5.4.6 การกำหนดค่าในการวาดเส้นบ่งชี้ต่างๆ

ผู้ใช้สามารถกำหนดค่าในการวาดเส้นบ่งชี้ต่างๆ โดยการแตะ 🏴 โดยที่เส้นบ่งชี้ที่มีให้ เลือกทั้งหมด 4 แบบ ทางด้านขวามือ (รูปที่ 93)

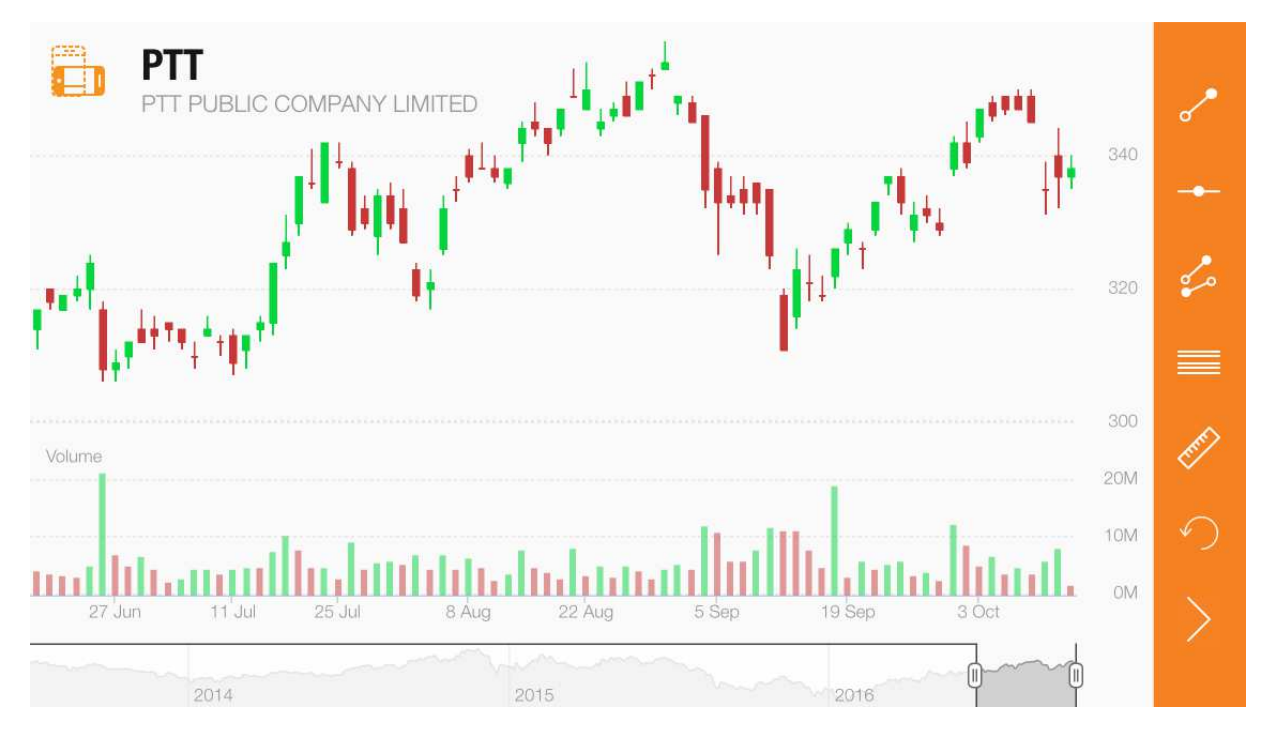

รูปที่ 93

Trend line ซึ่งการวาดสามารถทำได้โดย

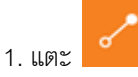

- 2. ใช้ 2 นิ้วแล้วเลื่อนนิ้วไปในทิศทางใดทิศทางหนึ่ง
- 3. เสื่อนเสร็จแล้วให้ปล่อยนิ้ว
- 4. เส้นที่ลากก็จะปรากฏ (รูปที่94)

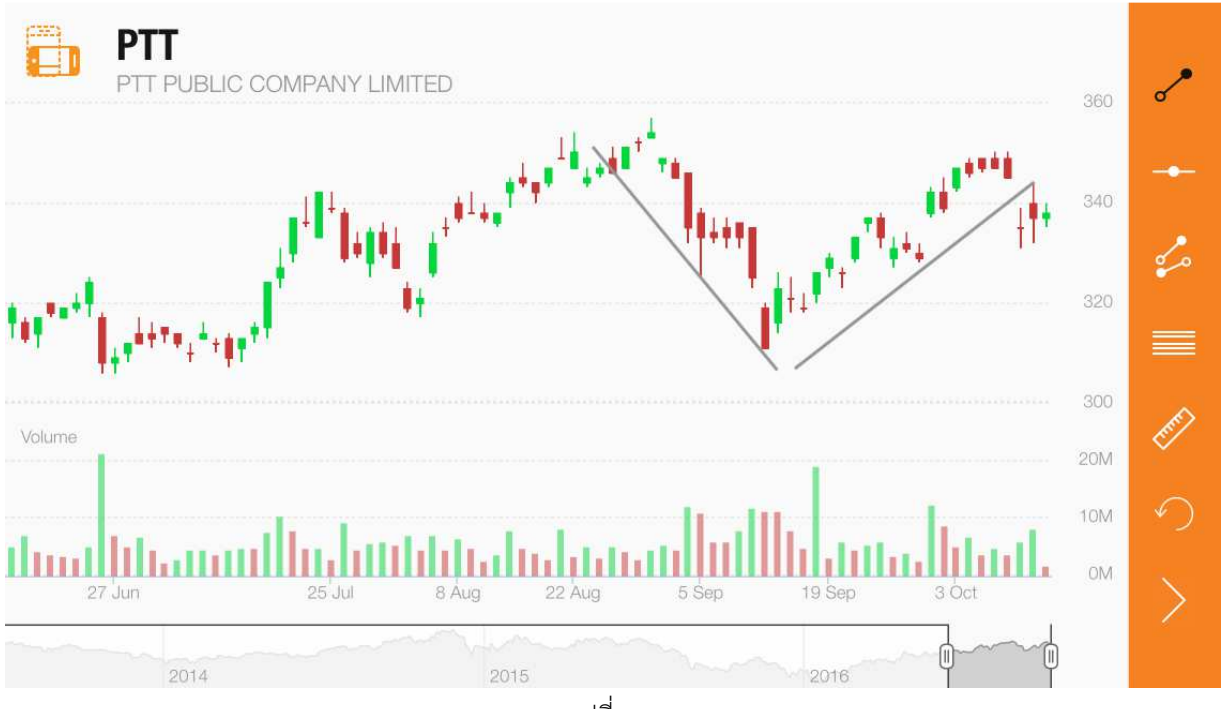

รูปที่ 94

Horizontal Line ซึ่งการวาดสามารถตามขั้นตอนดังนี้

1. แตะ 📕

- 2. ใช้ 2 นิ้วเลื่อนขึ้นหรือลง
- 3. เสื่อนเสร็จแล้วให้ปล่อยนิ้ว
- 4. เส้นที่ลากก็จะปรากฏ (รูปที่95)

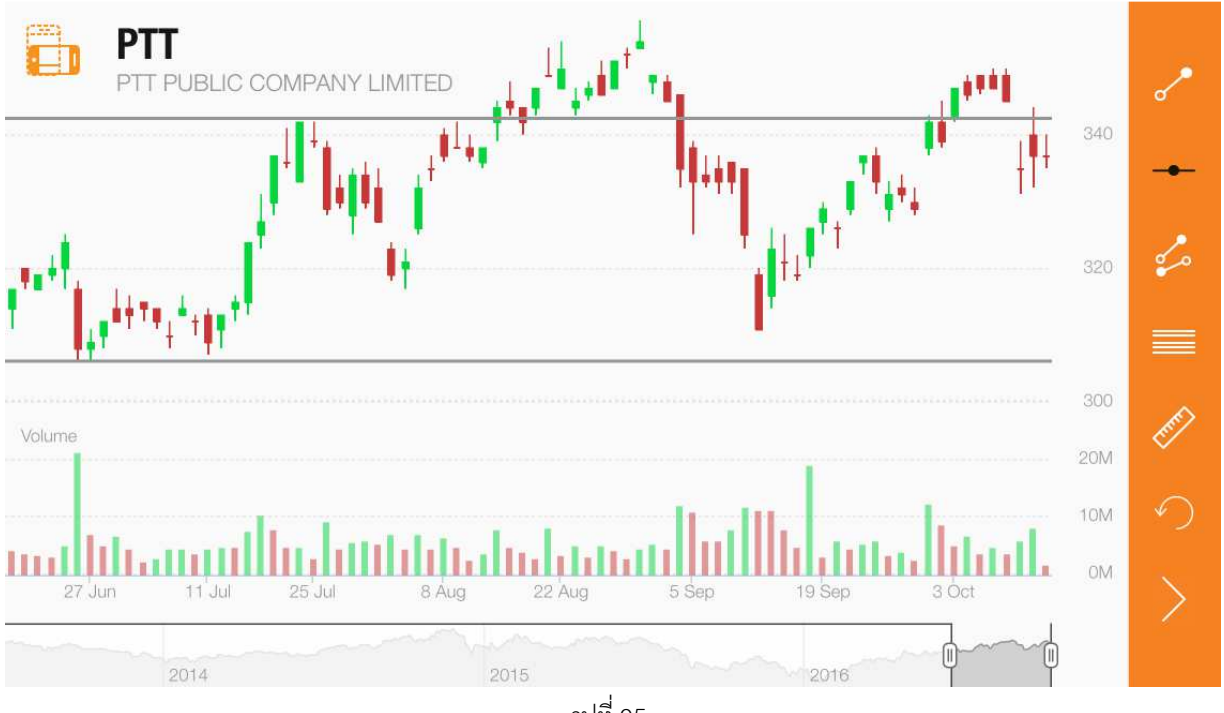

รูปที่ 95

Channel ซึ่งการวาดสามารถทำได้ตามขั้นตอนดังนี้ •

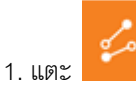

- 2. ใช้ 2 นิ้วแล้วเลื่อนนิ้วไปทางใดทางหนึ่ง
- 3. เสื่อนเสว็จแล้วให้ปล่อยนิ้ว
- 4. เส้นที่ลากก็จะปรากฏ (รูปที่ 96)

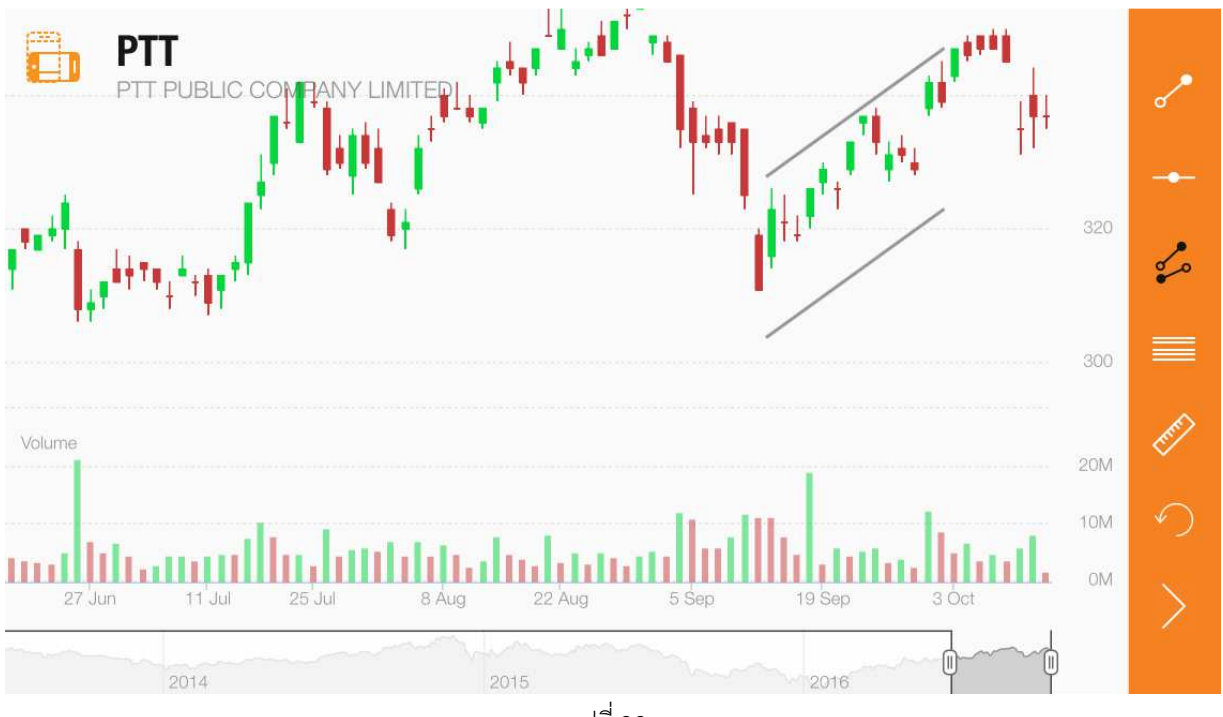

รูปที่ 96

- Fibonacci ซึ่งการวาดสามารถทำได้ตามขั้นตอนดังนี้ •
  - 1. แตะ
  - 2. ใช้ 2 นิ้วแล้วเลื่อนนิ้วไปทางใดทางหนึ่ง
  - 3. เสื่อนเสร็จแล้วให้ปล่อยนิ้ว
  - 4. เส้นที่ลากก็จะปรากฏ (รูปที่97)

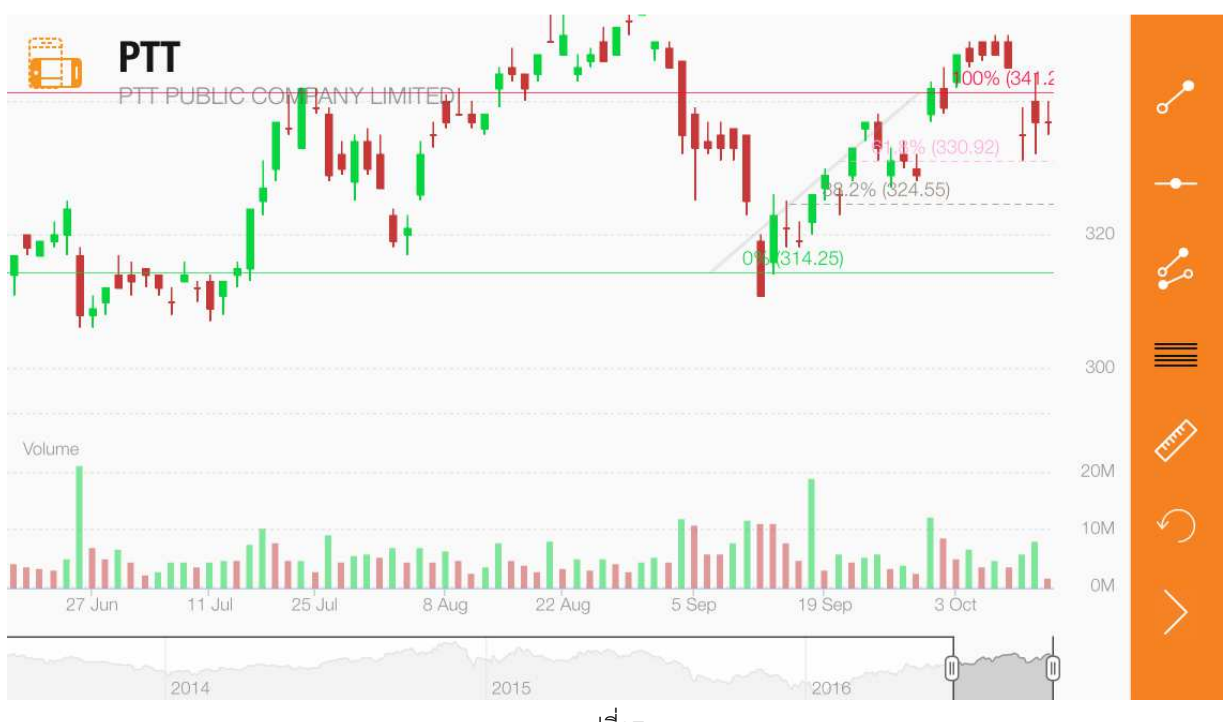

รูปที่97

Measurement ซึ่งการวาดสามารถทำได้ตามขั้นตอนดังนี้

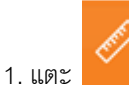

- 2. ใช้ 2 นิ้วแล้วเลื่อนนิ้วไปทางใดทางหนึ่ง
- 3. เสื่อนเสร็จแล้วให้ปล่อยนิ้ว
- 4. เส้นที่ลากก็จะปรากฏ (รูปที่ 98)

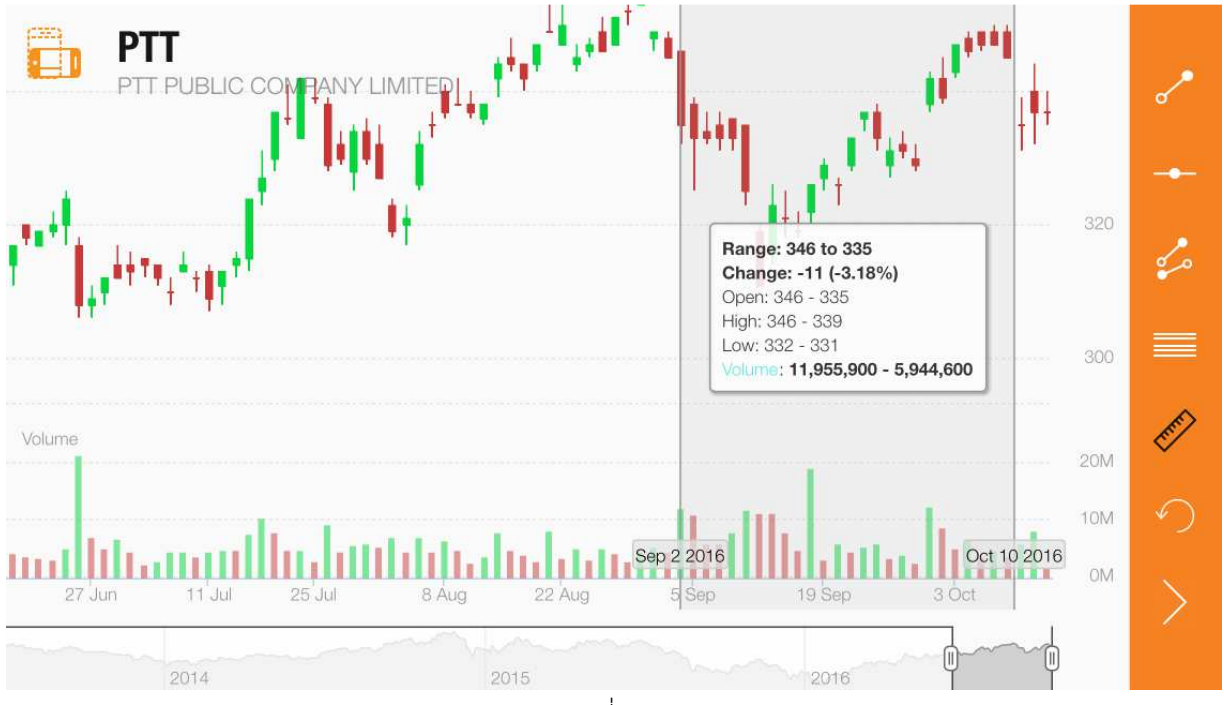

รูปที่ 98

รายละเอียดในช่วงเวลาที่ผู้ใช้เลือกจะปรากฏด้วยเช่นกัน
 \*หมายเหตุ\* การวาดเล้นบ่งชี้เหล่านี้ ระบบจะไม่มีการบันทึกไว้ และผู้ใช้สามารถวาดเส้นบ่งชี้
 ทั้งหมดพร้อมกันได้

นอกเหนือจากนี้ยังมีหัวข้อเพิ่มเติม อีก 2 หัวข้อ คือ

• Reset

ผู้ใช้สามารถยกเลิกสิ่งที่ทำก่อนหน้าได้โดยการแตะ

Back to Main Feature

ผู้ใช้สามารถกลับไปหน้าปรับแต่งหลักโดยการแตะ 🧧

# บทที่ 5 **: Scanner**

Scanner เป็นเมนูที่มีให้ผู้ใช้สามารถค้นหาหุ้นตามเงื่อนไขที่ต้องการโดยที่ผู้ใช้สามารถตั้งเงื่อนไขค้นหาได้เองหรือใช้ ตาม Template ที่ทางระบบมีให้เลือก (รูปที่ 99)

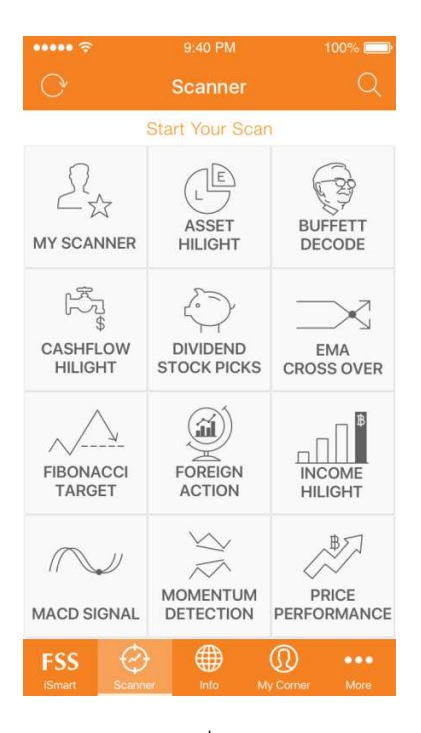

รูปที่ 99

## 5.1 วิธีการอัพเดทสูตร

เมื่อระบบได้มีการอัพเดตสูตรใน Template ใดก็ตาม ระบบจะทำการแจ้งใน "Notification" ในเมนู more

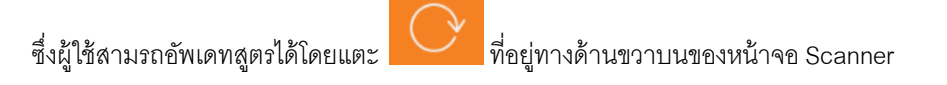

## 5.2 วิชีการค้นหาสูตร

ผู้ใชสามารถค้นหาสูตรจากหน้า Scanner ได้โดยมีขั้นตอนดังนี้

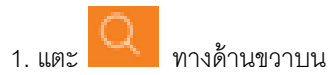

2. หน้าค้นหาสูตรจะปรากฏ (รูปที่ 100)

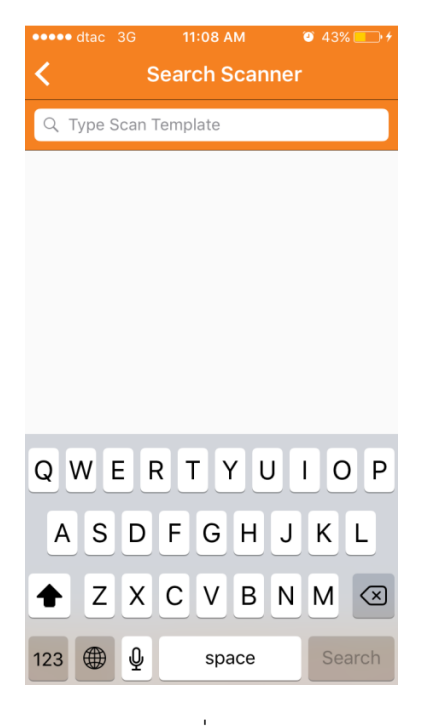

รูปที่ 100

3. ใส่ชื่อสูตรในช่อง "Type Scan Template" (รูปที่ 101)

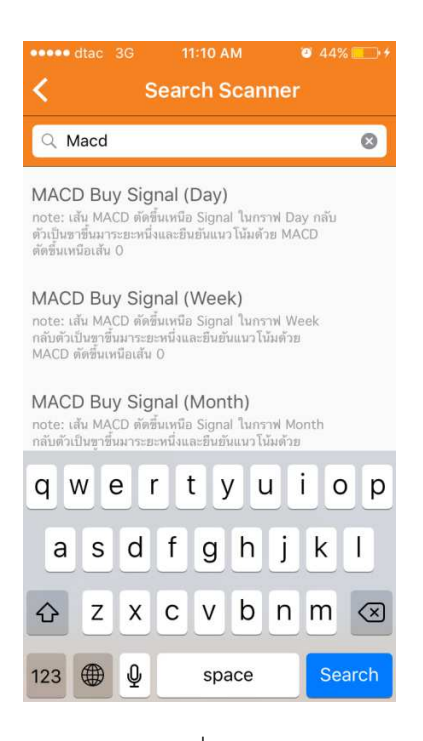

รูปที่ 101

4. หน้าปรับแต่งสูตรจะปรากฏ

## 5.3 วิธีการสร้าง Template ด้วยตนเอง

### 5.2.1 วิธีการเข้าใช้

ผู้ใช้สามารถเข้าไปสร้าง Template เองได้ 2 ช่องทาง

## 5.2.1.1 Set your Scanner

- 1. แตะแท็บ "Start Your Scan" ในหน้า Scanner
- 2. หน้าจอ "Add new" ซึ่งเป็นหน้าที่ให้ผู้ใช้เลือกสูตรเองจะปรากฏ (รูปที่ 102)

| •••• dtac            | 3G 1        | 1:22 AM | <b>e</b> 49 | % 💼 + |  |
|----------------------|-------------|---------|-------------|-------|--|
| Done                 | Add New     |         |             |       |  |
| Basic                | Fund        | Tech    | Pattern     |       |  |
| Stock Dat            | а           |         |             |       |  |
| Stock/Se             | ctor        |         |             | +     |  |
| Category             |             |         |             | +     |  |
| Price                |             |         |             | +     |  |
| Price Cha            | ange (%)    |         |             | +     |  |
| Volume               |             |         |             | +     |  |
| Average <sup>·</sup> | Trade Volur | ne      |             | +     |  |
| Value                |             |         |             | +     |  |
| Average <sup>-</sup> | Trade Value | •       |             | +     |  |
| NVDR/MI              | ctCap (%)   |         |             | +     |  |
|                      |             |         |             | ,     |  |
| <u>ร</u> ูปที่ 102   |             |         |             |       |  |

## 5.2.1.2 **My Scanner**

- 1. แตะหัวข้อ "MY SCANNER"
- 2. หน้าจอ My Scanner จะปรากฏ (รูปที่ 103)
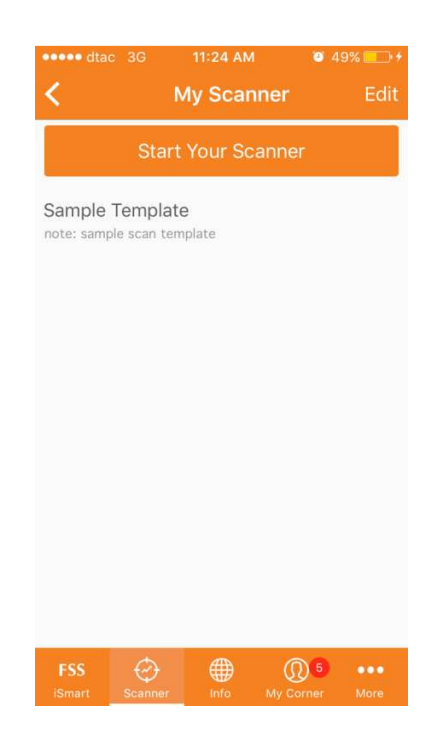

รูปที่ 103

- 3. แตะแท็บ "start your scan ที่อยู่ทางด้านบน "
- 4. หน้าจอ "Add new" ซึ่งเป็นหน้าที่ให้ผู้ใช้เลือกสูตรเองจะปรากฏ

# 5.2.2 วิธีการเลือกสูตรด้วยตนเอง

ผู้ใช้สามารถเลือกสูตรได้ 2 วิธี โดยที่ผู้ใช้เลือกได้ทั้งหมด 10 สูตร

#### 5.2.2.1 เลือกสูตรจากหน้า Add new

ในหน้า Add new สูตรที่มีให้ผู้ใช้เลือกจะถูกแบ่งออกเป็น 4 หัวข้อได้แก่

- Basic
- Fundamental
- Technical
- Pattern

## ขั้นตอนที่ผู้ใช้เลือกสูตรจากหน้า Add new

1. แตะในหัวข้อที่ผู้ใช้สนใจ (รูปที่ 104)

| ••••• dtac<br>Done         | зс 11:26 AM<br>Add New   |      | <b>(2)</b> 51 | % <b></b> +<br>Q |
|----------------------------|--------------------------|------|---------------|------------------|
| Basic                      | Fund                     | Tech | Pattern       |                  |
| Assets                     |                          |      |               |                  |
| Assets                     |                          |      | +             |                  |
| Assets Hi                  | st.                      |      | +             |                  |
| Avg Asset Growth (%)       |                          |      |               | +                |
| Assets Growth Hist. (%)    |                          |      |               | +                |
| Liabilities                |                          |      |               |                  |
| Liabilities                | 1                        |      | +             |                  |
| Liabilities Hist.          |                          |      |               | +                |
| Avg Liabi                  | Avg Liability Growth (%) |      |               | +                |
| Liability Growth Hist. (%) |                          |      |               | +                |
| Equity                     |                          |      |               |                  |

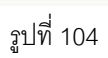

# 2. แตะสูตรที่ผู้ใช้สนใจ (รูปที่ 105)

| •••• dtac       | 3G 1         | 1:27 AM | <b>2</b> 51 | % 💷 + |
|-----------------|--------------|---------|-------------|-------|
| Done            | Ad           | ld New  |             |       |
| Basic           | Fund         | Tech    | Pattern     |       |
| EPS<br>EPS Grow | th Hist. (%  | )       |             | +     |
| Dividend Y      | /ield        |         |             |       |
| Yield (%)       |              |         |             | added |
| Sector Yie      | eld (%)      |         |             | +     |
| Yield Hist      |              | +       |             |       |
| Avg Yield       |              | +       |             |       |
| Others          |              |         |             |       |
| Payout Ra       | atio         |         |             | +     |
| PayOut Ra       | atio Hist.   |         |             | +     |
| Free Float      | t            |         |             | +     |
| Markot C        | an           |         |             | +     |
|                 | <u>ู</u> รูป | ที่ 105 |             |       |

สูตรที่ถูกเลือกจะมีคำว่า "added" ปรากฏแทนเครื่องหมาย +

3. แตะ "Done" ทางด้านซ้ายบนของหน้าจอ

#### 5.2.2.2 ปุ่มค้นหาสูตร

- 1. แตะ 🧧 ที่อยู่ทางด้านขวาบนของหน้า Add New
- 2. หน้าค้นหาสูตรจะปรากฏ (รูปที่ 106)

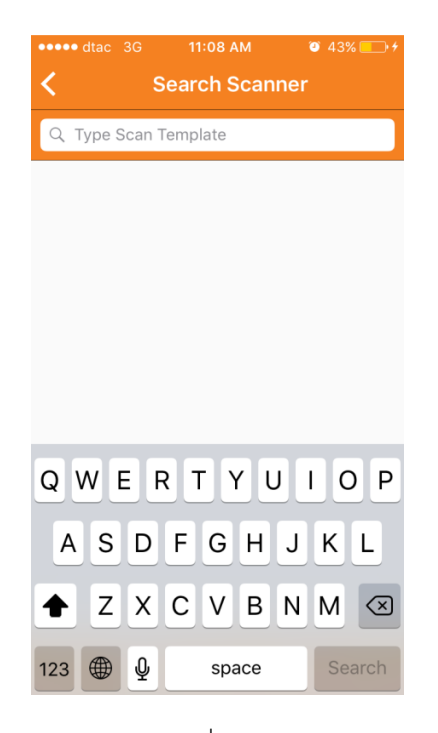

รูปที่ 106

- 3. พิมชื่อสูตรที่ต้องการค้นหาในแท็บ "Type Name"
- 4. รายชื่อสูตรจะปรากฏ (รูปที่ 107)

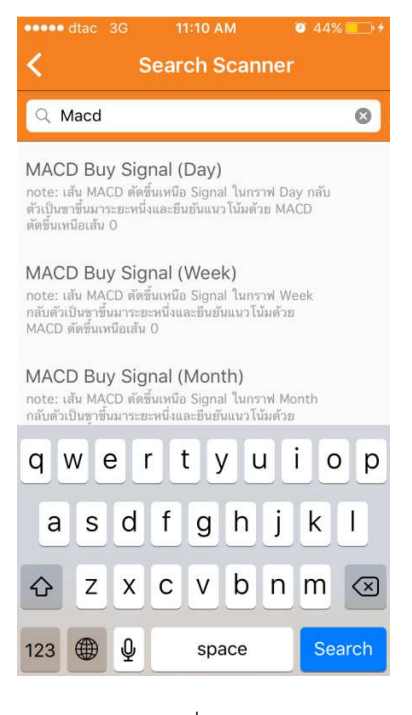

รูปที่ 107

- 5. แตะสูตรที่ต้องการเพิ่มใน Template
- 6. ระบบจะทำการเพิ่มสูตรใน Template
- 7. แตะ "Done" ทางด้านซ้ายบนของหน้าจอ

# 5.2.3 การปรับแต่งสูตรที่เลือก

หลังจากที่เลือกสูตรที่สนใจได้ กด Done หน้าปรับแต่งสูตรจะปรากฏ (รูปที่ 108)

| ••••• dtac      | 3G 11:3    | O AM                  | e 52%             |  |  |
|-----------------|------------|-----------------------|-------------------|--|--|
| Done            | New Te     | emplate               |                   |  |  |
| Hide 🔊 + Add    |            |                       |                   |  |  |
| o Avg El        | PS Grow    | rth (%)               | Year              |  |  |
| -               | -          | 2                     | $\bigcirc$        |  |  |
| Min(%)          | Max(%)     | ปี/ไตรมาส<br>ย้อนหลัง | รวมปี<br>ปัจจุบัน |  |  |
| Yield (%        | 5)         |                       |                   |  |  |
|                 |            |                       | -                 |  |  |
| Min (%)         |            | Ma                    | × (%)             |  |  |
|                 |            |                       |                   |  |  |
| SAVE AS         |            |                       |                   |  |  |
| ADVANC          | EALERT     | 2                     | <b>BCAIN</b>      |  |  |
| FSS<br>iSmart S | icanner In | ifo My Corr           | 5 •••<br>ner More |  |  |

รูปที่ 108

## 5.2.3.1 วิธีการซ่อนรูปจากสูตร

การซ่อนรูปนั้นจะทำได้เฉพาะสูตรที่มาจากหัวข้อ Technical และ Pattern เท่านั้น โดยขั้นตอน คือ

1. แตะ

Hide 🎊 ทางด้านช้ายบนของหน้าจอ (รูปที่ 109)

| ••••• dtac<br>Done    | 3G 11:31<br>New Ter | <sup>ам</sup><br>nplate | Ø 52%  → +          |  |
|-----------------------|---------------------|-------------------------|---------------------|--|
| Hide 🎊                | Ų                   |                         | + Add               |  |
| EMA Bul               | lish Crossov        | /er                     | Day                 |  |
| EMA Bullish Crossover |                     |                         |                     |  |
| EMA5                  | EMA10               | 0                       | 2                   |  |
| EMA1                  | EMA2                | Min                     | Max                 |  |
| ADVANO                | AVE AS              | *                       | SCAN                |  |
| FSS<br>iSmart         | Scanner Info        | My Cor                  | ) 5 •••<br>mer More |  |

รูปที่ 110

# 2.รูปภาพจะหายไป (รูปที่ 111)

| Done     New Template       show//// <ul> <li>Add</li> <li>Min (%)</li> <li>Max (%)</li> <li>EMA Bullish Crossover</li> <li>Day</li> <li>EMA5</li> <li>EMA10</li> <li>0</li> <li>2</li> <li>EMA1</li> <li>EMA2</li> <li>Min<br/>(Period)</li> <li>Max<br/>(Period)</li> <li>SAVE AS</li> <li>SCAN</li> </ul>                                                                                                    | ••••• dtac        | 3G 11:3    | 1 AM            | 52%             |  |  |
|----------------------------------------------------------------------------------------------------|-------------------|------------|-----------------|-----------------|--|--|
| show//>Min (%)     Max (%)       EMA Bullish Crossover     Day       EMA5     EMA10     0     2       EMA1     EMA2     Min (Period)     Max (Period)                                                                                                    | Done New Template |            |                 |                 |  |  |
| Min (%) Max (%) EMA Bullish Crossover Day EMA5 EMA10 0 2 EMA1 EMA2 Min Max (Period) Min Max (Period)                                                                                                    | show              | J          |                 | + Add           |  |  |
| EMA Bullish Crossover     Day       EMA5     EMA10     0     2       EMA1     EMA2     Min (Period)     Max (Period)                                                                                                    | Min               | (%)        | Max             | < (%)           |  |  |
| EMA Bullish Crossover     Day       EMA5     EMA10     0     2       EMA1     EMA2     Min (Period)     Max (Period)                                                                                                    |                   |            |                 |                 |  |  |
| EMA5     EMA10     O     2       EMA1     EMA2     Min (Period)     Max (Period)       SAVE AS     SCAN                                                                                                    | EMA Bull          | ish Crosso | over            | Day             |  |  |
| EMA1 EMA2 Min Max<br>(Period) (Period)<br>SAVE AS<br>SCAN                                                                                                    | EMA5              | EMA10      | 0               | 2               |  |  |
| SAVE AS                                                                                                    | EMA1              | EMA2       | Min<br>(Period) | Max<br>(Period) |  |  |
| SAVE AS                                                                                                    |                   |            | (1 01100)       | (i oriou)       |  |  |
| SAVE AS                                                                                                    |                   |            |                 |                 |  |  |
| SAVE AS                                                                                                    |                   |            |                 |                 |  |  |
| SCAN                                                                                                    | s                 |            |                 |                 |  |  |
| And the second of the second second | SCAN              |            |                 |                 |  |  |
| ADVANCE ALERT 5/2                                                                                                    | ADVANO            | E ALERT    | 18              |                 |  |  |
| FSS 🔗 🌐 🔘 🕫 🚥                                                                                                    | FSS               | ⊘ ∉        | € 0             | 6               |  |  |

รูปที่ 111

### 5.2.3.2 วิธีการเพิ่มสูตร

ผู้ใช้สามารถเพิ่มสูตรได้ตามขั้นตอนดังนี้

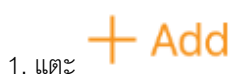

- 2. ทำตามขั้นตอนในหัวข้อ 5.2.2.1
- 3. สูตรที่เพิ่มขึ้นมาจะปรากฏในหน้าปรับแต่ง (รูปที่ 112)

| •••o dtac     | 3G 11:3    | 35 AM                 | © 54% <u> </u> +  |
|---------------|------------|-----------------------|-------------------|
| Done          | New T      | emplate               |                   |
| show          | J          |                       | + Add             |
| EMA1          | EMA2       | Min<br>(Period)       | Max<br>(Period)   |
| ି Avg As      | set Growt  | h (%)                 | Year              |
| -             | -          | 2                     | $\bigcirc$        |
| Min(%)        | Max(%)     | ปี/ไตรมาส<br>ข้อนหลัง | รวมปี<br>ปัจจุบัน |
| FSS<br>iSmart | Gcanner II | nfo My Cori           | 5 •••<br>ner More |

รูปที่ 112

### 5.2.3.3 วิธีการปรับค่าในสูตรที่เลือก

ผู้ใช้สามารถแตะไปที่สูตรเพื่อทำการปรับค่าเอง โดยอาจเป็นการพิมพ์ (รูปที่113) หรือ เลือกค่า (รูปที่114)

| •••o dtac | 3G 1'  | 1:36 AM     | 1              | 0 | 54%                  | <b></b> +    |
|-----------|--------|-------------|----------------|---|----------------------|--------------|
| Done      | New    | Temp        | late           |   |                      |              |
| show      | لا     |             |                |   | + 4                  | dd           |
|           |        |             |                |   | ( <u>iii</u><br>EDIT | III)<br>NOTE |
| o Avg El  | PS Gro | wth         | (%)            | ` | Yea                  | r            |
| -         | -      |             | 2              | ( | 0                    |              |
| Min(%)    | Max(%) | ปี/ไ<br>ย้อ | ตรมาล<br>นหลัง | ł | รวมที่<br>ปัจจุบ่    | ป<br>เน      |
| 123       | 34     | 56          | 7              | 8 | 9                    | 0            |
| - / :     | ;      | ()          | \$             | & | @                    | "            |
| #+=       | ,      | ?           | !              | ' |                      | $\bigotimes$ |
| АВС       | Ŷ      | spac        | e              |   | retu                 | rn           |

รูปที่ 113

| ••••oo dtac 3G | 11:36 AM    | 🛛 54% 🛄 <del>/</del> |
|----------------|-------------|----------------------|
| Done N         | ew Template | e                    |
|                |             |                      |
|                |             |                      |
|                | 2           |                      |
|                | 3           |                      |
|                | 4           |                      |
|                | 5           |                      |
|                |             |                      |
|                | ~           |                      |
|                |             |                      |
| Yield (%)      |             |                      |
|                |             |                      |
| SAVE /         | AS          |                      |
|                |             | SCAN                 |
| ADVANCE AL     | ERT 🔏       |                      |
| ESS A          | Æ           | <b>0</b> 5 •••       |
| iSmart Scanne  | r Info My   | Corner More          |

รูปที่ 114

# 5.2.3.4 วิธีการเพิ่มข้อความใน **Template**

ผู้ใช้สามารถพิมพ์ข้อความใน Template ที่สร้างได้เองด้วยขั้นตอนดังนี้

1. แตะแท็บ 🏼 พางด้านขวาบนเหนือสูตรแรกที่เราเลือก

2. พิมพ์ข้อความที่ต้องการแล้วข้อความจะปรากฏ (รูปที่ 115)

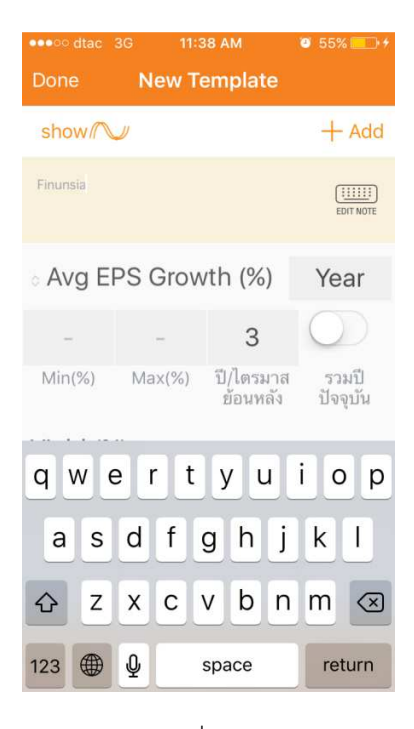

รูปที่ 115

#### 5.2.4 วิธีการบันทึกสูตร

วิธีการบันทึกสูตรมี 2 แบบ

#### 5.2.4.1 **SAVE AS**

ขั้นตอนการบันทึกโดยการแตะแท็บ "SAVE AS" มีขั้นตอนดังต่อไปนี้

1. แตะ "SAVE AS" (รูปที่ 116)

| ••••o dtac      | ••••o dtac 3G 11:40 AM  |                    |                          |
|-----------------|-------------------------|--------------------|--------------------------|
| Done            | New T                   | emplate            |                          |
| show            | U                       |                    | + Add                    |
| Finunsia        |                         |                    | (IIIIII)<br>EDIT NOTE    |
| o Avg Ef        | PS Grov                 | vth (%)            | Year                     |
| -               | -                       | 3                  | $\bigcirc$               |
| Min(%)          | Max(%)                  | ปี/ไตรม<br>ย้อนหล่ | าส รวมปี<br>ลัง ปัจจุบัน |
| Yield (%        | 5)                      |                    |                          |
| SA              | <b>VE AS</b><br>E ALERT | <i>I</i> s         | SCAN                     |
| FSS<br>iSmart S | sh Cross                | Info My            | Corner More              |

รูปที่ 116

2. เมนูย่อย "Scan Template Name" จะปรากฏให้ผู้ใช้พิมชื่อ template ตามที่ผู้ใช้ต้องการ

(รูปที่117)

| •••00          | dtac 30               | 9                  | 11:4 | 0 AM         |               | ۲    | 55%                        | <b>_</b> }+ |
|----------------|-----------------------|--------------------|------|--------------|---------------|------|----------------------------|-------------|
| Done           |                       |                    | v Te | mpl          |               |      |                            |             |
| show 🦳 🔶 + Add |                       |                    |      |              |               |      |                            |             |
| Fir            | Fi Scan Template Name |                    |      |              |               |      |                            |             |
| ļ              | finunsia              | n 1 <mark>1</mark> |      |              |               |      |                            |             |
| 0.1            | Sa                    | ve                 |      |              | ca            | ncel |                            |             |
|                |                       |                    |      |              | 3             | (    |                            |             |
| Min            |                       | Max(               |      | ปี/ได<br>ข้อ | ตรมา<br>นหลัง | ส    | รวม <sup>:</sup><br>ปัจจุเ | ปี<br>วัน   |
|                |                       |                    | _    | _            | _             |      |                            |             |
| 1              | 2 3                   | 4                  | 5    | 6            | 7             | 8    | 9                          | 0           |
| -              | / :                   | ;                  | (    | )            | \$            | &    | @                          | "           |
| #+=            | ·                     | ,                  |      | ?            | !             | '    |                            | $\otimes$   |
| ABC            |                       | Ŷ                  | 5    | space        | e             |      | retu                       | rn          |

รูปที่ 117

- 3. แตะ "Save"
- 4. Template ที่สร้างขึ้นจะปรากฏในหน้า Scanner (รูปที่ 118)

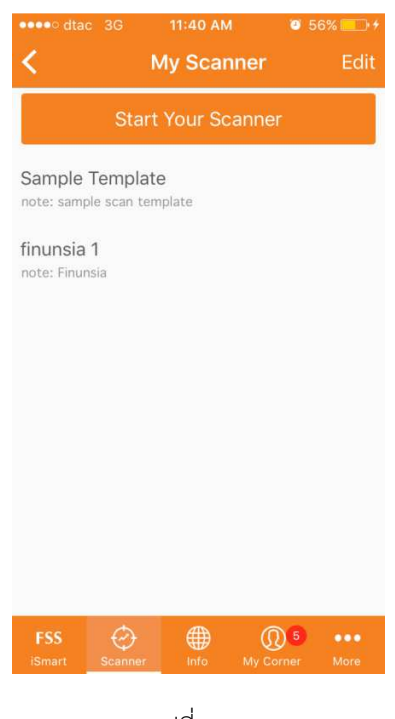

รูปที่ 118

### 5.2.4.2 **Done**

ขั้นตอนการบันทึกโดยการแตะ "Done" มีขั้นตอนดังต่อไปนี้

- 1. แตะ "Done" ทางด้านบนซ้ายของหน้าจอ
- 2. เมนูย่อยที่ให้เลือกว่าจะบันทึก Template นี้หรือไม่จะปรากฏ (รูปที่ 119)

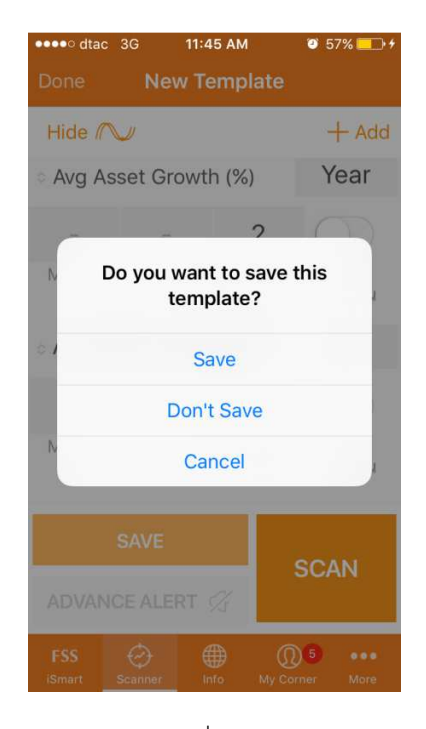

รูปที่ 119

- 3. แตะ "Save"
- 4. เมนูย่อย "Scan Template Name" จะปรากฏให้ผู้ใช้พิมชื่อ template ตามที่ผู้ใช้ต้องการ
- (รูปที่ 117)
- 5. แตะ "Save"
- 6. Template ที่สร้างขึ้นจะปรากฏในหน้า My Scanner (รูปที่ 118)

# 5.2.5 วิธีการถบสูตรที่ตั้งขึ้น

ผู้ใชสามารถลบสูตรได้โดยมีขั้นตอนดังนี้

- 1. เลื่อนสูตรที่ต้องการลบไปด้านซ้าย
- 2. ปุ่ม "Delete"จะปรากฏ (รูปที่ 120)

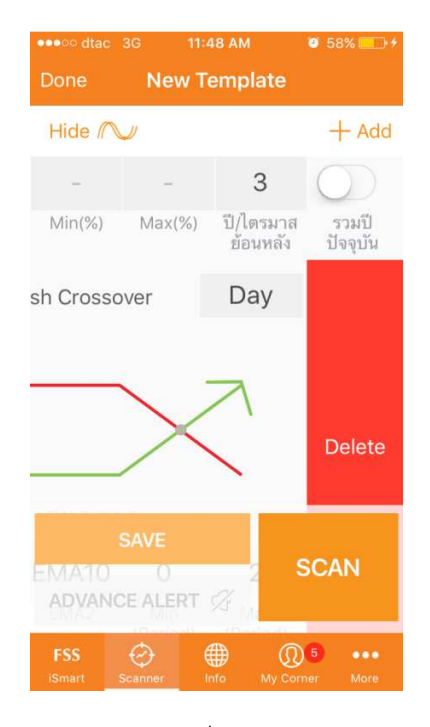

รูปที่ 120

3. แตะ "Delete"

# 5.4 วิธีการใช้ Template ที่มีให้

ผู้ใช้สามารถใช้ Template ที่ทางระบบมีไว้ให้โดยมีขั้นตอนดังต่อไปนี้

- 1. แตะ Template ที่สนใจจากหน้า Scanner
- 2. หน้าสูตรของ Template ที่ผู้ใช้เลือกจะปรากฏ (รูปที่ 121)

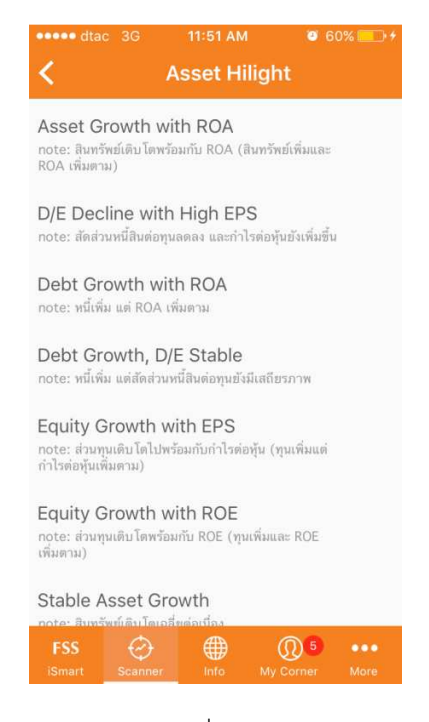

รูปที่ 121

- 3. แตะสูตรที่สนใจเลือกใช้
- 4. หน้าปรับแต่งสูตรจะปรากฏ (รูปที่ 122)

| ••••• dtac      | 3G 11:5                        | 1 AM                  | 🕘 60% 🛄 <del>†</del> |  |  |  |
|-----------------|--------------------------------|-----------------------|----------------------|--|--|--|
| Done D/E        | Done D/E Decline with High EPS |                       |                      |  |  |  |
| Hide 🔊 + Ad     |                                |                       |                      |  |  |  |
| o Avg D         | /E Declir                      | ne (%)                | Year                 |  |  |  |
| 15              | -                              | 3                     | $\bigcirc$           |  |  |  |
| Min(%)          | Max(%)                         | ปี/ไตรมาส<br>ย้อนหลัง | รวมปี<br>ปัจจุบัน    |  |  |  |
| Avg D/E         |                                |                       | Year                 |  |  |  |
| -               | 1                              | 3                     | $\bigcirc$           |  |  |  |
| Min (Value)     | Max<br>(Value)                 | ปี/ไตรมาส<br>ย้อนหลัง | รวมปี<br>ปัจจุบัน    |  |  |  |
| o Avg El        | PS Grow                        | rth (%)               | Year                 |  |  |  |
| 10              | -                              | 3                     | $\bigcirc$           |  |  |  |
| Min(%)          | Max(%)                         | ปี/ไตรมาส             | รวมปี                |  |  |  |
| FSS<br>iSmart S | ⊖ ∉<br>Scanner In              | € Ø<br>fo My Corr     | 5 •••<br>ner More    |  |  |  |

รูปที่ 122

## 5.4.1 วิธีการบันทึกสูตรจาก Template

ผู้ใช้สามารถบันทึกสูตรจาก Template ที่มีไว้ให้ลงในหัวข้อ My Scanner เพื่อความง่ายต่อการเข้า ใช้ โดยวิธีการบันทึกมีขั้นตอนดังนี้

1.แตะ "Save" (รูปที่ 123)

| ••••• dtac 3G<br>Done D/E D | 11:58 AM ecline with H | ø 61% █ਾ ≁<br>igh EPS  |
|-----------------------------|------------------------|------------------------|
| Hide 心                      |                        | + Add                  |
| สัดส่วนหนี้สินต่อทุนล       | ดลง และกำไรต่อหุ้นยังเ | พื่มขึ้น               |
|                             |                        |                        |
| o D/E Growth                | n Hist. (%)            | Year                   |
| -                           | 10                     | 3                      |
| Min (%)                     | Max (%)                | ปี/ไตรมาสย้อน<br>หลัง  |
| o Avg D/E                   | Decline (%)            | Year                   |
| 15                          | 3                      | $\square$              |
| SAV                         | Έ <sub>n</sub>         |                        |
| ADVANCE A                   | LERT <                 | SCAN                   |
| FSS 🔗                       | er Info My             | 0 5 •••<br>Corner More |

รูปที่ 123

2. เมนูย่อยที่ให้เลือกบันทึกจะปรากฏ (รูปที่ 124)

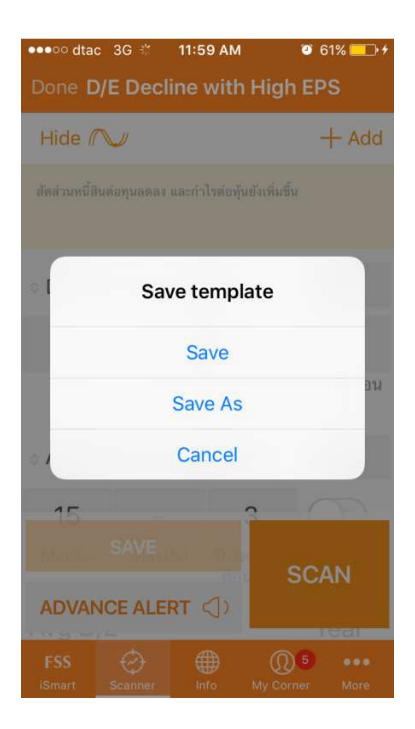

รูปที่ 124

\*หมายเหตุ\* ผู้ใช้ไม่สามารถแตะแท็บ "Save" ได้เพราะระบบไม่อนุญาติให้บันทึกทับสูตรที่มีไว้ (รูปที่ 125)

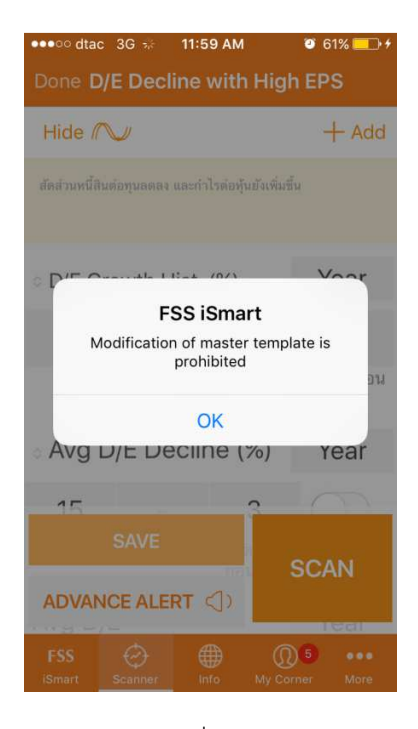

รูปที่ 125

- 3. แตะ "Save As"
- 4. เมนูย่อย "Scan Template Name" จะปรากฏให้ผู้ใช้พิมชื่อ template ตามที่ผู้ใช้ต้องการ
- 5. แตะ "Save"
- 6. Template ที่สร้างขึ้นจะปรากฏในหน้า My Scanner

\*หมายเหตุ\*จากขั้นตอนที่ 4-6 จะมีขั้นตอนเดียวกันกับในหัวข้อ 5.4.2.1 และ 5.4.2.2

# 5.4.2 การปรับแต่งสูตรที่เลือกจาก Template ที่มีให้

#### 5.4.2.1 วิธีการซ่อนรูปจากสูตร

การซ่อนรูปนั้นจะทำได้แค่เฉพาะสูตรที่มาจากหัวข้อ Technical และ Pattern เท่านั้น โดยขั้นตอนจะเป็นขั้นตอนเดียวกับในหัวข้อ 5.2.3.1

#### 5.4.2.2 วิธีการการเพิ่มสูตร

วิธีการเพิ่มสูตรจาก Template ที่มีให้จะมีขั้นตอนเดียวกันกับในหัวข้อ 5.2.3.2

#### 5.4.2.3 วิธีการปรับค่าในสูตรที่เลือก

ผู้ใช้สามารถแตะไปที่สูตรเพื่อทำการปรับค่าเอง โดยขั้นตอนจะเป็นขั้นตอนเดียวกันกับ ในหัวข้อ 5.3.3.3

#### 5.4.2.4 วิธีการบันทึกสูตรจาก Template ที่มีการปรับแต่ง

หากผู้ใช้ได้มีการเพิ่มสูตรหรือปรับแต่งค่าในสูตรของ Template ที่มีมาให้ ถ้าผู้ใช้ ต้องการบันทึกจะต้องทำการบันทึกสูตรเป็น Template ใหม่ โดยขั้นตอนเป็นขั้นตอนเดียวกับใน หัวข้อ 5.3.1

### 5.5 My scanner

หน้า My Scanner เป็นหน้าที่รวบรวม Template ที่ผู้ใช้สร้างขึ้น รวมถึงเริ่มสามารถสร้างTemplate ได้เองจากหน้านี้ (รูปที่ 126)

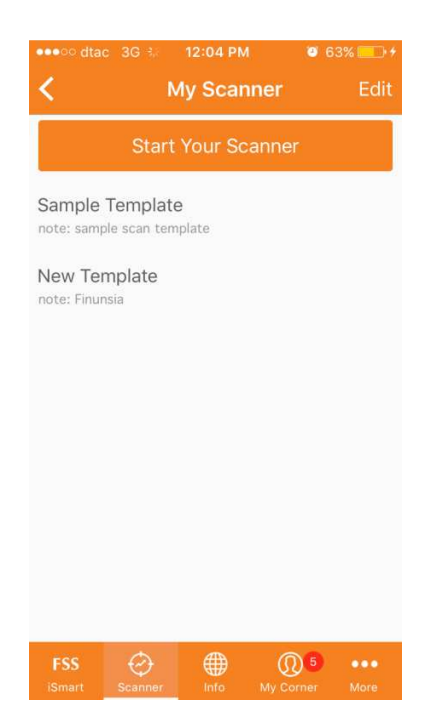

รูปที่ 126

# 5.5.1 วิธีการเปลี่ยนชื่อ Template ที่สร้างขึ้นเอง

ผู้ใช้สามารถเปลี่ยนชื่อ Template ของตัวเองได้ โดยมีขั้นตอนดังนี้

- 1. แตะแท็บ "Edit"ในหน้า My Scanner
- 2. แท็บที่เขียนว่า "Tap to edit template name" จะปรากฏทางด้านบน (รูปที่ 127)

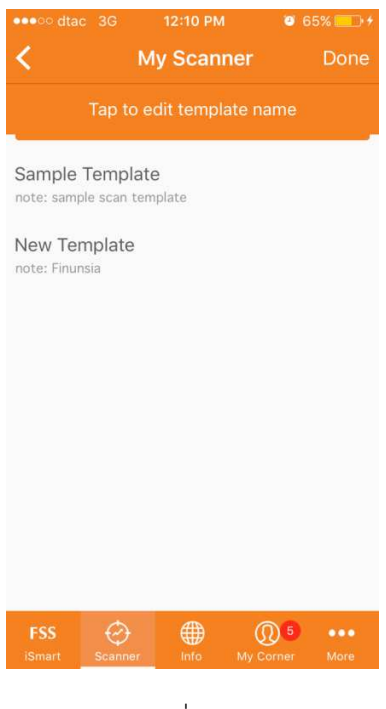

รูปที่ 127

- 3. แตะTemplate ต้องการจะเปลี่ยนชื่อ
- 4. เมนูย่อยที่จะให้เปลี่ยนชื่อจะปรากฏ (รูปที่ 128)

| ••••o dtac     | 3G 👬                         | 12:05 PM      | <b>0</b> 64% + |  |  |
|----------------|------------------------------|---------------|----------------|--|--|
| <              | My Scanner                   |               | Done           |  |  |
|                | Tap to ed                    | it template r | iame           |  |  |
| Sa             | Edit Name<br>Sa New Template |               |                |  |  |
| Ne Save cancel |                              |               |                |  |  |
| qwertyuiop     |                              |               |                |  |  |
| a s            | d f                          | g h           | j k l          |  |  |
| δZ             | x c                          | v b           | n m 🗵          |  |  |
| 123            | Ŷ                            | space         | return         |  |  |

รูปที่ 128

5. พิมพ์ชื่อที่ต้องการจะเปลี่ยนเข้าไปในกล่อง (รูปที่ 129)

| ••••o dta                    | c 3G 😤 12:0 | 5 PM 1 | 9 64% 🛄 🗲 |  |  |
|------------------------------|-------------|--------|-----------|--|--|
| <                            | My So       |        | Done      |  |  |
|                              |             |        | e         |  |  |
| Edit Name<br>Sa New Template |             |        |           |  |  |
| Ne                           | unsia       |        |           |  |  |
| not                          | Save        | canc   | el        |  |  |
|                              |             |        |           |  |  |
|                              |             |        |           |  |  |
|                              |             |        |           |  |  |
| qw                           | qwertyuiop  |        |           |  |  |
| a                            | s d f g     | g h j  | k I       |  |  |
| <u>ۍ</u>                     | zxc         | / b n  | m 🗵       |  |  |
| 123                          | € <b>Q</b>  | space  | return    |  |  |

รูปที่ 129

- 6. แตะ "Save"
- 7. ข้อความยืนยันการเปลี่ยนชื่อจะปรากฏ (รูปที่ 130)

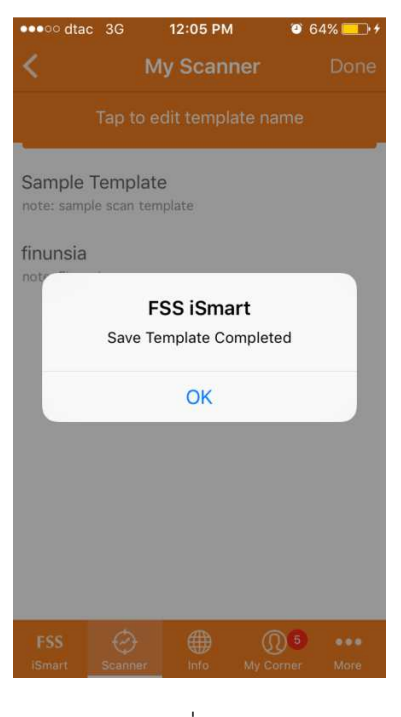

รูปที่ 130

- 8. แตะ Ok
- 9. ชื่อที่เปลี่ยนจะปรากฏในหน้า My Scanner (รูปที่ 131)

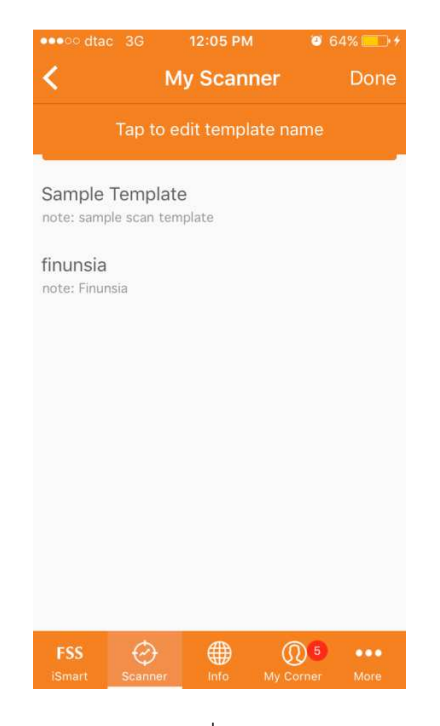

รูปที่ 131

### 5.5.2 วิธีการสร้าง Template

ผู้ใช้สามารถสร้าง Template จากหน้านี้โดยการแตะแท็บ "start your scanner" หรือ

"Start Here"

# 5.5.3 วิธีการลบ Template ที่สร้าง

ผู้ใช้สามารถลบ Template ได้โดยมีขั้นตอนดังนี้

1. เลื่อนสูตรที่ต้องการลบไปด้านซ้าย

2. ปุ่ม "Delete"จะปรากฏ (รูปที่ 132)

| •••oo dta                 | c 3G 🖑   | 12:14 PM  | 06        | 7% 🛄 + |
|---------------------------|----------|-----------|-----------|--------|
| <                         | M        | y Scann   | er        | Done   |
| Tap to edit template name |          |           |           |        |
| Sample                    | Template | blate     |           |        |
| late                      |          |           | D         | elete  |
|                           |          |           |           |        |
|                           |          |           |           |        |
|                           |          |           |           |        |
|                           |          |           |           |        |
|                           | <b>*</b> |           |           |        |
| FSS<br>iSmart             | Scanner  | ₩<br>Info | My Corner | More   |

รูปที่ 132

3. แตะ "Delete"

# 5.6 วิธีการดูผลลัพธ์จาก Template

ผู้ใช้สามารถดูผลลัพธ์จากทั้ง Template ที่ทางผู้ใช้สร้างขึ้น และ Template ที่มีไว้ให้โดยมีขั้นตอนดังต่อไปนี้

1. แตะแท็บ "Scan" จากในหน้าปรับแต่งสูตร (รูปที่ 133)

| ••••oo dtac 3G                 | 12:17 PM               | <b>0</b> 67% 🛄 <del>/</del> |  |  |
|--------------------------------|------------------------|-----------------------------|--|--|
| Done D/E Decline with High EPS |                        |                             |  |  |
| Hide /                         |                        | + Add                       |  |  |
| สัดส่วนหนี้สินต่อทุนล          | ดลง และกำไรด่อหุ้นยังเ | พิ่มขึ้น                    |  |  |
|                                |                        |                             |  |  |
| ି D/E Growth                   | n Hist. (%)            | Year                        |  |  |
|                                | 10                     | 3                           |  |  |
| Min (%)                        | Max (%)                | ปี/ไตรมาสย้อน<br>หลัง       |  |  |
| o Avg D/E I                    | Year                   |                             |  |  |
| 15                             | 3                      | $\square$                   |  |  |
| SAVE                           |                        |                             |  |  |
|                                |                        |                             |  |  |
|                                |                        |                             |  |  |
| FSS 💮                          |                        | 005 •••                     |  |  |
| ismart Scann                   | ино му                 | More                        |  |  |

รูปที่ 133

 แท็บ "Scan" จะเปลี่ยนเป็นแท็บ "SHOW RESULT" และมีจำนวนหุ้นที่เข้าจามเงื่อนไขในสูตรปรากฏ ทางด้านขวามือของแท็บ (รูปที่ 134)

| ••••• dtac 3G                        | 12:17 PM                | 🤨 67% 🦲 <del>†</del>  |  |  |  |
|--------------------------------------|-------------------------|-----------------------|--|--|--|
| Done D/E Decline with High EPS       |                         |                       |  |  |  |
| Hide /                               |                         | + Add                 |  |  |  |
| สัดส่วน <mark>หนี้</mark> สินต่อทุนล | ดลง และกำไรต่อหุ้มยังเร | พิ่มขึ้น              |  |  |  |
|                                      |                         |                       |  |  |  |
| o D/E Growth                         | n Hist. (%)             | Year                  |  |  |  |
| -                                    | 10                      | 3                     |  |  |  |
| Min (%)                              | Max (%)                 | ปี/ไตรมาสย้อน<br>หลัง |  |  |  |
| o Avg D/E I                          | Decline (%)             | Year                  |  |  |  |
| 15                                   | 3                       |                       |  |  |  |
| SAV                                  | E                       | SHOW<br>RESULT        |  |  |  |
| ADVANCE ALERT                        |                         |                       |  |  |  |
| FSS 🔗                                | er Info My              | Corner More           |  |  |  |

รูปที่ 134

- 3. แตะแท็บ "SHOW RESULT"
- 4. ผลลัพธ์ที่แสดงจะเป็นในรูปแบบของ Heat Map (รูปที่ 135)

| ••••• dtac                               | 3G <b>12</b> :1                     | 7 PM                                | <b>0</b> 68% 🛄 +                         |  |
|------------------------------------------|-------------------------------------|-------------------------------------|------------------------------------------|--|
| < 🔪                                      | D/E Dec                             | line wi                             | Sorting                                  |  |
| 1 - 18 of 18                             |                                     |                                     |                                          |  |
| ABC<br>0.34<br>-0.03<br>(-8.11%)         | AOT<br>362.00<br>-18.00<br>(-4.74%) | ARROW<br>13.80<br>-0.50<br>(-3.50%) | ASIMAR<br>2.54<br>-0.16<br>(-5.93%)      |  |
| AYUD<br>32.00<br>-0.25<br>(-0.78%)       | BKI<br>339.00<br>-1.00<br>(-0.29%)  | GFPT<br>14.10<br>-0.40<br>(-2.76%)  | GJS<br>0.27<br>-0.02<br>(-8.90%)         |  |
| IRC<br>22.10<br>-0.10<br>(-0.45%)        | MC<br>13.00<br>-0.20<br>(-1.52%)    | MOONG<br>4.68<br>0.00<br>(0.00%)    | PYLON<br>9.60<br>-0.20<br>(-2.04%)       |  |
| SABINA<br>23.10<br>-0.10<br>(-0.43%)     | TCOAT<br>26.00<br>0.00<br>(0.00%)   | TNPC<br>1.50<br>-0.03<br>(-1.96%)   | <b>TSTH</b><br>0.63<br>-0.03<br>(-4.55%) |  |
| <b>TVO</b><br>30.50<br>-0.50<br>(-1.61%) | TWP<br>3.78<br>-0.12<br>(-3.08%)    |                                     |                                          |  |
| FSS                                      | <ul> <li>⊘ €</li> </ul>             | € @                                 | 5                                        |  |
| ismart Scanner Info My Corner More       |                                     |                                     |                                          |  |

\*หมายเหตุ\* ถ้าผลลัพธ์มีมากกว่า 25 หุ้น ผู้ใช้สามารถสามารถดูผลัพธ์ทั้งหมดได้โดยการเลื่อนไปทางซ้ายหรือขวา

### 5.6.1 วิธีการเรียงผลลัพธ์ในหน้า Heat Map

ผู้ใช้สามารถกำหนดการเรียงลำดับของ Heat Map ใหม่ได้ โดยมีขั้นตอนดังนี้

- 1. แตะแท็บ Sorting ทางด้านบนขวา
- 2. หน้าที่ให้เลือกการเรียงลำดับใหม่จะปรากฏ (รูปที่136)

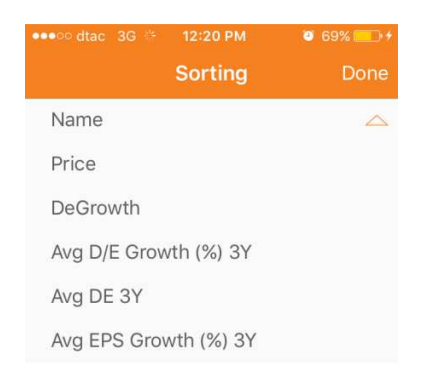

### รูปที่ 136 3. แตะเกณฑ์ที่ต้องการให้ตัวหุ้นนั้นถูกเรียงตามสัญลักษณ์ที่ปรากฏให้เลือก โดย

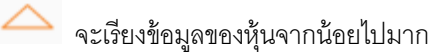

💛 จะเรียงข้อมูลของหุ้นจากมากไปน้อย

- 4. แตะ "Done"
- 5. หุ้นจะถูกเรียงใหม่ตามเกณฑ์ที่ผู้ใช้กำหนด (รูปที่ 137)

| ••••• dtac 3G 🐐 12:20 PM 🦉 69% 💽 🗲       |                                          |                                          |                                          |  |  |
|------------------------------------------|------------------------------------------|------------------------------------------|------------------------------------------|--|--|
| <                                        | D/E Decline wi Sorting                   |                                          |                                          |  |  |
| 1 - 18 of 18                             |                                          |                                          |                                          |  |  |
| TWP<br>3.78<br>-0.12<br>(-3.08%)         | <b>TVO</b><br>30.50<br>-0.50<br>(-1.61%) | <b>TSTH</b><br>0.63<br>-0.03<br>(-4.55%) | <b>TNPC</b><br>1.50<br>-0.03<br>(-1.96%) |  |  |
| <b>TCOAT</b><br>26.00<br>0.00<br>(0.00%) | SABINA<br>23.10<br>-0.10<br>(-0.43%)     | PYLON<br>9.60<br>-0.20<br>(-2.04%)       | MOONG<br>4.68<br>0.00<br>(0.00%)         |  |  |
| MC<br>13.00<br>-0.20<br>(-1.52%)         | IRC<br>22.10<br>-0.10<br>(-0.45%)        | GJS<br>0.27<br>-0.02<br>(-6.90%)         | GFPT<br>14.10<br>-0.40<br>(-2.76%)       |  |  |
| BKI<br>339.00<br>-1.00<br>(-0.29%)       | AYUD<br>32.00<br>-0.25<br>(-0.78%)       | ASIMAR<br>2.54<br>-0.16<br>(-5.93%)      | ARROW<br>13.80<br>-0.50<br>(-3.50%)      |  |  |
| AOT<br>362.00<br>-18.00<br>(-4.74%)      | ABC<br>0.34<br>-0.03<br>(-8.11%)         |                                          |                                          |  |  |
|                                          |                                          |                                          |                                          |  |  |
| FSS<br>iSmart                            | ⊖ ∉<br>Scanner In                        | fo My Corn                               | 5 •••<br>er More                         |  |  |
| รูปที่ 137                               |                                          |                                          |                                          |  |  |

## 5.6.2 วิธีดูการดูรายละเอียดของหุ้น

ถ้าผู้ใช้อยากดูรายละเอียดของหุ้นที่ปรากฏใน Heat Map ผู้ใช้สามารถดูได้โดยแตะไปที่หุ้นที่สนใจแล้วหน้า รายละเอียดหุ้นจะปรากฏ (รูปที่ 138)

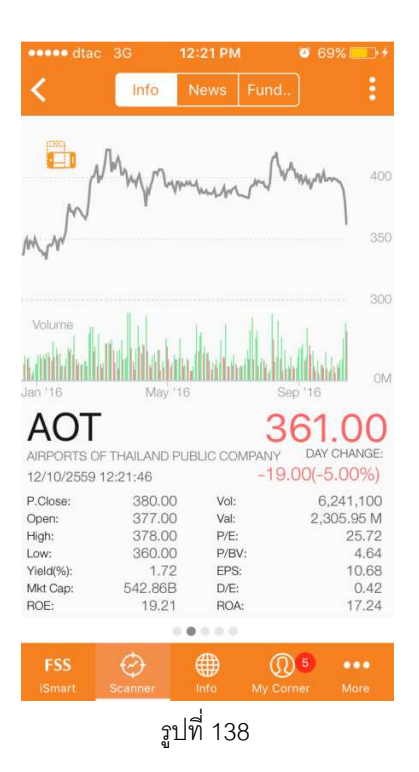

# บทที่ 6 **Info**

เป็นเมนูที่ให้ผู้ใช้สามารถเลือกอ่านบทวิเคราะห์ ข่าวและบทความที่คัดสรรมาจากทาง ฟินันเซีย ไซรัส โดยที่ในเมนูนี้จะแบ่งเป็น อีก 3 หัวข้อย่อย (รูปที่ 139)

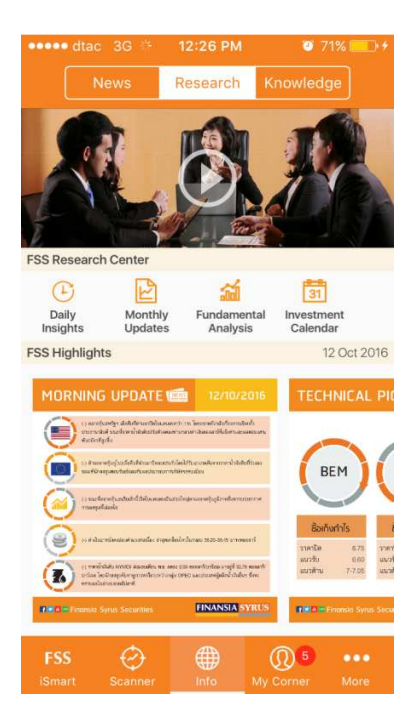

รูปที่ 139

### 6.1 Research

เป็นหัวข้อที่รวบรวมบทวิเคราะห์ที่จัดทำโดยฝ่ายวิเคราะห์หลักทรัพย์ของทางบริษัทฟินันเซีย ไซรัส ในรูปแบบที่ หลากหลาย โดยที่ในหัวข้อนี้จะแบ่งเป็นอีก 3 ส่วน

#### 6.1.1 FSS Channel

ผู้ใช้สามารถดูคลิปรายการ รีเสิร์ชชวนเม้าท์ ที่ทาง ฟินันเซีย ไซรัส จัดทำได้โดยการแตะไปที่ภาพ ทางด้านบนของหน้าจอ ซึ่งถ้าเป็นช่วงเวลาที่รายการออกอากาศอยู่ ผู้ใช้จะได้ดูตามเวลาที่ออกอากาศแต่ถ้าผู้ใช้แตะ ไปตอนที่ไม่มีรายการออกอากาศ ผู้ใช้จะได้ดูคลิปที่รายการออกล่าสุด

# 6.1.2 FSS Research Center

เป็นหัวข้อที่รวบรวมบทวิเคราะห์ที่จัดทำโดยฝ่ายวิเคระห์หลักทรัพย์ โดยมีการแบ่งหัวข้อหลัก 4 หัวข้อเพื่อง่ายต่อการค้นหา ได้แก่

- Daily Insights
- Monthly Updates
- Fundamental Analysis

Investment Calendar

ซึ่งในแต่ละหัวข้อก็จะมีหัวข้อย่อยเข้าไปอีก

6.1.2.1 วิธีการเรียกดูบทวิเคราะห์

ผู้ใช้สามารถเรียกดูบทวิเคราะห์ที่สนใจอ่านได้ โดยมีขั้นตอนดังต่อไปนี้

- 1. แตะหัวข้อที่สนใจใน FSS Research Center
- 2. หน้าที่ให้เลือกหัวข้อย่อยจะปรากฏ (รูปที่ 140)

| •••••• dtac 3G 💀  | 12:26 РМ<br><b>Iy Insig</b> | hts             | 0 71% 🗌       | •      |
|-------------------|-----------------------------|-----------------|---------------|--------|
| Daily Focus       |                             |                 |               | >      |
| Daily Technical   |                             |                 |               | >      |
| Daily Derivatives |                             |                 |               | >      |
|                   |                             |                 |               |        |
|                   |                             |                 |               |        |
|                   |                             |                 |               |        |
|                   |                             |                 |               |        |
|                   |                             |                 |               |        |
|                   |                             |                 |               |        |
| FSS 🔗             | Info                        | (Q)<br>My Corne | 5 od<br>ar Ma | •<br>• |

รูปที่ 140

3. แตะหัวข้อย่อยที่ต้องการดู

 หน้าที่แสดงบทวิเคราะห์ทั้งหมดในหัวข้อที่ผู้ใช้เลือกจะปรากฏ โดยที่บทวิเคราะห์จะ ถูกเรียงไว้ตามวันที่เผยแพร่ (รูปที่ 141)

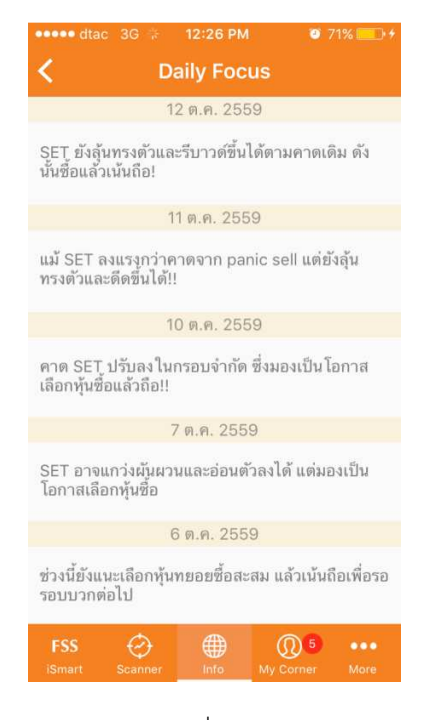

รูปที่ 141

5. แตะบทวิเคราะห์ที่ต้องการต้องอ่าน

6.หน้าบทวิเคราะห์จะปรากฏในรูปแบบ PDF (รูปที่ 142)

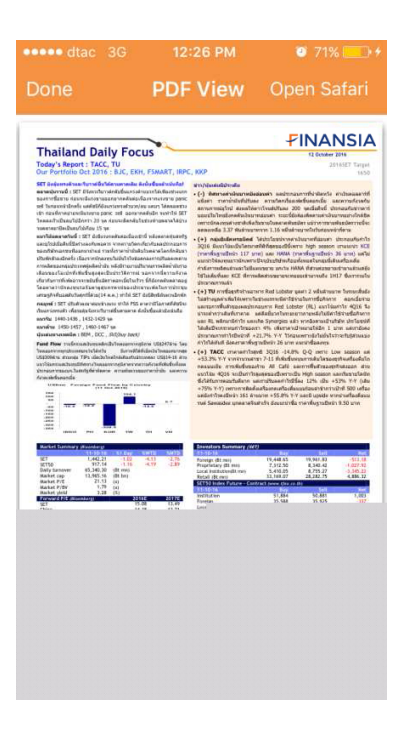

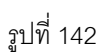

# 6.1.2.2 **Open Safari**

ถ้าผู้ใช้แตะแท็บ Open Safari ที่อยู่ทางด้านขวาบนของหน้าจอนั้น ระบบจะทำการเปิดบทความ บนเว็บไซต์ (รูปที่ 143)

#### 6.1.2.3 วิธีการปิดบทความที่เลือกดู

ผู้ใช้สามารถปิดบทความที่เลือกดูได้โดยแตะแท็บ "Done" ทางด้านซ้ายบน

### 6.1.3 FSS Highlights

เป็นหัวข้อที่รวบรวมข้อมูล คำแนะนำ และกลยุทธ์ที่สำคัญๆในการลงทุน ที่ทาง ฟินันเซีย ไซรัส จัดทำขึ้นในรูปภาพ Infographics โดยแบ่งเป็น 7 หัวข้อ ได้แก่

- Thailand Daily Focus
- Morning Update
- Technical Picks
- SET View Afternoon
- Derivatives Focus (Morning)
- Derivatives Technical (Afternoon)
- Market Summary

#### 6.1.3.1 วิธีการเรียกดูภาพ Investgraphics

ผู้ใช้สามารถเลือกดูภาพที่ต้องการได้ โดยมีขั้นตอนดังต่อไปนี้

- 1. เลือกภาพ Investgraphics ที่สนใจได้โดยการเลื่อนซ้ายขวา
- 2. แตะรูปที่สนใจอ่าน
- 3. รูปที่เลือกจะถูกเปิดเป็นรูปเดียว โดยที่รูปที่ถูกเลือกซึ่งสามารถย่อขยายรูปได้ (รูปที่ 144)

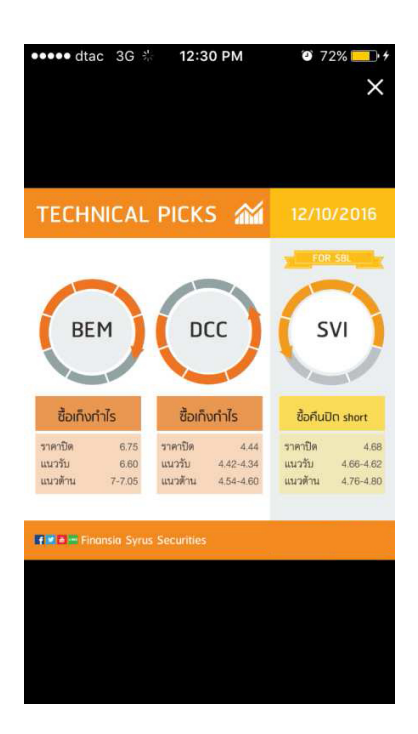

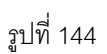

# 6.1.3.2 วิธีการปิดรูปที่เลือกดู

ผู้ใช้ปิดรูปที่เลือกได้โดยการแตะรูปกากบาททางด้านซ้ายบน

#### 6.2 **News**

เป็นหัวข้อที่รวบรวมข่าวที่ทาง ฟินันเซีย ไซรัส ได้คัดสรรมาจาก 4 แหล่งข่าว (รูปที่145) ได้แก่

- Infoquest
- SET
- FSS News
- RSS
- FSS Research

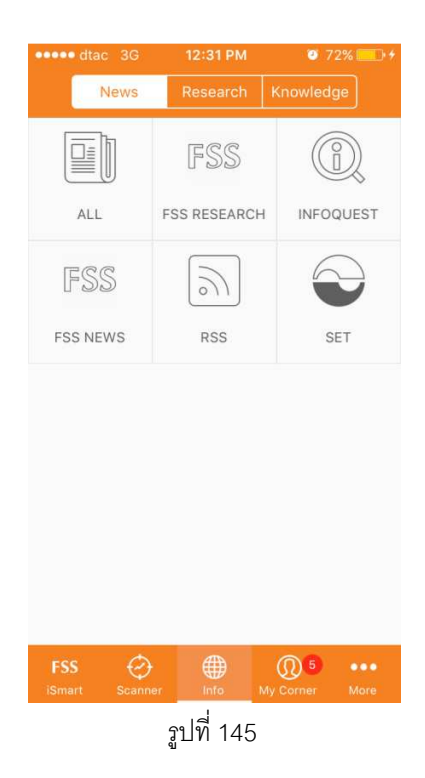

# 6.2.1 วิธีการเลือกแหล่งข่าวที่สนใจ

ผู้ใช้สามารถเลือกดูเฉพาะแหล่งข่าวที่ตัวเองสนใจได้โดยมีขั้นตอนดังนี้

- 1. แตะแท็บแหล่งข่าวที่สนใจในหน้า News
- 2. หน้าที่แสดงเฉพาะแหล่งข่าวเฉพาะที่เลือกจะปรากฏ (รูปที่ 146)

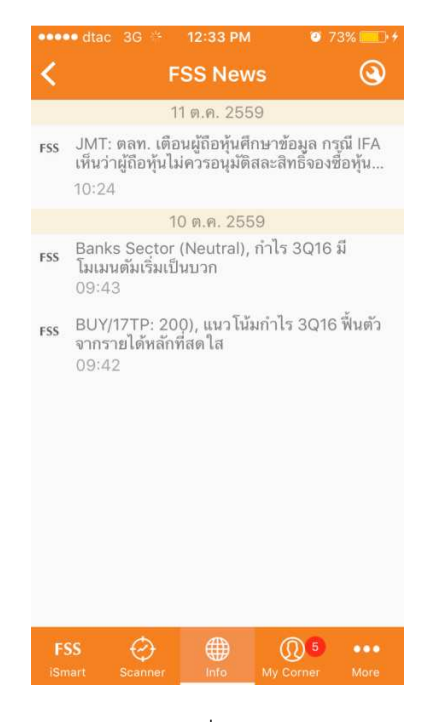

รูปที่ 146

### 6.2.2 วิธีการดูรายละเอียดข่าว

ผู้ใช้สามารถดูรายละเอียดของข่าวได้โดยมีขั้นตอนดังนี้

1. แตะข่าวที่สนใจดูจากหน้าแหล่งข่าวเฉพาะที่เลือก

2. หน้ารายละเอียดของข่าวจะปรากฏ (รูปที่ 147)
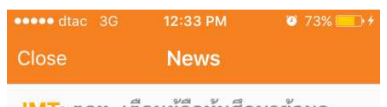

JMT: ตลท. เดือนผู้ถือทุ้นศึกษาข้อมูล กรณี IFA เห็นว่าผู้ถือทุ้นไม่ควรอนุมัติสละ สิทธิ์จองซื้อทุ้นเพิ่มทุน JMT Plus ให้ JMART ในราคาทุ้นละ 10 บาทเพราะ ราคาดังกล่าวต่ำกว่ามูลค่ายุติธรรมของ JMT Plus ที่ 10.33-13.12 บ/ทุ้น 11 ต.ค. 2559 10:24

JMT:ตลท. เตือนผู้ถือหุ้นศึกษาข้อมูล กรณี IFA เห็นว่าผู้ถือหุ้นไม่ควรอนุมัติสละสิทธิ์จองซื้อหุ้น เพิ่มทุน J<u>MT</u> Plus ให้ <u>JMART</u> ในราคาหุ้นละ 10 บาทเพราะราคาดังกล่าวต่ำกว่ามูลค่า ยุติธรรมของ <u>JMT</u> Plus ที่ 10.33-13.12 บ/หุ้น

รูปที่ 147

### 6.2.3 วิธีการดูที่มาของแหล่งข่าว

ผู้ใช้สามารถดูที่มาของแหล่งข่าวได้โดยมีขั้นตอนดังนี้

1. แตะแท็บ 🧿 ที่อยู่ทางด้านซ้ายบนของหน้าแหล่งข่าวที่เลือก

2. หน้าที่มาของแหล่งข่าวจะปรากฏ (หน้า 148)

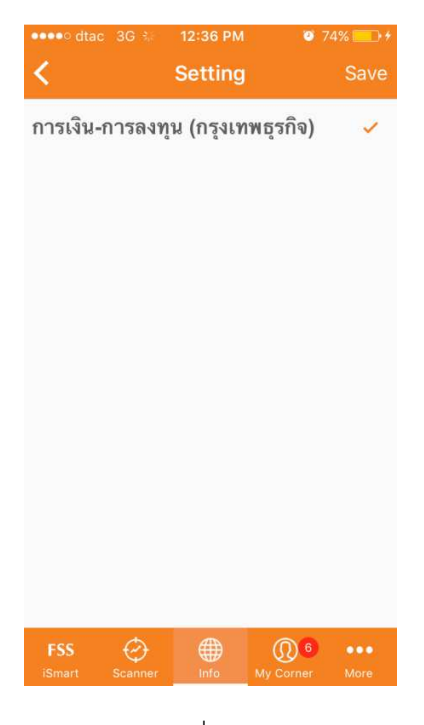

รูปที่ 148

#### 6.2.4 วิธีการเลือกที่มาของแหล่งข่าว

ผู้ใช้สามารถเลือกที่มาของแหล่งข่าวได้โดยมีขั้นตอนดังนี้

1. แตะที่หัวข้อของที่มา โดยที่

- ถ้าเครื่องหมาย 🖌 ปรากฏแสดงว่าผู้ใช้ได้เลือกให้ระบบแสดงข่าวมี่มาจากที่มานี้
- ถ้าเครื่องหมาย ไม่ปรากฏแสดงว่าผู้ใช้ได้เลือกให้ระบบไม่แสดงข่าวที่มาจาก ที่มานี้
- 2. แตะ "Save"

### 6.3 Knowledge

เป็นหัวข้อที่รวบรวมบทความและเกร็ดการลงทุนที่น่าสนใจไว้

#### 6.3.1 วิชีการดูบทความ

ขั้นตอนการเรียกดูบทความจากหัวข้อ Knowledge มีขั้นตอนดังต่อไปนี้

1. แตะแท็บ "Knowledge"

2. หน้าบทความทั้งหมดในหัวข้อนี้จะปรากฏ (รูปที่ 149)

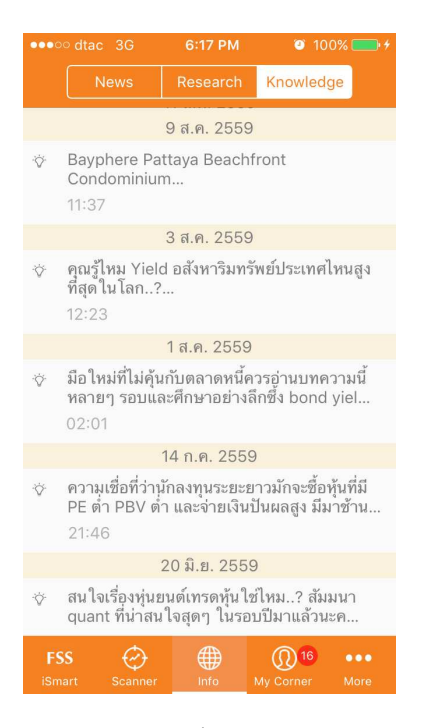

รูปที่ 149

โดยที่บทความจะถูกเรียงตามวันและเวลา

- 3. แตะบทความที่สนใจอ่าน
  - 4. รายละเอียดของบทความจะปรากฏ (รูปที่ 150)

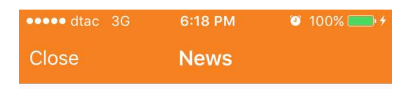

คุณรู้ไหม Yield อสังหาริมทรัพย์ประเทศ ไหนสูงที่สุดในโลก..? เรามาคุยกันเรื่อง ของ Yield ก่อน ในอสังหาริมทรัพย์ Yield ก็คือผลตอบแทนรายปีคำนวนจากราคา อสังหาริมทรัพย์ หักลบค่าใช้จ่ายในการ บริหารจัดการต่างๆ ... 3 ส.ศ. 2559 12:23

คุณรู้ไหมYield อสังหาริมทรัพย์ประเทศไหนสูง ที่สุดในโลก..? เรามาคุยกันเรื่องของ Yield ก่อน ในอสังหาริมทรัพย์ Yield ก็คือผลตอบแทน รายปีคำนวนจากราคาอสังหาริมทรัพย์ หักลบ ค่าใช้จ่ายในการบริหารจัดการต่างๆ เช่น ถ้า คุณซื้อคอนโดมาห้องละ 1 ล้านบาท และปล่อย เช่าได้เงินเดือนละ 4,000 บาท นั่นหมายความ ว่ารายได้รายปีจากห้องๆ นี้คือ 48,000 บาท แต่ คุณต้องจ่ายค่าส่วนกลาง 8,000 บาทต่อปี พอ หักกลบลบหนี้กันแล้ว คอนโด 1 ล้านบาท สร้าง ผลตอบแทนให้คุณปีละ 40,000 บาท หรือคิด เป็น Yield 4% ทำไมต้อง Yield..? ปกติแล้ว

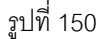

5. สามารถแตะ "Read More" เพื่อเข้าไปอ่านรายละเอียดเพิ่มเติมได้ตามลิงค์ที่ระบบนำบทความ มา (รูปที่ 151)

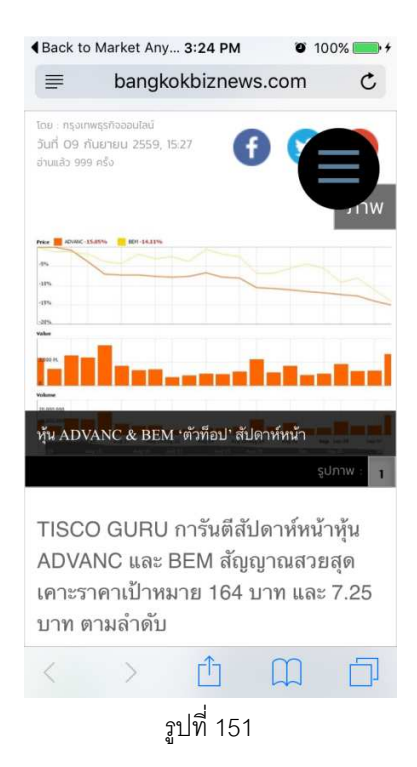

# บทที่ 7 Alert Settings

เป็นฟังก์ชันที่ใช้ในการตั้งเตือนข้อมูลต่างๆที่ผู้ใช้สนใจ เพื่อให้ผู้ใช้ไม่พลาดในทุกจังหวะการลงทุน

#### 7.1 วิธีการเข้าใช้

การเข้าใช้ฟังก์ชันนี้สามารถเข้าได้ 2 ทาง

#### 7.1.1 จากหน้า **Markets**

โดยการแตะแท็บ "Markets" จากเมนูหน้า "FSS iSmart" (รูปที่ 152)

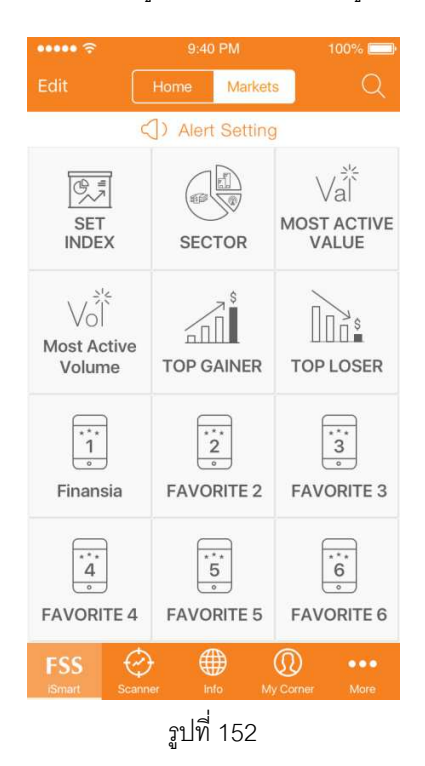

#### 7.1.2 จากหน้า Heatmap และ List View ในหน้า Markets

ผู้ใช้สามารถแตะค้างในข้อมูล Heatmap ในหัวข้อ Market และ Favorite ได้ (งูปที่ 153)

| •••oo dtac                       | 3G 1:59                               | 9 PM                               | 🥶 74% 🛄 <del>/</del>               | •••• dtac                   | 3G 1:5          | 9 PM                      | 🤨 74% 🛄 <del>†</del> |
|----------------------------------|---------------------------------------|------------------------------------|------------------------------------|-----------------------------|-----------------|---------------------------|----------------------|
| <                                | FAVORITE1                             |                                    |                                    | <                           | Markets         |                           |                      |
| Ш                                | 00                                    |                                    | %Chg                               | \$                          |                 |                           |                      |
| JAS<br>7.20<br>0.00<br>(0.00%)   | ADVANC<br>151.00<br>-2.00<br>(-1.31%) | BDMS<br>21.30<br>-0.30<br>(-1.39%) | PTT<br>332.00<br>-5.00<br>(-1.48%) | SETHD<br>1,085.45<br>-21.89 | SET<br>1,404.39 | SET50<br>892.42<br>-24.72 | SET100 8<br>1,990.29 |
| FSS<br>2.54<br>-0.04<br>(-1.55%) | SETHD 1,085.45<br>-21.89<br>(-1.98%)  | ERW<br>4.26<br>-0.10<br>(-2.29%)   | TPCH<br>16.60<br>-0.40<br>(-2.35%) | (-1.90%)                    | (-2.02%)        | (-2.70%)                  | (-2.03%)             |
| SCP<br>1                         | SET                                   | HD                                 | OETEO ®                            |                             |                 |                           |                      |
| s Turn On RealVoice™             |                                       |                                    | SET                                |                             |                 |                           |                      |
| Alert Settings                   |                                       |                                    | Alerts Setting                     |                             |                 |                           |                      |
| 8 Delete                         |                                       |                                    | Add to Favorite                    |                             |                 |                           |                      |
| 12                               | Car                                   | ncel                               |                                    | 12                          | Car             | ncel                      |                      |

รูปที่ 153

## 7.1.3 จากหน้า **My Corner**

โดยการแตะแท็บ "My Corner" ในเมนูด้านล่าง (รูปที่ 154)

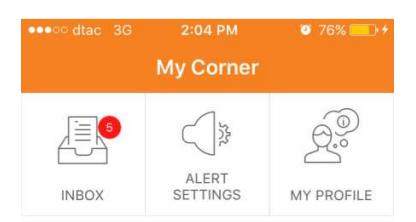

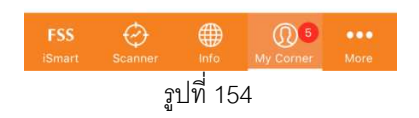

## 7.2 ประเภทของการตั้งเตือน

การตั้งเตือนนั้นถูกแบ่งเป็น 3 กลุ่มใหญ่

#### 7.2.1 **Stock**

เป็นการแจ้งเตือนข้อมูลของหุ้นที่ผู้ใช้สนใจ

#### 7.2.1.1 วิธีการแจ้งเตือน **Stock**

ขั้นตอนการตั้งเตือน Stock มีดังต่อไปนี้

- 1. แตะไปที่เครื่องหมาย + ทางด้านขวาบนของหน้า Stock Alert หรือแตะ
- "Click + to Add New" ซึ่งอยู่ตรงกลางของหน้าจอ Stock Alert (รูปที่ 155)

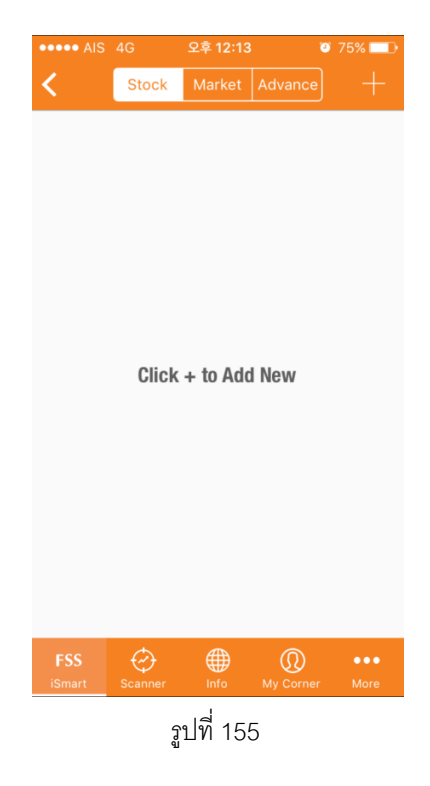

2. หน้าค้นหาหุ้นที่ผู้ใช้ต้องการตั้งเตือนจะปรากฏ (รูปที่ 156)

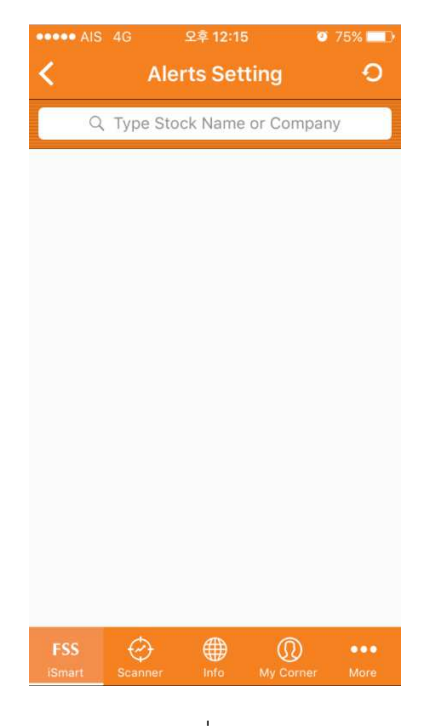

รูปที่ 156

3. พิมพ์ชื่อหุ้นที่ต้องการตั้งเดือนในกล่อง "Type Stock Name or Company" (รูปที่ 157)

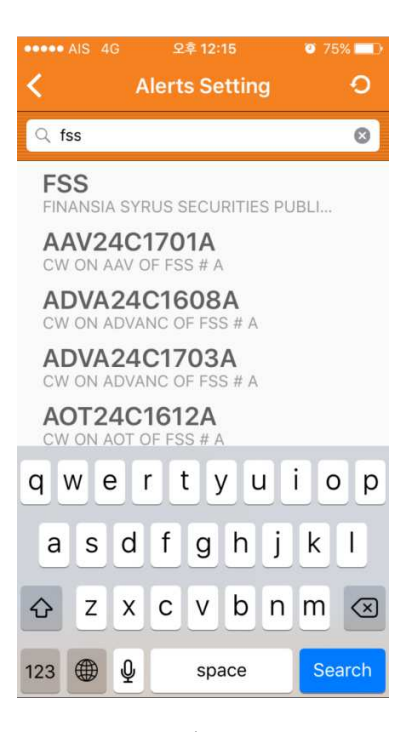

รูปที่ 157

4. แตะชื่อหุ้นที่ต้องการตั้งเตือน

5.หน้าเลือกค่าตั้งเตือนของ Stock จะปรากฏซึ่งทางระบบจะตั้งค่าเตือน Default ให้เป็น News Alert และ Corporate Action Alert (รูปที่ 158)

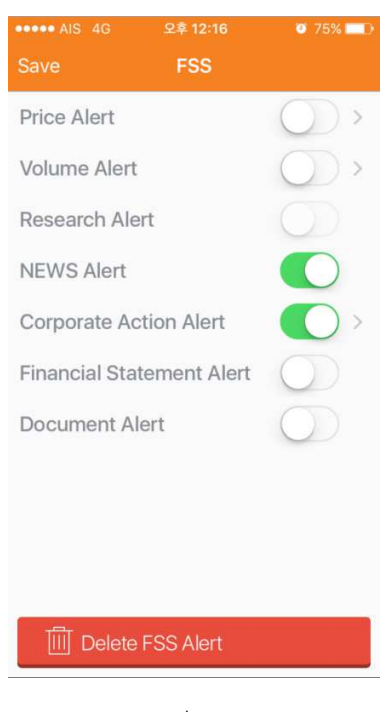

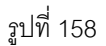

5. เลือกค่าการตั้งเตือนที่สนใจโดยการแตะปุ่มทางด้านขวามือเพื่อเปิดการตั้งเตือน โดยที่เวลา

เปิดการตั้งเตือนปุ่มจะปรากฏเป็น

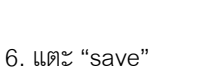

7. หุ้นที่ถูกตั้งเตือนทั้งหมดจะขึ้นในหน้า Stock Alert (รูปที่ 159)

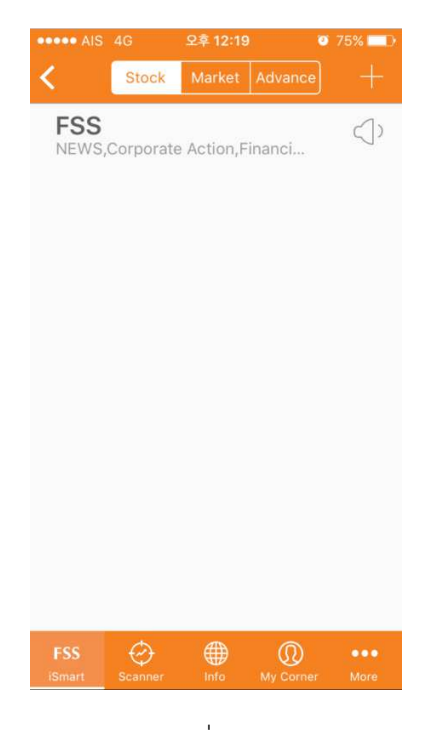

รูปที่ 159

## 7.2.1.2 ประเภทของค่าการตั้งเตือน **Stock**

มีทั้งหมด 6 ประเภท ได้แก่

 Price Alert → ตั้งเตือนหุ้นเมื่อราคาขึ้นหรือลงตามที่ผู้ใช้กำหนด (รายละเอียดอธิบายเพิ่ม ในหัวข้อ 7.2.1.3 – 7.2.1.5)

 2. Volume Alert → ตั้งเตือนหุ้นเมื่อหุ้นมีปริมาณการซื้อขายถึงจุดกำหนด (รายละเอียด อธิบายเพิ่มในหัวข้อ 7.2.1.6-7.2.1.8)

3. News Alert **→** แจ้งเตือนข่าวสารที่เกี่ยวกับหุ้นที่ผู้ใช้ตั้ง

 Corporate Action Alert →แจ้งเตือนสิทธิประโยชน์ที่เกี่ยวกับหุ้นตัวนั้น เช่น XD XM และ XR (รายละเอียดอธิบายเพิ่มเติมในหัวข้อ 7.2.1.9)

5. Financial Statement Alert **→**แจ้งเดือนงบการเงินที่เกี่ยวข้องกับหุ้นตัวนั้น

6. Document Alert **→** แจ้งเตือนมีการอัพเดทเอกสารที่เกี่ยวกับหุ้นตัวนั้นๆ

#### 7.2.1.3 วิธีการตั้งราคาแจ้งเตือนใน Price Alert

หลังจากที่แตะปุ่มเปิด ให้ปรากฏเป็น หรือ กดลูกศร ทางด้านขวาของหน้าค่าตั้ง เตือน หน้า Price Alert จะปรากฏ (รูปที่ 160)

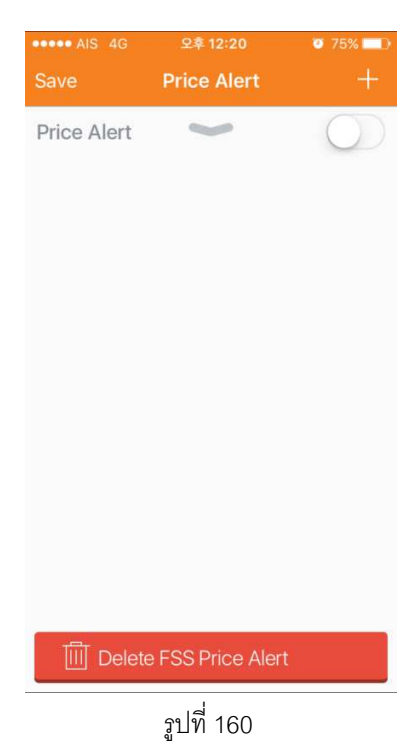

โดยที่จากหน้านี้ ผู้ใช้สามารถตั้งราคาที่จะให้ตั้งเตือนได้ 2 วิธี

- จากหน้าตั้งราคา
   โดยมีขั้นตอนดังนี้
  - 1. แตะปุ่ม + ทางด้านขวาบนของหน้าจอ
  - 2. หน้าที่ให้ตั้งราคาจะปรากฏ (รูปที่161)

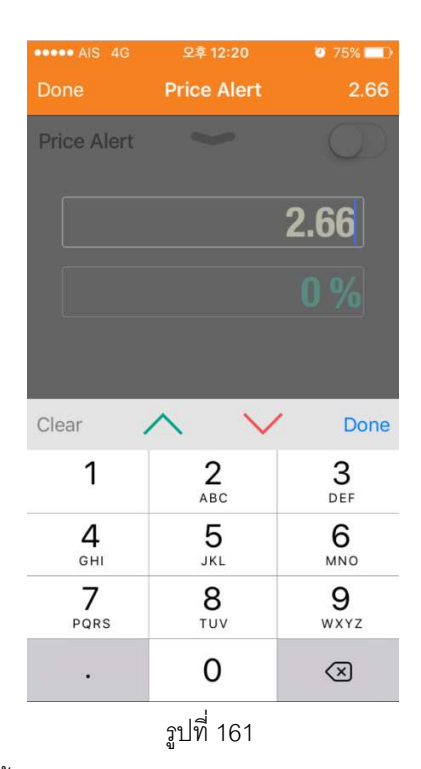

 สามารถตั้งราคาได้จากการใส่ราคาหรือใส่เปอร์เซ็นต์ โดยที่แตะไปที่แทบใดแทบนึงแล้วกรอบ ที่เลือกจะเป็นสีขาว (รูปที่ 162)

| ••••• AIS 4G               | 오후 12:20        | o 75% 💶             | •••• AIS 4G | 오후 12:21    | <b>0</b> 75% 💻 D |
|----------------------------|-----------------|---------------------|-------------|-------------|------------------|
| Done                       | Price Alert     | 2.66                | Done        | Price Alert | 2.66             |
| Price Alert                | ~               | 0                   | Price Alert | >           | 0                |
|                            |                 | 2.66                |             |             | 2.66             |
|                            |                 | 0 %                 |             |             | 0 %              |
|                            |                 |                     |             |             |                  |
| Clear                      | $\wedge \vee$   | Done                | Clear       | <u> </u>    | V Done           |
| 1                          | <b>2</b><br>ABC | 3<br>Def            | 123         | 4 5 6       | 7890             |
| <b>4</b><br><sub>бні</sub> | 5<br>JKL        | 6<br><sup>MNO</sup> | - / :       | ; ()        | ₩ & @ ″          |
| 7<br>PQRS                  | 8<br>TUV        | 9<br>wxyz           | #+=         | , ?         | ! ' 🛛            |
| •                          | 0               | $\otimes$           | АВС         | ŷ space     | Done             |

รูปที่ 162

4. พิมพ์ตัวเลขในรูปแบบราคาหรือเปอร์เซ็นต์ ซึ่งเลขอีกค่าจะปรากฏโดย

อัตโนมัติ (รูปที่163)

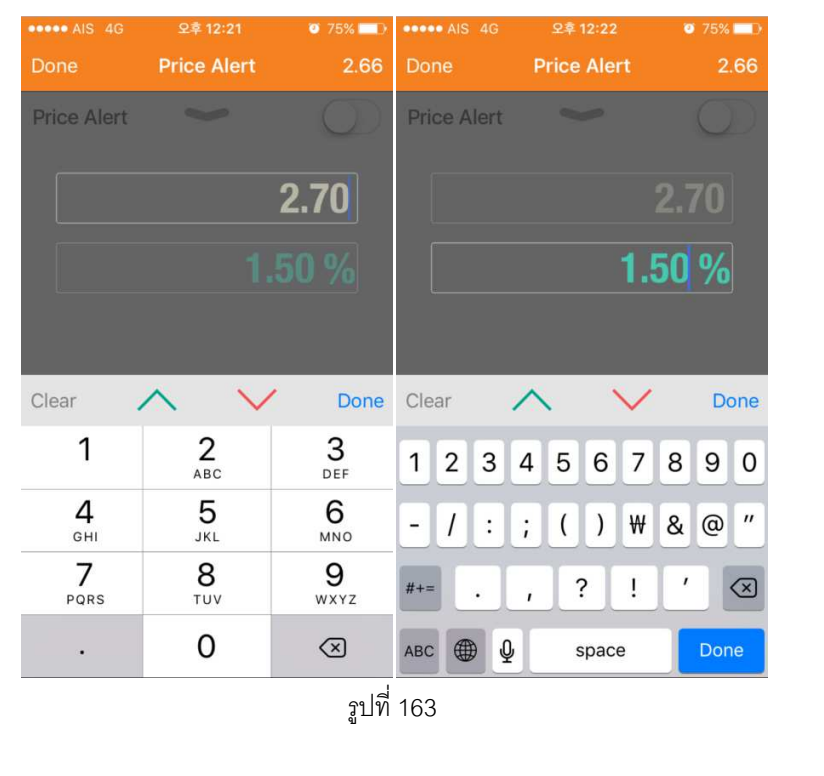

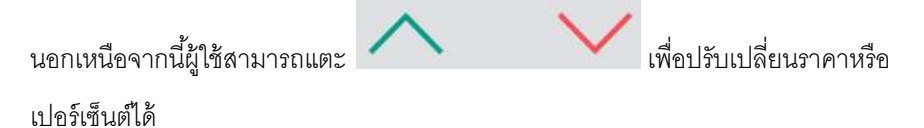

5. แตะแท็บ "Done"

 6. ระบบจะทำการบันทึกราคาที่ผู้ใช้ต้องการตั้งเตือนโดยที่จะปรากฏในหน้า Price Alert (รูปที่ 164)

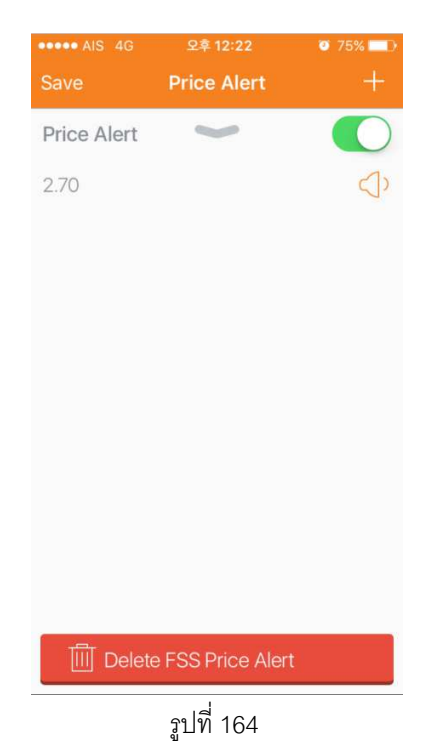

7. แตะ "Save" เพื่อบันทึกข้อมูล หรือ + เพื่อตั้งเตือนราคาเพิ่ม

8. เมนูย่อยที่ยืนยันการตั้งเตือนราคาจะปรากฏ (รูปที่ 165)

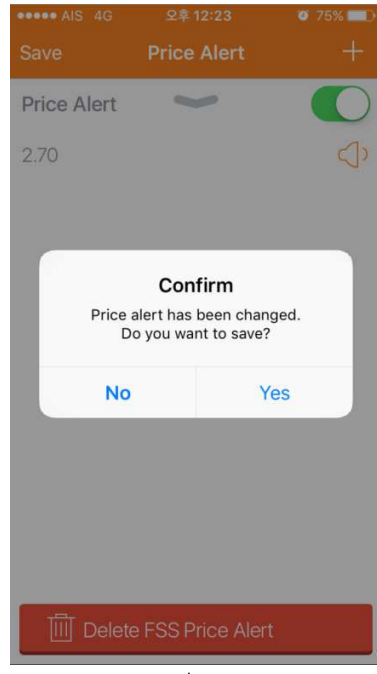

รูปที่ 165

9. แตะ "Yes"

10. ชื่อหุ้นที่ตั้งเตือนจะปรากฏในหน้า Stock Alert (รูปที่ 166)

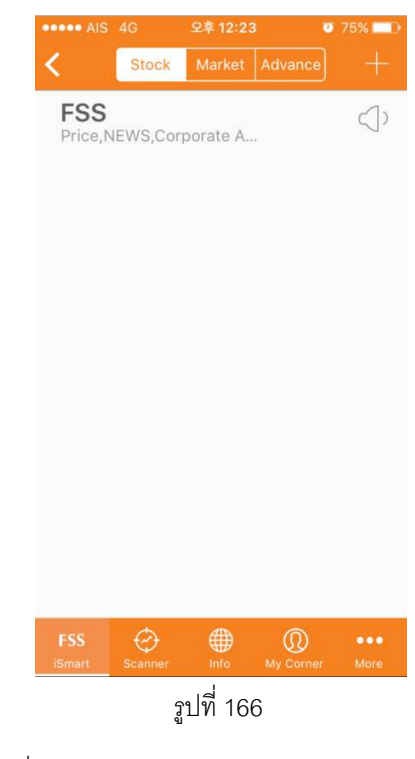

- จากหน้ากราฟราคา
   โดยมีขั้นตอนนี้
  - 1. แตะปุ่มลูกศรลง ในหน้า Price Alert
  - 2. หน้ากราฟราคาจะปรากฏ (รูปที่ 167)

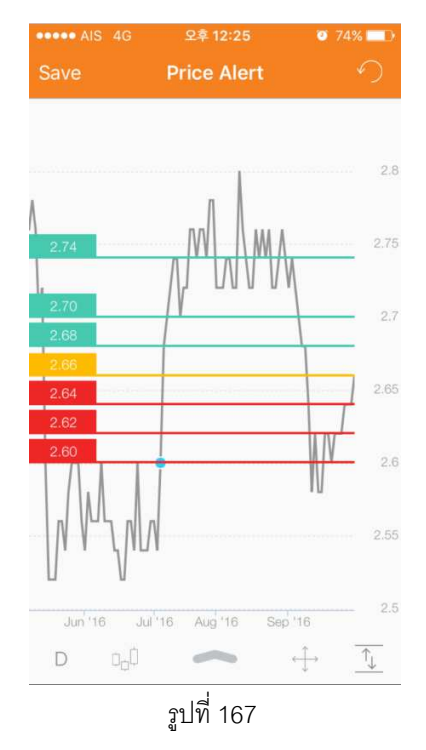

โดยที่เส้นสีเหลืองบ่งบอกถึงราคาปัจจุบัน

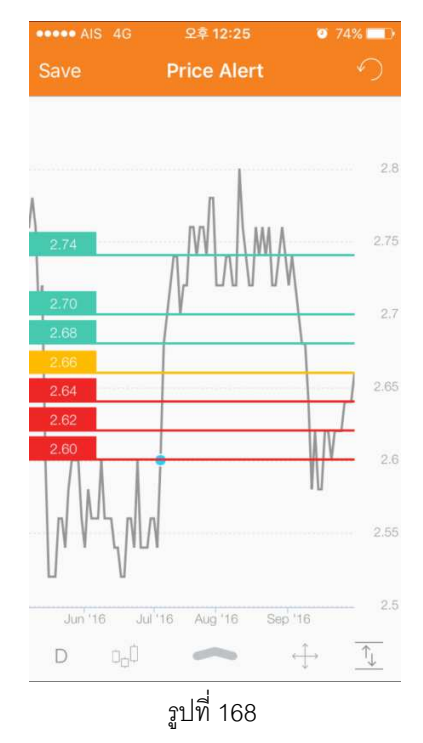

3. ใช้นิ้วลากเส้นไปยังราคาที่ต้องการโดยที่สามารถต้องราคาตั้งเตือนสูงสูดได้ 6 ราคา (รูปที่ 168)

โดยที่เส้นสีเขียวบ่งบอกถึงราคาที่มากกว่าราคาปัจจุบัน และเส้นสีแดงบ่งบอกถึงราคาที่ต่ำกว่า ป้จจุบัน

- 4. แตะ "Save"
- 5. ราคาที่ตั้งเตือนทั้งหมดจะปรากฏในหน้า Price Alert (รูปที่169)

| ••••• AIS 4G | 오후 12:26          | <b>0</b> 74% 💶 D |
|--------------|-------------------|------------------|
| Close        | Price Alert       | +                |
| Price Alert  | >                 |                  |
| 2.74         |                   |                  |
| 2.70         |                   | </td             |
| 2.68         |                   | </td             |
| 2.64         |                   | C)               |
| 2.62         |                   | <<br>v           |
| 2.60         |                   | $\triangleleft$  |
|              |                   |                  |
|              |                   |                  |
|              |                   |                  |
|              | e FSS Price Aleri |                  |
|              | รูปที่ 169        |                  |

และหุ้นที่เราตั้งเตือนจะปรากฏในหน้า Stock Alert นอกเหนือจากนี้หน้ากราฟราคายังมีฟังก์ชันอื่นๆดังนี้

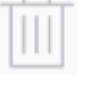

→ ใช้ลบราคาที่ผู้ใช้ไม่ต้องการตั้งเตือนแล้ว ซึ่งไอคอนนี้จะปรากฏเวลาที่ผู้ใช้ลากเส้น ราคาโดยที่จะอยู่ทางด้านล้างซ้ายของหน้าจอ ถ้าผู้ใช้อยากลบราคาที่เคยตั้งเตือนไว้โดย การลากเส้นราคาไปที่ไอคอนนี้

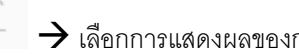

🗋 🕂 เลือกการแสดงผลของกราฟราคาให้เป็นกราฟเส้น

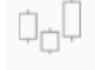

โล้อกการแสดงผลของกราฟราคาให้เป็นกราฟแท่งเทียน

🗋 🗲 ใช้ปรับการตั้งค่ากราฟราคาให้แสดงเป็นแบบ 1 นาที, 15 นาที, 1 ชั่วโมง, 2 ชั่วโมง,

1 วัน, 1 อาทิตย์ หรือ 1 เดือน

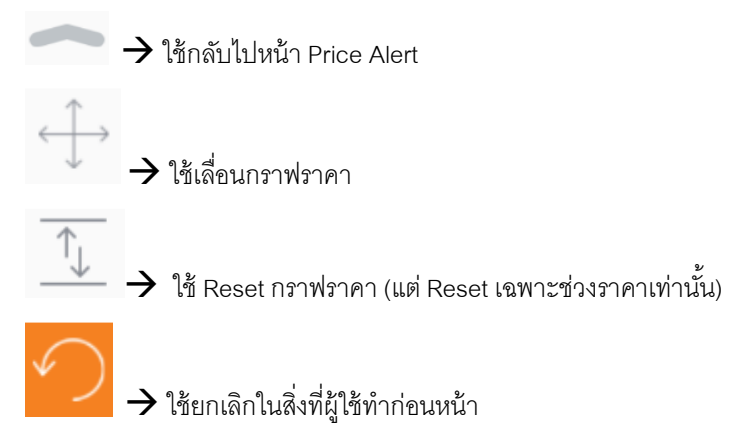

### 7.2.1.4 วิธีการปิดการตั้งเตือนราคา

โดยแบ่งเป็น 2 กรณี 1. ปิดการตั้งเตือนทั้งหมด

โดยแตะปุ่ม ในหน้าเลือกค่าการตั้งเตือนหรือหน้าPrice Alert เพื่อปิดการตั้งเตือน ทั้งหมด แตะแท็บ "Save" ทางด้านซ้ายบนของหน้าจอเพื่อทำการบันทึก (รูปที่ 170)

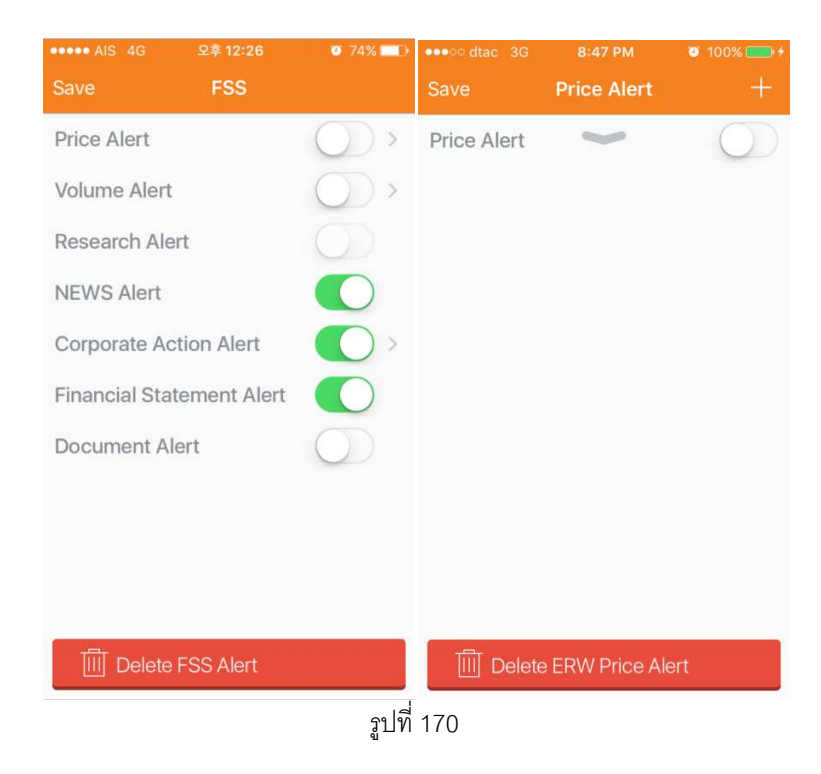

2. ปิดการตั้งเตือนเฉพาะบางราคา

โดยแตะปุ่มลำโพงจากหน้า Price Alert ซึ่งลำโพงจะเปลี่ยนเป็นรูป ทางด้านซ้ายบนของหน้าจอเพื่อทำการบันทึก (รูปที่ 171)

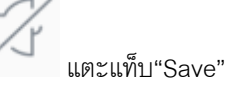

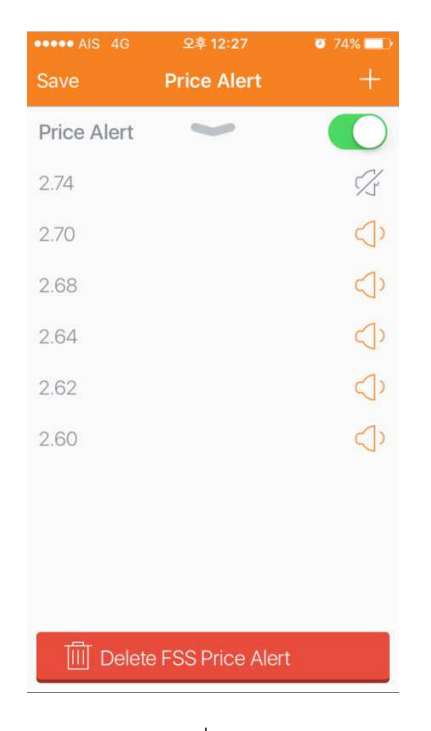

รูปที่ 171

### 7.2.1.5 วิธีการลบการตั้งเตือนราคาในหุ้น

ผู้ใช้สามารถลบการตั้งเตือนราคาได้โดยแบ่งเป็น 2 กรณี

- ลบการตั้งเตือนทั้งหมด
   โดยมีขั้นตอนดังนี้
  - 1. แตะหุ้นที่ต้องการจะลบการตั้งเตือนราคาในหน้า Stock Alert
  - 2. หน้า Price Alert จะปรากฏ
  - 3. แตะแท็บ " Delete ..... Price Alert" ที่อยู่ทางด้านล่างของหน้าจอ
  - 4. เมนูย่อยเพื่อยืนยันการลบการเตือนราคาจะปรากฏ (รูปที่ 172)

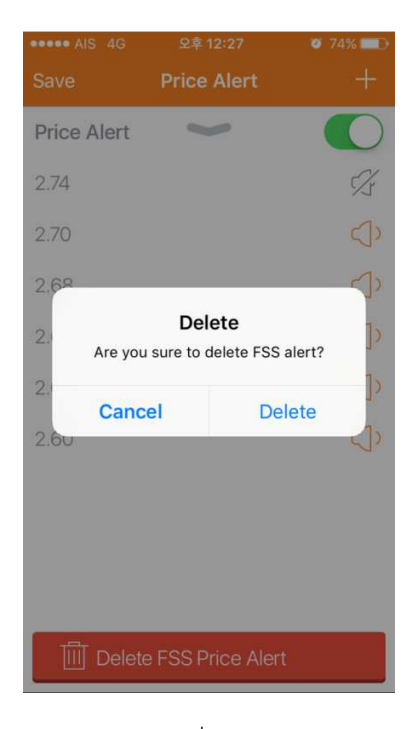

รูปที่ 172

- 5. แตะแท็บ "Delete"
- ลบการตั้งเตือนเฉพาะบางราคาโดยเลือกราคาที่ต้องการลบแล้วเลื่อนไปราคาไปทางด้านขวา

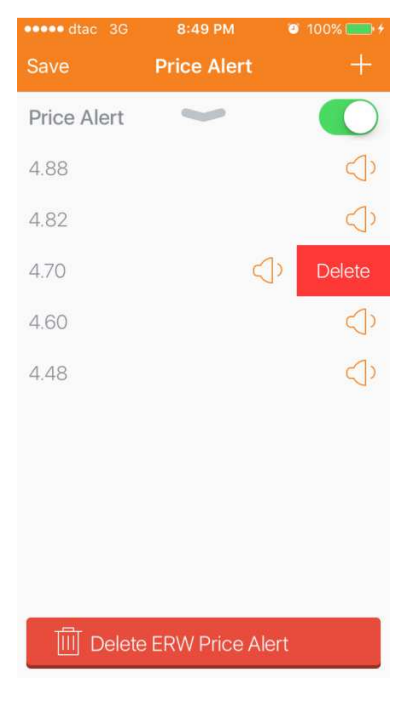

รูปที่ 173

7.2.1.6 วิธีการตั้งการแจ้งเตือนปริมาณการซื้อขายใน Volume Alert

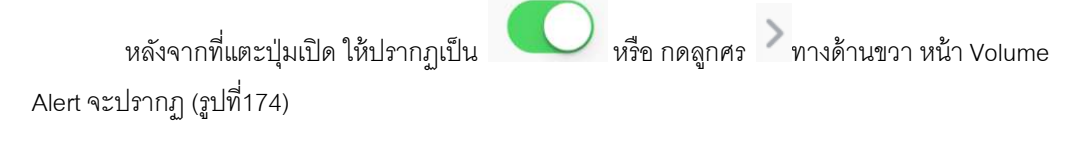

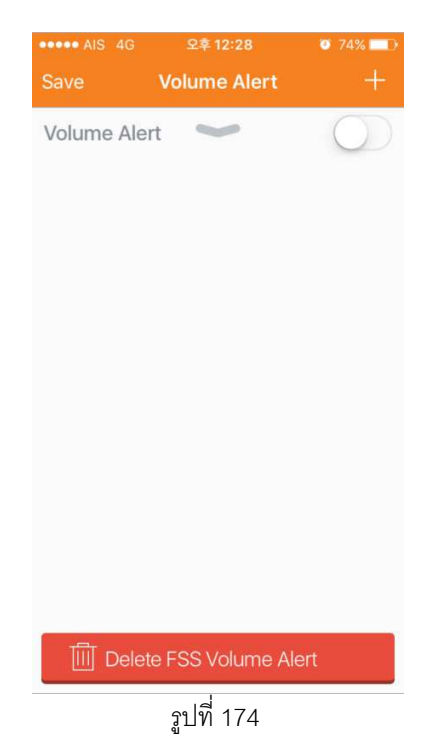

โดยที่จากหน้านี้ ผู้ใช้สามารถตั้งราคาที่จะให้ตั้งเตือนได้ 2 วิธี

- จากหน้าตั้งปริมาณการซื้อขาย
   โดยมีขั้นตอนดังนี้
  - 1. แตะปุ่ม + ทางด้านขวาบนของหน้าจอ
  - 2. หน้าที่ให้ตั้งปริมาณการซื้อขายจะปรากฏ (รูปที่ 175)

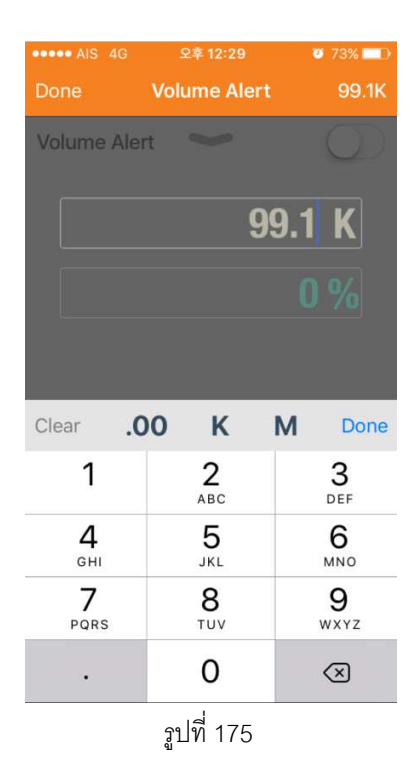

 สามารถตั้งได้จากการใส่ปริมาณการซื้อขายหรือใส่เปอร์เซ็นต์ โดยที่แตะไปที่แท็บใดแท็บนึง แล้วกรอบที่เลือกจะเป็นสีขาว (รูปที่ 176)

| ••••• AIS 4G               | 오후 12:29        | <b>0</b> 73% 🔲      | •••• AIS | 4G      | 오후 12:29 |      | o 73% 💶                 |
|----------------------------|-----------------|---------------------|----------|---------|----------|------|-------------------------|
| Done                       | Volume Alert    | 99.1K               | Done     | V       | olume Al | ert  | 99.1K                   |
| Volume Aler                | t 🛩             | 0                   | Volume   | e Alert | X        |      | 0                       |
|                            | 9               | 9.1 K               |          |         |          | 99.1 |                         |
|                            |                 |                     |          |         |          | 0    | %                       |
|                            |                 |                     |          |         |          |      |                         |
| Clear .0                   | 0 К             | M Done              | Clear    | .00     | К        | М    | Done                    |
| 1                          | <b>2</b><br>ABC | 3<br>Def            | 1 2      | 34      | 56       | 78   | 9 0                     |
| <b>4</b><br><sub>GHI</sub> | 5<br>JKL        | 6<br><sup>MNO</sup> | - /      | :;      | ()       | ₩ &  | @ "                     |
| 7<br>PQRS                  | 8<br>TUV        | 9<br>wxyz           | #+=      | . ,     | ?        | ! '  | $\overline{\mathbf{x}}$ |
| •                          | 0               | $\bigotimes$        | АВС      | ₽₽      | spac     | e    | Done                    |
|                            |                 | รูปที่              | 176      |         |          |      |                         |

#### พิมพ์ตัวเลขในรูปแบบบริมาณหรือเปอร์เซ็นต์อย่างใดอย่างหนึ่ง โดยที่เลขอีกค่าจะปรากฏ โดยอัตโนมัติ (รูปที่177)

o 73% 🗖 o 73% 🗖 Volume Alert 100 K 1.5 % Clear .00 Κ Done Clear .00 Κ Μ Done Μ 2 <sup>АВС</sup> 3 Def 1 3 4 5 6 7 8 1 2 9 0 5 JKL 6 <sup>мно</sup> 4 ()₩&@″ 1 : ; -GHI 7 PQRS 9 wxyz 8 #+= ? ! 1  $\bigotimes$ TUV 0  $\bigotimes$ авс 🌐 🔮 • space รูปที่ 177

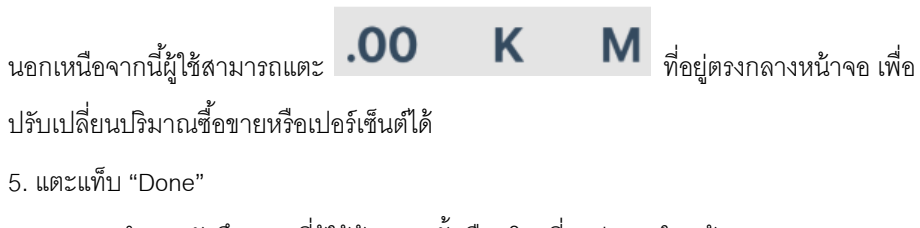

 6. ระบบจะทำการบันทึกราคาที่ผู้ใช้ต้องการตั้งเตือนโดยที่จะปรากฏในหน้า Volume Alert (รูปที่ 178)

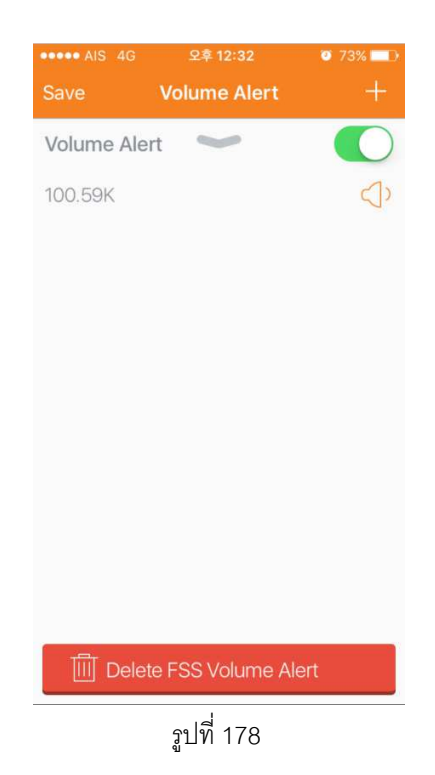

- 7. แตะ "Save"
- 8. เมนูย่อยที่ยืนยันการตั้งเตือนราคาจะปรากฏ (รูปที่ 179)

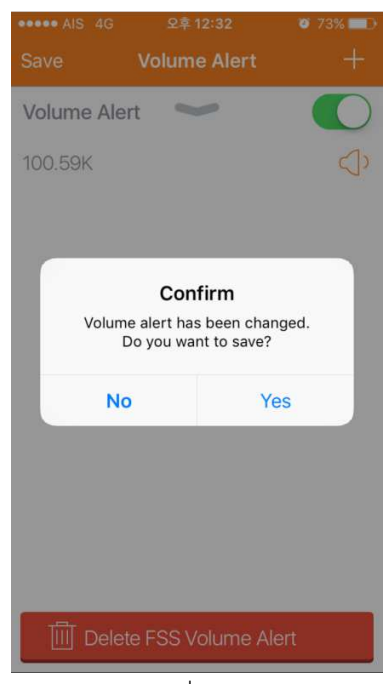

รูปที่ 179

9. แตะ "Yes"

10. หุ้นที่ถูกตั้งเตือนจะปรากฏในหน้า Stock Alert (รูปที่ 180)

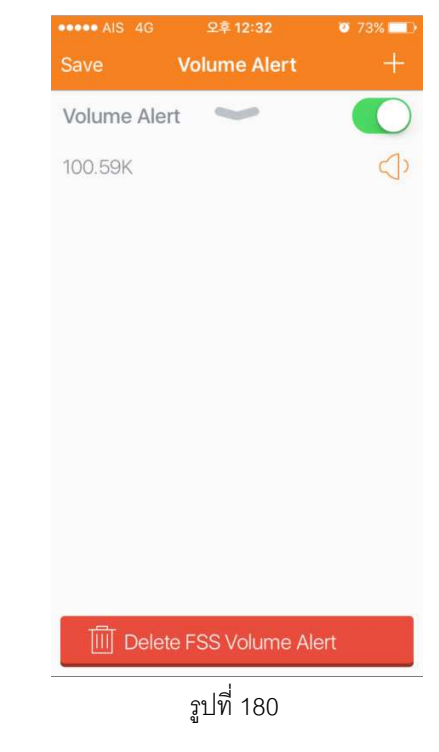

- จากหน้ากราฟราคา
   โดยมีขั้นตอนนี้
  - 1. แตะปุ่มลูกศรลง ในหน้า Volume Alert
  - 2. หน้ากราฟปริมาณจะปรากฏ (รูปที่ 180)

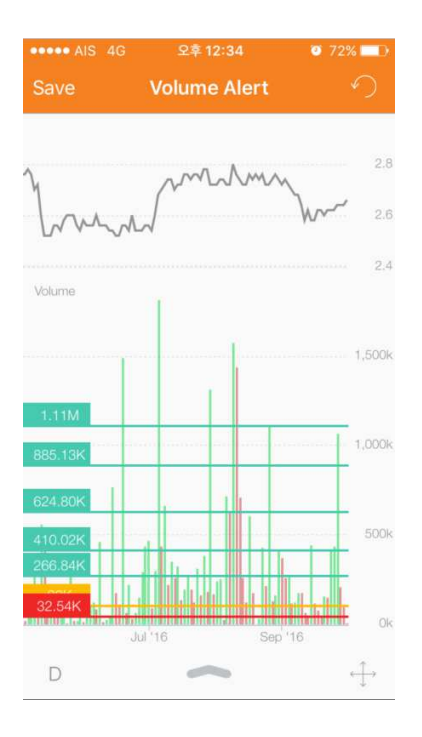

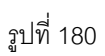

โดยที่เส้นสีเหลืองบ่งบอกถึงปริมาณการซื้อขายปัจจุบัน

3. ใช้นิ้วลากเส้นไปยังปริมาณการซื้อขายที่ต้องการโดยที่สามารถตั้งเตือนสูงสูดได้ 6 ปริมาณการ

ซื้อขาย (รูปที่ 181)

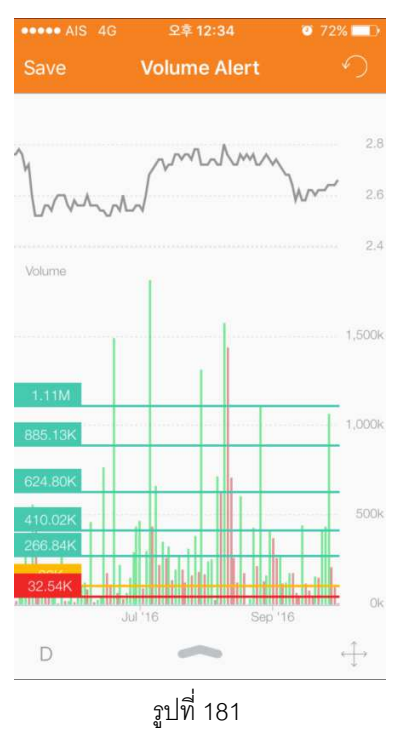

โดยที่เส้นสีเขียวบ่งบอกถึงปริมาณการซื้อขายที่มากกว่าปริมาณซื้อขายปัจจุบัน และเส้นสีแดงบ่ง บอกถึงปริมาณการซื้อขายที่ต่ำกว่าปริมาณซื้อขายปัจจุบัน

- 4. แตะ "Save"
- 5. ปริมาณการซื้อขายที่ถูกตั้งเตือนทั้งหมดจะปรากฏในหน้า Volume Alert (รูปที่ 182)

| ••••• AIS 4G | 오후 12:34         | 🥑 72% 💶 D       |
|--------------|------------------|-----------------|
| Close        | Volume Alert     |                 |
| Volume Aler  | t 🛩              |                 |
| 1.11M        |                  | $\triangleleft$ |
| 885.13K      |                  | $\triangleleft$ |
| 624.8K       |                  | </td            |
| 410.02K      |                  | <<br>♪          |
| 266.84K      |                  | $\triangleleft$ |
| 32.54K       |                  | $\triangleleft$ |
|              |                  |                 |
|              |                  |                 |
|              |                  |                 |
| Delete       | e FSS Volume Ale | ert             |
|              |                  |                 |

รูปที่ 182

นอกเหนือจากนี้หน้ากราฟราคายังมีฟังก์ชันอื่นๆดังนี้

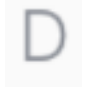

→ ใช้ปรับการตั้งค่ากราฟปริมาณการซื้อขายให้แสดงเป็นแบบ 1 นาที, 15 นาที, 1

ชั่วโมง, 2 ชั่วโมง, 1 วัน, 1 อาทิตย์ หรือ 1 เดือน

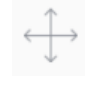

🕂 🔶 ใช้เลื่อนกราฟราคา

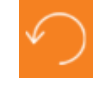

→ ใช้ยกเลิกในสิ่งที่ผู้ใช้ทำก่อนหน้า

## 7.2.1.7 วิธีการปิดการตั้งเตือนปริมาณซื้อชาย

โดยแบ่งเป็น 2 กรณี

1. ปิดการตั้งเตือนทั้งหมด

โดยแตะปุ่ม ในหน้าเลือกค่าการตั้งเตือนหรือหน้า Volume Alertเพื่อปิดการตั้งเตือน ทั้งหมด แตะแท็บ "Save" ทางด้านช้ายบนของหน้าจอเพื่อทำการบันทึก (รูปที่ 183)

| ••••• AIS 4G      | 오후 12:35    | o 72% 💶      | •••• AIS 4G | 오후 12:35        | o 72% 💶    |  |
|-------------------|-------------|--------------|-------------|-----------------|------------|--|
| Save              | FSS         |              | Save        | Volume Alert    | +          |  |
| Price Alert       |             | >            | Volume Aler | rt 🛩            | $\bigcirc$ |  |
| Volume Alert      |             | $\bigcirc$ > |             |                 |            |  |
| Research Aler     | t           | $\bigcirc$   |             |                 |            |  |
| NEWS Alert        |             |              |             |                 |            |  |
| Corporate Act     | tion Alert  | <b>(</b> ) > |             |                 |            |  |
| Financial State   | ement Alert |              |             |                 |            |  |
| Document Ale      | ert         | $\bigcirc$   |             |                 |            |  |
|                   |             |              |             |                 |            |  |
|                   |             |              |             |                 |            |  |
|                   |             |              |             |                 |            |  |
|                   | ESS Alert   |              |             | e ESS Volume Al | ert        |  |
| Delete i          | - SS Alert  |              |             | er 33 volume Ai | en         |  |
| <u></u> ฐปที่ 183 |             |              |             |                 |            |  |

2. ปิดการตั้งเตือนเฉพาะบางปริมาณการซื้อขาย

โดยแตะปุ่มลำโพงจากหน้า Volume Alert ซึ่งลำโพงจะเปลี่ยนเป็นรูป ทางด้านช้ายบนของหน้าจอเพื่อทำการบันทึก (รูปที่ 184)

] แตะแท็บ"Save"

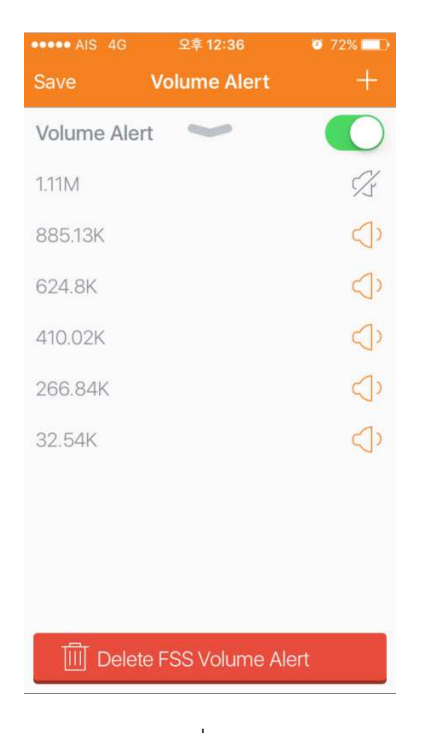

รูปที่ 184

7.2.1.8 วิธีการลบการตั้งเตือนปริมาณซื้อขายในหุ้น ผู้ใช้สามารถลบการตั้งเตือนราคาได้โดยแบ่งเป็น 2 กรณี

- ลบการตั้งเตือนทั้งหมด โดยมีวิธีการดังนี้
  - 1. แตะหุ้นที่ต้องการจะลบการตั้งเตือนราคาในหน้า Stock Alert
  - 2. หน้า Volume Alert จะปรากฏ
  - 3. แตะแท็บ "Delete ..... Volume Alert" ที่อยู่ทางด้านล่างของหน้าจอ
  - 4. เมนูย่อยเพื่อยืนยันการลบการเตือนราคาจะปรากฏ (รูปที่ 185)

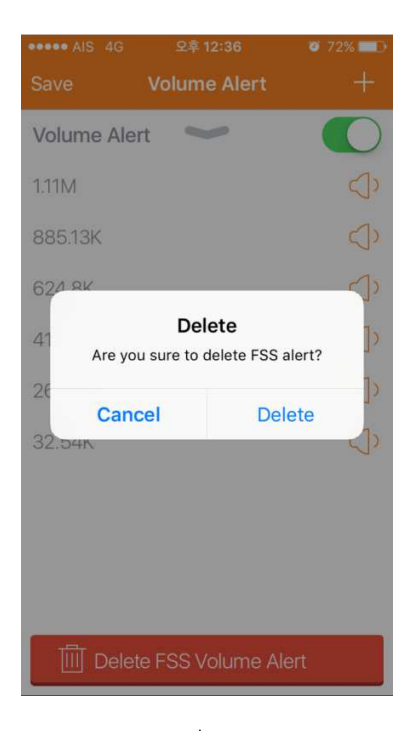

รูปที่ 185

- 5. แตะ "Delete"
- ลบการตั้งเตือนบางปริมาณโดยเลือกปริมาณที่ต้องการลบแล้วเลื่อนไปราคาไปทางด้านขวา (รูปที่ 186)

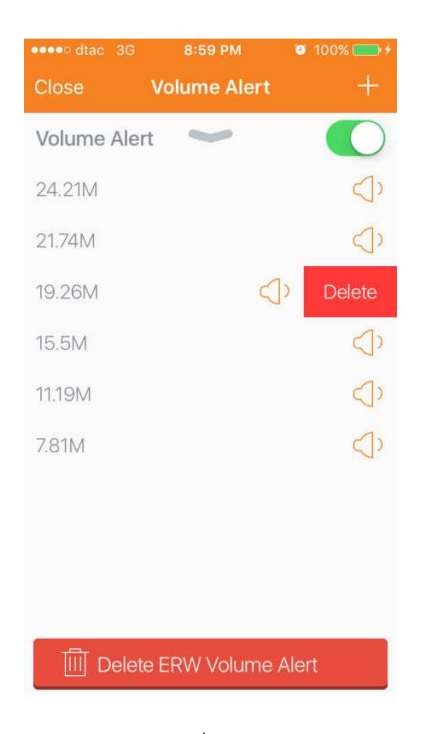

รูปที่ 186

### 7.2.1.9 วิธีการตั้งแจ้งเตือนสิทธิประโยชน์ใน Corporate Action Alert

ผู้ใช้สามารถให้ระบบตั้งเตือนสิทธิประโยชน์ของหุ้นตัวที่เลือกล่วงหน้าได้โดยมี 2 เงื่อนไขดังนี้

แตะปุ่มเปิด ให้ปรากฏเป็น
 ในหน้าการตั้งค่าตั้งเตือน ระบบจะแต้งเตือนตามวันที่
 มีให้เลือกทั้งหมด (รูปที่ 187)

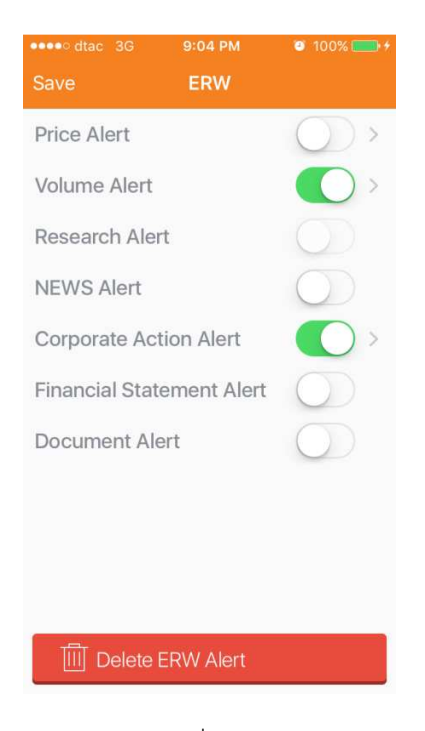

รูปที่ 187

 2.แตะลูกศร ทางด้านขวาของหัวข้อ Corporate Action Alert ผู้ใช้สามารถวันที่อยากให้ระบบ ทำการแจ้งก่อนล่วงหน้า โดยมีให้เลือก ได้แก่ 1เดือน, 15วัน, 7วัน, 3วัน ซึ่งเครื่องหมาย 

 จะ
 ปรากฏทางด้านขวาของวันที่เราเลือก (รูปที่ 188)

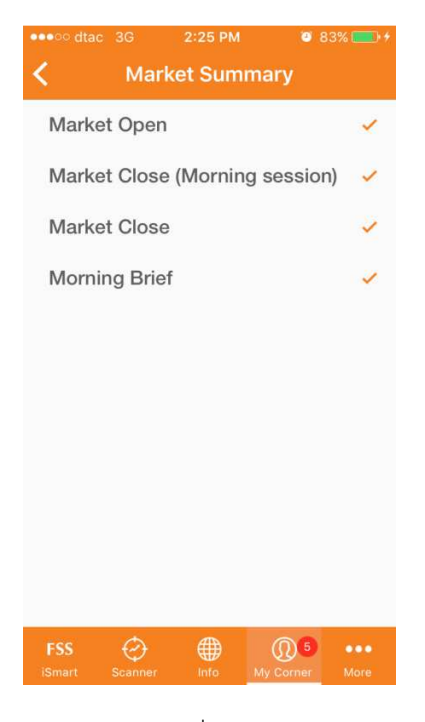

รูปที่ 188

7.2.1.9 วิธีการปิดการตั้งเตือนทั่วไป

ผู้ใช้สามารถลบการตั้งเตือนในหุ้นนั้นๆได้โดยขั้นตอนดังนี้

1. แตะตรงลำโพงที่อยู่ทางด้านขวาหุ้นที่ต้องการปิดการตั้งเตือนในหน้า Stock Alert (รูปที่189)

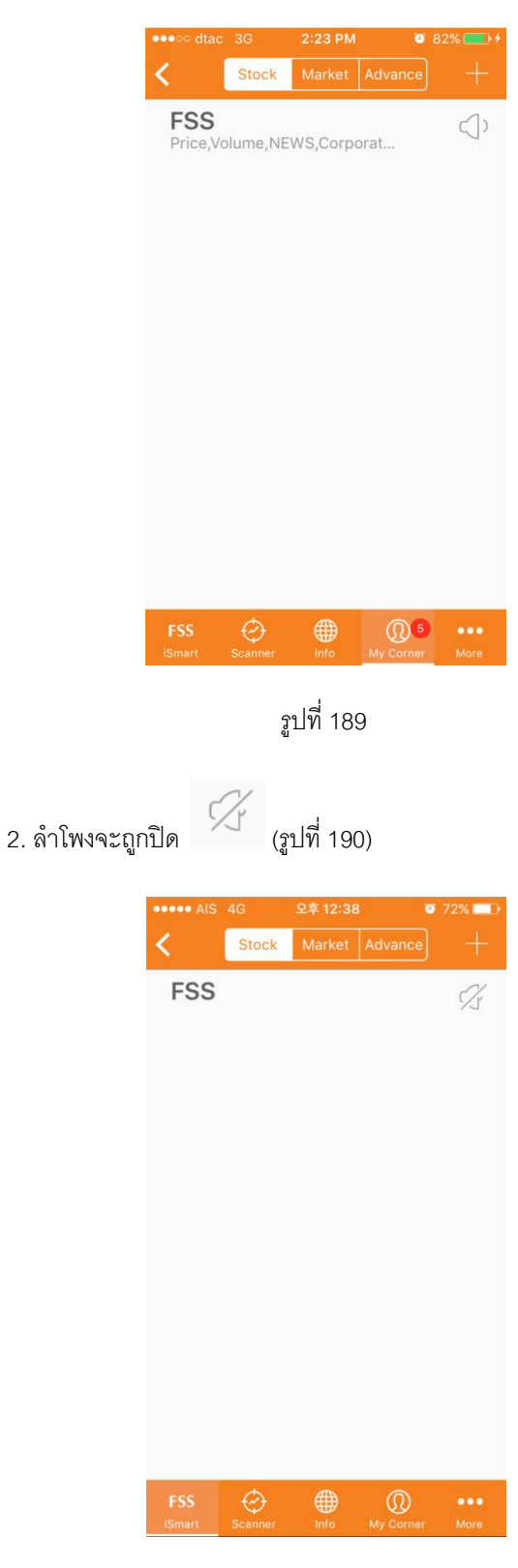

รูปที่ 190

## 7.2.1.10 วิธีการลบการตั้งเตือนทั่วไป

ผู้ใช้สามารถลบการตั้งเตือนของหุ้นได้โดยมีขั้นตอนดังนี้

- 1. แตะหุ้นที่ต้องการจะลบการตั้งเตือน
- 2. หน้าค่าตั้งเตือนของหุ้นจะปรากฏ (รูปที่ 191)

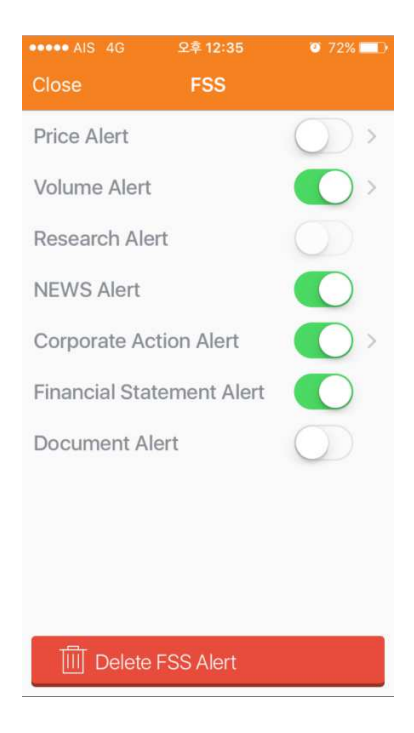

รูปที่ 191

3. แตะแท็บ "Delete ... Alert"

#### 7.2.2 Market

เป็นการตั้งค่าการแจ้งเตือนสภาวะของตลาดโดยรวม (รูปที่192)
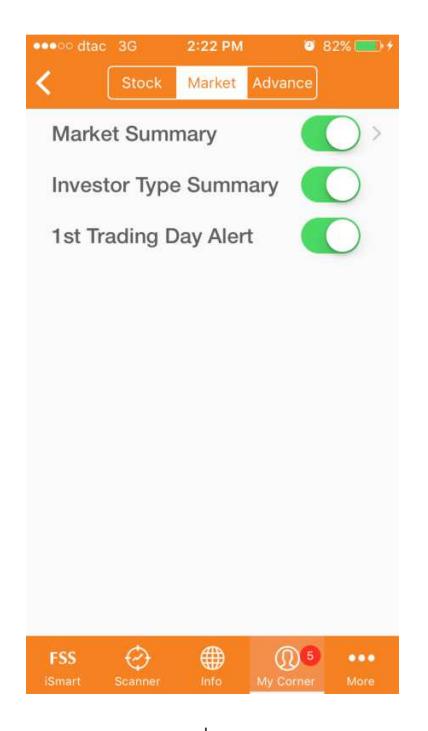

รูปที่ 192

#### 7.2.2.1 ประเภทของค่าตั้งเตือนใน Market Alert

ค่าตั้งเตือนใน Market Alert มี 4 ประเภทได้แก่

 Market Summary → เป็นการตั้งเตือนสรุปภาวะตลาดโดยที่สามารถเลือกช่วงเวลาของ บทสรุปได้ (รายละเอียดการตั้งค่าจะอธิบายในหัวข้อ 7.2.2.3)

 Investor Type → เป็นการตั้งเตือนสรุปมูลค่าการซื้อขาย ณ สิ้นวัน แยกตามประเภทนัก ลงทุน

3. 1<sup>st</sup> Trading Day Alert → เป็นการแจ้งเตือนล่วงหน้า เมื่อมีหุ้นเข้าตลาดวันแรก (IPO)

#### 7.2.2.2 วิธีการเปิดการตั้งเตือน

ผู้ใช้สามารถเปิดการตั้งเตือนของ Market ได้โดยเลือกค่าการตั้งเตือนที่สนใจโดยการแตะปุ่ม ทางด้านขวามือเพื่อเปิดการตั้งเตือนในหน้า Market Alert โดยที่เวลาเปิดการตั้งเตือนปุ่มจะ

| ปรากฏเป็น | (รูปที่193)                                            |
|-----------|--------------------------------------------------------|
|           | •••••• dtac 3G 2:28 PM Ø 84% >+   Stock Market Advance |
|           | Market Summary                                         |
|           | Investor Type Summary                                  |
|           | 1st Trading Day Alert                                  |
|           |                                                        |
|           |                                                        |
|           |                                                        |
|           |                                                        |
|           |                                                        |
|           |                                                        |
|           |                                                        |
|           | FSS 🖓 🌐 🔘 5 🚥                                          |
|           | iSmart Scanner Info My Corner More                     |
|           | รปที่193                                               |

#### 7.2.2.3 วิธีการตั้งค่าใน Market Summary Alert

ผู้ใช้สามารถให้ระบบตั้งเตือนสภาวะโดยรวมของตลาดตามช่วงเวลาที่เลือกได้โดยมี 2 เงื่อนไข ดังนี้

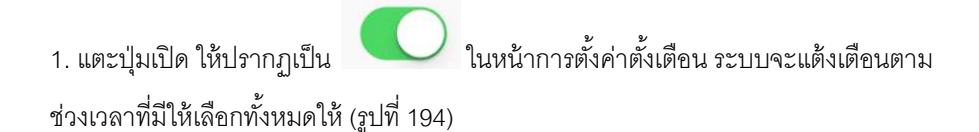

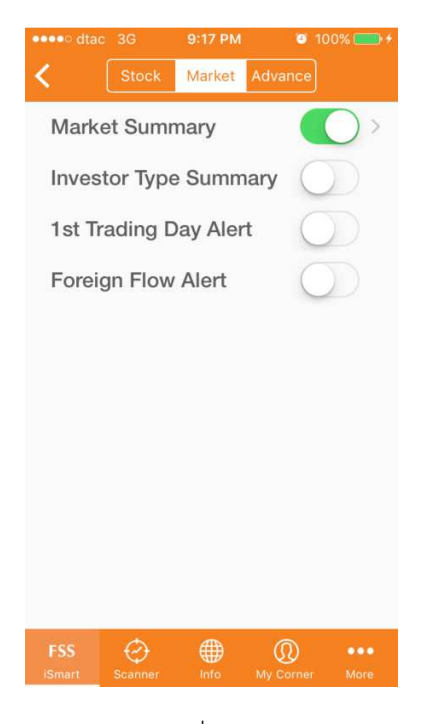

รูปที่ 194

2.แตะลูกศร กางด้านขวาของหัวข้อ Market Summary ผู้ใช้สามารถเลือกสรุปสภาวะ
ตลาดในช่วงเวลาที่อยากอ่านได้ ได้แก่ ตอนตลาดเปิด, ตอนตลาดปิดช่วงเช้า, ตอนตลาดปิด และ
ก่อนตลาดเปิด โดยมีเครื่องหมาย ✓ จะปรากฏทางด้านขวาของแท็บที่ผู้ใช้เลือก (รูปที่195)

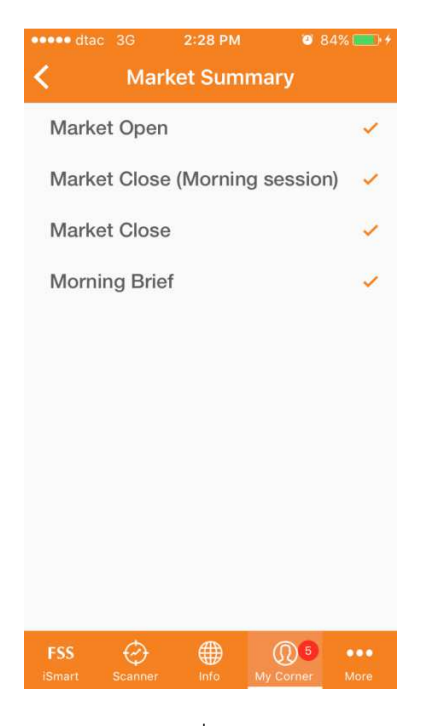

รูปที่ 195

#### 7.2.3 Advance Alert

เป็นการตั้งเตือนหุ้นที่ตรงตามเงื่อนไขที่อยู่ใน Advance Alert ซึ่งคือสูตรที่มีอยู่ในหัวข้อ Scanner

# 7.2.3.1 วิธีการตั้งเตือน Advance Alert

มีขั้นตอนดังนี้ 1. แตะ + หรือ "Click + to add new" (รูปที่ 196)

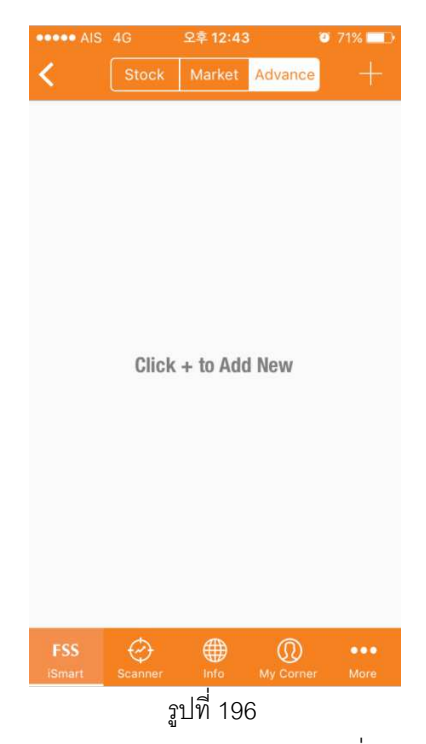

2. หน้า Template ของ Scanner จะปรากฏ (รูปที่194)

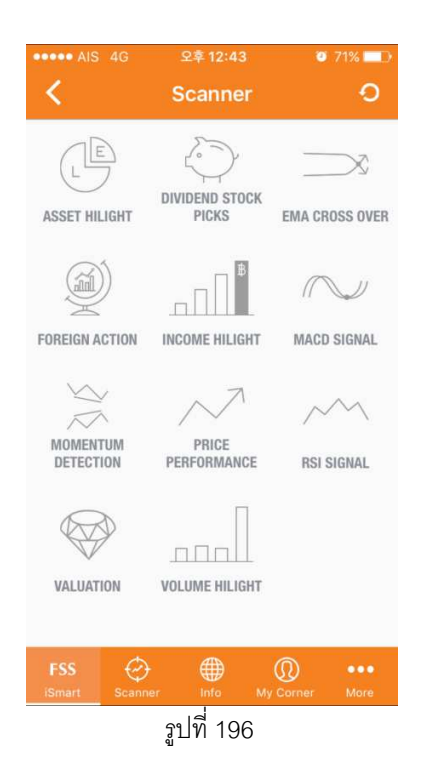

- 3. แตะ Template ที่ต้องการตั้งเตือน
- 4. หน้าสูตรจะปรากฏ (รูปที่197)

| ••••• AIS 4G 오후                                                                                                    |                                        | o 70% 💷     |  |
|----------------------------------------------------------------------------------------------------|----------------------------------------|-------------|--|
| C Dividend S                                                                                                    | Stock Picks                            |             |  |
| 3-Year High Yield<br>note: สแกนหาทันจากเงินปันผลเ                                                                         | ฉลี่ยข้อนหลัง 3 ปี                     | +           |  |
| Defensive Stock Pick                                                                                                    | (                                      | +           |  |
| 3-Year High Yield with Good Prof<br>note: สแกนหาหุ้นจากเงินปันสลเงสียข้อนหลัง 3 ปี ที่มี<br>การเดิบโตของกำไรต่อเนื่อง     |                                        |             |  |
| 5-Year High Yield<br>note: สแกนหาหุ้นจากเงินปันผลเ                                                                        | +                                      |             |  |
| 5-Year Stable Yield ง<br>note: สแกนหาหุ้นจากเงินปันผล<br>การเติบโตของ EPS ต่อเนื่อง                                       | vith High EP<br>ฉลี่ยฮ้อนหลัง 5 ปี ที่ | g +         |  |
| 10-Year High Yield<br>note: สแกนหาหุ้มจากเงิบปันผลเฉลี่ยย้อนหลัง 10 ปี                                                    |                                        |             |  |
| 10-Year Stable Yield with High EP<br>note: สแกนหาหุ้นจากเงินปันผลเจลี่ยฮ้อนหลัง 10 ปี ที่มี<br>การเดิบโตของ EPS ต่อเนื่อง |                                        |             |  |
| FSS 💮 🤅<br>iSmart Scanner II                                                                                              | ⊕<br>hfoMy Corner                      | •••<br>More |  |
| <u>ร</u> ูปที่ 197                                                                                                    |                                        |             |  |

5. แตะสูตรที่ต้องการตั้งเตือน โดยที่หลังจากแตะแล้ว เครื่องหมายบวกทางด้านขวามือของสูตร จะเปลี่ยนเป็นคำว่า "Remove" (รูปที่198)

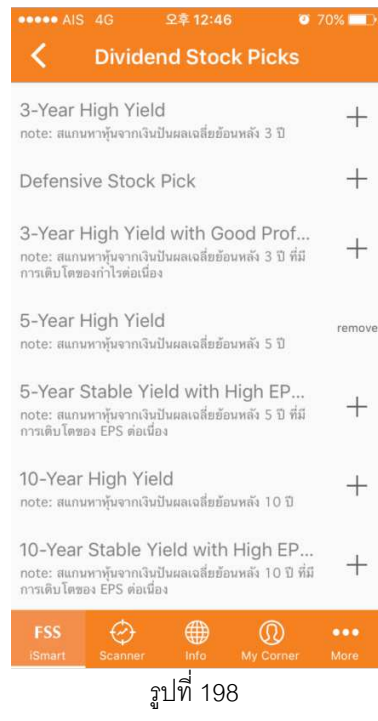

6. สูตรที่ถูกตั้งเตือนจะปรากฏในหน้า Advance Alert (รูปที่ 199)

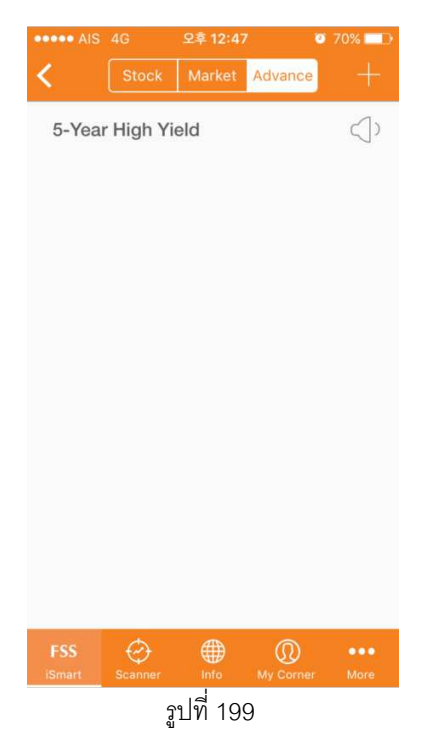

\*หมายเหตุ\* ถ้าหากผู้ใช้อยากเพิ่มสูตรใน Advance Alert ให้แตะ "+" แล้วทำตามขั้นตอนใน 7.2.3.1

#### 7.2.3.2 วิธีการปิดการตั้งเตือน

สามารถปิดได้โดยแตะลำโพงทางด้านขวามือของสูตรที่ผู้ใช้ทำการตั้ง Advance Alert

ลำโพงก็จะปิด (รูปที่ 200)

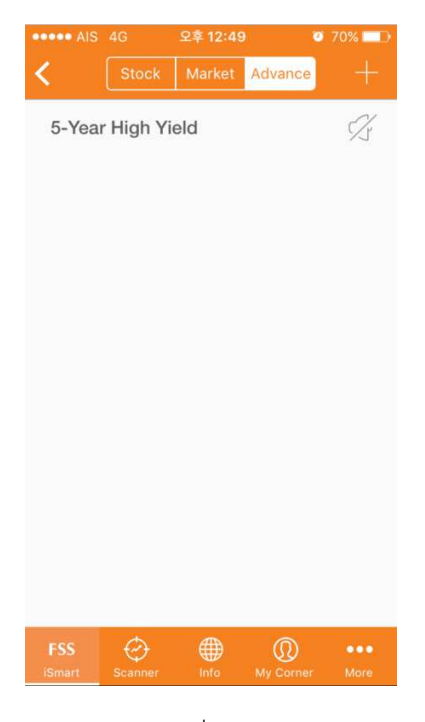

รูปที่ 200

#### *7.2.3.3 วิธีการลบสูตร* มีขั้นตอนดังนี้

- 1. แตะ + ในหน้า Advance Alert
- 2. หน้า Template ของ Scanner จะปรากฏ
- 3. แตะ Template ที่ต้องการลบ
- 4. หน้าสูตรจะปรากฏ

5. แตะสูตรที่ต้องการลบ โดยที่หลังจากแตะแล้ว คำว่า "Remove"ทางด้านขวามือของสูตร จะเปลี่ยนเครึ่งหมาย + (รูปที่ 201)

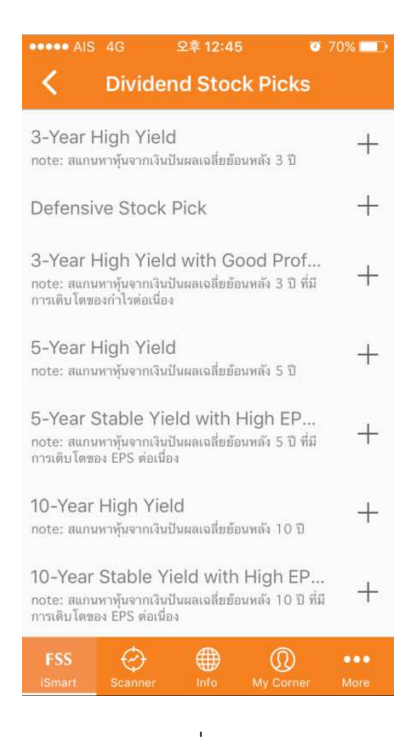

รูปที่ 201

6. สูตรที่ตั้งเตือนจะหายไปจากหน้า Advance Alert (รูปที่ 202)

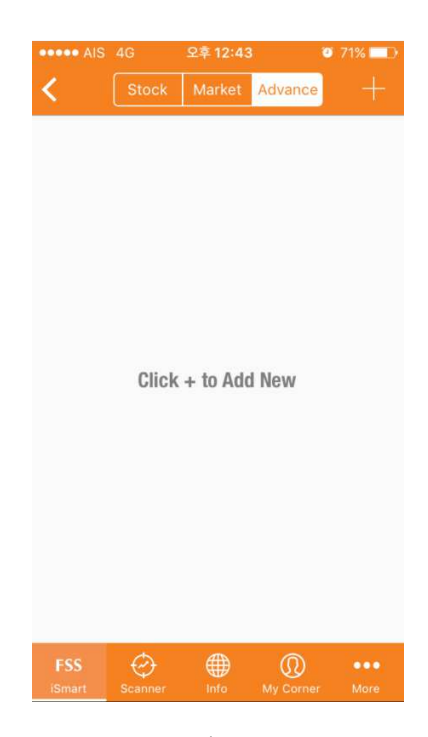

รูปที่ 202

# 7.3 การตั้งเตือน

เวลามีการตั้งเตือนเกิดขึ้น ระบบจะทำการตั้งเตือนไปใน 2 ที่ ได้แก่

#### 7.3.1 Notification Center

เป็นการเตือนนอกแอปพลิเคชั่นโดยที่จะไปอยู่ ใน Notification Center ของทั้งในระบบ IOS และ Android (รูปที่203)

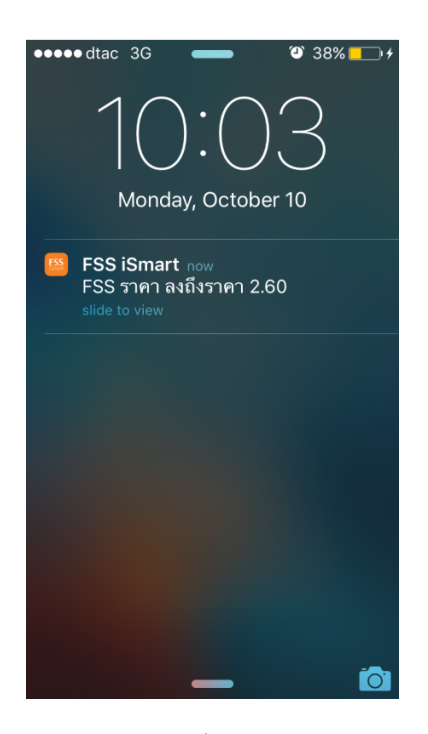

รูปที่ 203

#### 7.3.2 Notification

เป็นการตั้งเตือนในหัวข้อ "Notification" ซึ่งเป็นหัวข้อย่อยใน "Inbox" ในเมนูหลัก "My Corner" (รูปที่ 204) (รายละเอียดเพิ่มเติมในหัวข้อ 8.1.1)

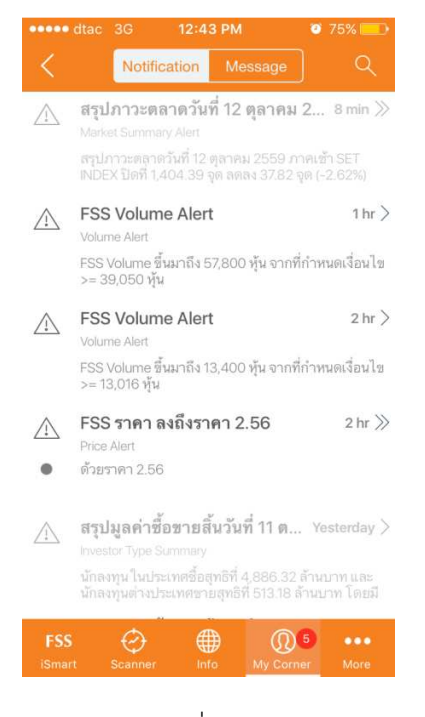

รูปที่ 204

# บทที่ 8 My Corner

เป็นหน้าที่รวบรวมข้อมูลผู้ใช้ไว้โดยแบ่งเป็น 3 หัวข้อหลัก (รูปที่ 205)

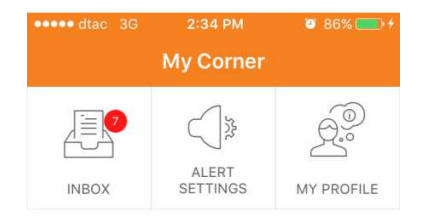

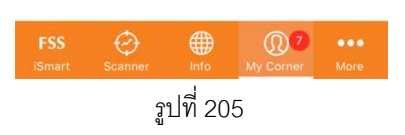

# 8.1 Inbox

เป็นข้อมูลหรือข่าวสารที่ระบบทำการส่งไปให้ผู้ใช้ได้ทราบโดยแบ่งเป็นอีก 2 หัวข้อย่อย คือ

#### 8.1.1 Notification

ข้อมูลการแจ้งเตือนในหัวข้อ Alert Settings ทั้งหมดถูกรวบรวมไว้ในหัวข้อนี้ (รูปที่ 206)

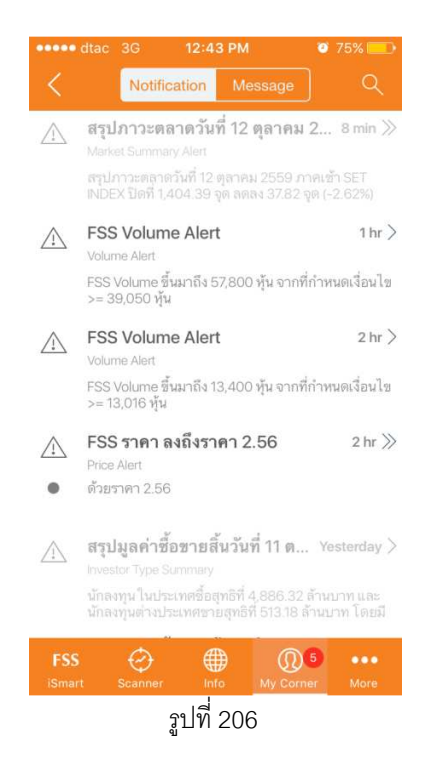

#### 8.1.2 Message

ข่าวสารหรือโปรโมซันต่างๆที่ทางบริษัทฟินันเซีย ไซรัส ที่มีจะถูกส่งมาในหัวข้อนี้ (รูปที่ 207)

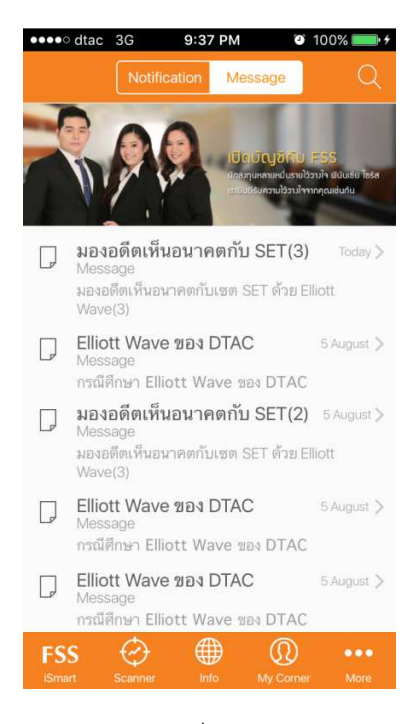

รูปที่ 207

# 8.2 Alert Settings

สามารถตั้งเตือนข้อมูลต่างๆได้ในหัวข้อนี้ (รายละเอียดอยู่ในหัวข้อที่ 7)

#### 8.3 My Profile

สามรถดู Username, ออนไลน์ครั้งล่าสุด และ สถานะของผู้ใช้ว่าเป็นลูกค้าของทาง FSS หรือเป็นสถานะเป็น

Free Trial User (รูปที่ 208)

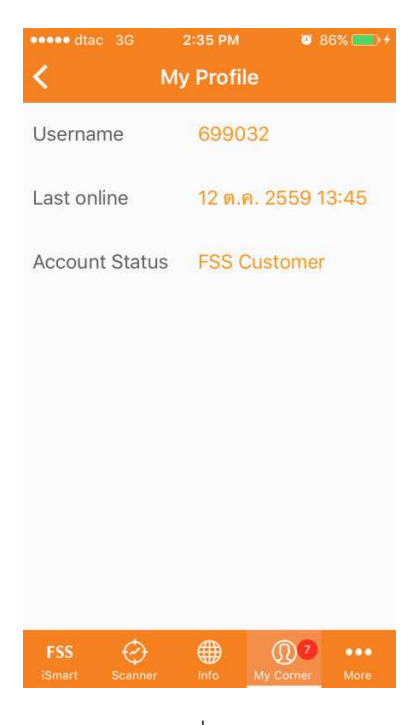

รูปที่ 208

# บทที่ 9 **More**

เป็นหน้าที่รวบรวมฟังก์ชันอื่นๆไวโดยที่แบ่งเป็น 6 หัวข้อหลัก **(**รูปที่ 209)

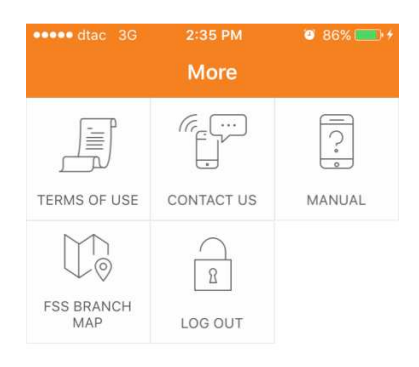

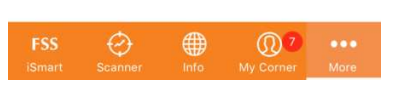

รูปที่ 209

#### 9.1 Term of Use

ผู้ใช้สามารถดูข้อกำหนดการใช้ได้ในหัวข้อนี้ (รูปที่ 210)

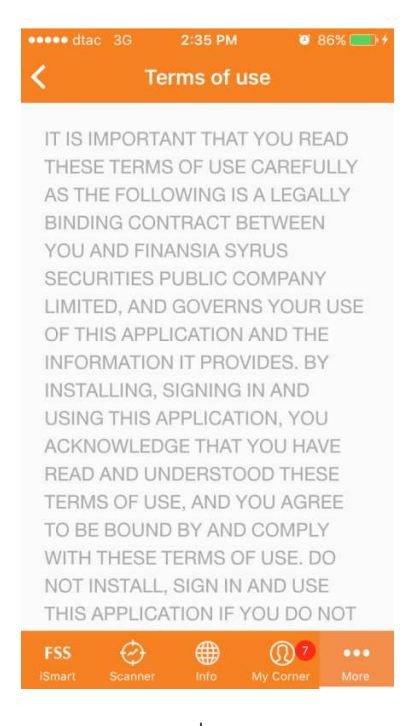

รูปที่ 210

#### 9.2 Contact Us

ผู้ใช้สามรถติดต่อแผนกที่รับผิดชอบตัวแอปพลิเคชั่นได้จากหัวข้อนี้ (รูปที่ 211)

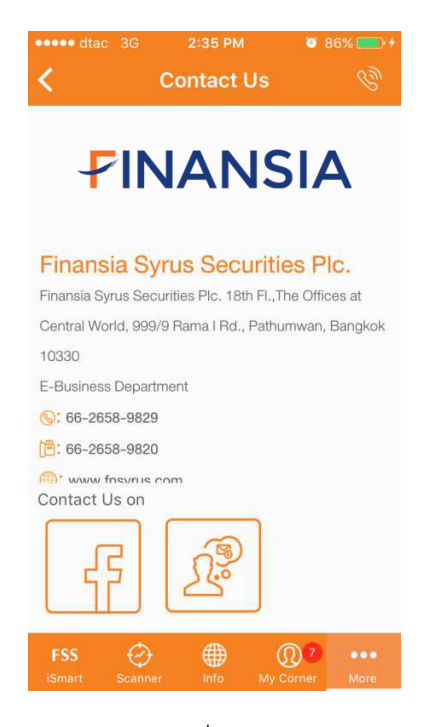

รูปที่ 211

#### 9.3 Manual

ผู้ใช้สามรถดูคู่มือการใช้งานแอพลิเคชั้นนี้ได้ในรูปแบบ PDF จากหัวข้อนี้ (รูปที่ 212)

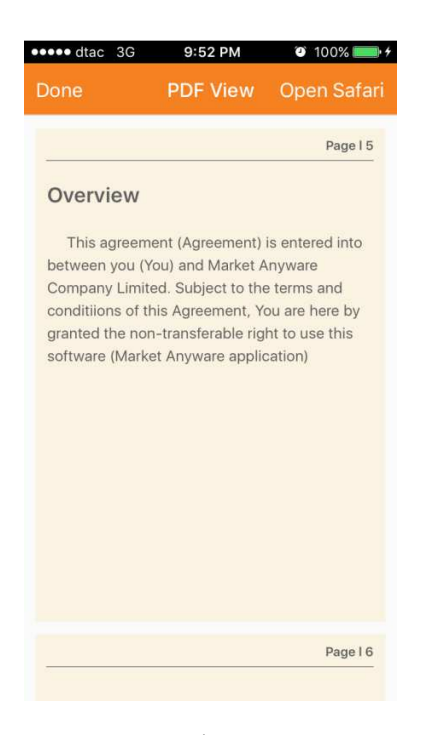

รูปที่ 212

# 9.4 FSS Branch Map

ผู้ใช้สามารถเลือกดูที่ตั้งของสาขาต่างๆของทางบริษัทฟินันเซียไซรัสได้จากหัวข้อนี้ (รูปที่ 213)

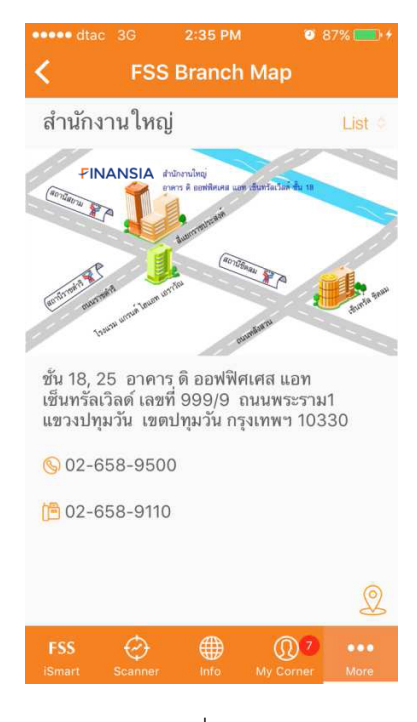

รูปที่ 213

# 9.5 Logout

ผู้ใช้สามารถออกจากแอพพลิดเคชั่นนี้ได้โดยแตะแท็บ "Log Out"

# **FSS iSmart** ที่สุดของศูนย์รวมข้อมูลการลงทุน

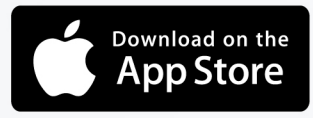

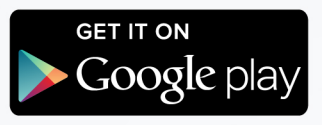

# สอบถามข้อมูลเพิ่มเติม 🕓 02-658-9829

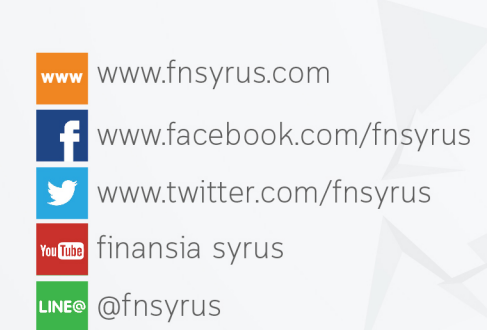